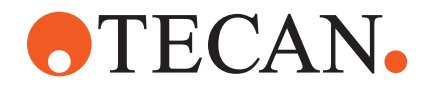

# **Operating Manual**

# Fluent®

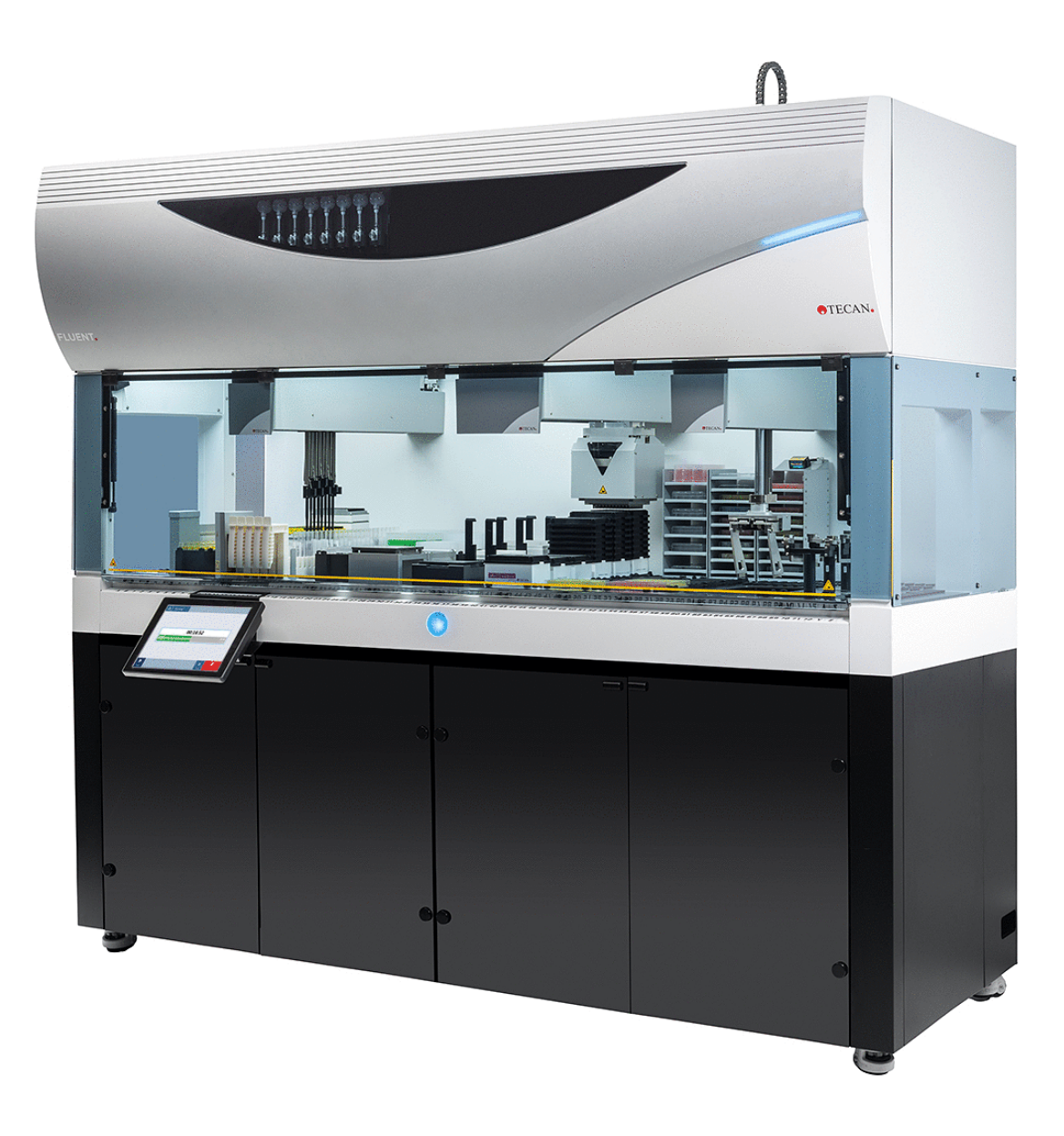

| Titre :       | Manuel d'utilisation Fluent                   |            |                                                                                                    | Référence :                                                                                                    | 30138431.06                                                                                                    |
|---------------|-----------------------------------------------|------------|----------------------------------------------------------------------------------------------------|----------------------------------------------------------------------------------------------------|----------------------------------------------------------------------------------------------------|
| Identifiant : | 399706, fr, V2.                               | 7          |                                                                                                    | Source :                                                                                                    | n.a.                                                                                                    |
| Version:      | Révision : Édition : Historique du document : |            |                                                                                                    |                                                                                                    |                                                                                                    |
| 1             | 0                                             | 30/08/2017 | Première édition                                                                                                    |                                                                                                    |                                                                                                    |
| 1             | 1                                             | 18/09/2017 | 2.3 Risques liés                                                                                                    | aux applications                                                                                                    |                                                                                                    |
| 1             | 2                                             | 07/11/2017 | 1.3 Utilisation p                                                                                                    | révue                                                                                                    |                                                                                                    |
| 1             | 3                                             | 05/03/2018 | 1.3 Utilisation p                                                                                                    | révue                                                                                                    |                                                                                                    |
| 1             | 4                                             | 16/04/2018 | 3.3 Dimensions                                                                                                    | et poids                                                                                                    |                                                                                                    |
| 1             | 5                                             | 20/07/2018 | 4.6.2 Pince FCA                                                                                                    | 4                                                                                                    |                                                                                                    |
| 1             | 6                                             | 26/02/2019 | 2.2 Informations                                                                                                    | s générales de sé                                                                                                    | curité                                                                                                    |
| 1             | 7                                             | 22/10/2020 | Ajout d'informat<br>dans les section<br>6.6, 7.4.1, 7.4.1<br>d'informations s<br>sections 4.6.3,<br>8.2.3, 8.3.14. A<br>7.5.24. Mise à j<br>4.2.2, 4.6, 6.3.<br>8.3.13-20. | ions sur le mélan<br>is 1.8.3, 2.5, 2.8<br>2, 7.5.4, 8.2.3, 8<br>ur le rotateur de t<br>6.5.3, 7.4.1, 7.4<br>sjout des sections<br>our des sections<br>5, 7.1, 7.4, 7.5.1 | ge et le perçage<br>.1, 4.6, 4.6.3,<br>3.3.13-15. Ajout<br>ubes dans les<br>.2, 7.5.5, 7.5.6,<br>4.6.4 et<br>2.5, 2.9, 2.10,<br>6, 8.2.4 et |
| 1             | 8                                             | 01/12/2020 | Mise à jour des                                                                                                    | sections 2.2 et 2.                                                                                                    | 8                                                                                                    |
| 1             | 9                                             | 15/02/2021 | Mise à jour des<br>7.5.15, 7.5.24 e<br>2.7.5, 4.6.4. et                                                                                                    | sections 2.7.2, 7<br>et 8.2.3 et ajout c<br>7.5.25                                                                                                    | .1, 7.2, 7.4.2,<br>les sections                                                                                                    |
| 1             | 10                                            | 25/11/2021 | Mise à jour des                                                                                                    | sections 3.7, 6.5                                                                                                    | .1                                                                                                    |
| 2             | 0                                             | 02/03/2022 | Mise à jour de la                                                                                                    | a section 3.1                                                                                                    |                                                                                                    |
| 2             | 1                                             | 14/04/2022 | Ajout des sectio section 6.5.1                                                                                                    | ns 5.2.5, 6.6, mi                                                                                                    | se à jour de la                                                                                                    |
| 2             | 2                                             | 16/11/2022 | Ajout de la secti<br>tions 2.2. et 3.4                                                                                                    | on 4.6.5, mise à                                                                                                    | jour des sec-                                                                                                    |
| 2             | 3                                             | 15/03/2023 | Mise à jour des                                                                                                    | sections 1.8.2, 2                                                                                                    | .4, 3.4 et 7.4.2                                                                                                    |
| 2             | 4                                             | 30/03/2023 | Mise à jour des<br>4.3.3, 4.3.4, 4.                                                                                                    | sections 2.4, 2.8<br>3.5.3, 7.4.2 et 7.                                                                                                    | .1.1, 3.3, 4.3.2,<br>4.4                                                                                                    |

© 2024, Tecan Trading AG, Switzerland, all rights reserved.

Information contained in this document is subject to change without notice.

| 2 | 5 | 16/01/2024 | Mise à jour des sections 1.9, 2.2, 2.7.1, 2.8.1, 6.2, 7, 7.2.1, 7.2.2, 7.4.2, 7.5.14, 8.2.2 et 8.3.6 |
|---|---|------------|----------------------------------------------------------------------------------------------------|
| 2 | 6 | 06/06/2024 | Mise à jour des sections 1, 1.8.4, 2.2, 2.4, 3.7, 4.6, 6.1, ajout de la section 4.6.6                |
| 2 | 7 | 05/12/2024 | Mise à jour des sections 1.8.4, 3.7, 4.6, 6.5, 7.4.1.2, 7.5.18, 10.1, ajout de la section 2.12       |

© 2024, Tecan Trading AG, Switzerland, all rights reserved.

Information contained in this document is subject to change without notice.

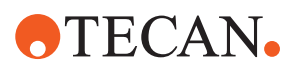

# Table des matières

| 1 | Conc | Concernant ce manuel 8                      |    |  |  |  |  |
|---|------|---------------------------------------------|----|--|--|--|--|
|   | 1.1  | Domaine de validité de ce manuel            | 8  |  |  |  |  |
|   | 1.2  | Fabricant                                   | 8  |  |  |  |  |
|   | 1.3  | Utilisation prévue                          | 8  |  |  |  |  |
|   | 1.4  | Domaine d'utilisation/domaine d'application | 9  |  |  |  |  |
|   | 1.5  | Utilisation non conforme                    | 9  |  |  |  |  |
|   | 1.6  | Garantie                                    | 9  |  |  |  |  |
|   | 1.7  | Marques déposées                            | 9  |  |  |  |  |
|   | 1.8  | Documents de référence                      | 10 |  |  |  |  |
|   | 1.9  | Conformité aux lois et aux normes           | 10 |  |  |  |  |
|   | 1.10 | Conventions utilisées dans ce document      | 11 |  |  |  |  |
| - |      |                                             |    |  |  |  |  |
| 2 | Sécu | rité                                        | 12 |  |  |  |  |
|   | 2.1  | Conventions des messages de sécurité        | 12 |  |  |  |  |
|   | 2.2  | Information générale de sécurité            | 14 |  |  |  |  |
|   | 2.3  | Déclaration de confidentialité caméra       | 16 |  |  |  |  |
|   | 2.4  | Risques liés aux applications               | 16 |  |  |  |  |
|   | 2.5  | Entreprise exploitante                      | 27 |  |  |  |  |
|   | 2.6  | Validation de méthodes et de procédés       | 27 |  |  |  |  |
|   | 2.7  | Qualification des utilisateurs              | 28 |  |  |  |  |
|   | 2.8  | Dispositifs de sécurité                     | 29 |  |  |  |  |
|   | 2.9  | Panneaux de sécurité des produits           | 35 |  |  |  |  |
|   | 2.10 | Rayonnement laser                           | 40 |  |  |  |  |
|   | 2.11 | Déclaration de décontamination              | 41 |  |  |  |  |
|   | 2.12 | Signalement d'un incident                   | 42 |  |  |  |  |
| • | D    |                                             | 40 |  |  |  |  |
| 3 | Donu |                                             | 43 |  |  |  |  |
|   | 3.1  | Plaque signalétique                         | 43 |  |  |  |  |
|   | 3.2  | Etiquette du numéro de série                | 44 |  |  |  |  |
|   | 3.3  | Dimensions et poids                         | 45 |  |  |  |  |

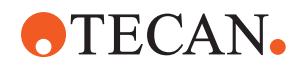

|   | 3.4                                                                                              | Alimentation électrique                                                                                                    | 46                                                                                                    |
|---|--------------------------------------------------------------------------------------------------|----------------------------------------------------------------------------------------------------|----------------------------------------------------------------------------------------------------|
|   | 3.5                                                                                              | Connexions des données et de l'alimentation                                                                                                    | 47                                                                                                    |
|   | 3.6                                                                                              | Conditions ambiantes                                                                                                    | 48                                                                                                    |
|   | 3.7                                                                                              | Émission et immunité                                                                                                    | 49                                                                                                    |
| 4 | Desc                                                                                             | ription du fonctionnement                                                                                                    | 50                                                                                                    |
|   | 4.1                                                                                              | Vue d'ensemble                                                                                                    | 50                                                                                                    |
|   | 4.2                                                                                              | Plateau                                                                                                    | 50                                                                                                    |
|   | 4.3                                                                                              | Robotic Arms                                                                                                    | 54                                                                                                    |
|   | 4.4                                                                                              | Système de liquide (Liquid FCA)                                                                                                    | 60                                                                                                    |
|   | 4.5                                                                                              | Système de lavage (MCA 384)                                                                                                    | 61                                                                                                    |
|   | 4.6                                                                                              | Options et dispositifs                                                                                                    | 61                                                                                                    |
| 5 | Élém                                                                                             | ents de commande                                                                                                    | 73                                                                                                    |
|   | 5.1                                                                                              | Éléments opérationnels                                                                                                    | 73                                                                                                    |
|   | 5.2                                                                                              | Interface utilisateur                                                                                                    | 74                                                                                                    |
|   | 53                                                                                               | Signaux d'arrour at átat do l'apparoil                                                                                                    | 70                                                                                                    |
|   | 0.0                                                                                              |                                                                                                    | 10                                                                                                    |
|   | 5.4                                                                                              | LED d'état de Fluent ID                                                                                                    | 81                                                                                                    |
| 6 | 5.4<br>Fonc                                                                                      | LED d'état de Fluent ID                                                                                                    | 81<br>82                                                                                                    |
| 6 | 5.4<br>Fonc<br>6.1                                                                               | LED d'état de Fluent ID<br>tionnement<br>Instructions de sécurité pour ce chapitre                                                                                                    | 81<br>82<br>82                                                                                                    |
| 6 | 5.4<br>Fonc<br>6.1<br>6.2                                                                        | LED d'état de Fluent ID<br>tionnement<br>Instructions de sécurité pour ce chapitre<br>Modes de fonctionnement                                                                                                    | <ul> <li>81</li> <li>82</li> <li>82</li> <li>83</li> </ul>                                                                                          |
| 6 | 5.4<br>Fonc<br>6.1<br>6.2<br>6.3                                                                 | LED d'état de Fluent ID<br>tionnement<br>Instructions de sécurité pour ce chapitre<br>Modes de fonctionnement<br>Mise en service                                                                                                    | <ul> <li>81</li> <li>82</li> <li>82</li> <li>83</li> <li>84</li> </ul>                                                                              |
| 6 | 5.4<br>Fonc <sup>•</sup><br>6.1<br>6.2<br>6.3<br>6.4                                             | LED d'état de Fluent ID<br>tionnement<br>Instructions de sécurité pour ce chapitre<br>Modes de fonctionnement<br>Mise en service<br>Avant le lancement d'une méthode                                                                                                    | <ul> <li>81</li> <li>82</li> <li>82</li> <li>83</li> <li>84</li> <li>92</li> </ul>                                                                  |
| 6 | 5.4<br>Fonc <sup>•</sup><br>6.1<br>6.2<br>6.3<br>6.4<br>6.5                                      | LED d'état de Fluent ID<br>tionnement<br>Instructions de sécurité pour ce chapitre<br>Modes de fonctionnement<br>Mise en service<br>Avant le lancement d'une méthode<br>Exécution d'une méthode                                                                                                    | <ul> <li>81</li> <li>82</li> <li>83</li> <li>84</li> <li>92</li> <li>97</li> </ul>                                                                  |
| 6 | 5.4<br>Fonc <sup>•</sup><br>6.1<br>6.2<br>6.3<br>6.4<br>6.5<br>6.6                               | LED d'état de Fluent ID<br>tionnement<br>Instructions de sécurité pour ce chapitre<br>Modes de fonctionnement<br>Mise en service<br>Avant le lancement d'une méthode<br>Exécution d'une méthode<br>Opération DeckCheck                                                                                                  | <ul> <li>81</li> <li>82</li> <li>82</li> <li>83</li> <li>84</li> <li>92</li> <li>97</li> <li>109</li> </ul>                                         |
| 6 | 5.4<br>Fonc <sup>•</sup><br>6.1<br>6.2<br>6.3<br>6.4<br>6.5<br>6.6<br>6.7                        | LED d'état de Fluent ID<br>tionnement<br>Instructions de sécurité pour ce chapitre<br>Modes de fonctionnement<br>Mise en service<br>Avant le lancement d'une méthode<br>Exécution d'une méthode<br>Opération DeckCheck                                                                                                  | <ul> <li>81</li> <li>82</li> <li>82</li> <li>83</li> <li>84</li> <li>92</li> <li>97</li> <li>109</li> <li>111</li> </ul>                            |
| 6 | 5.4<br>5.4<br>Fonc<br>6.1<br>6.2<br>6.3<br>6.4<br>6.5<br>6.6<br>6.7<br>6.8                       | LED d'état de Fluent ID<br>tionnement<br>Instructions de sécurité pour ce chapitre<br>Modes de fonctionnement<br>Mise en service<br>Avant le lancement d'une méthode<br>Exécution d'une méthode<br>Opération DeckCheck<br>Reprise de la méthode<br>Mise à l'arrêt de l'appareil                                         | <ul> <li>81</li> <li>82</li> <li>82</li> <li>83</li> <li>84</li> <li>92</li> <li>97</li> <li>109</li> <li>111</li> <li>113</li> </ul>               |
| 6 | 5.4<br>Fonc <sup>•</sup><br>6.1<br>6.2<br>6.3<br>6.4<br>6.5<br>6.6<br>6.7<br>6.8<br>Entre        | LED d'état de Fluent ID<br>tionnement<br>Instructions de sécurité pour ce chapitre<br>Modes de fonctionnement<br>Mise en service<br>Avant le lancement d'une méthode<br>Exécution d'une méthode<br>Opération DeckCheck<br>Reprise de la méthode<br>Mise à l'arrêt de l'appareil                                         | <ul> <li>81</li> <li>82</li> <li>82</li> <li>83</li> <li>84</li> <li>92</li> <li>97</li> <li>109</li> <li>111</li> <li>113</li> <li>115</li> </ul>  |
| 6 | 5.4<br>Fonc <sup>•</sup><br>6.1<br>6.2<br>6.3<br>6.4<br>6.5<br>6.6<br>6.7<br>6.8<br>Entre<br>7.1 | LED d'état de Fluent ID<br>tionnement<br>Instructions de sécurité pour ce chapitre<br>Modes de fonctionnement<br>Mise en service<br>Avant le lancement d'une méthode<br>Exécution d'une méthode<br>Opération DeckCheck<br>Reprise de la méthode<br>Mise à l'arrêt de l'appareil<br>Décontamination                      | <ul> <li>81</li> <li>82</li> <li>83</li> <li>84</li> <li>92</li> <li>97</li> <li>109</li> <li>111</li> <li>113</li> <li>115</li> </ul>              |
| 6 | 5.4<br>Fonc:<br>6.1<br>6.2<br>6.3<br>6.4<br>6.5<br>6.6<br>6.7<br>6.8<br>Entre<br>7.1<br>7.2      | LED d'état de Fluent ID<br>tionnement<br>Instructions de sécurité pour ce chapitre<br>Modes de fonctionnement<br>Mise en service<br>Avant le lancement d'une méthode<br>Exécution d'une méthode<br>Opération DeckCheck<br>Reprise de la méthode<br>Mise à l'arrêt de l'appareil<br>Décontamination<br>Agents nettoyants | <ul> <li>81</li> <li>82</li> <li>83</li> <li>84</li> <li>92</li> <li>97</li> <li>109</li> <li>111</li> <li>113</li> <li>115</li> <li>116</li> </ul> |

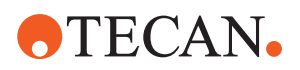

|         | 7.4                                  | Tableaux de l'entretien du système                                                                                       | 119                                                            |
|---------|--------------------------------------|----------------------------------------------------------------------------------------------------|----------------------------------------------------------------|
|         | 7.5                                  | Opérations d'entretien du système                                                                                        | 129                                                            |
|         |                                      |                                                                                                    |                                                                |
| 8       | Diagr                                | nostic et résolution d'erreurs                                                                                           | 161                                                            |
|         | 8.1                                  | Instructions de sécurité pour ce chapitre                                                                                | 161                                                            |
|         | 8.2                                  | Tableaux de diagnostic et de résolution d'erreurs                                                                        | 161                                                            |
|         | 8.3                                  | Opérations de diagnostic et de résolution d'erreurs                                                                      | 175                                                            |
|         |                                      |                                                                                                    |                                                                |
|         |                                      |                                                                                                    |                                                                |
| 9       | Emba                                 | allage, déballage, transport, stockage et élimination                                                                    | 206                                                            |
| 9       | Emba<br>9.1                          | allage, déballage, transport, stockage et élimination                                                                    | <b>206</b><br>206                                              |
| 9       | Emba<br>9.1<br>9.2                   | allage, déballage, transport, stockage et élimination<br>Étiquettes d'emballage<br>Élimination                           | <b>206</b><br>206<br>207                                       |
| 9       | Emba<br>9.1<br>9.2                   | allage, déballage, transport, stockage et élimination<br>Étiquettes d'emballage<br>Élimination                           | <b>206</b><br>206<br>207                                       |
| 9<br>10 | Emba<br>9.1<br>9.2<br>Servio         | allage, déballage, transport, stockage et élimination<br>Étiquettes d'emballage<br>Élimination                           | <ul><li>206</li><li>207</li><li>209</li></ul>                  |
| 9<br>10 | Emba<br>9.1<br>9.2<br>Servio<br>10.1 | allage, déballage, transport, stockage et élimination<br>Étiquettes d'emballage<br>Élimination<br>ce clients<br>Contacts | <ul> <li>206</li> <li>207</li> <li>209</li> <li>209</li> </ul> |
| 9       | Emba<br>9.1<br>9.2<br>Servio<br>10.1 | allage, déballage, transport, stockage et élimination<br>Étiquettes d'emballage<br>Élimination<br>ce clients<br>Contacts | <ul> <li>206</li> <li>207</li> <li>209</li> <li>209</li> </ul> |

Table des matières

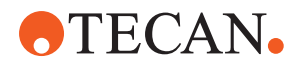

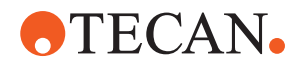

# 1 Concernant ce manuel

Ce Operating Manual décrit le et fournit toutes les informations nécessaires pour l'exploiter en toute sécurité et pour le maintenir en bon état de fonctionnement. Ce manuel doit être lu attentivement avant d'effectuer tout travail sur le et avant de l'utiliser.

Ce chapitre décrit les objectifs de ce manuel et spécifie le produit auquel il est fait référence. En outre, il explique l'utilisation des symboles et des conventions ainsi que d'autres informations générales.

Ce manuel concerne l'instrument lui-même. Pour obtenir des informations importantes sur les sous-modules, se reporter aux manuels spécifiques des modules.

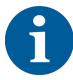

Ce Operating Manual ne contient pas de description du logiciel. Pour plus d'informations sur le logiciel, consulter le manuel du logiciel correspondant. Consulter la section Documents de référence.

## 1.1 Domaine de validité de ce manuel

Ce manuel s'applique à :

- Fluent 480 (numéro de pièce 30042011)
- Fluent 780 (numéro de pièce 30042021)
- Fluent 1080 (numéro de pièce 30042031)

## **1.2 Fabricant**

Adresse du fabricant

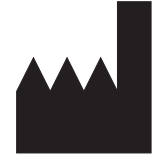

Tecan Schweiz AG Seestrasse 103 CH-8708 Männedorf Suisse

# 1.3 Utilisation prévue

Le Fluent est une plate-forme de laboratoire automatisée pour la manipulation de liquides destinée à des usages généraux en laboratoire. Il est destiné à des tâches de laboratoire de routine, telles que le pipetage, la manipulation de liquides et la manipulation robotisée de récipients de laboratoire dans le cadre de certaines procédures d'essai.

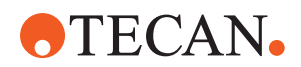

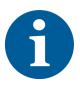

# Le logiciel d'assurance Fluent Gx est nécessaire pour l'utilisation prévue.

Certaines options de Tecan et d'appareils tiers qui peuvent être utilisées avec le Fluent sont destinées à la recherche uniquement (research use only : RUO).

L'utilisation prévue change si une option ou un appareil réservé à la recherche uniquement est intégré avec Fluent ou si le logiciel d'assurance Fluent Gx n'est pas installée :

Le Fluent est une plate-forme de laboratoire automatisée pour la manipulation de liquides destinée à des applications industrielles et de recherche. Il est destiné à des tâches de laboratoire de routine, telles que le pipetage, la manipulation de liquides et la manipulation robotisée de récipients de laboratoire dans le cadre de certaines procédures d'essai (par ex. essais cellulaires, biochimiques et gestion de composés). Cet appareil n'est pas destiné à être utilisé dans les procédures de diagnostic clinique.

# 1.4 Domaine d'utilisation/domaine d'application

Le Fluent peut être utilisé dans divers environnements de laboratoire selon l'utilisation prévue.

Dans chaque environnement, le laboratoire est responsable de la validation de l'appareil Fluent ainsi que des liquides et des récipients de laboratoire utilisés dans la procédure ou la méthode d'application employée par le laboratoire.

# 1.5 Utilisation non conforme

Une utilisation non conforme du Fluent compromet le concept de sécurité.

- Le Fluent ne doit pas être utilisé avec des options ou composants non homologués par Tecan.
- Le Fluent n'est pas antidéflagrant et ne doit pas être installé dans des endroits présentant un risque d'explosion.
- Le Fluent ne doit pas être utilisé en l'absence de dispositifs de sécurité fonctionnels.

## 1.6 Garantie

Le Fluent ne doit pas être utilisé avec des composants non homologués par Tecan.

L'utilisation de composants non homologués peut entraver le concept de sécurité du Fluent.

L'utilisation de composants non homologués annulerait toute garantie de sécurité et de conformité aux normes nationales et internationales, comme l'exigent la certification NRTL, les directives CE, etc.

# 1.7 Marques déposées

Les noms de produit, qu'il s'agisse de marque déposée ou non déposée, mentionnés dans ce manuel sont employés uniquement à des fins d'identification et demeurent la propriété exclusive de leur propriétaire respectif. Pour des raisons de simplicité, les symboles tels que <sup>®</sup> et <sup>™</sup> ne sont pas répétés dans ce manuel.

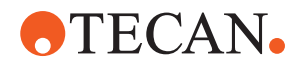

# 1.8 Documents de référence

Cette section fournit une liste de documents nécessaires ou utiles lors de l'utilisation du Fluent.

Les identifiants indiqués ci-dessous sont les numéros racines. Ils ne comportent donc pas d'informations sur la langue, la version ou le support (support de stockage informatique, copie papier, fichier téléchargeable, etc.) du document.

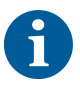

En fonction de la configuration de la commande, les manuels d'utilisation des équipements optionnels sont également applicables.

Consulter le domaine de validité du document pour vérifier que la version correcte.

L'identifiant du document ne constitue pas une référence de commande. Pour passer commande, se référer au numéro figurant sur le classeur, le boîtier du CD, etc.

### 1.8.1 Manuels de l'appareil

- Manuel d'utilisation Fluent<sup>®</sup> (code 399706)
- Manuel de référence Fluent<sup>®</sup> (code 399937)

### 1.8.2 Manuels des logiciels

- Manuel de logiciel Tecan Sample Tracking Add-on (code 393933)
- Manuel de logiciel d'application FluentControl (code 399935)
- Manuel de logiciel d'application Introspect (code 400733)
- Manuel de logiciel d'application MissionControl (code 401940)

#### 1.8.3 Manuel du kit QC

- Manuel d'application du kit QC (code 397069)
- Manuel de logiciel d'application du kit QC (code 397070)

#### 1.8.4 Autres documents de référence

- Manuel d'utilisation Fluent<sup>®</sup> Caroussel (code 398350)
- Hotte HEPA (code Caron 70072)
- Manuel d'application Frida Reader™ (code 401882)
- Manuel d'utilisation Te-Shake™(code 391496)
- Manuel d'utilisation Te-VacS™ (code 391236)
- Manuel d'utilisation Fluent<sup>®</sup> Stacker (code 398658)
- Manuel d'utilisation MIO2 (code 394934)
- Manuel d'utilisation Resolvex i300 (code 402756)

## 1.9 Conformité aux lois et aux normes

Les déclarations et certifications suivantes s'appliquent à Fluent :

- Déclaration de conformité CE avec les directives européennes en vigueur (marquage CE)
- Certification NRTL (Nationally Recognized Testing Laboratory)

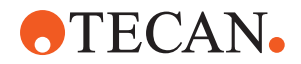

• Certification du schéma OC (IECEE) (marquage CB)

Pour des informations plus détaillées sur le marquage, voir la section "Plaque signalétique" [> 43].

## 1.10 Conventions utilisées dans ce document

**Renvois** Les renvois sont représentés de la manière suivante, p. ex. :

Voir la section "Sécurité" [▶ 12]

- · « Sécurité » fait référence à l'en-tête de section correspondant
- · Le numéro de page est indiqué entre crochets

Conditions préalables

✓ La section « Informations générales de sécurité » a été lue.

Conseils

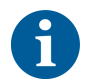

Pour les conventions et symboles de sécurité, voir chapitre "Sécurité" [> 12].

Des conseils supplémentaires sont représentés de la manière suivante, p. ex. :

Les conditions préalables sont représentées de la manière suivante, p. ex. :

Illustrations

Les illustrations peuvent montrer des versions de composants qui ne sont pas pertinentes pour votre Fluent.

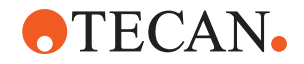

# 2 Sécurité

Ce chapitre décrit le concept de sécurité du Fluent, fournit des règles générales de bon comportement et des avertissements au sujet des dangers inhérents à l'utilisation du Fluent.

## 2.1 Conventions des messages de sécurité

## 2.1.1 Mots de signalisation

Tab. 1: Mots de signalisation

| Mot de signalisation | Signification                                                                                                    |
|----------------------|----------------------------------------------------------------------------------------------------|
| A DANGER             | Indique une situation dangereuse qui, si elle<br>n'est pas évitée, entraînera la mort ou des<br>blessures graves.                                                                                                    |
| <b>AVERTISSEMENT</b> | Indique une situation dangereuse qui, si elle<br>n'est pas évitée, pourrait causer la mort ou<br>des blessures graves.                                                                                               |
| ATTENTION            | Indique une situation dangereuse qui, si elle<br>n'est pas évitée, pourrait causer des bles-<br>sures légères ou modérées.                                                                                           |
| AVIS                 | Indique une situation qui n'implique pas de<br>danger mais qui, si elle n'est pas évitée,<br>peut causer des dommages ou un mauvais<br>fonctionnement de l'équipement ou des ré-<br>sultats de procédure incorrects. |

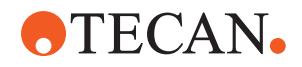

## 2.1.2 Symboles de sécurité

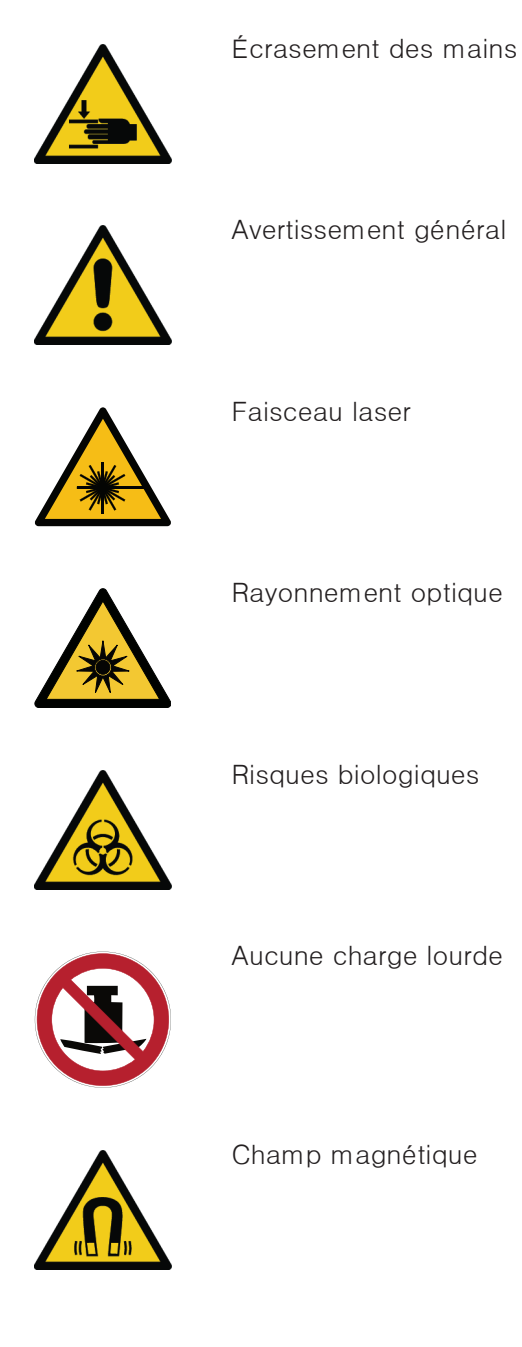

Fluent® Operating Manual, 399706, fr, V2.7

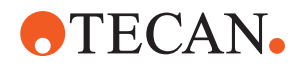

# 2.2 Information générale de sécurité

## 

Le Fluent a été conçu et fabriqué en conformité avec le niveau actuel de technologie avancée et les règles reconnues en sécurité technique. Néanmoins, une utilisation du Fluent sans les précautions et l'attention nécessaires comporte des risques pour les utilisateurs, la propriété et l'environnement.

La sécurité de tous les utilisateurs et du personnel dépend du strict respect de ces consignes de sécurité et de la connaissance des avertissements relatifs à la sécurité contenus dans ce manuel.

- Porter une attention particulière aux consignes de sécurité générales suivantes.
- Ce manuel doit toujours être accessible à toute personne effectuant les tâches décrites dans le présent manuel.
- Toujours utiliser le câble d'alimentation fourni avec l'instrument.
- Ne pas utiliser le câble d'alimentation avec d'autres produits.
- Les réglementations légales, telles que les lois locales, d'état ou fédérales définissant l'usage et la manipulation de matériaux dangereux en relation avec le Fluent doivent être strictement respectées.
- Il incombe à l'entreprise exploitante de définir des instructions conformément aux procédures de l'entreprise et aux prescriptions légales locales. Les instructions fournies par l'entreprise exploitante doivent être strictement respectées.
- Respecter les conditions ambiantes de stockage et d'utilisation appropriées.
- Il est interdit de procéder à des modifications ergonomiques des dispositifs de sécurité.
- Les dispositifs de sécurité endommagés doivent être remplacés immédiatement comme décrit dans ce manuel.
- Le Fluent ne doit pas être modifié de quelque manière que ce soit sans consultation préalable et autorisation écrite de Tecan. Les modifications autorisées du système ne peuvent être effectuées que par un technicien d'entretien (FSE) habilité formé à la réparation et la mise à niveau du Fluent. Tecan décline toute responsabilité en cas de réclamation ayant pour origine une modification non autorisée.
- Risque d'incendie causé par une utilisation inappropriée du Fluent. Le Fluent ne doit pas être installé dans des endroits présentant un risque d'explosion.
- Risque d'incendie causé par des liquides inflammables ou le liquide du système.
- Éviter la formation et l'accumulation de vapeurs inflammables.
- Les échantillons et réactifs traités avec le Fluent ainsi que les substances utilisées peuvent constituer une source de risques chimiques, biologiques et radioactifs (p. ex. pendant le chargement ou le déchargement). Cela est également valable pour l'élimination des déchets.
  - Toujours prendre garde aux éventuels dangers provenant de ces substances.
  - Porter des vêtements de protection adaptés, des lunettes de protection, des respirateurs et des gants.

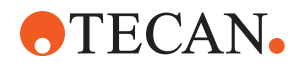

- Le traitement et l'élimination des déchets peuvent être soumis aux lois et réglementations locales, nationales et fédérales concernant l'environnement, la santé et la sécurité. Respecter strictement les dispositions applicables.
- Toute contamination doit être traitée immédiatement ainsi que décrite dans ce manuel.
- Il incombe à l'utilisateur de s'assurer que le Fluent est toujours exploité dans de bonnes conditions, et que les tâches de maintenance, d'entretien et de réparation sont effectuées avec soin, dans les délais prévus et par un personnel autorisé.
- Risque de résultats de mesure erronés. Après avoir effectué l'entretien ou la maintenance du système, celui-ci ne doit être remis en service qu'après vérification des conditions de fonctionnement correctes de l'installation.
- Pour la maintenance et les réparations, toujours utiliser des consommables avant leur date d'expiration et des pièces de rechange originales afin de garantir la fiabilité et les performances de l'installation.
- Le contact de la peau avec le liquide du système de l'appareil peut provoquer des blessures.
  - Toujours porter des vêtements de protection selon les BPL.
- Charge lourde ! Ne pas soulever l'appareil.
- Ne pas faire fonctionner l'installation sans bacs et sans segments.
- Les bacs recueillent le liquide pouvant être renversé dans la zone de chargement manuel du plateau. Le système doit pouvoir fonctionner avec autant de bacs que possible, installés sous le plateau, de manière à recueillir le liquide pouvant se renverser. Ne pas faire fonctionner le système sans bacs.
- Lorsque le primage n'est pas toléré, il est fortement recommandé d'utiliser des embouts jetables avec filtres.
- Collision possible. Ne pas placer de dispositifs sur le plateau sans données modèle Tecan.
- La rallonge Extension 300 est conçue pour une charge maximale de 40 kg (88 lb) et seulement pour les options plus légères que 40 kg (88 lb).
- Le Fluent est fourni avec une étiquette de sécurité contre les risques biologiques contenant des informations qui doivent être prises en compte par l'utilisateur lors de la manipulation de substances présentant un risque biologique. Apposer l'étiquette sur la porte avant de manière à ce qu'elle soit visible et lisible par l'utilisateur. Consulter la section Panneaux de sécurité des produits.
- Les options utilisées sur la table de travail du peuvent générer des champs magnétiques puissants, qui peuvent interférer avec le fonctionnement des dispositifs médicaux implantés ou portés par un opérateur, tels que les stimulateurs cardiaques ou les pompes à insuline. Le est fourni avec une étiquette de sécurité de champs magnétiques puissants qui doit être appliquée par l'utilisateur à la porte avant dans une position visible par l'utilisateur et adaptée à l'application en cas d'utilisation d'options générant des champs magnétiques puissants.
- Le câble Ethernet des caméras DeckCheck sera installé par un technicien d'entretien et doit être en permanence connecté à l'ordinateur du Fluent (EMC). L'interface Ethernet n'est pas autorisée à être connectée à un réseau.

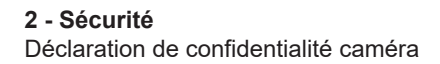

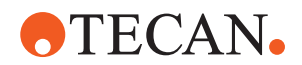

 Pour les résidents de Californie uniquement : Ce produit peut vous exposer à des produits chimiques tels que le plomb, reconnu par l'État de Californie comme cause de cancer et de malformations congénitales ou d'autres atteintes à la reproduction. Pour plus d'informations, voir le site www.P65Warnings.ca.gov/product.

# 2.3 Déclaration de confidentialité caméra

Le système Fluent est équipé de caméras montées sur le profilé intérieur avant. Les caméras sont focalisées sur le plateau et le plateau arrière. Des vues vers le bas à travers les panneaux latéraux en acrylique sont possibles.

- Il incombe à l'utilisateur d'informer les personnes dans la pièce qu'elles sont filmées.
- Il incombe à l'utilisateur de s'assurer que le personnel ne puisse pas être identifié sur la base des images prises, par exemple si l'instrument se trouve à côté d'un bureau ou si des découpes des panneaux arrières ou latéraux ont été réalisées ou si un panneau en acrylique est utilisé pour remplacer la paroi arrière.

| Fonctionne-<br>ment de<br>l'installa-<br>tion / mo-<br>dule | Mode de dé-<br>faillance<br>possible | Effet d'une dé-<br>faillance<br>potentielle                                                                                  | Cause potentielle/<br>possible                                                                                          | Étiquetage et réduction des risques                                                                                                    |
|-------------------------------------------------------------|--------------------------------------|----------------------------------------------------------------------------------------------------|----------------------------------------------------------------------------------------------------|----------------------------------------------------------------------------------------------------|
| Système                                                     | Maintenance<br>insuffisante          | Sécurité ou<br>santé des utili-<br>sateurs :<br>contamination<br>possible de<br>l'appareil                                   | Erreur d'utilisa-<br>tion : manque-<br>ment au manuel<br>d'utilisation ou aux<br>instructions de<br>maintenance         | L'utilisateur doit s'assurer de<br>l'utilisation de consommables<br>appropriés et respecter les ins-<br>tructions d'entretien préventif<br>(voir Entretien du système).<br>L'utilisateur doit porter des vête-<br>ments, des gants et des lunettes<br>de protection conformément aux<br>BPL et aux réglementations lo-<br>cales en vigueur. |
| Système                                                     | Incendie                             | Sécurité ou<br>santé des utili-<br>sateurs : in-<br>cendie dans le<br>laboratoire des<br>opérateurs<br>(l'appareil<br>brûle) | Gaz provenant de<br>liquides volatils<br>inflammables ;<br>propagation<br>d'étincelles des<br>cartes électro-<br>niques | L'appareil n'est pas antidéfla-<br>grant et le client doit veiller à ce<br>que la concentration de vapeur<br>ne soit pas élevée (voir Informa-<br>tion générale de sécurité).                                                                                                    |

## 2.4 Risques liés aux applications

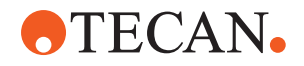

| Fonctionne-<br>ment de<br>l'installa-<br>tion / mo-<br>dule | Mode de dé-<br>faillance<br>possible                                                                      | Effet d'une dé-<br>faillance<br>potentielle                                                                                                    | Cause potentielle/<br>possible                                                                                                    | Étiquetage et réduction des risques                                                                                                    |
|-------------------------------------------------------------|----------------------------------------------------------------------------------------------------|----------------------------------------------------------------------------------------------------|----------------------------------------------------------------------------------------------------|----------------------------------------------------------------------------------------------------|
| Module FCA<br>et Air FCA                                    | Usure de la<br>mécanique<br>de l'axe Z<br>(supérieure<br>à un usage<br>moyen)                             | Conditions de<br>sécurité ou cli-<br>nique de<br>l'échantillon : Z<br>possiblement<br>mal positionné<br>dans le réci-<br>pient                            | Utilisation de l'ap-<br>pareil supérieure à<br>la moyenne<br>conjuguée à un<br>positionnement de<br>récipients de la-<br>boratoire critiques<br>à l'arrière de l'ap-<br>pareil<br>Haut pourcentage<br>d'étapes de per-<br>çage dans le<br>cadre d'une appli-<br>cation | L'installation informe l'utilisateur<br>lorsque 90 % de la durée de vie<br>de l'axe Z ont été atteints.                                                                                                    |
| Module FCA<br>et Air FCA                                    | Usure de la<br>mécanique<br>de l'axe P<br>(supérieure<br>à un usage<br>moyen)                             | Conditions de<br>sécurité ou cli-<br>nique de<br>l'échantillon :<br>P possiblement<br>mal positionné<br>dans le réci-<br>pient                            | Utilisation de l'ap-<br>pareil supérieure à<br>la moyenne<br>conjuguée à un<br>positionnement de<br>récipients de la-<br>boratoire critiques<br>à l'arrière de l'ap-<br>pareil<br>Haut pourcentage<br>d'étapes de per-<br>çage dans le<br>cadre d'une appli-<br>cation | L'installation informe l'utilisateur<br>lorsque 90 % de la durée de vie<br>de l'axe P ont été atteints.                                                                                                    |
| Module FCA<br>et Air FCA                                    | Abrasion de<br>la roue den-<br>tée de l'en-<br>traîne-<br>ment X (su-<br>périeure à<br>un usage<br>moyen) | Conditions de<br>sécurité ou cli-<br>nique de<br>l'échantillon :<br>Contamination<br>d'échantillons<br>potentielle avec<br>des particules<br>de polyamide | Utilisation supé-<br>rieure à la<br>moyenne d'appa-<br>reils en position-<br>nant du récipient<br>de laboratoire cri-<br>tique à l'arrière de<br>l'appareil                                                                                                    | Éviter de poser des éléments<br>sensibles aux particules (p. ex.<br>échantillons ou réactifs) à l'ar-<br>rière de l'appareil ou placer une<br>protection contre les particules<br>au-dessus du récipient de labo-<br>ratoire (couvercles). |

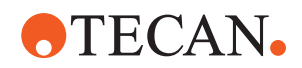

| Fonctionne-<br>ment de<br>l'installa-<br>tion / mo-<br>dule | Mode de dé-<br>faillance<br>possible                                                                                                    | Effet d'une dé-<br>faillance<br>potentielle                                                                                                    | Cause potentielle/<br>possible                                                                                                    | Étiquetage et réduction des risques                                                                                                    |
|-------------------------------------------------------------|----------------------------------------------------------------------------------------------------|----------------------------------------------------------------------------------------------------|----------------------------------------------------------------------------------------------------|----------------------------------------------------------------------------------------------------|
| Module FCA<br>et Air FCA                                    | Signaux<br>d'interfé-<br>rence cau-<br>sés par le<br>perçage du<br>septum                                                                                        | Sécurité ou<br>état clinique de<br>l'échantillon du<br>patient : cLLD<br>erronée provo-<br>quant une as-<br>piration d'air<br>et, potentielle-<br>ment, de résul-<br>tats erronés | Interaction de<br>l'embout avec le<br>septum/film                                                                                                    | Travailler uniquement avec des<br>films non conducteurs pour les<br>applications de perçage en<br>combinaison avec la détection<br>du niveau de liquide sur le FCA<br>et l'Air FCA. Se reporter au ma-<br>nuel de référence.<br>L'utilisateur doit valider la détec-<br>tion des liquides en combinaison<br>avec le perçage pour le FCA et<br>l'Air FCA.       |
| Module FCA<br>et Air FCA                                    | Mauvais<br>traitement<br>de l'échan-<br>tillon, cLLD<br>erronée<br>causée par<br>la présence<br>de mousse<br>ou de bulles<br>dans le fla-<br>con de ré-<br>actif | Sécurité du<br>procédé :<br>échantillons<br>traités de ma-<br>nière incorrecte                                                                                                    | Présence de<br>bulles et de<br>mousse dans le<br>flacon du réactif<br>provoquant une<br>cLLD erronée et<br>l'aspiration poten-<br>tielle d'air par le<br>FCA ou l'Air FCA | Il incombe à l'utilisateur de vali-<br>der l'application/le processus en<br>fonction de la préparation ap-<br>propriée des échantillons.                                                                                                    |
| Module FCA<br>et Air FCA                                    | Blocage de<br>l'embout                                                                                                    | Sécurité ou<br>état clinique de<br>l'échantillon<br>d'un patient :<br>Volume pipeté<br>potentiellement<br>faux                                                                    | Aspiration au fond<br>du puits (blocage<br>de l'embout)                                                                                                    | L'utilisateur doit valider l'applica-<br>tion pour éviter que l'aspiration<br>soit trop proche du ni-<br>veau Z max. du récipient parti-<br>culier.                                                                                                    |
| Module FCA<br>et Air FCA                                    | Tubulures du<br>système<br>FCA :<br>Croissance<br>de micro-<br>organismes                                                                                        | Sécurité ou<br>conditions cli-<br>niques de<br>l'échantillon du<br>patient : vo-<br>lume pipeté<br>potentiellement<br>faux ou échan-<br>tillons conta-<br>minés                   | Croissance de mi-<br>cro-organismes<br>(biofilm sur la sur-<br>face intérieure)                                                                                           | Utiliser de l'eau désionisée<br>comme liquide système pour le<br>FCA et effectuer une mainte-<br>nance quotidienne pour rincer le<br>système conformément aux ins-<br>tructions de la section Entretien<br>quotidien du système (se repor-<br>ter à Entretien du système).<br>Respecter également le type<br>d'agents nettoyants autorisé pour<br>cette étape. |

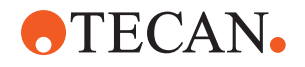

| Fonctionne-<br>ment de<br>l'installa-<br>tion / mo-<br>dule | Mode de dé-<br>faillance<br>possible                                                                                                    | Effet d'une dé-<br>faillance<br>potentielle                                                                                                    | Cause potentielle/<br>possible                                                                                                    | Étiquetage et réduction des risques                                                                                                    |
|-------------------------------------------------------------|----------------------------------------------------------------------------------------------------|----------------------------------------------------------------------------------------------------|----------------------------------------------------------------------------------------------------|----------------------------------------------------------------------------------------------------|
| Module<br>MCA 96 et/<br>ou<br>MCA 384/9<br>6                | Trop-plein<br>du liquide<br>de l'échan-<br>tillon sur la<br>microplaque<br>pendant le<br>pipetage                                                      | Sécurité ou<br>condition cli-<br>nique de<br>l'échantillon du<br>patient :<br>Contamination<br>croisée poten-<br>tielle d'échan-<br>tillons (trop-<br>plein)                                  | Mauvaise défini-<br>tion des niveaux Z<br>par l'utilisateur<br>(p. ex. aspiration<br>depuis la posi-<br>tion Z max.)                                                                                                    | Définir des positions sûres pour<br>l'aspiration et la distribution. Se<br>reporter au manuel de référence.                                                                                                    |
| Module<br>MCA 96 et/<br>ou<br>MCA 384/9<br>6                | Les échan-<br>tillons<br>passent<br>complète-<br>ment ou<br>partiellement<br>à côté de la<br>position<br>voulue en<br>mode de<br>distribution<br>libre | Sécurité ou<br>condition cli-<br>nique de<br>l'échantillon du<br>patient :<br>Contamination<br>croisée poten-<br>tielle                                                                       | Les charges élec-<br>trostatiques à<br>l'extrémité de<br>l'embout, causées<br>par une utilisation<br>de l'appareil en<br>dehors des condi-<br>tions spécifiées<br>provoquent une<br>pulvérisation in-<br>contrôlée ou font<br>que l'échantillon<br>reste suspendu à<br>l'embout. | L'utilisateur doit respecter les<br>conditions de fonctionnement<br>spécifiées pour la manipulation<br>de liquides MCA, en particulier<br>les instructions relatives à l'hu-<br>midité minimale requise (voir<br><b>"Conditions ambiantes"</b> [> 48]).<br>L'utilisateur doit toujours régler la<br>hauteur de distribution dans le<br>puits. Se reporter au manuel de<br>référence.                                                  |
| Module<br>MCA 96 et/<br>ou<br>MCA 384/9<br>6                | Mélanger de<br>l'air au lieu<br>du liquide<br>(échantillon/<br>réactif) pour<br>le mélange<br>de pipetage                                              | Sécurité ou<br>condition cli-<br>nique de<br>l'échantillon du<br>patient :<br>Échantillons<br>potentiellement<br>traités de ma-<br>nière erronée,<br>provoquant des<br>résultats erro-<br>nés | Paramètres de<br>suivi inappropriés<br>en raison d'une<br>mauvaise combi-<br>naison des em-<br>bouts et des mi-<br>croplaques                                                                                                    | L'utilisateur doit comparer la<br>table de travail réelle et virtuelle<br>en utilisant le nom du récipient<br>dans la table de travail virtuelle.<br>L'utilisateur doit respecter la<br>couleur (spécifique au type<br>d'embout) et l'étiquetage unique<br>(pour filtre et non-filtre) des<br>boîtes d'embouts jetables.<br>L'utilisateur doit vérifier la dispo-<br>sition de la table de travail avant<br>de démarrer un processus. |

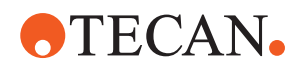

| Fonctionne-<br>ment de<br>l'installa-<br>tion / mo-<br>dule | Mode de dé-<br>faillance<br>possible                                          | Effet d'une dé-<br>faillance<br>potentielle                                                                                                    | Cause potentielle/<br>possible                                                                                                    | Étiquetage et réduction des risques                                                                                                    |
|-------------------------------------------------------------|-------------------------------------------------------------------------------|----------------------------------------------------------------------------------------------------|----------------------------------------------------------------------------------------------------|----------------------------------------------------------------------------------------------------|
| Spécifique<br>aux em-<br>bouts je-<br>tables                | Recherche<br>d'embouts<br>jetables :<br>type d'em-<br>bout monté<br>incorrect | Sécurité ou<br>condition cli-<br>nique de<br>l'échantillon du<br>patient :<br>Volume<br>d'échantillon<br>aspiré poten-<br>tiellement trop<br>faible ou in-<br>existant<br>Contamination<br>croisée poten-<br>tielle d'échan-<br>tillons | Erreur d'utilisa-<br>tion :<br>Configuration du<br>plateau incor-<br>recte : l'utilisateur<br>a placé la boîte<br>d'embouts au<br>mauvais endroit :<br>les embouts sont<br>plus courts que<br>prévu<br>Configuration du<br>plateau incor-<br>recte : l'utilisateur<br>a placé une boîte<br>d'embouts filtrés<br>sur la table de<br>travail<br>Configuration du<br>plateau incor-<br>recte : l'utilisateur<br>a placé la boîte<br>d'embouts au<br>mauvais endroit :<br>le volume des<br>embouts est plus<br>faible que prévu<br>(p. ex. 100 µl au<br>lieu de 200 µl) ;<br>les embouts sont<br>plus longs que<br>prévu ; liquide<br>aspiré dans MCH | L'utilisateur doit comparer la<br>table de travail réelle et virtuelle<br>en utilisant le nom du récipient<br>dans la table de travail virtuelle.<br>L'utilisateur doit respecter la<br>couleur (spécifique au type<br>d'embout) et l'étiquetage unique<br>(pour filtre et non-filtre) des<br>boîtes d'embouts jetables.<br>L'utilisateur doit vérifier la dispo-<br>sition de la table de travail avant<br>de démarrer un processus.<br>La conception mécanique assure<br>la visibilité du filtre blanc.<br>Le manuel de référence contient<br>des informations sur le codage<br>couleur des boîtes d'embouts je-<br>tables, la différence de longueur,<br>ainsi que sur les embouts je-<br>tables filtrés. Se reporter au ma-<br>nuel de référence. |

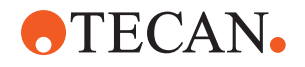

| Fonctionne-<br>ment de<br>l'installa-<br>tion / mo-<br>dule | Mode de dé-<br>faillance<br>possible                                                                                                    | Effet d'une dé-<br>faillance<br>potentielle                                                                             | Cause potentielle/<br>possible                                                                                               | Étiquetage et réduction des risques                                                                                                    |
|-------------------------------------------------------------|----------------------------------------------------------------------------------------------------|----------------------------------------------------------------------------------------------------|----------------------------------------------------------------------------------------------------|----------------------------------------------------------------------------------------------------|
| Spécifique<br>aux em-<br>bouts je-<br>tables                | Dépose in-<br>complète<br>des em-<br>bouts : Cer-<br>tains em-<br>bouts<br>contaminés<br>restent sus-<br>pendus à la<br>tête et<br>tombent sur<br>les plaques<br>d'échan-<br>tillons | Sécurité ou<br>condition cli-<br>nique de<br>l'échantillon du<br>patient :<br>Contamination<br>croisée poten-<br>tielle | Charges électro-<br>statiques                                                                                                | L'utilisateur doit respecter les<br>conditions de fonctionnement<br>spécifiées pour la manipulation<br>de liquides MCA, en particulier<br>les instructions relatives à l'hu-<br>midité minimale requise (voir<br><b>"Conditions ambiantes"</b> [▶ 48]).<br>Les embouts jetables ne sont<br>pas destinés à être réutilisés. |
| Module RGA                                                  | Perte de<br>plaque due<br>à une colli-<br>sion avec un<br>récipient de<br>laboratoire<br>mal aligné                                                                                  | Sécurité du<br>procédé :<br>Perte de<br>plaque, perte<br>d'échantillons                                                 | Si plus de 4 mi-<br>croplaques sont<br>empilées, un<br>mauvais aligne-<br>ment peut se pro-<br>duire pendant le<br>transport | Les mouvements de la plaque<br>doivent être validés avant d'exé-<br>cuter des scripts avec des<br>échantillons réels. Consulter la<br>liste de contrôle de validation<br>dans le Manuel de logiciel d'ap-<br>plication.                                                                                                    |
| Module logi-<br>ciel Fluent-<br>Control                     | Base de<br>table de tra-<br>vail : état<br>incorrect<br>d'embouts<br>jetables si-<br>gnalé                                                                                           | Sécurité du<br>procédé :<br>Contamination<br>croisée/résul-<br>tats erronés                                             | Contamination<br>croisée causée<br>par des informa-<br>tions erronées sur<br>l'état d'usure des<br>embouts                   | Ne pas utiliser « Set Tips Back »<br>si le mode de défaillance en-<br>traîne un risque de gravité élevé.                                                                                                    |
| Module logi-<br>ciel Fluent-<br>Control                     | Core.Scrip-<br>ting.Pro-<br>gramming,<br>SetVariable<br>lors de<br>l'exécution :<br>valeur incor-<br>recte                                                                           | Sécurité de<br>procédé : ré-<br>sultats erronés                                                                         | Erreur logicielle :<br>valeur erronée as-<br>signée à une va-<br>riable                                                      | Valider l'application pour la<br>source, la destination et les<br>plages de variables spécifiques.<br>Consulter la liste de contrôle de<br>validation dans le Manuel de lo-<br>giciel d'application.                                                                                                    |

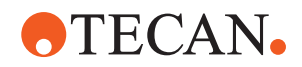

| Fonctionne-<br>ment de<br>l'installa-<br>tion / mo-<br>dule | Mode de dé-<br>faillance<br>possible                                                                                                    | Effet d'une dé-<br>faillance<br>potentielle     | Cause potentielle/<br>possible                                                                            | Étiquetage et réduction des risques                                                                                                    |
|-------------------------------------------------------------|----------------------------------------------------------------------------------------------------|-------------------------------------------------|----------------------------------------------------------------------------------------------------|----------------------------------------------------------------------------------------------------|
| Module logi-<br>ciel Fluent-<br>Control                     | Core.Scrip-<br>ting.Pro-<br>gramming,<br>QueryVa-<br>riable lors<br>de l'exécu-<br>tion ou au<br>début du<br>script : re-<br>présentation<br>incorrecte<br>sur l'inter-<br>face utilisa-<br>teur/trans-<br>fert incorrect<br>d'une valeur<br>vers l'inter-<br>face utilisa-<br>teur. | Sécurité de<br>procédé : ré-<br>sultats erronés | Valeur numérique<br>formatée ou<br>convertie de ma-<br>nière erronée dans<br>l'interface utilisa-<br>teur | Valider l'application pour la<br>source, la destination et les<br>plages de variables spécifiques.<br>Consulter la liste de contrôle de<br>validation dans le Manuel de lo-<br>giciel d'application. |
| Module logi-<br>ciel Fluent-<br>Control                     | Core.Scrip-<br>ting.Pro-<br>gramming,<br>ImportVa-<br>riable lors<br>de l'exécu-<br>tion : valeur<br>incorrecte<br>importée<br>dans le fi-<br>chier                                                                                                    | Sécurité de<br>procédé : ré-<br>sultats erronés | Une valeur incor-<br>recte est récupé-<br>rée de la source<br>d'importation                               | Valider l'application pour la<br>source, la destination et les<br>plages de variables spécifiques.<br>Consulter la liste de contrôle de<br>validation dans le Manuel de lo-<br>giciel d'application. |
| Module logi-<br>ciel Fluent-<br>Control                     | Core.Scrip-<br>ting.Pro-<br>gramming,<br>ExportVa-<br>riable lors<br>de l'exécu-<br>tion : valeur<br>incorrecte<br>exportée<br>vers le fi-<br>chier                                                                                                    | Sécurité de<br>procédé : ré-<br>sultats erronés | Une valeur fausse<br>est écrite dans le<br>fichier à exporter                                             | Valider l'application pour la<br>source, la destination et les<br>plages de variables spécifiques.<br>Consulter la liste de contrôle de<br>validation dans le Manuel de lo-<br>giciel d'application. |

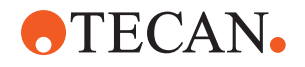

| Fonctionne-<br>ment de<br>l'installa-<br>tion / mo-<br>dule                  | Mode de dé-<br>faillance<br>possible                                                                                   | Effet d'une dé-<br>faillance<br>potentielle                                                                                                    | Cause potentielle/<br>possible                                                                                                    | Étiquetage et réduction des risques                                                                                                    |
|------------------------------------------------------------------------------|----------------------------------------------------------------------------------------------------|----------------------------------------------------------------------------------------------------|----------------------------------------------------------------------------------------------------|----------------------------------------------------------------------------------------------------|
| Module logi-<br>ciel Fluent-<br>Control                                      | API : échec<br>de la re-<br>cherche/dé-<br>finition<br>d'une va-<br>riable ou<br>l'évaluation<br>d'une ex-<br>pression | Sécurité de<br>procédé : ré-<br>sultats erronés                                                                                                    | Une valeur de va-<br>riable incorrecte<br>est récupérée ou<br>une valeur incor-<br>recte est affectée<br>ou un résultat in-<br>correct est ren-<br>voyé à une ex-<br>pression | Valider l'application pour la<br>source, la destination et les<br>plages de variables spécifiques.<br>Consulter la liste de contrôle de<br>validation dans le Manuel de lo-<br>giciel d'application. |
| Éclairage<br>UVC                                                             | Utilisation<br>incorrecte<br>dans l'appli-<br>cation                                                                   | Manque d'effi-<br>cacité                                                                                                    | Utilisation incor-<br>recte dans l'appli-<br>cation                                                                                                    | Consulter les instructions spéci-<br>fiques à la section "Radiation op-<br>tique (UVC)" [> 34].                                                                                                    |
| Rotateur de<br>tubes / em-<br>bouts de<br>perçage<br>(mélange et<br>perçage) | Utilisation<br>incorrecte<br>dans l'appli-<br>cation                                                                   | Manque d'effi-<br>cacité                                                                                                    | Utilisation incor-<br>recte dans l'appli-<br>cation                                                                                                    | Consulter les instructions spéci-<br>fiques à la section "Mélange et<br>perçage" [> 65].                                                                                                    |
| Frida Reader                                                                 | Utilisation<br>incorrecte<br>dans l'appli-<br>cation                                                                   | Manque d'effi-<br>cacité                                                                                                    | Utilisation incor-<br>recte dans l'appli-<br>cation                                                                                                    | Consulter les instructions spéci-<br>fiques à la section <b>"Frida Reader</b> "<br>[> 68].                                                                                                    |
| Toutes                                                                       | Utilisation<br>inefficace<br>dans l'appli-<br>cation                                                                   | Manque d'effi-<br>cacité dans<br>l'application                                                                                                    | Manque d'entre-<br>tien du système                                                                                                    | Consulter les instructions spéci-<br>fiques à la pièce au chapitre En-<br>tretien du système                                                                                                    |
| Traitement<br>éventuel de<br>matières<br>dangereuses                         | Contamina-<br>tion avec<br>d'éven-<br>tuelles ma-<br>tières dan-<br>gereuses                                           | Risques poten-<br>tiels pour les<br>utilisateurs, le<br>matériel et<br>l'environne-<br>ment.                                                                                                   | L'information gé-<br>nérale de sécurité<br>n'a pas été suivie                                                                                                    | Consulter les instructions spéci-<br>fiques à la section Information<br>générale de sécurité.                                                                                                    |
| MCA 96,<br>cLLD                                                              | Résultat de<br>mesure in-<br>correct                                                                                   | Mesure incor-<br>recte : le ni-<br>veau de liquide<br>détecté ne<br>s'applique pas<br>à tous les puits<br>de la micro-<br>plaque : résul-<br>tat de test er-<br>roné ou perte<br>d'échantillon | Utilisation de ma-<br>tériel de labora-<br>toire inadapté/in-<br>compatible                                                                                                   | La fonction cLLD ne peut alors<br>être utilisée que dans les cuves.                                                                                                    |

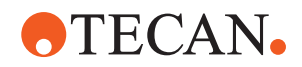

| Fonctionne-<br>ment de<br>l'installa-<br>tion / mo-<br>dule | Mode de dé-<br>faillance<br>possible                                           | Effet d'une dé-<br>faillance<br>potentielle                                                                                                    | Cause potentielle/<br>possible                                                                                                    | Étiquetage et réduction des risques                                                                                                    |
|-------------------------------------------------------------|--------------------------------------------------------------------------------|----------------------------------------------------------------------------------------------------|----------------------------------------------------------------------------------------------------|----------------------------------------------------------------------------------------------------|
| MCA 96,<br>généralités                                      | Incompati-<br>bilité des<br>consom-<br>mables/<br>compo-<br>sants/mo-<br>dules | Embouts je-<br>tables perdus<br>pendant le<br>processus :<br>perte poten-<br>tielle d'échan-<br>tillons irrécupé-<br>rables. Conta-<br>mination croi-<br>sée potentielle. | Utilisation de<br>consommables<br>inadéquats/in-<br>compatibles. Une<br>saisie décalée est<br>commandée et<br>n'est pas compa-<br>tible avec la boîte<br>ou le plateau à<br>partir duquel les<br>embouts jetables<br>doivent être mon-<br>tés (p. ex. une<br>version incorrecte<br>du plateau pour<br>embouts jetables).<br>Les embouts je-<br>tables sont mal<br>montés et perdus<br>pendant le pro-<br>cessus                                                      | Utiliser les boîtes d'embouts je-<br>tables avec le plateau combiné<br>Tecan.                                                            |
| MCA 96,<br>cLLD                                             | Résultat de<br>mesure in-<br>correct                                           | Mesure incor-<br>recte : détec-<br>tion d'un faux<br>positif du<br>sous-système<br>cLLD.                                                                                  | L'utilisateur place<br>différents em-<br>bouts jetables sur<br>la table de travail,<br>autres que ceux<br>indiqués dans le<br>logiciel. Le<br>nombre d'em-<br>bouts jetables<br>montés diffère du<br>nombre d'em-<br>bouts jetables at-<br>tendus par le logi-<br>ciel en raison<br>d'une action de<br>l'utilisateur (p. ex.<br>l'utilisateur retire<br>certains embouts<br>jetables). Détec-<br>tions de faux po-<br>sitifs dues à un<br>seuil cLLD incor-<br>rect. | Important : le nombre d'embouts<br>jetables utilisés pour une détec-<br>tion cLLD doit correspondre à<br>celui indiqué dans le logiciel. |

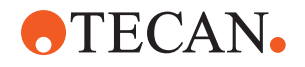

| Fonctionne-<br>ment de<br>l'installa-<br>tion / mo-<br>dule | Mode de dé-<br>faillance<br>possible   | Effet d'une dé-<br>faillance<br>potentielle                                                                                                    | Cause potentielle/<br>possible                                                                                                    | Étiquetage et réduction des risques                                                                                                    |
|-------------------------------------------------------------|----------------------------------------|----------------------------------------------------------------------------------------------------|----------------------------------------------------------------------------------------------------|----------------------------------------------------------------------------------------------------|
| MCA 96,<br>généralités                                      | Contamina-<br>tion de<br>l'échantillon | Contamination<br>de l'échantillon<br>due à un dé-<br>versement<br>après une col-<br>lision. Résultat<br>de test erroné<br>ou perte<br>d'échantillon.                                                                                                   | Paramètres erro-<br>nés (vecteur in-<br>correct pour la<br>saisie ou le dépôt,<br>type d'outil incor-<br>rect). Collision de<br>la tête MCA 96<br>pendant le dépla-<br>cement du vec-<br>teur. Par exemple,<br>avec un récipient<br>de laboratoire éle-<br>vé sur les stations<br>de microplaques.                            | Il existe des risques associés à<br>une utilisation erronée de la<br>fonctionnalité de déplacement<br>du vecteur.                                                                                                    |
| MCA 96,<br>généralités                                      | Contamina-<br>tion de<br>l'échantillon | Sécurité ou<br>condition cli-<br>nique de<br>l'échantillon du<br>patient :<br>contamination<br>de l'échan-<br>tillon : conta-<br>mination croi-<br>sée potentielle<br>due à l'abra-<br>sion de la<br>courroie du<br>préhenseur.                        | Abrasion du ma-<br>tériau de la cour-<br>roie tout au long<br>de sa durée de<br>vie : les particules<br>d'abrasion de la<br>courroie de<br>l'axe G peuvent<br>tomber dans les<br>échantillons de<br>patient sur la table<br>de travail et<br>contaminer<br>l'échantillon chi-<br>miquement.                                   | Les particules d'abrasion (prove-<br>nant des courroies) et la pous-<br>sière peuvent tomber sur la table<br>de travail et contaminer les<br>échantillons/produits chimiques.<br>Pour éviter cela, le matériel de<br>laboratoire contenant ces li-<br>quides sensibles doit être proté-<br>gé par des couvercles. |
| MCA 96,<br>généralités                                      | Contamina-<br>tion de<br>l'échantillon | Sécurité ou<br>condition cli-<br>nique de<br>l'échantillon du<br>patient : résul-<br>tats potentiel-<br>lement erro-<br>nés : contami-<br>nation croisée<br>potentielle due<br>à un déverse-<br>ment dans des<br>cavités de<br>plaque adja-<br>centes. | Éclaboussures/<br>déversement de<br>liquide d'échan-<br>tillon. Contamina-<br>tion des cônes<br>pour DiTi (em-<br>bouts jetables) par<br>du liquide dans le<br>récipient de labo-<br>ratoire saisi,<br>p. ex. lorsqu'un<br>récipient de labo-<br>ratoire plein est<br>jeté à la poubelle<br>et que du liquide<br>se renverse. | Vider d'abord le récipient de la-<br>boratoire avant de le jeter.                                                                                                    |

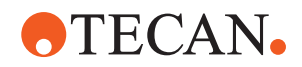

| Fonctionne-<br>ment de<br>l'installa-<br>tion / mo-<br>dule | Mode de dé-<br>faillance<br>possible                                     | Effet d'une dé-<br>faillance<br>potentielle                                                                                                    | Cause potentielle/<br>possible                                                                                                    | Étiquetage et réduction des risques                                                                                                    |
|-------------------------------------------------------------|--------------------------------------------------------------------------|----------------------------------------------------------------------------------------------------|----------------------------------------------------------------------------------------------------|----------------------------------------------------------------------------------------------------|
| MCA 96,<br>généralités                                      | Contamina-<br>tion des<br>échantillons<br>ou des ré-<br>actifs (FC)      | Cônes pour Di-<br>Ti et bloc-cy-<br>lindres conta-<br>minés, ce qui<br>peut entraîner<br>une contami-<br>nation croisée<br>des échan-<br>tillons.                                                               | L'appareil tente de<br>saisir des em-<br>bouts jetables.<br>Comme le logiciel<br>ne peut pas dé-<br>tecter les embouts<br>jetables man-<br>quants, il continue<br>sans erreur. Les<br>cônes pour DiTi<br>peuvent entrer en<br>contact avec la<br>cuve et aspirer le<br>liquide. | Le MCA 96 ne peut pas détecter<br>les boîtes d'embouts vides lors<br>de l'utilisation de boîtes d'em-<br>bouts dont le bord de l'embout<br>est aligné sur la surface supé-<br>rieure de la boîte.                                                                                                    |
| MCA 96,<br>généralités                                      | Éclabous-<br>sures/dé-<br>versement<br>de liquide<br>d'échantillon       | Contamination<br>de l'échantillon<br>par déverse-<br>ment en raison<br>d'un récipient<br>de laboratoire<br>trop peu rigide.                                                                                     | Éclaboussures/<br>déversement de<br>liquide d'échan-<br>tillon en raison de<br>l'utilisation d'un<br>matériel de labo-<br>ratoire trop peu ri-<br>gide.                                                                                                    | Pour éviter toute déformation du<br>matériel de laboratoire, utiliser<br>uniquement un matériel de labo-<br>ratoire suffisamment rigide pour<br>transporter des liquides.                                                                                                    |
| MCA 96,<br>généralités                                      | Le doigt<br>préhenseur<br>peut être<br>endommagé<br>après un<br>accident | Doigt préhen-<br>seur endom-<br>magé                                                                                                    |                                                                                                    | Vérifier les doigts préhenseurs et<br>les remplacer s'ils sont endom-<br>magés.                                                                                                    |
| Station de<br>lavage mé-<br>lange et<br>perçage             | Contamina-<br>tion de<br>l'échantillon                                   | L'évacuation<br>des déchets<br>n'était pas cor-<br>recte.<br>Contamination<br>de l'échantillon<br>due à une éva-<br>cuation incor-<br>recte des dé-<br>chets et à un<br>lavage incor-<br>rect des em-<br>bouts. | Embouts mal la-<br>vés en raison d'un<br>débordement de<br>la station de la-<br>vage causé par un<br>blocage de la<br>connexion à la<br>station de lavage.                                                                                                    | Le système doit être entretenu<br>régulièrement.<br>Les connecteurs de la station de<br>lavage doivent être remplacés<br>par cycles de 2-3 mois pour les<br>applications de sang total afin<br>d'éviter tout colmatage.<br>L'évacuation des liquides poten-<br>tiellement corrosifs, tels que le<br>chlore à 2 %, par la station de<br>lavage, les connecteurs et les<br>tuyaux, ne doit pas être effec-<br>tuée sans rinçage supplémen-<br>taire avec des liquides neutres,<br>tels que de l'eau, pour éviter la<br>corrosion. |

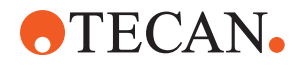

## 2.5 Entreprise exploitante

L'entreprise exploitante doit s'assurer que le Fluent et en particulier les dispositifs de sécurité fonctionnent correctement et que tout le personnel en contact avec l'appareil a reçu une formation adéquate.

#### Responsabilité

S

- Validation de méthodes et de procédés.
- Définir les processus conformément aux procédures d'exploitation standard.
- Veiller à ce que les qualifications d'installation et les qualifications opérationnelles requises (QI/QO) soient obtenues.
- Veiller à ce que tout le personnel en contact avec le Fluent ait été dûment formé.
- Assurer la disponibilité de vêtements et d'équipements de protection appropriés.
- · Assurer l'entretien et le fonctionnement en toute sécurité du Fluent.
- Exiger le respect des règlements et directives de sécurité du laboratoire.

## 2.6 Validation de méthodes et de procédés

Lors de la validation de méthodes et de procédés, tenir compte des points suivants :

- Lors de l'utilisation des embouts en acier avec le MCA 384 ou le FCA, s'assurer que la procédure de lavage est efficace pour la plage de concentration et la sensibilité prévue de l'échantillon.
- Vérifier que les volumes pipetés répondent aux exigences de précision et d'exactitude du processus automatisé.
- Lors de l'utilisation d'un récipient de laboratoire autre que Tecan ou un récipient personnalisé et d'un dispositif d'aspiration avec suivi, s'assurer que le conteneur est correctement défini (c'est-à-dire que la vitesse employée est adaptée pour le suivi de niveau), afin d'éviter l'aspiration d'air.
- La fonctionnalité de séparateur de phase a été vérifiée pour une utilisation avec les embouts jetables Tecan standard de 1 ml et les embouts jetables Tecan de 1 ml à large alésage. Pour plus d'informations sur les consommables Tecan pris en charge, se reporter au manuel de référence (voir "Documents de référence" [▶ 10]).
- Vérifier la détection du liquide à la station de transfert Fluent Stacker.
- Valider l'usage correct de la station de lavage MCA par l'application.
- Valider les volumes de pipetage et le traçage corrects de l'application.
- Valider l'application pour empêcher des aspirations trop proches du niveau Z max. d'un récipient de laboratoire personnalisé.
- Valider les applications de perçage en tenant compte des supports nécessaires (actifs ou passifs).
- Si les produits chimiques et le matériel de laboratoire ne sont pas retirés, l'impact de l'éclairage UVC sur les produits chimiques et le matériel présents sur le plateau doit être évalué et l'essai validé.
- Prévoir un contrôle manuel après l'essai pour vérifier que les volumes pipetés sont corrects.
- Le personnel doit être informé concernant la déclaration de confidentialité caméra (consulter la "Déclaration de confidentialité caméra" [> 16]).

Responsabilité de l'opérateur principal

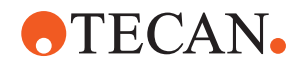

## 2.7 Qualification des utilisateurs

Le personnel travaillant dans le laboratoire doit être pleinement formé et qualifié pour faire fonctionner le Fluent. Les travaux décrits dans ce Operating Manual ne doivent être exécutés que par du personnel autorisé possédant les qualifications prescrites ci-dessous.

Le personnel de laboratoire doit :

- avoir une formation technique adéquate,
- connaître les règlements et directives de sécurité du laboratoire,
- · connaître les consignes relatives aux éléments de sécurité de l'appareil,
- porter des vêtements et un équipement de protection,
- connaître les bonnes pratiques de laboratoire et s'y conformer,
- et avoir lu et compris les instructions du manuel d'utilisation.

Tecan recommande à l'opérateur de participer à un cours de formation spécifique. S'informer auprès de Tecan des cours de formation existants. Voir la section "Service clients" [> 209].

#### 2.7.1 Opérateur

L'opérateur (technicien de laboratoire) travaille pour l'entreprise exploitante.

- Aucune connaissance spécifique de l'application ou du système
- Maîtrise des langues locales
- Maîtrise de l'anglais est préférable

L'opérateur dispose de droits d'accès au logiciel d'application lui permettant d'exécuter des méthodes et d'effectuer l'entretien du système, et recevra la formation nécessaire dispensée par l'Opérateur principal.

### 2.7.2 Opérateur principal

L'opérateur principal (spécialiste des applications) assiste l'entreprise exploitante ou travaille pour cette même entreprise.

Compétences Connaissance étendue des applications • requises Connaissance limitée du système • Maîtrise des langues locales . Maîtrise de l'anglais Connaissance approfondie du manuel du logiciel correspondant • Responsabilité Instruire l'opérateur ٠ S Rédiger, exécuter et valider des méthodes ٠

Assister l'opérateur dans la résolution de problèmes rencontrés avec l'appareil

Compétences requises

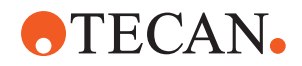

## 2.8 Dispositifs de sécurité

## 

#### Pièces en mouvement

Les dispositifs de protection et de sécurité installés sur le Fluent ne doivent pas être retirés, désactivés ou ignorés pendant le fonctionnement.

• En cas de retrait d'un dispositif quelconque (par ex. pour des travaux de maintenance), tous les dispositifs de protection et de sécurité doivent être réinstallés, remis en service et vérifiés avant la reprise des opérations.

Les panneaux de sécurité et les capteurs de sécurité font partie intégrante du Fluent, tandis que les verrous de porte de l'appareil et de la porte de châssis ne font partie que de certaines configurations de système.

### 2.8.1 Panneaux de sécurité

Le Fluent est protégé par des panneaux de sécurité :

Les **panneau de sécurité avant** peut être ouvert et est équipé de capteurs de position de porte qui déclenchent un arrêt actif. Le panneau de sécurité avant peut être verrouillé avec des verrous de porte en option.

Le Fluent avec les bras MCA 96 ou MCA 384 ne peut être utilisé qu'avec le panneau de sécurité avant complet.

L'ouverture de la porte est étayée par des ressorts à gaz. L'opérateur doit ouvrir complètement la porte pour accéder à l'instrument en toute sécurité.

Les **panneau diluteur** peut être ouvert sans affecter le fonctionnement du Fluent (sauf pour les Fluent avec option d'éclairage UVC installée; le détecteur du panneau diluteur déclenche un arrêt rapide à l'ouverture du panneau).

Les panneaux de sécurité supérieur et latéraux sont fixes.

#### 2.8.1.1 Panneaux de sécurité avant

Le panneau de sécurité avant empêche l'accès direct aux bras robotisés et aux éléments du plateau de l'appareil pendant le fonctionnement. Cela sert à assurer la sécurité du personnel et améliore la sécurité des méthodes. De plus, le panneau de sécurité avant protège l'utilisateur contre le renversement d'échantillon ou de réactif. Il existe différents types de panneaux de sécurité avant. 2 - Sécurité Dispositifs de sécurité

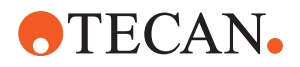

Panneau de sécurité avant intégral

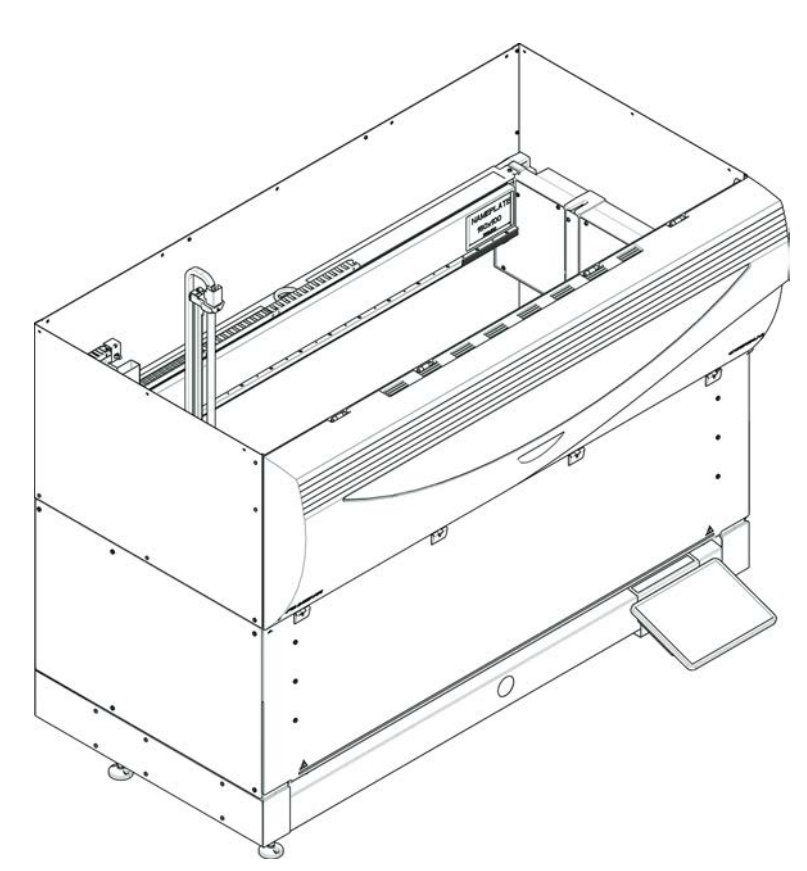

Fig. 1: Panneau de sécurité avant intégral

Le panneau de sécurité avant intégral assure les fonctions suivantes :

- bloquer l'accès aux pièces mobiles (dangers mécaniques dus aux pièces mobiles)
- protéger les échantillons des influences extérieures (sûreté de la méthode)
- protéger contre le renversement d'échantillon et de réactif

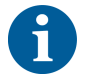

Les panneaux de sécurité avant intégraux ne permettent que des chargements par lots.

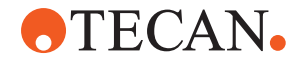

Panneau de sécurité avant intégral (UVC)

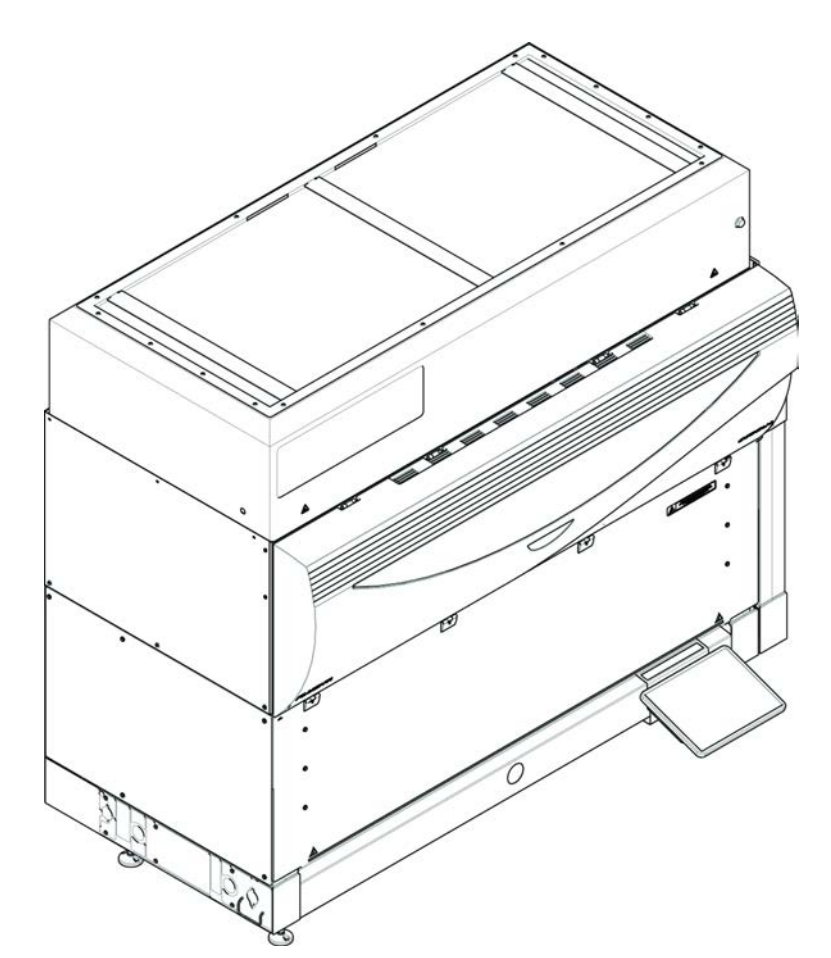

Fig. 2: Panneau de sécurité avant intégral (UVC)

Le panneau de sécurité avant intégral (UVC) assure les fonctions suivantes :

- bloquer l'accès aux pièces mobiles (dangers mécaniques dus aux pièces mobiles)
- protéger les échantillons des influences extérieures (sûreté de la méthode)
- protéger contre le renversement d'échantillon et de réactif
- protéger contre les radiation optiques (UVC)

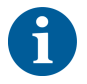

Les panneaux de sécurité avant intégraux ne permettent que des chargements par lots.

## **ATTENTION**

#### Pièces mobiles !

Les déplacements du MCA, FCA et Air FCA présentent un risque de blessures en cas de manipulation dans l'appareil nécessitant que les mains traversent le demi panneau de sécurité avant ou le panneau avec rallonge pendant une exécution.

• Ne pas toucher à l'appareil pendant le fonctionnement.

2 - Sécurité Dispositifs de sécurité

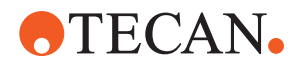

Demi panneau de sécurité avant

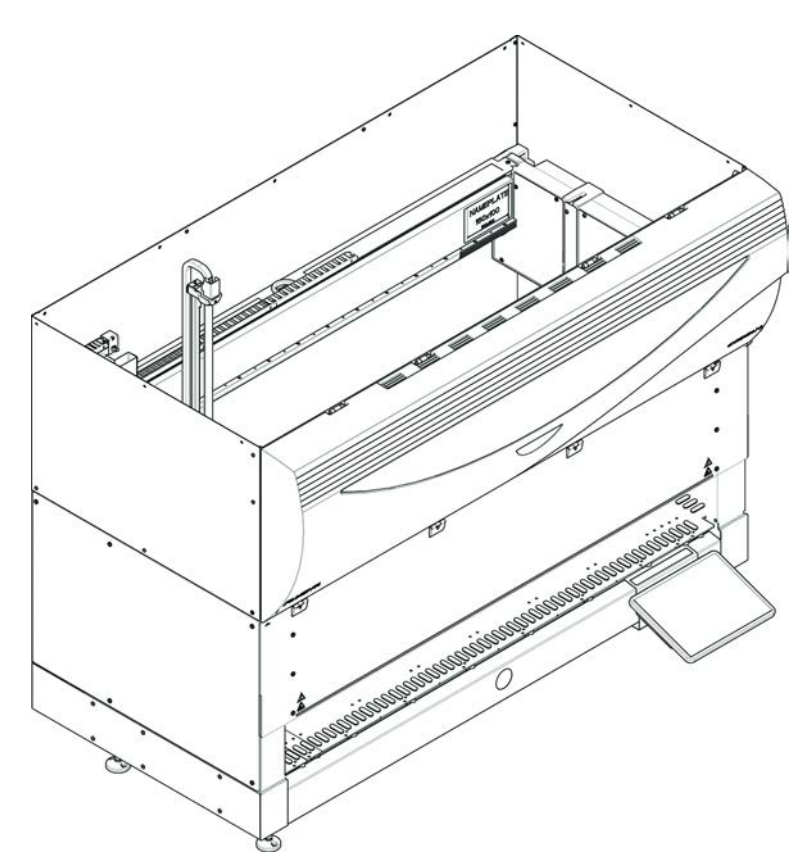

Fig. 3: Demi panneau de sécurité avant

Le demi panneau de sécurité avant assure les fonctions suivantes :

- restreindre l'accès aux pièces mobiles (risques mécaniques dus aux pièces mobiles)
- protéger contre le renversement d'échantillon et de réactif

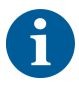

Avec le demi panneau de sécurité avant, l'opérateur a un accès restreint au plateau de l'appareil. Le chargement et le déchargement des chariots est possible sans ouvrir le panneau : l'opérateur peut recharger des échantillons ou des réactifs pendant l'exécution de la méthode.

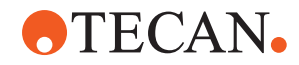

Panneau de sécurité avant avec rallonge

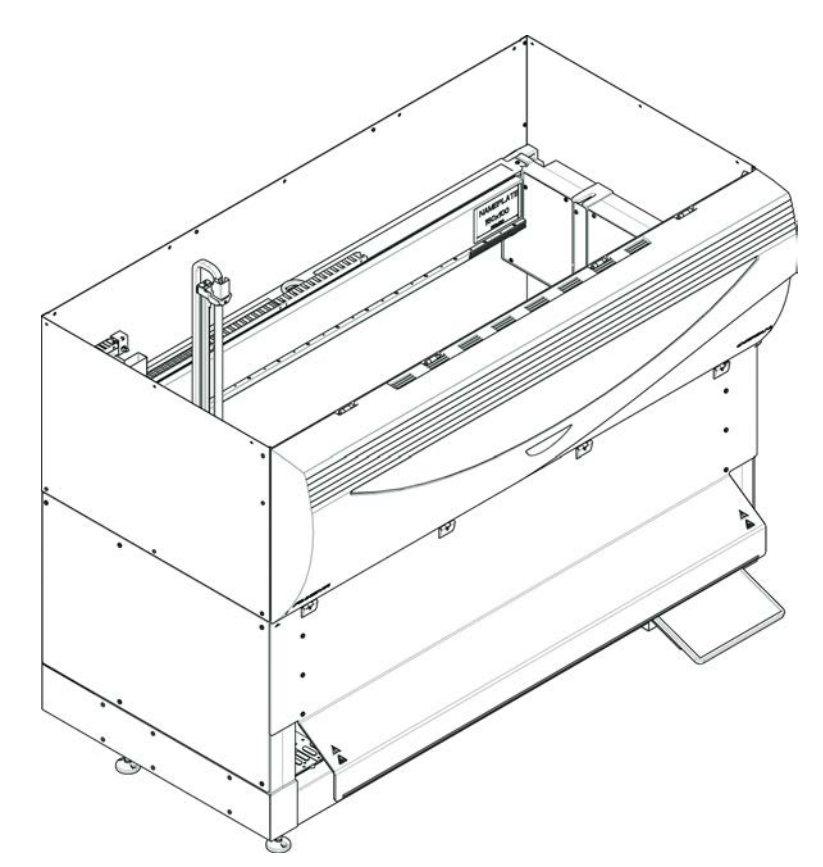

Fig. 4: Panneau de sécurité avant avec rallonge

Le panneau de sécurité avant assure les fonctions suivantes :

- restreindre l'accès aux pièces mobiles (risques mécaniques dus aux pièces mobiles)
- protéger contre le renversement d'échantillon et de réactif
- utiliser une station d'évacuation des embouts jetables à l'avant qui dépasse du plateau et nécessite une ouverture orientée vers le bas dans le panneau de sécurité avant

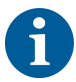

Le panneau de sécurité avant avec rallonge ne permet que des chargements par lots.

#### 2.8.1.2 Panneaux de sécurité pour dispositifs en option

Si un dispositif en option est ajouté ou retiré du côté du Fluent, un panneau de sécurité latéral approprié doit être installé. Voir la section "Service clients" [▶ 209].

#### 2.8.2 Verrous de la porte de l'appareil (en option)

Deux verrous de porte en option peuvent empêcher l'ouverture du panneau de sécurité avant et protéger le processus en cours. Ceci permet d'éviter une interruption injustifiée de l'exécution du procédé. Pour arrêter un procédé, une demande de pause peut être saisie à l'aide de l'écran tactile.

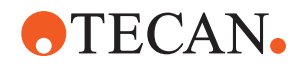

### 2.8.3 Verrous de porte du châssis

Si un RGA avec axe long a accès à la zone sous le plateau, la porte du châssis la plus proche doit être équipée de l'option de capteur de verrouillage de porte. S'il y a plus d'un point d'accès en dessous du plateau ou si le point d'accès est changé pendant la durée de vie de l'appareil, chaque porte à proximité du point d'accès doit être équipée d'un capteur de verrouillage de porte.

Si l'appareil est équipé d'une hotte HEPA, toutes les portes du châssis doivent être équipées d'un capteur de verrouillage de porte.

### 2.8.4 Radiation optique (UVC)

Le Fluent peut être équipé d'une hotte HEPA optionnelle qui comprend un éclairage UVC ou une option séparée d'éclairage UVC.

L'exposition aux rayons UVC doit être évitée car elle peut entraîner des blessures. L'éclairage UVC s'éteint automatiquement lorsque le panneau de sécurité avant est ouvert, et dans le cas d'un éclairage UVC également lorsque le couvercle du diluteur est ouvert. Des panneaux de sécurité spéciaux résistants aux UVC sont installés sur le Fluent lorsqu'il est équipé d'un éclairage UVC.

L'éclairage UVC peut être utilisé pour les procédures de décontamination. L'adéquation et l'efficacité de l'UVC pour les différents processus doivent être validées par l'utilisateur.

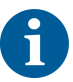

Également se référer au manuel fourni par le fabricant de la hotte HEPA.

#### 2.8.5 Verrous de porte externes

Des verrous de porte externes seront installés sur les installations Fluent dans un boîtier externe. Les panneaux de porte du boîtier externe remplacent la fonction de sécurité mécanique du panneau de sécurité avant et des portes du châssis du Fluent, et les verrous de porte externes avec capteurs intégrés remplacent les fonctions de capteur de porte et de verrou de porte du panneau de sécurité avant et des portes du châssis du Fluent.

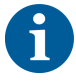

Les verrous de porte externes ne permettent pas d'effectuer un arrêt actif. Pour arrêter ou mettre sur pause un procédé, une demande de pause peut être saisie à l'aide de l'écran tactile.

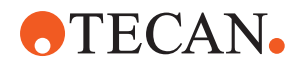

## 2.9 Panneaux de sécurité des produits

Les panneaux de sécurité sont apposés sur le Fluent pour des raisons de sécurité. Les panneaux de sécurité endommagés, perdus ou illisibles doivent être remplacés immédiatement comme illustré. Pour connaître la signification des différents symboles de sécurité, voir la section "Conventions des messages de sécurité" [> 12].

Appareil standard

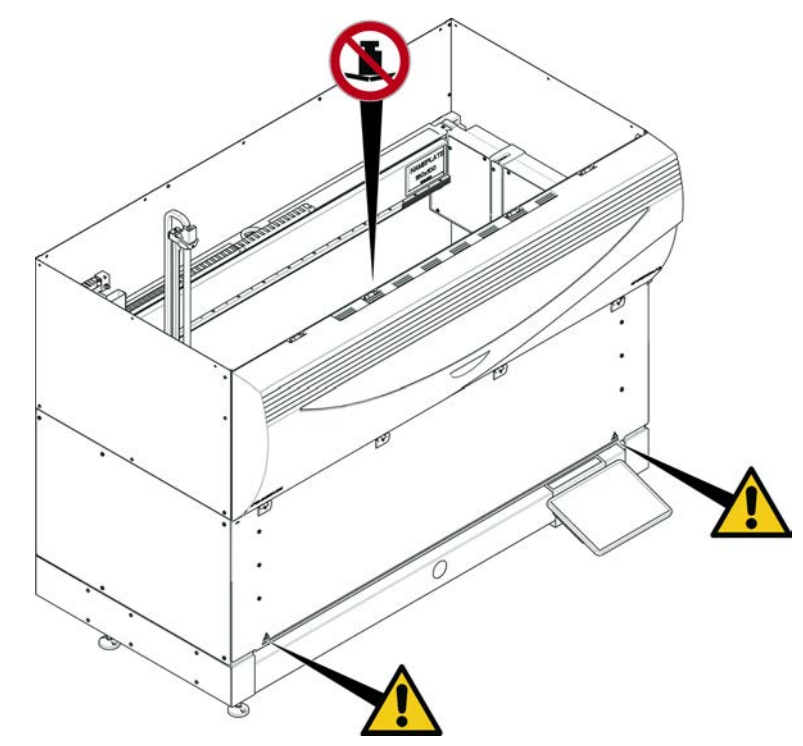

Fig. 5: Appareil standard

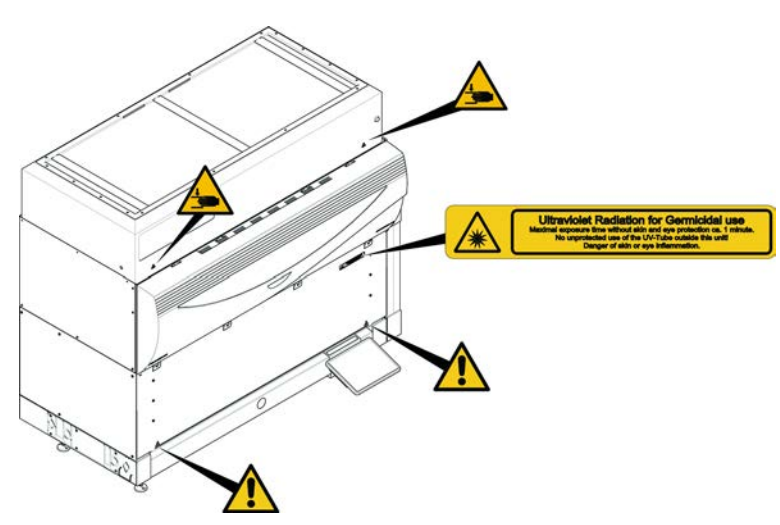

Fig. 6: Appareil avec UVC

UVC

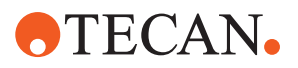

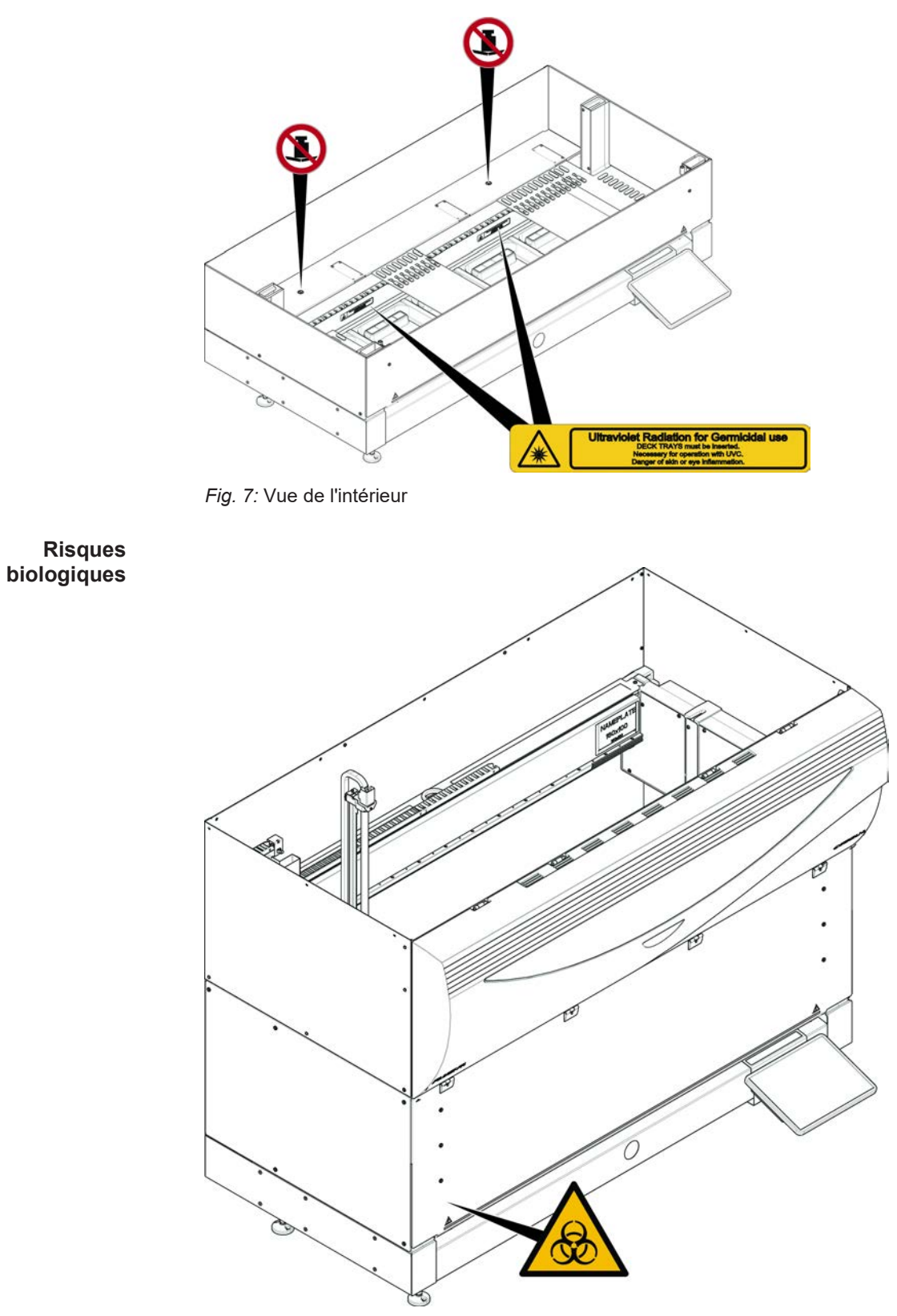

Fig. 8: Risques biologiques
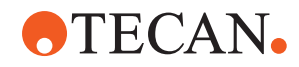

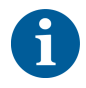

Le Fluent est fourni avec une étiquette de sécurité contre les risques biologiques contenant des informations qui doivent être prises en compte par l'utilisateur lors de la manipulation de substances présentant un risque biologique.

Apposer l'étiquette sur la porte avant de manière à ce qu'elle soit visible et lisible par l'utilisateur.

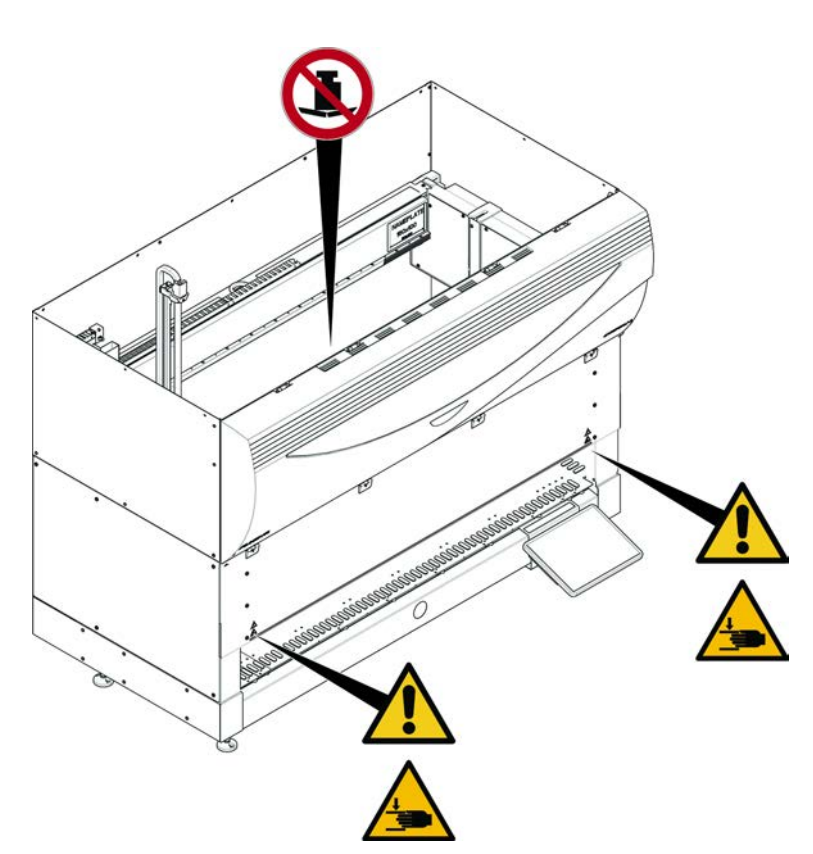

Fig. 9: Appareil avec demi panneau de sécurité avant

Appareil avec demi panneau de sécurité avant

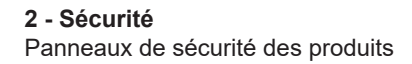

Appareil avec panneau de sécurité avant à

rallonge

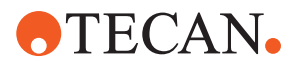

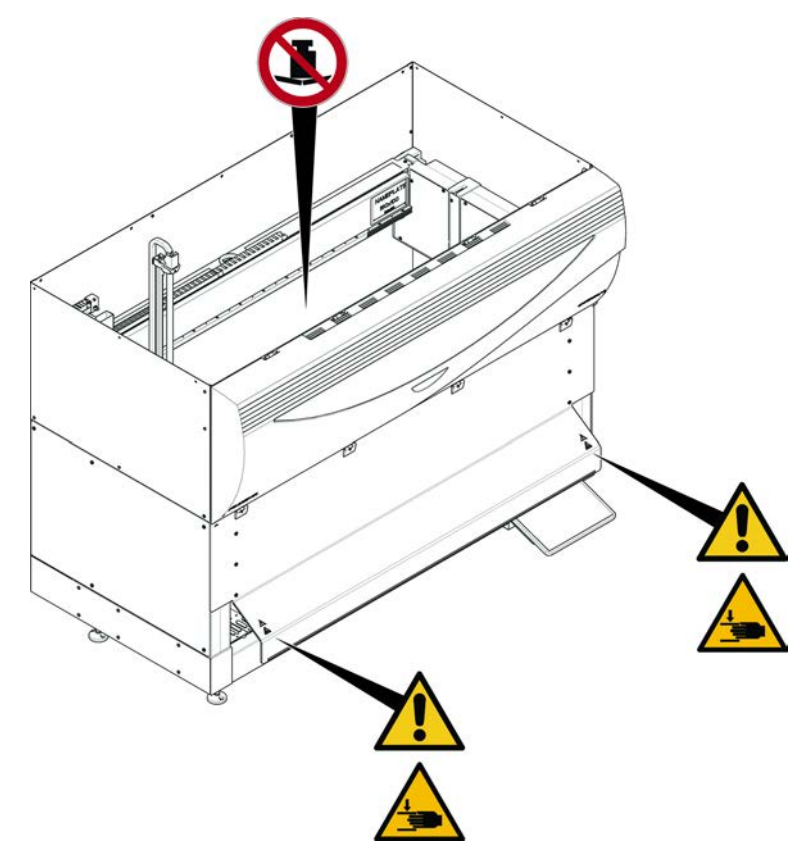

Fig. 10: Appareil avec panneau de sécurité avant à rallonge

MCA

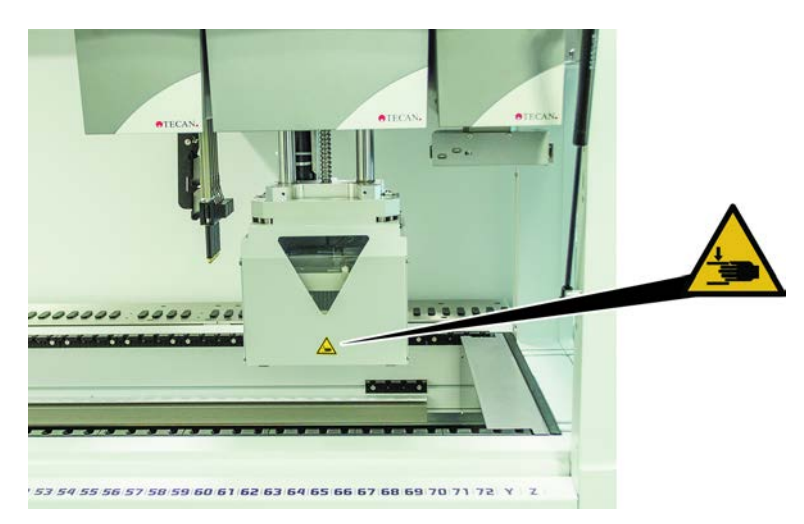

Fig. 11: Panneau de sécurité sur MCA 384

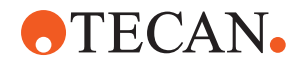

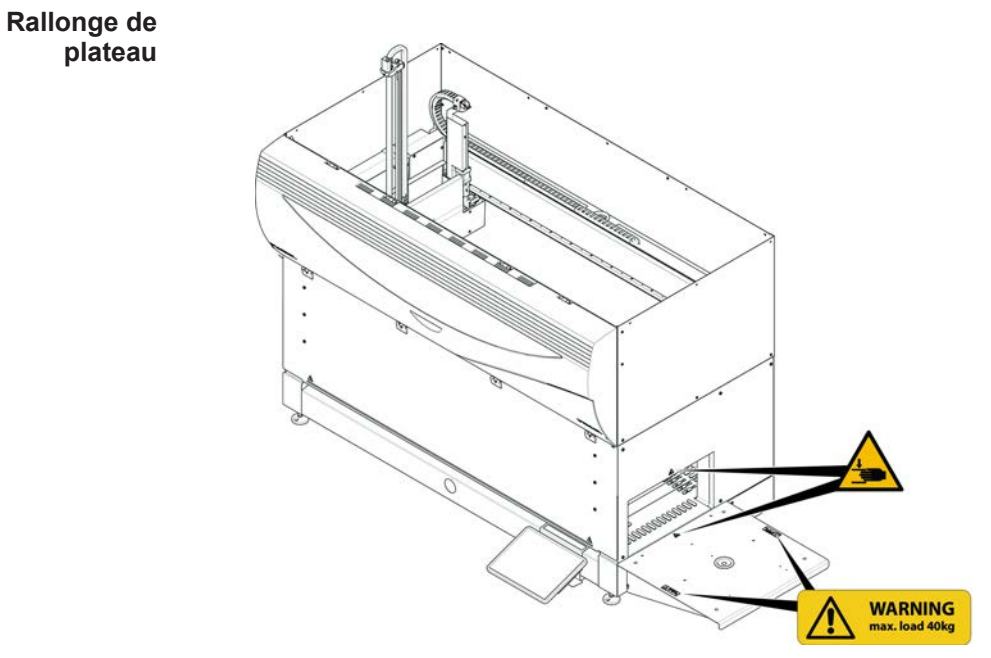

*Fig. 12:* Rallonge de plateau

#### 2.9.1 Poste de travail de mélange et de perçage

#### Écran de protection FCA

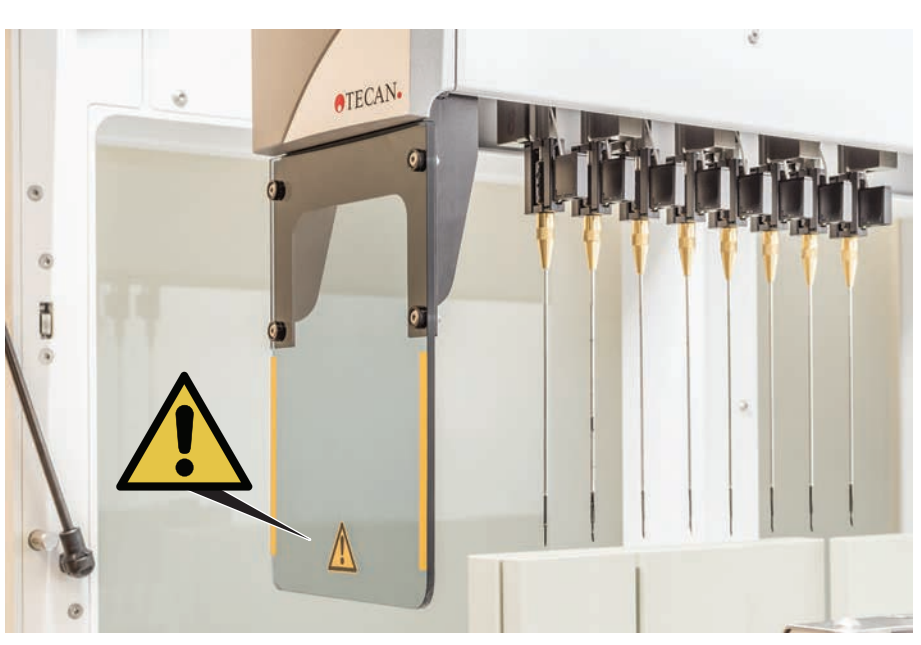

Fig. 13: Écran de protection

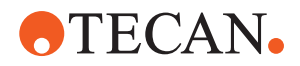

# 2.10 Rayonnement laser

Le Fluent peut être équipé de scanners de code-barres laser. Le rayonnement laser de ces scanners de code-barres est un faisceau collimaté de faible puissance dans le spectre visible. Les classes laser de chaque scanner de code-barres et de l'ensemble du Fluent sont indiquées sur l'étiquette de sécurité laser apposée sur le matériel correspondant.

Tous les modules lasers sont marqués avec les étiquettes de sécurité laser correspondantes.

Le Fluent a été testé et certifié selon CEI 60825-1:2007 et CEI 60825-1:2014.

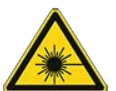

# 

Le Fluent est un produit laser de classe 1 émettant un rayonnement laser en conformité avec la norme CEI 60825-1:2014.

Le faisceau laser peut causer un éblouissement, un aveuglement et des images rémanentes.

Ne pas regarder fixement dans le faisceau laser ou dans ses reflets.

#### 2.10.1 Dispositifs à rayonnement laser

Un scanner de codes-barres autonome peut être monté sur un dispositif.

Veiller à ce que l'étiquette de sécurité soit toujours apposée correctement sur le scanner de codes-barres :

- Signification de l'étiquette rayonnement laser (A) : Identifie un PRODUIT LASER DE CLASSE 2 conformément à CEI 60825-1 contenant un scanner de codes-barres à laser de faible puissance, visible et intégré. Indique à l'utilisateur de ne pas regarder fixement le faisceau laser ou sa réflexion.
- Les lasers de classe 2 n'ont pas d'interface avec l'opérateur et ne fonctionnent que lorsque le système est en marche.

| Emplacement de l'étiquette                                                                                                    | Signification                                                                                                    |
|----------------------------------------------------------------------------------------------------|----------------------------------------------------------------------------------------------------|
| A<br>LASER RADIATION<br>DO DOT STARE INTO BEAM<br>Dutput 85W<br>Wavelength 85W<br>Wavelength 85W<br>Dutput 124<br>CLASS 2 LASER PRODUCT<br>IEC/EN 60825-1 : 2007 | Scanner de code-barres autonome<br>monté sur une armoire :<br>étiquette située sous le lecteur.                        |
| LASER RADIATION<br>Do Not STARE INTO BEAM<br>Do Not Stare INTO BEAM<br>Wavelength 650nm<br>Public Stare PRODUCT<br>EC/EN 60825-11 : 2007                         | Scanner de code-barres autonome<br>monté sur un bras de préhension ro-<br>botisé :<br>étiquette située sur le scanner. |

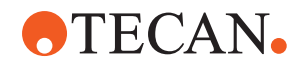

| Emplacement de l'étiquette | Signification                                                         |
|----------------------------|-----------------------------------------------------------------------|
|                            | Loading ID:<br>étiquette située à l'arrière du boîtier<br>du scanner. |
|                            | Loading ID:<br>étiquette située sur le côté du boîtier<br>du scanner. |

# 2.11 Déclaration de décontamination

En plus de l'entretien régulier du système, et conformément aux prescriptions de laboratoire standard, le Fluent ainsi que ses pièces et accessoires doivent être décontaminés dans les conditions suivantes :

- Avant toute activité de maintenance ou d'entretien sur le Fluent et, en particulier, avant toute intervention du FSE sur Fluent
- En cas d'accidents (p. ex. collision, renversement, etc.)
- Avant de renvoyer le Fluent ou ses pièces ou accessoires à Tecan (p. ex. pour réparation)
- Avant l'entreposage
- Avant l'élimination
- En règle générale, avant de déplacer le Fluent ou ses pièces de son emplacement

Le propriétaire de l'appareil est entièrement responsable de la décontamination effective de tout l'équipement.

Avant toute intervention sur le Fluent par un FSE, et avant de retourner le Fluent ou ses pièces ou accessoires à Tecan, le propriétaire de l'appareil doit remplir et signer le formulaire de déclaration de décontamination, qui atteste que la décontamination a été effectuée conformément aux lignes directrices des bonnes pratiques de laboratoire. Contacter l'organisme de service local pour obtenir ce formulaire et voir la section Décontamination.

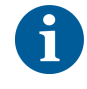

Tecan se réserve le droit de refuser de traiter tout Fluent, ou ses pièces ou accessoires, qui ne sont pas accompagnés du formulaire de déclaration de décontamination dûment rempli et signé.

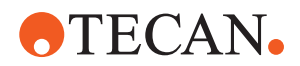

# 2.12 Signalement d'un incident

Tout incident grave survenu en relation avec le dispositif doit être signalé au fabricant et à l'autorité compétente de l'État membre dans lequel l'utilisateur et/ou le patient est établi. Pour obtenir l'adresse du fabricant, consulter la section Fabricant.

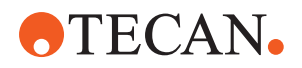

#### **Données techniques** 3

# 3.1 Plaque signalétique

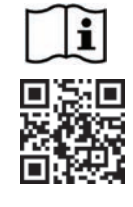

- : Vor Service - oder Wartungsarbeiten Netzstecker ziehen Prior to any repair or maintenance job disconnect mains power
- cord .
- Avant tout type d'intervention, retirer la prise de raccordement au secteur et lire attentivement le manuel
- Prima di esegurie qualsiasi lavoro di manutenzione o servizio, disconnettere il cavo di alimentazione dalla presa di corrente
- Antes de cualquier intervención de servicio o mantenimiento
- apagar y desconectar el instrumento

https://www.tecan.com/manuals

.

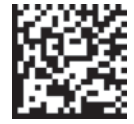

(01)07640137481124(11)991231(21)9912123456

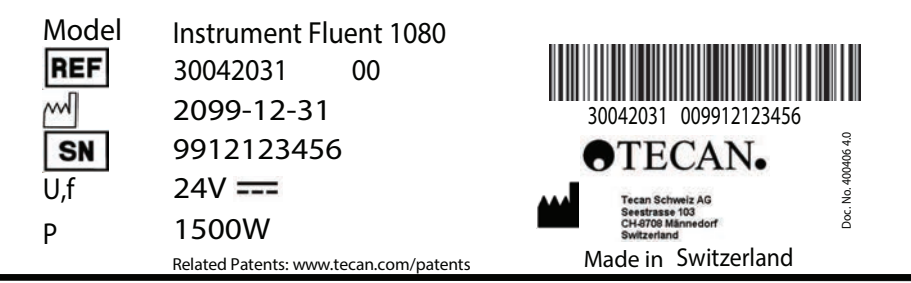

When Laser Module(s) included

VICLAS 11. LASER PRODUCT, THIS PRODUCT COMPLIES WITH 21 CFR 1040.10 AND 1040.11 EXCEPT FOR CONFORMANCE WITH IEC 60825-1 Ed. 3., AS DESCRIBED IN LASER NOTICE No. 56, dated May 8, 2019. IEC 60825-1:2014"

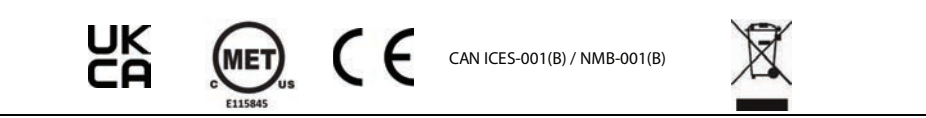

Fig. 14: Plaque signalétique

La plaque signalétique se trouve au verso du Fluent et contient les informations suivantes :

| Données d'identifica-                          | Modèle                                                                                     |  |
|------------------------------------------------|--------------------------------------------------------------------------------------------|--|
| tion                                           | REF : Informations relatives à la commande (numé-<br>ro de matériel et niveau de révision) |  |
|                                                | Date de fabrication (AAAAMMJJ)                                                             |  |
|                                                | SN : Numéro de série                                                                       |  |
| Données techniques                             | U, f : Tension d'alimentation (volts), fréquence (hertz)                                   |  |
|                                                | P : Consommation électrique (W)                                                            |  |
| Adresse                                        | Nom et adresse du fabricant                                                                |  |
| Données de confor- Marquage de conformité mité |                                                                                            |  |

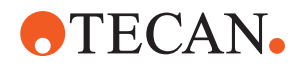

# 3.2 Étiquette du numéro de série

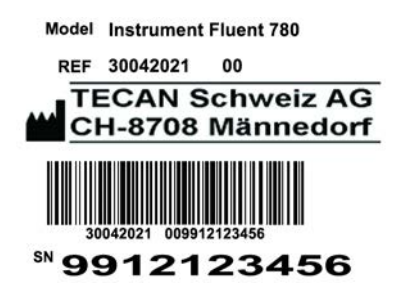

Fig. 15: Étiquette du numéro de série

Une étiquette de numéro de série est apposée à l'intérieur du boîtier sur le côté droit du dos de l'appareil et porte les indications suivantes :

| Données d'identifica- | Modèle                                                                                     |  |
|-----------------------|--------------------------------------------------------------------------------------------|--|
| lion                  | REF : Informations relatives à la commande (numé-<br>ro de matériel et niveau de révision) |  |
|                       | SN : Numéro de série                                                                       |  |
| Adresse               | Nom et adresse du fabricant                                                                |  |

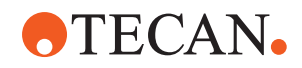

# 3.3 Dimensions et poids

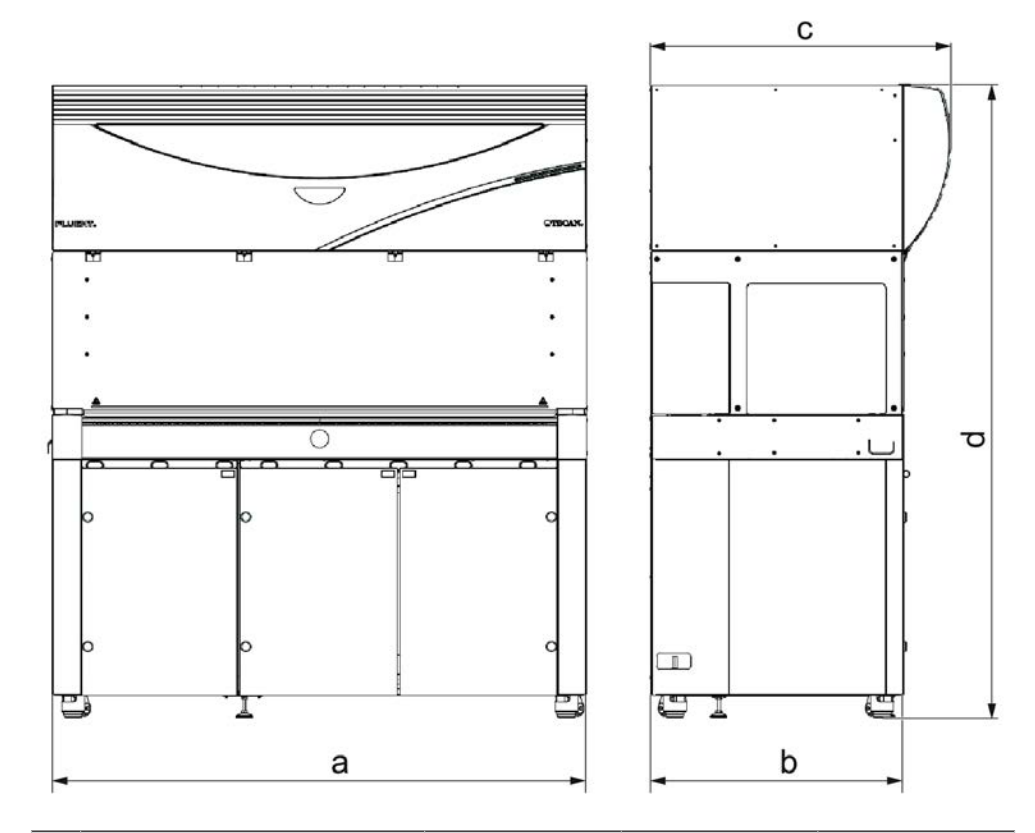

|   | Dimensions                            | Fluent 480             | Fluent 780             | Fluent 1080            |
|---|---------------------------------------|------------------------|------------------------|------------------------|
| а | Longueur totale                       | 1150 mm<br>(45,28 in.) | 1650 mm<br>(64,96 in.) | 2150 mm<br>(84,65 in.) |
| b | Profondeur de l'em-<br>preinte au sol | 780 mm (30,71 in.)     |                        |                        |
| С | Profondeur totale                     | 9                      | 23 mm (36,34 in        | .)                     |
| d | Hauteur totale du châssis             | 1                      | 977 mm (77,8 in        | .)                     |

| Composant       | Fluent 480            | Fluent 780            | Fluent 1080           |
|-----------------|-----------------------|-----------------------|-----------------------|
| Unité de base   | 120 kg<br>(264,5 lb.) | 140 kg<br>(308,6 lb.) | 190 kg<br>(418,9 lb.) |
| Emballage       | 61 kg (135 lb.)       | 83 kg (183 lb.)       | 106 kg (234 lb.)      |
| FCA             | 10,4 kg (22,9 lb.)    |                       |                       |
| MCA 384         | 12,6 kg (27,8 lb.)    |                       |                       |
| Tête 384 canaux | 7,2 kg (15,9 lb.)     |                       |                       |
| RGA             | 10,2 kg (22,4 lb.)    |                       |                       |

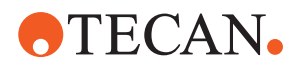

| Composant                              | Fluent 480 | Fluent 780          | Fluent 1080 |
|----------------------------------------|------------|---------------------|-------------|
| RGA-Z                                  |            | 10,6 kg (23,4 lb.)  |             |
| сХР                                    |            | 1,2 kg (2,6 lb.)    |             |
| MCA 96 avec<br>préhenseur en<br>option |            | 19,7 kg (43,43 lb.) |             |

# 3.4 Alimentation électrique

# AVIS

#### Surchauffe de l'alimentation électrique

Le bloc d'alimentation peut être endommagé ou détruit.

- Ne pas recouvrir le bloc d'alimentation électrique.
- Garantir la bonne dissipation de chaleur de l'alimentation électrique.

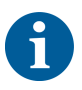

Ne pas raccorder de dispositifs externes à l'alimentation électrique. Cela peut entraîner une réinitialisation ou une mise à l'arrêt du Fluent.

Tab. 2: Puissance d'entrée du Fluent

| Alimentation                | Cote                            |
|-----------------------------|---------------------------------|
| Tension secteur (monophasé) | 100-240 VCA                     |
| Courant d'entrée            | 9,8 A (à 100 V) - 4 A (à 240 V) |
| Fréquence                   | de 50 à 60 Hz                   |

Tab. 3: Puissance de sortie du Fluent

| Alimentation                      | Cote                                      |
|-----------------------------------|-------------------------------------------|
| Tension de sortie                 | de 24 à 28 V, réglage d'usine :<br>25,2 V |
| Puissance continue                | 500 W                                     |
| Puissance de crête (durée limite) | 1500 W pendant 3 secondes                 |
| Poids                             | 3,8 kg (8.5 lbs.)                         |

Fluctuation max. de la tension d'alimentation secteur :  $\pm 10$  % de la tension nominale.

Classification en fonction de la sécurité électrique selon les normes EN/IEC :

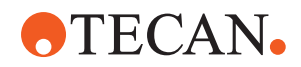

#### Tab. 4: Spécifications électriques (sécurité)

| Catégorie de surtension | 11 | CEI 60664-1      |
|-------------------------|----|------------------|
| Degré de pollution      | 2  | (EN) IEC 61010-1 |

# 3.5 Connexions des données et de l'alimentation

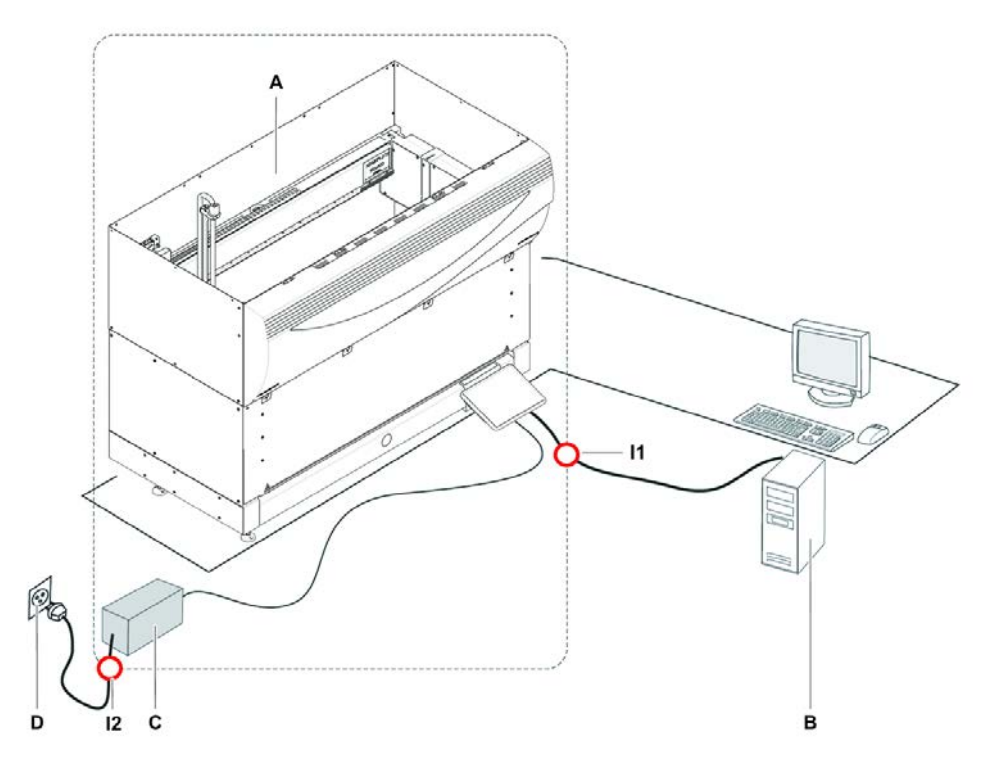

Fig. 16: Connexions des données et de l'alimentation

- Α Appareil Fluent
  - В Unité d'alimentation électrique D
- Ordinateur de commande

11 Interface USB

С

Prise murale

12 Cordon d'alimentation

La figure ci-dessus représente un exemple de système avec la connexion des données et la connexion à l'alimentation. Dans le rectangle sont représentés les composants de l'appareil Fluent. L'interrupteur d'alimentation de l'appareil fait partie du bloc d'alimentation. Le cordon d'alimentation est branché à une prise murale pour l'alimentation secteur.

L'ensemble du trafic de données entrant et sortant du Fluent passe par l'interface USB. Le câble USB est raccordé à l'ordinateur qui commande l'appareil.

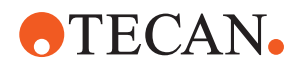

# 3.6 Conditions ambiantes

# **▲** ATTENTION

#### Volumes de pipetage incorrects

Les résultats de pipetage peuvent être influencés par les conditions d'exploitation.

La condensation peut influencer les composants électriques.

• Si le Fluent est stocké ou transporté à des températures inférieures à la température ambiante, plusieurs heures d'acclimatation sont nécessaires.

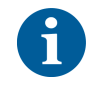

# Conditions de fonctionnement

|  | Le Fluent est cor | cu pour une | eutilisation et | t un stockage | en intérieur. |
|--|-------------------|-------------|-----------------|---------------|---------------|
|--|-------------------|-------------|-----------------|---------------|---------------|

| Température de fonctionnement | de 15 à 32 °C (59 - 90 °F)                                                  |
|-------------------------------|-----------------------------------------------------------------------------|
| Humidité de fonctionnement    | de 30 à 80 % d'humidité relative<br>(pas de condensation) à 30 °C/<br>86 °F |
| Altitude de fonctionnement    | 2000 m max. au-dessus du niveau<br>de la mer                                |

Conditions de fonctionnement pour la manipulation de liquides et le pipetage :

| Température ambiante                                                         | de 20 à 25 °C (68 - 77 °F)                                                                                                    |  |  |
|------------------------------------------------------------------------------|----------------------------------------------------------------------------------------------------|--|--|
| Humidité de fonctionnement                                                   | de 30 à 60% d'humidité relative (pas<br>de condensation)<br>500 m max. au-dessus du niveau de<br>la mer                                                                                                    |  |  |
| Altitude de fonctionnement                                                   |                                                                                                    |  |  |
| Évaporation                                                                  | Un environnement avec circulation<br>accrue de l'air (causée par le flux la-<br>minaire, le système de climatisation<br>ou la ventilation, etc.) augmente le<br>risque d'évaporation, ce qui peut ré-<br>duire la précision de pipetage, en<br>particulier avec de faibles volumes<br>ou des substances volatiles. |  |  |
|                                                                              | ou des substances volatiles.                                                                                                    |  |  |
|                                                                              | ou des substances volatiles.<br>AVIS! S'assurer que les conditions de<br>validation correspondent aux condi-<br>tions de fonctionnement.                                                                                                    |  |  |
| Température de transport                                                     | ou des substances volatiles.<br>AVIS! S'assurer que les conditions de<br>validation correspondent aux condi-<br>tions de fonctionnement.<br>de -20 à 60 °C (de -4 à 140 °F)                                                                                                    |  |  |
| Température de transport<br>Humidité de transport                            | ou des substances volatiles.<br>AVIS! S'assurer que les conditions de<br>validation correspondent aux condi-<br>tions de fonctionnement.<br>de -20 à 60 °C (de -4 à 140 °F)<br>De 20 à 60 % d'humidité relative<br>(pas de condensation)                                                                           |  |  |
| Température de transport<br>Humidité de transport<br>Température de stockage | ou des substances volatiles.<br>AVIS! S'assurer que les conditions de<br>validation correspondent aux condi-<br>tions de fonctionnement.<br>de -20 à 60 °C (de -4 à 140 °F)<br>De 20 à 60 % d'humidité relative<br>(pas de condensation)<br>de 1 à 60 °C (de 34 à 140 °F)                                          |  |  |

Conditions de transport

Conditions de stockage

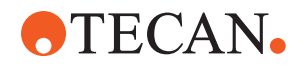

Humidité de stockage

de 5 à 80 % d'humidité relative (pas de condensation) à 30 °C/86 °F ou

|                      |     |                                                                                                    | moins                                       |  |  |  |  |
|----------------------|-----|----------------------------------------------------------------------------------------------------|---------------------------------------------|--|--|--|--|
|                      | 3.7 | Émission et immunité                                                                                                    |                                             |  |  |  |  |
| Émissions<br>sonores |     | < 60 dBA (pression acoustique), mesurée à 1 mètre de l'instrument.<br>Le niveau sonore peut atteindre temporairement 78 dB en cours de<br>fonctionnement.                                                                                                    |                                             |  |  |  |  |
| EMC                  |     | Le Fluent est conforme aux exigences en matière d'émission et d'immunité décrites<br>dans les normes CEI 61326-1 et CEI 61326-2-6. Toutefois, l'environnement<br>électromagnétique doit être évalué avant de faire fonctionner le Fluent. Il incombe<br>à l'opérateur de s'assurer qu'un environnement électromagnétique compatible avec<br>le Fluent peut être maintenu afin que le Fluent puisse fonctionner ainsi qu'indiqué.<br>Le Fluent est classé dans la catégorie ÉQUIPEMENT DE GROUPE 1<br>CATÉGORIE B (CISPR 11).                                                                                                    |                                             |  |  |  |  |
|                      |     | Cet équipement est conçu pour une utilisation dans un ENVIRONNEMENT<br>ÉLECTROMAGNÉTIQUE STANDARD (CEI 61326-1) et dans un<br>ENVIRONNEMENT PROFESSIONNEL DE SOINS DE SANTÉ (CEI 61326-2-6).<br>Il peut ne pas fonctionner correctement dans un ENVIRONNEMENT<br>ÉLECTROMAGNÉTIQUE INDUSTRIEL (CEI 61326-1) ou dans un<br>ENVIRONNEMENT DE SOINS DE SANTÉ À DOMICILE (CEI 61326-2-6).<br>Si vous suspectez que les performances sont affectées par des interférences<br>électromagnétiques, le bon fonctionnement peut être rétabli en augmentant la<br>distance entre l'équipement et la source de l'interférence.                                                                                                    |                                             |  |  |  |  |
|                      |     | Ne pas faire fonctionner le Fluent à proximité de sources de rayonnement<br>électromagnétique importantes (p. ex. des sources de radiofréquences<br>intentionnelles non blindées), car celles-ci peuvent interférer avec le bon<br>fonctionnement de l'appareil.                                                                                                    |                                             |  |  |  |  |
| FCC15                |     | Cet équipement a été testé et est conforme aux limites pour les appareils<br>numériques de classe B, conformément à la partie 15 des règles de la FCC. Ces<br>limites visent à assurer une protection raisonnable contre les interférences<br>nuisibles dans une installation résidentielle. Cet équipement génère, utilise et peut<br>émettre des fréquences radio. S'il n'est pas installé et utilisé conformément aux<br>instructions, il peut provoquer des interférences nuisibles aux communications<br>radio. Toutefois, il n'est pas garanti que des interférences ne surviendront pas<br>dans une installation donnée. Si cet équipement provoque des interférences<br>nuisibles à la réception radio ou télévisée, que vous pouvez identifier en l'éteignant<br>puis en le rallumant, nous recommandons à l'utilisateur d'essayer de résoudre les<br>interférences en adoptant une ou plusieurs des mesures suivantes : |                                             |  |  |  |  |
|                      |     | • Ajuster ou repositionner l'antenne de                                                                                                    | réception.                                  |  |  |  |  |
|                      |     | Éloigner l'appareil du récepteur.                                                                                                    |                                             |  |  |  |  |
|                      |     | <ul> <li>Brancher l'équipement sur une prise or<br/>distinct de celui où se trouve le récept</li> </ul>                                                                                                    | le courant appartenant à un circuit<br>œur. |  |  |  |  |
|                      |     | Consulter un revendeur ou un technic                                                                                                    | ien radio/TV expérimenté pour obtenir de    |  |  |  |  |

l'aide.

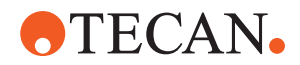

# 4 Description du fonctionnement

Ce chapitre décrit le fonctionnement de base du Fluent, présente sa structure et le fonctionnement des différents groupes composants.

### 4.1 Vue d'ensemble

Le Fluent sert à effectuer des tâches de pipetage avec bras robotisés. Les bras robotisés peuvent aspirer et distribuer des liquides dans différents récipients, tels que des tubes d'échantillon ou des microplaques.

Le Fluent est disponible en trois tailles différentes :

- Fluent 480
- Fluent 780
- Fluent 1080

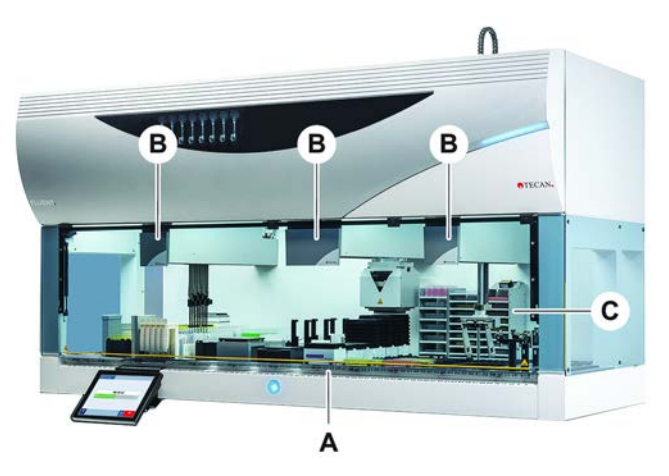

Fig. 17: Vue d'ensemble (l'appareil réel peut différer de l'illustration)

A Plateau

B Bras robotisés

C Options et dispositifs

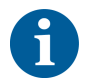

Un kit de protection contre les tremblements de terre est également disponible. Pour plus d'informations, se référer à la section "Service clients" [> 209].

# 4.2 Plateau

# Segments Le plateau du Fluent, qui est la zone de l'appareil où se trouvent les échantillons, est composé de segments. Les segments sont des composants du plateau interchangeables, aux dimensions et caractéristiques variables. ATTENTION! Ne pas faire fonctionner le système sans segments de plateau.

Nombre de<br/>grilleLa largeur du segment est exprimée en nombres de grille. Une grille est large de<br/>25 mm et correspond à la distance entre les goupilles de positionnement d'un<br/>segment.

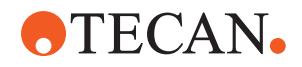

Les numéros de grille sont également utilisés pour indiquer l'emplacement des segments ou des chariots sur le plateau.

#### 4.2.1 Supports

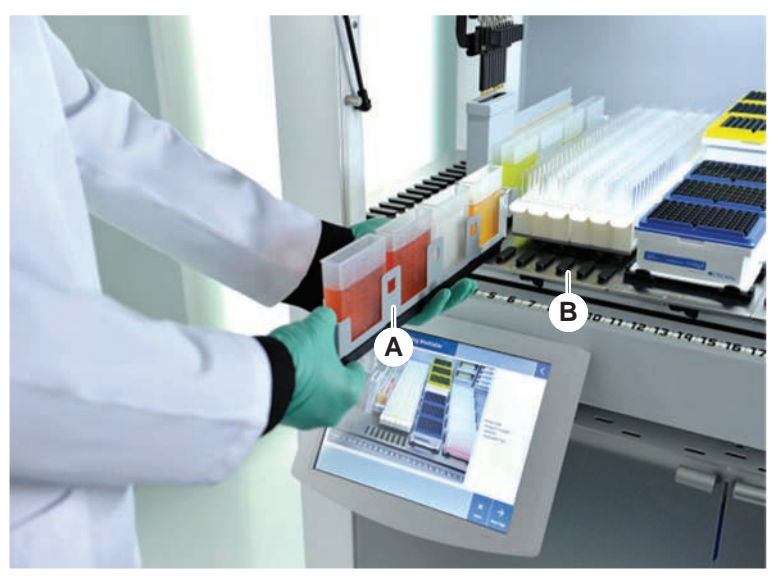

Fig. 18: Plateau Fluent

А

Chariot

Segment

Les supports sont des composants du plateau conçus pour contenir des récipients de laboratoire ou des consommables sur le plateau.

В

Les chariots sont des supports qui glissent sur les segments de grille, et qui contiennent généralement des tubes d'échantillon et des cuves de réactif.

Les segments sont des éléments statiques fixés sur le plateau. Certains segments disposent de nids (segments de nids) qui contiennent des récipients de laboratoire, comme des microplaques ou des plaques à puits profonds, ou des consommables, comme les boîtes DiTi. Certains segments sont munis de goupilles de grille (segments de grilles) pour le chargement et le déchargement des chariots.

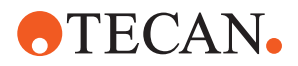

#### 4.2.2 Bacs

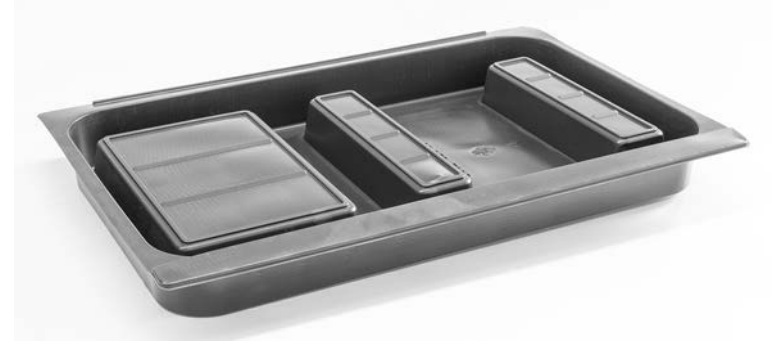

#### Fig. 19: Bac

Les bacs de plateau, qui sont placés sous les segments dynamiques du plateau, recueillent le liquide qui peut se renverser dans la zone de chargement manuel du plateau. Le système doit pouvoir fonctionner avec autant de bacs que possible, installés sous le plateau, de manière à recueillir le liquide pouvant se renverser. ATTENTION! Ne pas faire fonctionner l'installation sans bacs et sans

#### segments.

Les découpes dans les bacs pour les outils et les appareils ne sont autorisées que pour la version châssis.

Les zones surélevées de chaque bac sont conçues pour permettre des découpes sans affecter le volume de la cuve. Ces découpes permettent de faire passer les glissières d'évacuation des déchets à travers le bac ou autres intégrations d'appareils lors de l'utilisation de la version montée sur châssis. Pour les points d'accès à travers le bac, les plateaux peuvent être placés sur une étagère dans le châssis, sous les appareils intégrés.

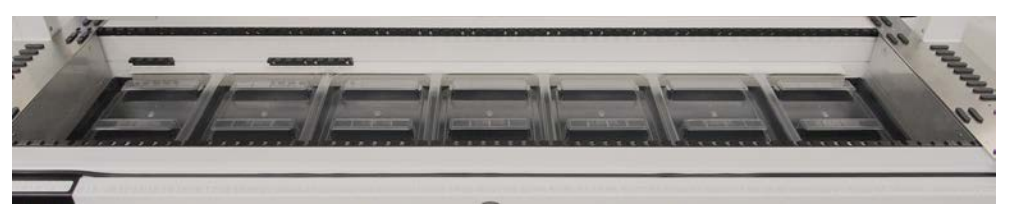

Fig. 20: Bacs sous les segments de plateau

Les bacs ne sont pas en place lorsque le RGA nécessite d'accéder à un dispositif sous le plateau. Un jeu de bacs est fourni avec l'appareil. Les bacs peuvent être lavés ou remplacés le cas échéant. Voir la section "Fin de journée" [▶ 121].

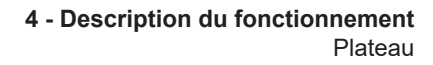

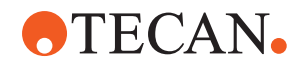

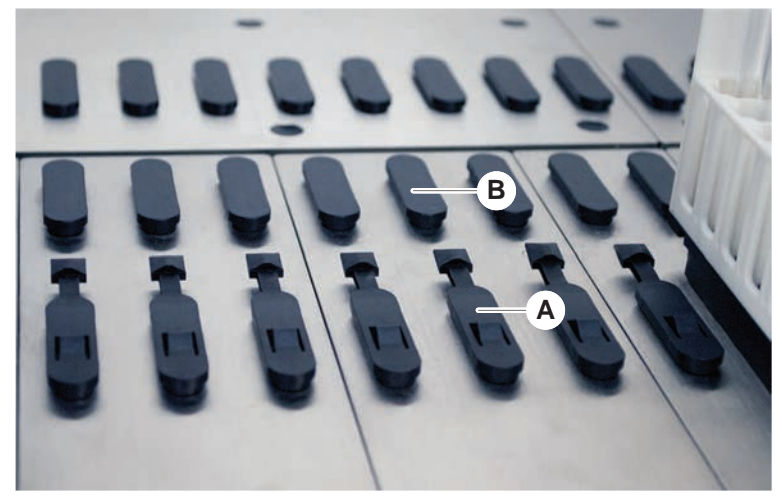

#### 4.2.3 Mise en place sur le segment

Fig. 21: Goupilles de verrouillage et de positionnement

A Goupilles de verrouillage B Goupilles de positionnement

Des goupilles sont utilisées sur le Fluent pour positionner correctement les chariots, les adaptateurs ou autres options sur un segment. Les chariots sont conçus de manière à glisser sur les goupilles. Leur positionnement peut alors être vérifié grâce au numéro de grille à l'avant de l'appareil. Les goupilles de verrouillage maintiennent les chariots en place.

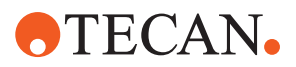

#### 4.2.4 Position de segment

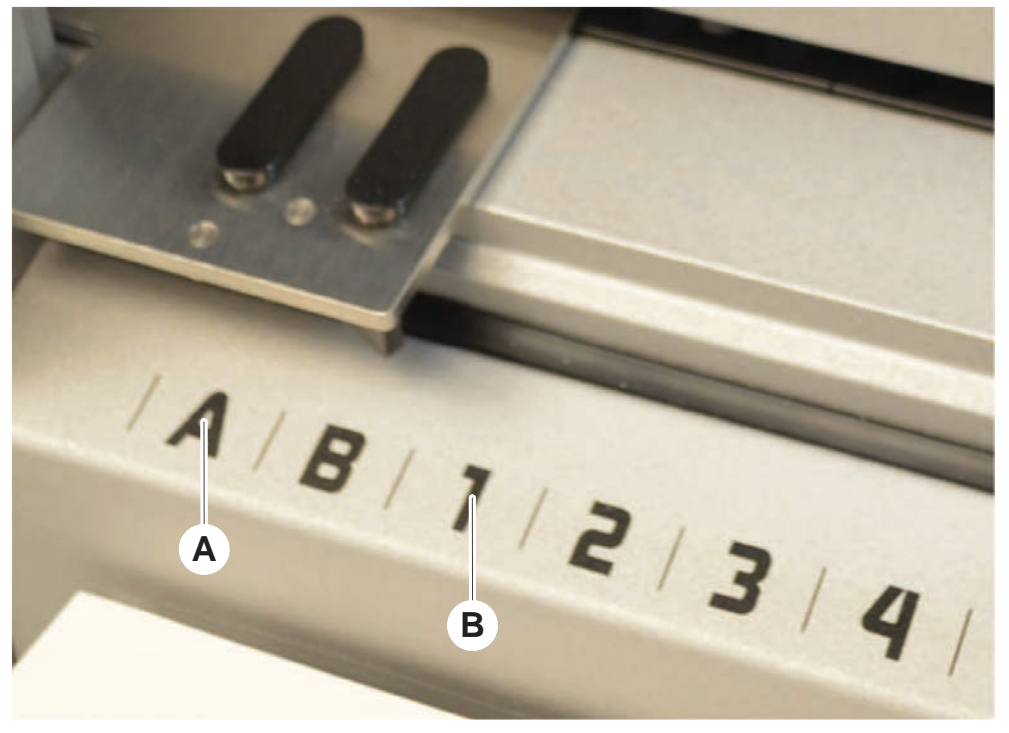

Fig. 22: Positions latérales et positions de grille

A Positions latérales B Position de grille

Les positions latérales (AB, YZ) peuvent être utilisées pour placer les récipients de laboratoire manipulés par le RGA.

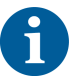

Avec le FCA et le MCA, le pipetage est impossible sur les positions latérales.

Les bras de pipetage peuvent accéder aux positions de grille numérotées (1-n). Cependant, si le système est équipé de plusieurs bras, tous les bras de pipetage ne peuvent pas accéder à toutes les positions de grille numérotées. En fonction des bras avec lesquels l'appareil est configuré, certaines restrictions peuvent s'appliquer.

# 4.3 Robotic Arms

Fluent peut être équipé de différents bras robotisés :

- Flexible Channel Arm (FCA)
- Multiple Channel Arm (MCA 96 et MCA 384)
- Robotic Gripper Arm (RGA)

Les bras robotisés peuvent être équipés de différents accessoires.

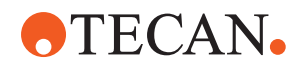

#### 4.3.1 Flexible Channel Arm (FCA)

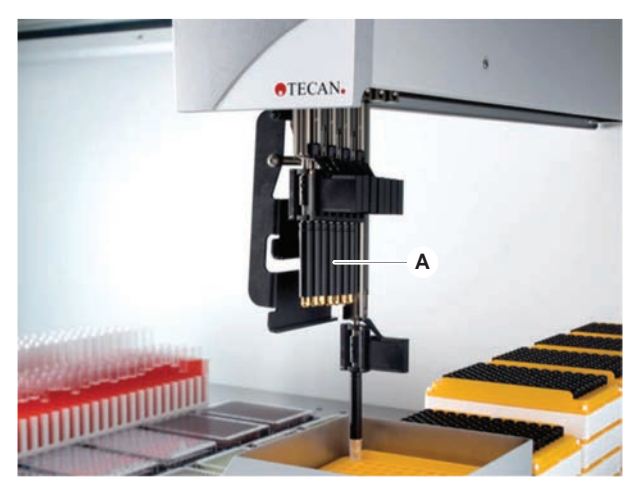

Fig. 23: Bras à canaux flexibles

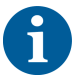

Lorsque l'amorçage n'est pas toléré, il est fortement recommandé d'utiliser des embouts jetables avec filtres.

Le FCA (A) est équipé d'embouts de pipetage et peut contrôler la manipulation des liquides pour jusqu'à 8 canaux séparés.

Le FCA configuré avec des adaptateurs DiTi dispose d'une pince FCA en option permettant certains mouvements du matériel de laboratoire - Voir "Pince FCA" [> 63].

#### 4.3.1.1 FCA avec liquide de système (Liquid FCA)

Le FCA équipé d'un système de déplacement de liquide est rempli de liquide de système, qui est alimenté par des pompes à seringues. Il est utilisé pour pipeter des liquides dans différentes plages de volume, en fonction des embouts et des tailles de seringues utilisées. Le Liquid FCA peut être configuré avec un choix d'embouts en acier lavables ou avec des adaptateurs d'embouts jetables.

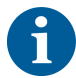

Tecan recommande d'employer de l'eau désionisée comme liquide de système.

#### 4.3.1.2 FCA avec système pneumatique (Air FCA)

Le FCA équipé d'un système de déplacement d'air est utilisé pour pipeter des liquides en déplaçant un piston dans le canal de pipetage. Le Air FCA est doté d'adaptateurs d'embouts jetables.

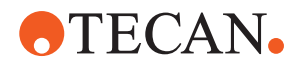

#### 4.3.2 Multiple Channel Arm 384 (MCA 384)

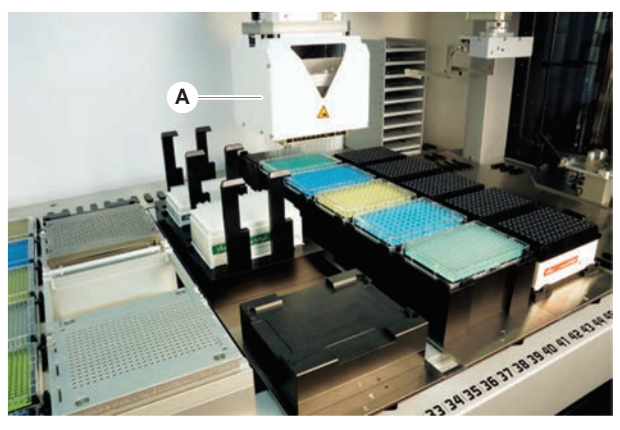

Fig. 24: Multiple Channel Arm

Lorsque l'amorçage n'est pas toléré, il est fortement recommandé d'utiliser des embouts jetables avec filtres.

Le MCA (A) est un bras robotisé avec une tête de pipetage à canaux multiples. Tous les canaux de la tête de pipetage aspirent et distribuent simultanément. La tête de pipetage peut remplacer les adaptateurs de tête. Les différents types d'adaptateurs de tête permettent l'utilisation de nombreux formats de pipetage différents :

- Compatible avec la gamme MCA DiTi
- Pipetage jusqu'à 125 ul
- Plage de pipetage allant jusqu'à 500 ul avec adaptateur en option/pour volume étendu
- · Pas de détection du niveau de liquide
- MCA 384 avec 384 embouts jetables
- MCA 384 avec 96 embouts jetables (adaptateur plaque)
- MCA 384 avec 384 embouts en acier lavables
- MCA 384 avec 96 embouts en acier lavables

#### 4.3.3 Multiple Channel Arm 96 (MCA 96)

Le MCA 96 est un bras robotisé avec une tête de pipetage à canaux multiples. Les 96 canaux de la tête de pipetage aspirent et distribuent simultanément. Le bras MCA 96 présente les caractéristiques principales suivantes :

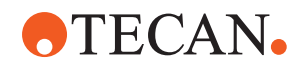

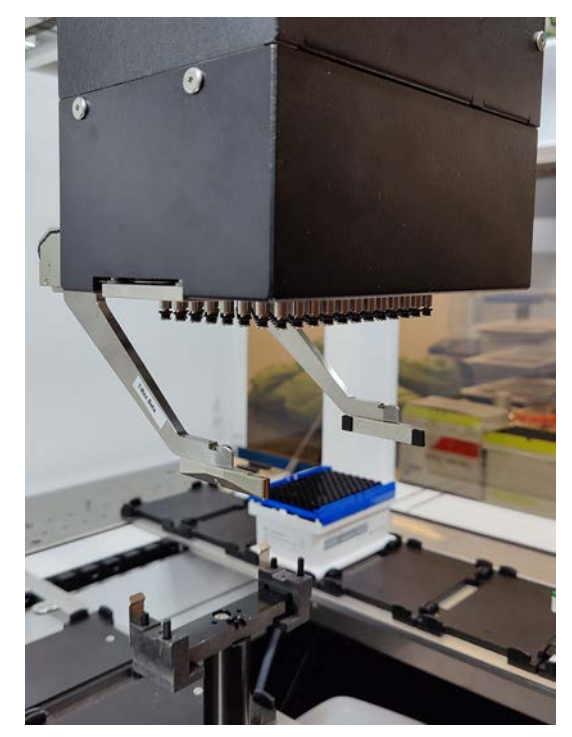

Fig. 25: Tête/préhenseur MCA 96

- Compatible avec la gamme FCA-DiTi conductrice jusqu'à 1 000 µl
- Plage de pipetage de 1 ul à 1 000 µl
- Effectuer une détection (capacitive) du niveau de liquide (cLLD)
- Effectuer un prélèvement partiel d'embouts jetables et un pipetage décalé (par ex. pour la dilution) en utilisant des cônes avec le plateau combiné Tecan
- Préhenseur en option pour les tâches de manipulation de récipient de laboratoire simples

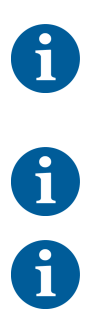

*La tête MCA 96 fonctionne avec des embouts jetables conducteurs sur le MCA 96 pour assurer la compatibilité avec le cLLD.* 

L'utilisation du cLLD sur le MCA 96 est vérifiée uniquement dans les cuves.

Le premier embout entrant dans un liquide déclenche le signal cLLD. Des hauteurs de remplissage inégales (par ex. dans les puits d'une microplaque remplis manuellement) peuvent entraîner un traitement involontaire et des résultats erronés.

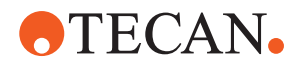

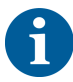

*Utiliser uniquement des supports et du matériel de laboratoire compatibles avec le MCA 96. Utiliser des plateaux compatibles pour la saisie partielle d'embouts jetables : plateau SLAS Tecan. Voir le manuel de référence (Réf. [4]) pour plus de détails.* 

Le préhenseur optionnel et évolutif du MCA 96 permet d'effectuer des tâches simples de manipulation de récipients de laboratoire.

Le préhenseur peut être utilisé, par exemple, pour les tâches suivantes :

- Déplacer les microplaques et les DWP en mode paysage sur les positions cibles de la table de travail
- Travailler avec les plateaux DiTi empilés en jetant les couches vides à la poubelle
- · Manipulation des couvercles de microplaques

Le préhenseur MCA est conçue comme un sous-module sur la tête MCA, ce qui en fait une alternative compacte et économique à un bras de préhension robotisé (RGA) dédié. Le préhenseur MCA 96 ne peut pas effectuer de tâches de manipulation de récipient de laboratoire plus complexes, telles que :

- Accès aux armoires
- Manipulation du matériel de laboratoire en orientation portrait
- Certaines tâches comme les rotations

Ces tâches complexes nécessitent toujours l'ajout d'un bras de préhension robotisé (RGA) dédié au système. Le préhenseur MCA 96 se compose de la même station de changement de doigt que le préhenseur RGA.

#### 4.3.4 Robotic Gripper Arm (RGA)

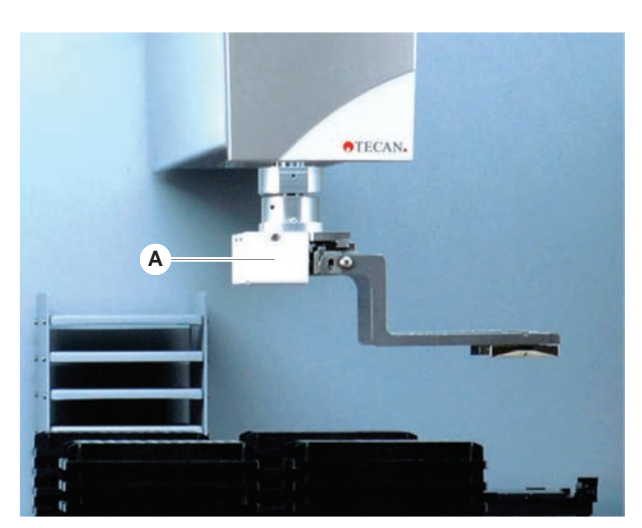

Fig. 26: Robotic Gripper Arm

Le RGA (A) est un bras robotisé avec une tête de préhension et des doigts préhenseurs. Le RGA transporte des microplaques et les récipients de laboratoire entre les différentes positions du plateau, les dispositifs périphériques et le stockage des récipients de laboratoire :

Un Robotic Gripper Arm de hauteur standard (RGA standard Z) peut accéder aux objets situés sur le plateau ou sur le plateau inférieur.

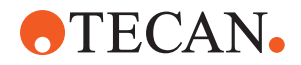

Un grand Robotic Gripper Arm (RGA long Z) peut accéder aux objets situés sur le plateau, le plateau inférieur ou encore plus bas.

#### 4.3.4.1 Robotic Gripper Head

Le RGA peut être équipé de deux options de tête de préhension robotisée différentes.

Pour la tête de préhension usuelle, il existe un choix de doigts préhenseurs qui peuvent être remplacés manuellement.

Le système d'échange de doigts (FES) permet de remplacer des doigts automatiquement grâce à une sélection de jeux de doigts préhenseurs. Les jeux de doigts sont montés sur une station d'accueil fixée à un segment de nid standard. Les jeux de doigts sont automatiquement prélevés et déposés par le bras du robot. Le type de doigt et leur échange sont surveillés. Chaque doigt ou tous les doigts peuvent être utilisés dans le cadre d'une seule procédure.

#### 4.3.5 Accessoires des bras

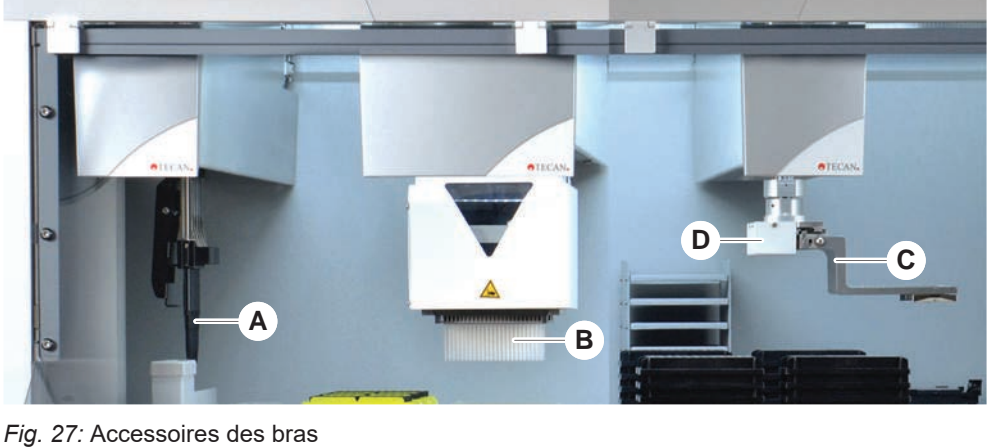

В

D

- Α Embouts en acier
- С Doigts préhenseurs
- Embouts jetables
- Scanner de codes-barres pour le RGA

#### 4.3.5.1 Embouts en acier

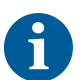

Lorsque l'amorçage n'est pas toléré, il est fortement recommandé d'utiliser des embouts jetables avec filtres.

Des embouts lavables réutilisables pour l'aspiration et la distribution sont disponibles pour le FCA et le MCA.

#### 4.3.5.2 Embouts jetables

Selon le type, les embouts sont fournis en bacs ou en boîtes (individuellement ou en nids). Les embouts sont éliminés ou ré-empilés après aspiration. Les embouts sont éliminés grâce au système d'éjection d'embout jetable dans une goulotte à déchets montée sur un segment du plateau.

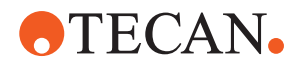

#### 4.3.5.3 Doigts préhenseurs

Différents types de doigts préhenseurs sont disponibles pour la tête de préhension normale RGA et le préhenseur MCA 96, tous deux dotés du système de changement de doigt (« Finger Exchange System », FES).

DoigtsLes doigts préhenseurs excentriques transportent des objets sur des microplaquespréhenseursà l'intérieur et au-dessus de la zone de pipetage. Ils saisissent les objets plats parexcentriquesles côtés. Deux variantes sont disponibles :

- Des doigts de longueur standard pour le chargement de microplaques dans les armoires et les dispositifs.
- Des doigts de préhension excentriques allongés pour le chargement de dispositifs situés plus bas, comme l'incubateur piloté à quatre fiches pour plaques cellulaires.

Doigts préhenseurs excentriques MCA 96

préhenseurs centriques

Doigts

**Doigts** 

tubulaires

Les doigts préhenseurs excentriques MCA 96 transportent des objets sur des microplaques à l'intérieur de la zone de pipetage. Ce type de doigt peut saisir des objets plats sous la tête de préhension MCA 96. (Ce type de doigt N'est PAS compatible avec le préhenseur RGA.)

Les doigts préhenseurs centriques transportent des objets sur des microplaques à l'intérieur et au-dessous de la zone de pipetage. Ils saisissent les objets plats par le dessus. Applicable uniquement à la tête de préhension standard RGA.

Les doigts tubulaires transportent des objets conditionnés dans des tubes à l'intérieur et sous la zone de pipetage. Applicable uniquement à la tête de préhension standard RGA.

#### 4.3.5.4 Scanner de codes-barres

Le RGA peut être équipé d'un scanner horizontal pour des codes-barres situés sur les microplaques et les boîtes de DiTi.

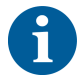

Les consignes de sécurité de la classe laser doivent être lues attentivement et respectées.

Également se référer au manuel fourni par le fabricant du scanner de codesbarres.

# A Syst. Iquid

Fig. 28: Système de liquide (Liquid FCA)

4.4 Système de liquide (Liquid FCA)

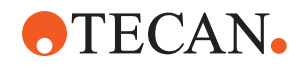

Le système de liquide est conçu pour fournir un lavage efficace à l'intérieur et à l'extérieur des embouts de pipetage en acier.

# 4.5 Système de lavage (MCA 384)

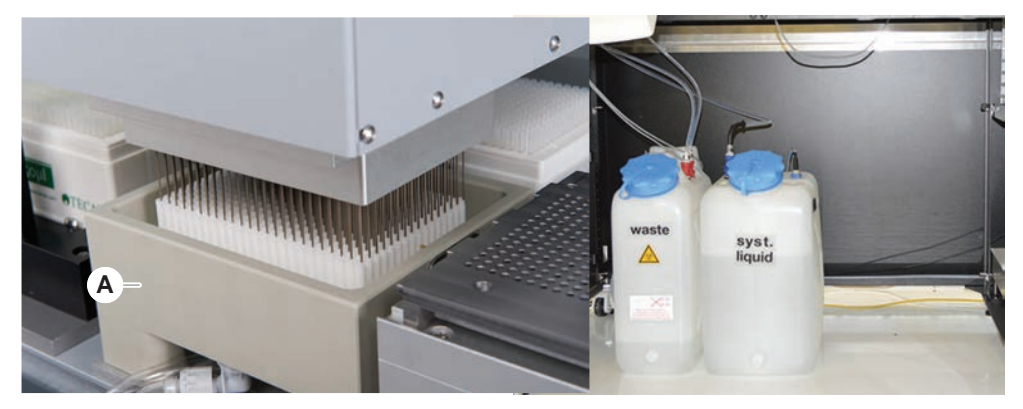

Fig. 29: Système de lavage (MCA)

Le bloc de lavage (A) installé sur le segment MCA 384 lave les embouts de l'adaptateur d'embouts en acier après chaque cycle de pipetage.

# 4.6 Options et dispositifs

| Exemple de liste d'options et d'appareils tiers pour l'intégration sur Fluent.      |
|-------------------------------------------------------------------------------------|
| Certaines options de Tecan et certains dispositifs tiers compatibles avec le Fluent |
| sont réservés à la recherche (research use only : RUO).                             |

Dans la section qui suit, les options et dispositifs destinés à la recherche uniquement sont marqués par un astérisque (\*).

Pour plus d'information, se référer à la section "Utilisation prévue" [> 8].

Options passives

**Options actives** 

Armoire (dispositif de stockage de plaques)

Châssis

- Capot anti-poussière
- Pince FCA

Hotte HEPA

- Fluent Stacker
- MIO2
- Te-Shake
- Te-VacS
- Fluent Caroussel
- Tours des centres de lavage et de remplissage (WRC) (p. ex. station de lavage du MCA)
- Resolvex i300
- Pointes de perçage et rotateur de tube
- FRIDA Reader

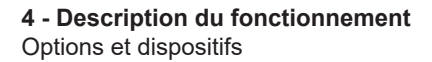

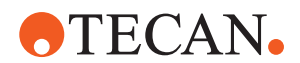

Pour plus d'information, se référer à la section "Documents de référence" [> 10].

- Appareils de lavage utilisant HydroControl
- Balances selon le niveau 1 de la norme MT-SICS
- Appareils conformes à SILA\*
- Agilent Sealer\* •
- Inheco ODTC .
- Appareils d'Inheco Heating & Cooling utilisant la commande MTC/STC
- Cytomat 10\*, 20\*, 200\*, et 6000\*

Lecteurs de codes-barres

Lecteurs

- Scanner de codes-barres de tubes Fluent ID
- Lecteurs de codes-barres de la série Keynence BL-1300
- Lecteurs Tecan, commandés via Magellan •
- . Spark et SparkControl Magellan\*
- Lecteur à plat Ziath 2D\*

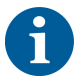

Se référer également aux manuels fournis par le fabricant de l'option, de l'appareil ou d'un autre fabricant. Les instructions doivent être lues avec attention et observées.

#### 4.6.1 Scanner de codes-barre de tube Fluent ID

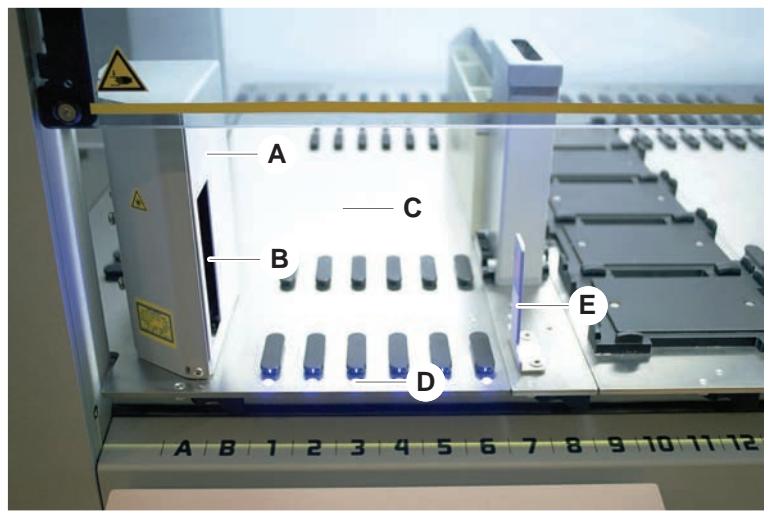

#### Fig. 30: Fluent ID

- Boîtier du scanner Α
- С Zone de chargement
- Е Réflecteur

- В Scanner de codes-barres laser D
- Le Fluent ID est un module optionnel qui peut être intégré afin de scanner les étiquettes de code-barres des tubes pendant la phase de chargement des chariots pour tubes sur le plateau. Chaque module Fluent ID comprend six positions de grille pour le chargement et le scannage des étiquettes de code-barres pour un

LED

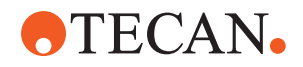

maximum de six chariots. Le réflecteur est utilisé pour détecter les positions des tubes vides dans un chariot. Une interface graphique sur l'écran tactile donne les indications de fonctionnement du Fluent ID.

Le rayonnement laser du scanner de codes-barres est un faisceau collimaté de faible puissance qui se trouve dans le spectre visible et doté des propriétés suivantes :

- Longueur d'onde : 655 nm
- Durée de l'impulsion : 150 µs
- Puissance maximale de l'énergie produite : 1,0 mW

#### 4.6.1.1 Chariots pour tubes Fluent ID

Les chariots pour tubes Fluent ID sont conçus pour un seul type de tubes :

- Chariot à 32 positions pour tubes de 10 mm de diamètre
- Chariot à 32 positions pour tubes de 13 mm de diamètre
- Chariot à 26 positions pour tubes de 16 mm de diamètre
- Chariot à 32 positions pour tubes Safe-Lock Eppendorf de 2 ml

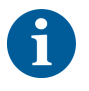

Des bouchons optionnels peuvent être utilisés pour bloquer deux positions d'un chariot à 26 positions pour l'employer comme chariot à 24 positions, ce qui permet le pipetage parallèle de tubes par multiples de huit.

4.6.2 Pince FCA

#### Vue d'ensemble

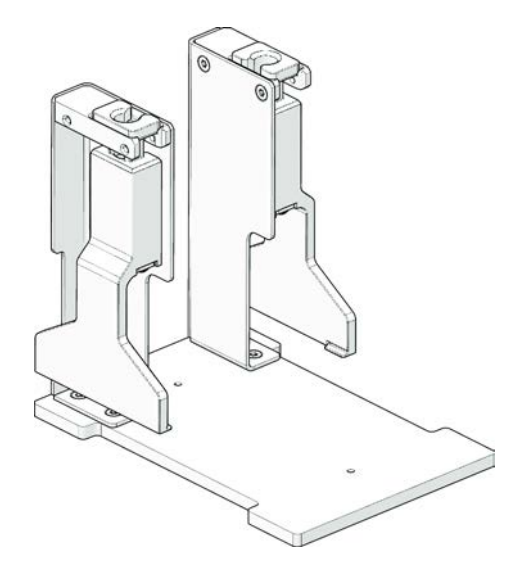

Fig. 31: Pince FCA

La pince FCA est une option destinée au FCA configuré avec des adaptateurs DiTi qui, en combinaison avec la pipette, permet au FCA d'effectuer certains mouvements sur le matériel de laboratoire. Le FCA peut saisir et déposer automatiquement les doigts préhenseurs du FCA pendant le fonctionnement. **4 - Description du fonctionnement** Options et dispositifs

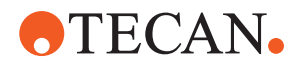

Doigts préhenseurs du FCA

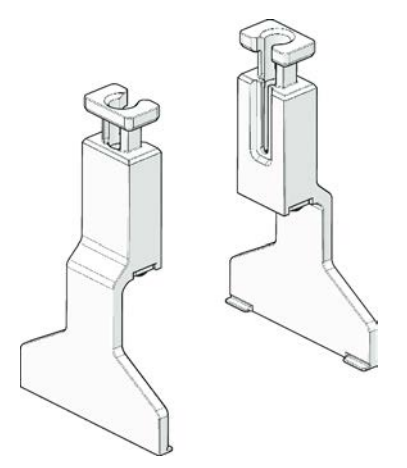

Fig. 32: Doigts préhenseurs du FCA

Les doigts préhenseurs du FCA doivent être remplacés après 2 ans ou 20 000 cycles d'utilisation (un cycle est défini comme ramassage, utilisation et stationnement). Les cycles sont surveillés à l'aide d'un compteur défini dans le logiciel Fluent Control.

Fig. 33: Nid de la station d'accueil de la pince FCA

Le nid de la station d'accueil de la pince FCA est utilisé pour ranger les doigts préhenseurs du FCA. Il peut être monté sur un segment comme un nid de microplaques standard.

Nid de la station d'accueil de la pince FCA

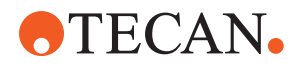

#### 4.6.3 Mélange et perçage

Le poste de travail de mélange et de perçage Fluent est conçu pour les applications qui consistent à transférer du liquide depuis et vers des tubes d'échantillons à capuchon en caoutchouc sans en retirer les capuchons, mais en perçant ces derniers.

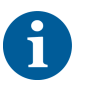

Les tubes septa ne peuvent être percés qu'une seule fois. Le perçage répété du même tube n'est pas pris en charge.

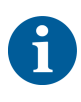

Les tubes BD Vacutainer ® avec bouchon Hemogard et les tubes Greiner Vacuette® avec bouchon à tirer non strié et bouchon de sécurité torsadé ont été testés pour leur perçage. Le perçage de tubes avec bouchons en caoutchouc n'est pas pris en charge.

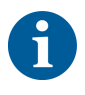

*Les pointes de perçage doivent être remplacées régulièrement. L'utilisation a été vérifiée pour 20 000 perçages/embout.* 

Le poste de travail de mélange et de perçage Fluent est configuré avec un maximum de 2 liquides FCA, une station de lavage en profondeur et jusqu'à 4 rotateurs de tubes, selon la taille de l'unité de base Fluent. Les rotateurs de tubes peuvent être intégrés sur n'importe quelle taille d'unité de base Fluent et permettent la lecture des codes-barres des tubes, le mélange des échantillons, le perçage et l'aliquotage. Pour plus d'informations sur les types de tubes pris en charge, voir la section "Chariots pour rotateurs de tubes" [▶ 66].

Le déroulement des opérations peut être divisé en plusieurs étapes :

- 1. Lecture des codes-barres pendant le chargement des tubes
- 2. Mélange du contenu des tubes
- 3. Perçage et manipulation de liquides avec le FCA dans le rotateur de tubes avec embouts de perçage
- 4. Lavage et décontamination des embouts de perçage dans la station de lavage en profondeur et les bacs de décontamination
- 5. Répétition de l'étape 2 et suite des opérations
- 6. Un rinçage prolongé de la station de lavage, y compris les déchets centraux, les nettoyants avant et arrière, est recommandé à la fin du script.

#### 4.6.3.1 Rotateur de tubes

L'objectif principal du module de rotateur de tubes est de mélanger le contenu liquide des tubes et de servir de support pour les actions de perçage et de pipetage. Un rotateur de tubes a une capacité de 5 chariots contenant 24 tubes chacun (soit une capacité totale de 120 tubes).

L'appareil contient les sous-composants suivants :

 Un scanner de code-barres de tubes intégré afin de scanner les codes-barres des échantillons pendant le chargement

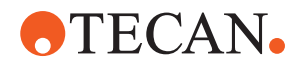

- Une station de lavage en profondeur optionnelle avec des cuvettes profondes pour la décontamination des embouts de perçage et un support de tubes défectueux. Le support de tubes défectueux peut être utilisé pour garder les échantillons en cas d'erreurs de perçage. La station de lavage est placée à côté du tambour rotatif.
- Un tambour rotatif avec un support de tubes pouvant accueillir jusqu'à cinq chariots pour rotateurs de tubes. Le tambour effectue le mélange des échantillons par une rotation de 360° ou une oscillation à différents angles et vitesses. Le porte-tube (couvercle) permet le processus de perçage.
- Le rotateur de tubes avec les chariots permet la détection capacitive du niveau de liquide avant et après l'aspiration ainsi qu'après la distribution du liquide (contrôle de l'arrivée du liquide) à travers des tubes fermés (réglage optionnel).
- Le rotateur de tubes est installé par le technicien d'entretien et ne doit pas être déplacé par l'opérateur ou l'utilisateur principal.

#### 4.6.3.2 Chariots pour rotateurs de tubes

Les chariots pour rotateurs de tubes sont conçus pour être utilisés sur le rotateur de tubes et pour permettre la fonctionnalité de perçage. Il existe différents types de chariots pour tubes afin de permettre une adaptation optimale aux types de tubes pris en charge pour le perçage :

- Chariot pour rotateurs de tubes BD 13x75 mm, 24 emplacements pour tubes
- Chariot pour rotateurs de tubes BD 13x100 mm, 24 emplacements pour tubes
- Chariot pour rotateurs de tubes Greiner 13x75 mm, 24 emplacements pour tubes
- Chariot pour rotateurs de tubes Greiner 13x100 mm, 24 emplacements pour tubes
- Chariot pour rotateurs de tubes 16x100 mm, 24 emplacements pour tubes

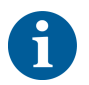

La distribution multiple n'est prise en charge que pour les tubes Greiner Vacuette® dotés d'un bouchon à tirer non strié et d'un bouchon de sécurité torsadé.

#### Tab. 5: Compatibilité entre le tube et le chariot

| Ligne de<br>produits | Tube                  |                       |                                              | Chariot                                                      |                         |
|----------------------|-----------------------|-----------------------|----------------------------------------------|--------------------------------------------------------------|-------------------------|
|                      | Dia-<br>mètre<br>[mm] | Lon-<br>gueur<br>[mm] | Définition du matériel de<br>laboratoire     | Chariot compatible                                           | Cou-<br>leur du<br>pont |
| Greiner<br>Vacuette  | 13                    | 100                   | Greiner<br>Vacuette 13x100 mm<br>avec septum | Chariot pour rotateurs de<br>tubes Greiner 1x24<br>13x100 mm | gris                    |
|                      | 13                    | 75                    | Greiner<br>Vacuette 13x75 mm<br>avec septum  | Chariot pour rotateurs de<br>tubes Greiner 1x24<br>13x75 mm  |                         |
|                      | 16                    | 100                   | Greiner<br>Vacuette 16x100 mm<br>avec septum | Chariot pour rotateurs de<br>tubes 1x24 16x100 mm            | noir                    |

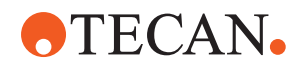

| BD<br>Vacutainer | 13 | 100 | Vacutainer avec septum<br>13x100 mm BD | Chariot pour rotateurs de<br>tubes 1x24 13x100 mm BD | blanc |
|------------------|----|-----|----------------------------------------|------------------------------------------------------|-------|
|                  | 13 | 75  | Vacutainer avec septum<br>13x75 mm BD  | Chariot pour rotateurs de<br>tubes 1x24 13x75 mm BD  | -     |
|                  | 16 | 100 | Vacutainer avec septum<br>16x100 mm BD | Chariot pour rotateurs de<br>tubes 1x24 16x100 mm    | noir  |

#### 4.6.3.3 Protection pour embout de perçage

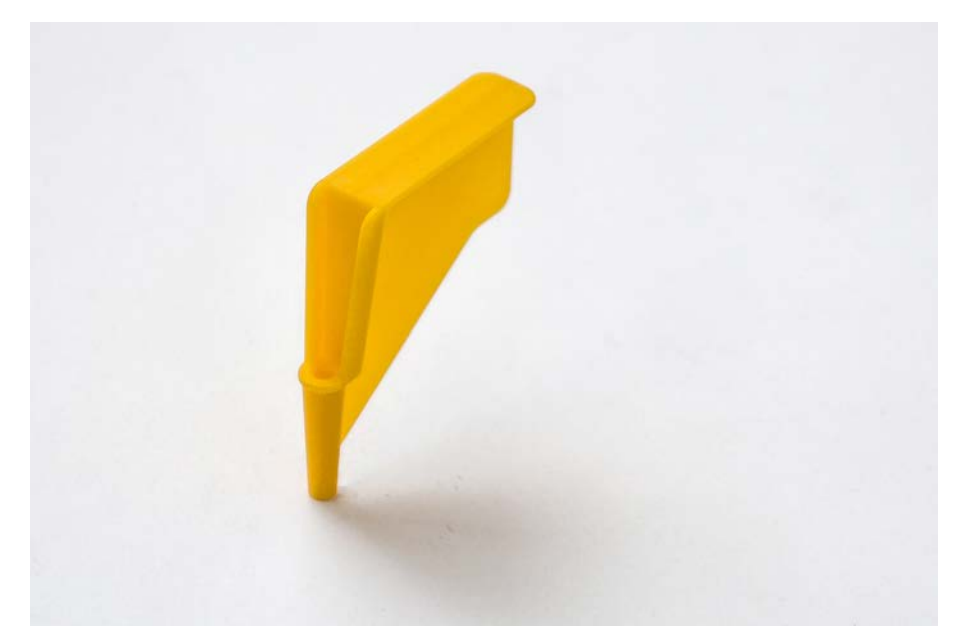

*Fig. 34:* Protection pour embout de perçage

La protection pour embout de perçage est un capuchon qui sert à couvrir l'apex pointu des embouts de perçage pendant le remplacement des embouts et le diagnostic et résolution d'erreurs. Il protège l'utilisateur contre les blessures et les embouts contre les dommages.

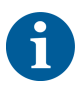

La protection pour embout de perçage est à usage unique. Après leur utilisation, toutes les protections pour embout de perçage doivent être jetées dans le réservoir de déchets biologiques.

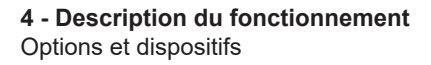

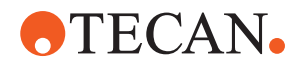

#### 4.6.3.4 Outil d'extraction des embouts de perçage

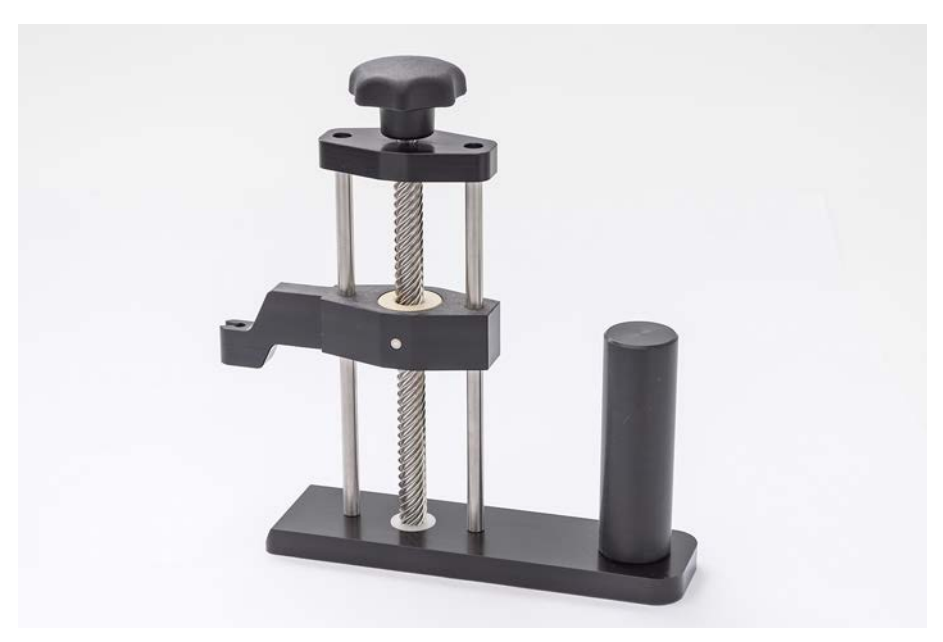

Fig. 35: Outil d'extraction des embouts de perçage

L'outil d'extraction des embouts de perçage est utilisé pour retirer un embout de perçage coincé dans un tube qui ne peut être retiré par les commandes logicielles.

#### 4.6.4 Frida Reader

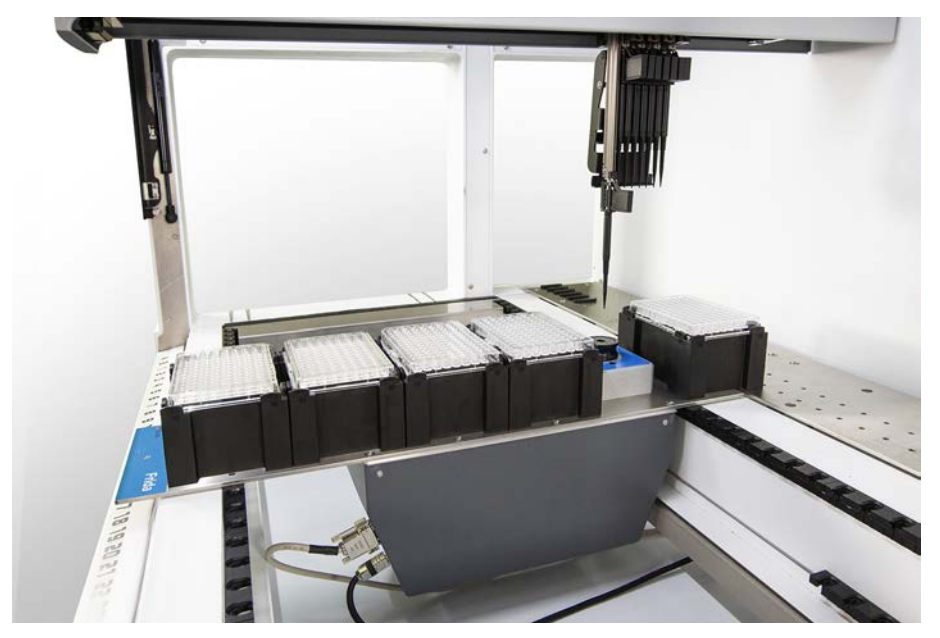

Fig. 36: Frida Reader

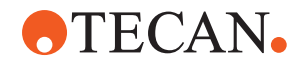

Le Frida Reader est destiné à la quantification et à la normalisation automatisées des acides nucléiques. Les échantillons à mesurer avec le Frida Reader doivent être refroidis à 4 °C pour éviter que l'évaporation de l'échantillon n'altère les résultats de mesure.

# **ATTENTION**

#### Les vibrations peuvent fausser les résultats !

Les vibrations de la goutte d'échantillon peuvent fausser les résultats de mesure et compromettre la sécurité ou l'état clinique de l'échantillon du patient.

- Un sol stable constitue donc une condition préalable essentielle à l'installation appropriée de l'appareil.
- Pendant le processus de mesure du Frida Reader, aucune source de vibration interne ou externe ne doit se trouver à proximité de l'appareil.
- Éviter les sources ayant une fréquence de résonance. Les vibrations de 36 Hz (2 160 tr/min) et 42 Hz (2 520 tr/min) environ doivent tout particulièrement être évitées car il s'agit des fréquences de résonance d'une goutte en suspension.

# 

#### L'éclairage de la pièce peut fausser les résultats !

L'éclairage de la pièce au-dessus du module peut interférer avec la mesure, entraîner des résultats incorrects et compromettre la sécurité ou l'état clinique de l'échantillon du patient.

 Le système robotique doit être équipé d'un couvercle opaque, d'un panneau avant et d'un panneau arrière, afin d'empêcher la lumière ambiante d'atteindre la position de mesure du Frida Reader.

#### 4.6.5 Séparateur de phase

Le séparateur de phase est conçu pour détecter les phases de séparation entre des liquides de viscosité différente. Par conséquent, il est indépendant de la phase de séparation visible depuis l'extérieur du matériel de laboratoire. Le séparateur de phase peut être utilisé dans les applications qui nécessitent le transfert propre d'une phase liquide depuis une source vers un matériel de laboratoire de destination.

Voici un flux de travail type :

- Centrifugation du matériel de laboratoire source avec un mélange liquide pour générer une phase distincte entre les liquides.
- Les liquides doivent avoir une viscosité différente pour permettre la formation de phase pendant la centrifugation.
- Charger les tubes débouchés sur le plateau du Fluent et utiliser un lecteur de codes-barres (p. ex. Fluent ID) pour une traçabilité complète. Veiller à ne pas perturber la couche entre les phases/fractions de liquide pendant le chargement.
- Démarrer le protocole défini pour la séparation des fractions. La fonction Séparateur de phase du Air FCA détecte la phase entre les liquides et démarre le transfert de fraction d'intérêt vers le matériel de laboratoire de destination.

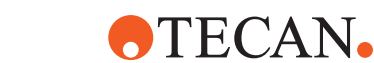

Plusieurs phases peuvent être extraites du matériel de laboratoire source. Le retrait d'au moins une partie de la phase supérieure est nécessaire pour empêcher le déversement de liquide (débordement du récipient de laboratoire) sur le plateau et pour éviter une contamination potentielle du canal de pipetage au-dessus de l'embout jetable pendant la détection de phase.

Pour les spécifications techniques, se reporter au manuel de référence. Pour obtenir des informations détaillées sur le , consulter le Manuel de logiciel d'application. Consulter "Documents de référence" [> 10].

Les phases liquides doivent être clairement séparées. Pour la séparation du sang total en plasma et en cellules sanguines, la qualité et le prétraitement des échantillons sont essentiels. Les paramètres qui peuvent avoir un effet sur la détection de phase dans les échantillons sanguins sont la qualité des échantillons (lipémie, hémolyse), le temps de stockage, la température de stockage, les conditions de transport, conditions de centrifugation (durée, rcf, température, rampe, type de rotor), distorsion de la phase après centrifugation, etc. Pour optimiser les résultats de séparation de phase, les échantillons de sang doivent être traités aussi rapidement que possible après le prélèvement. Les conditions de traitement et de stockage des échantillons doivent respecter les recommandations particulières du fabricant du tube.

La centrifugation à 2 500 rcf pendant 10 minutes à température ambiante avec une rampe de ralentissement permet une séparation propre de la phase pour les échantillons de plasma (conditions de test internes de Tecan).

Pour éviter que du liquide ne se déverse des tubes pendant l'aspiration et la détection de phase, les tubes ne doivent pas être remplis jusqu'au bord. La détection de phase nécessite généralement un mouvement rapide vers le bas dans le tube associé à une vitesse d'aspiration lente, ce qui entraîne une augmentation du niveau de liquide pendant la détection.

Pour les tubes à volume de remplissage élevé, il est recommandé de retirer le liquide du haut avant de commencer la détection de phase.

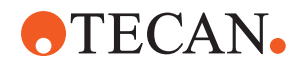

#### 4.6.6 Resolvex i300

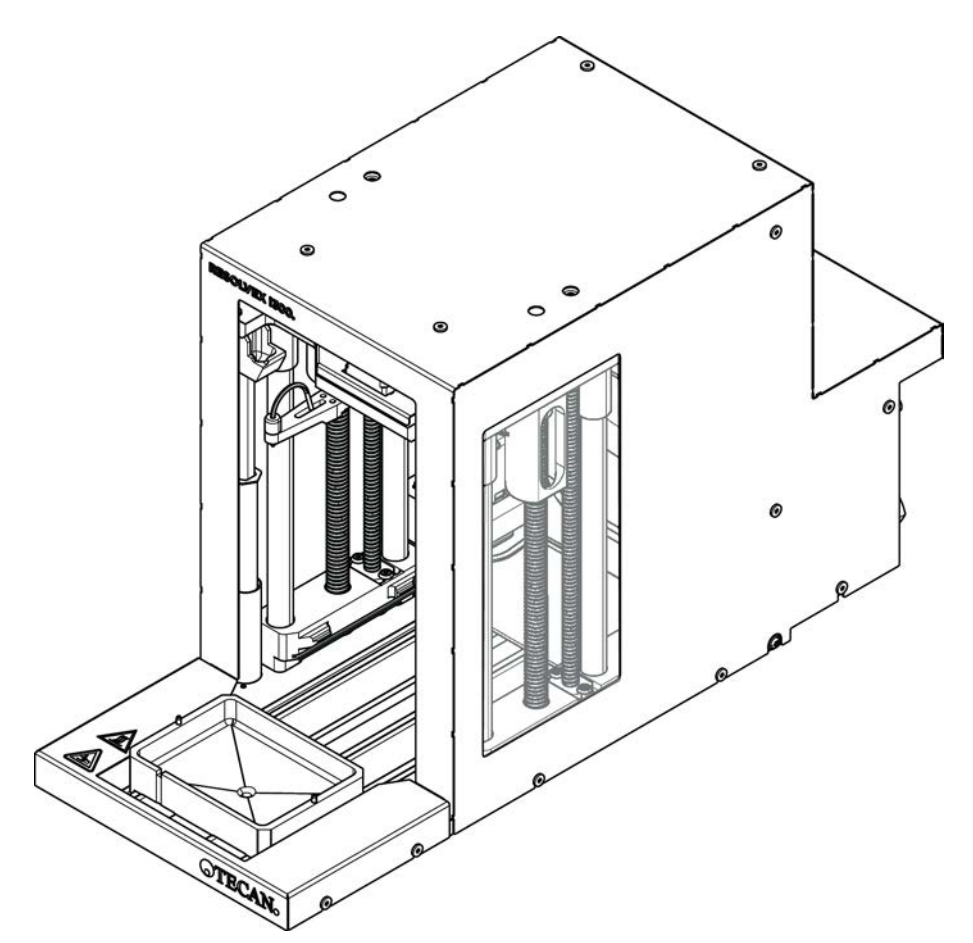

*Fig.* 37: Module de table de travail Resolvex i300

Le Resolvex i300 est un module qui peut être intégré à la plate-forme du . La plateforme du peut alors manipuler des liquides et transférer le matériel de laboratoire d'une table de travail directement sur le module i300 Resolvex au sein de la même structure logicielle.

Le Resolvex i300 est un instrument de laboratoire qui permet d'automatiser une gamme de processus de laboratoire à l'aide des fonctions principales suivantes :

- Pressurisation des colonnes de filtre (entièrement ou partiellement chargées) avec de l'air ou de l'azote
- Empilage et dépilage de plaques de filtre sur des plaques de collecte avec un élévateur de matériel de laboratoire intégré
- Protection des échantillons contre la contamination croisée lors de l'empilage et du dépilage du filtre et du matériel de laboratoire de prélèvement à l'aide d'une protection anti-goutte intégrée
- Distribution de liquides dans le filtre ou le matériel de laboratoire de collecte (facultatif)
- Évaporation de liquides hors du matériel de laboratoire de collecte avec du gaz chauffé, tel que l'air ou l'azote (en option)

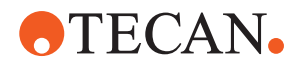

Les flux de travail d'application types du Resolvex i300 incluent les processus de laboratoire suivants :

- Processus d'extraction en phase solide (SPE) pour les flux de travail de préparation d'échantillons par spectrométrie de masse
- Extraction de liquide prise en charge (SLE)
- Autres flux de travail de filtration, purification ou concentration utilisant une pression positive

Pour plus d'informations et avant toute intervention sur le modèle Resolvex i300, consulter le manuel d'utilisation du modèle Resolvex i300. Consulter "Documents de référence" [> 10].
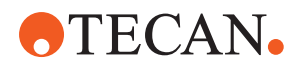

5 - Éléments de commande Éléments opérationnels

# 5 Éléments de commande

# 5.1 Éléments opérationnels

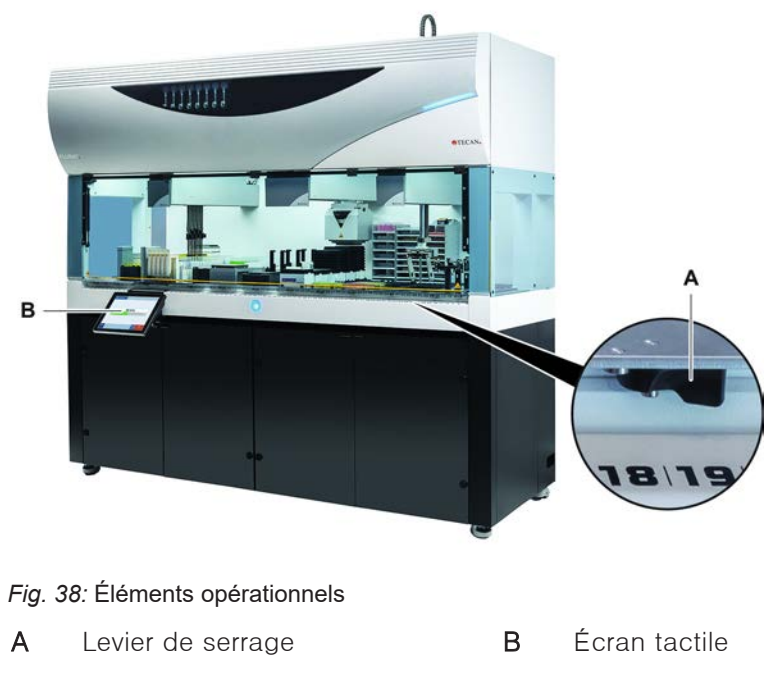

Les leviers de serrage verrouillent et déverrouillent les segments.

L'écran tactile affiche les méthodes et les descriptions permettant à l'opérateur de commander l'appareil.

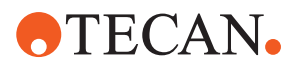

### 5.2 Interface utilisateur

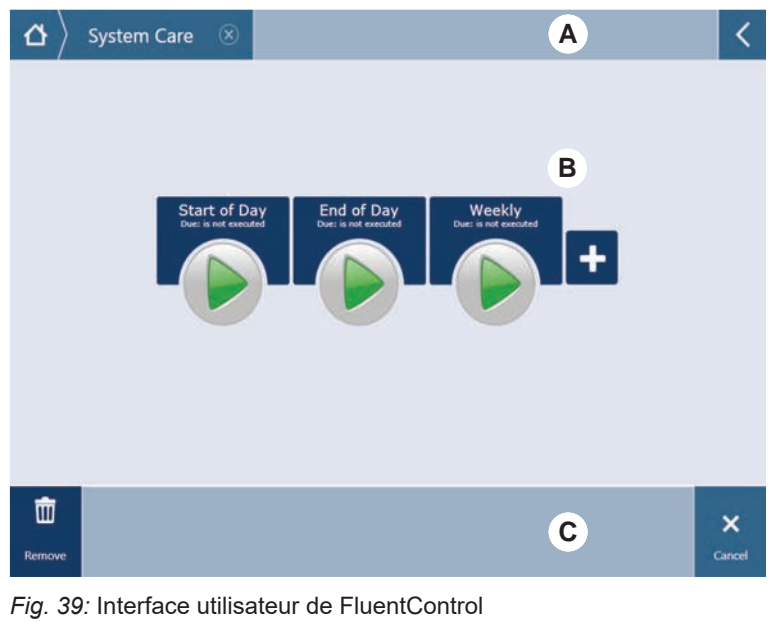

- A Chemin de navigation B
  - Affichage/option/touche de

commande

Grâce à l'interface utilisateur de FluentControl, l'opérateur a accès aux exécutions de méthodes pour le fonctionnement et l'entretien du système.

Zone de travail

#### 5.2.1 Chemin de navigation

С

Utiliser le chemin de navigation pour comprendre la hiérarchie de FluentControl et naviguer.

| Touche             | Nom                 | Fonction                                                                                                   |
|--------------------|---------------------|----------------------------------------------------------------------------------------------------|
| $  \Delta \rangle$ | Page d'accueil      | Retourner à la page<br>d'accueil.                                                                          |
| System Care 🛞      | Volet de navigation | Pour afficher les sélec-<br>tions actuelles et pré-<br>cédentes.                                           |
| <                  | Extension de menu   | Afficher les options<br>telles que les com-<br>mandes d'éclairage et<br>pour le changement<br>d'opérateur. |

Tab. 6: Touches de navigation

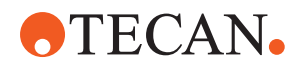

#### 5.2.2 Zone de travail

La zone de travail de l'interface utilisateur permet d'accéder aux méthodes et aux descriptions. Les détails sur l'état de l'exécution de la méthode sont également affichés ici.

Tab. 7: Touches de la zone de travail

| Touche                               | Nom                | Fonction                                                                                         |
|--------------------------------------|--------------------|--------------------------------------------------------------------------------------------------|
|                                      | Run                | Lancer la méthode sé-<br>lectionnée.                                                             |
| +                                    | Add                | Ajouter d'autres mé-<br>thodes à la liste de dé-<br>marrage rapide.                              |
| Assay 1<br>unknown                   | Selected method    | La méthode actuelle-<br>ment sélectionnée est<br>exécutée en appuyant<br>sur la touche Continue. |
| Assay 3<br>unknown                   | Available method   | Cliquer sur une mé-<br>thode pour la sélection-<br>ner.                                          |
| Start of Day<br>Due: in not executed | Quick start button | Lancer immédiatement<br>la méthode sélection-<br>née.                                            |

Tab. 8: Affichage de la zone de travail

| Affichage                                     | Fonction d'affichage                                                                                                  |
|-----------------------------------------------|----------------------------------------------------------------------------------------------------|
| 00:16:52<br>10:09 10:43<br>Star Time Tai Time | Affiche l'état et le temps restant pour<br>l'exécution de la méthode.                                                 |
| Assay 1 is ready to be started.               | Description de la méthode actuelle-<br>ment sélectionnée ou informations<br>supplémentaires sur l'action en<br>cours. |

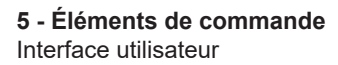

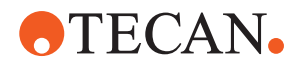

#### 5.2.3 Affichage, option et touches de commande

Tab. 9: Affichage, option et touches de commande

| Touche                                                                                                    | Nom       | Fonction                                                                                                    |
|----------------------------------------------------------------------------------------------------|-----------|----------------------------------------------------------------------------------------------------|
| ✓<br>Ok                                                                                                    | Ok        | Confirmer.                                                                                                    |
| ×<br>Cancel                                                                                                    | Cancel    | Annuler.                                                                                                    |
| Continue                                                                                                    | Continue  | Continuer.                                                                                                    |
| <b>II</b><br>Pause                                                                                                    | Pause     | Demander une pause à la fin de<br>l'action en cours.                                                                                                    |
| Stop                                                                                                    | Stop      | Interrompre immédiatement une exé-<br>cution, même au milieu de l'action<br>en cours.<br>Dans la mesure du possible, le sys-<br>tème offrira la possibilité de rétablir<br>ou de poursuivre le procédé. |
| The second second secon | Remove    | Retirer la méthode de la vue de dé-<br>marrage rapide.                                                                                                    |
| View Mode                                                                                                    | View mode | Commuter entre la vue en liste et la<br>vue de démarrage rapide.                                                                                                    |
| Sort by                                                                                                    | Sort by   | Commuter entre l'affichage de l'exé-<br>cution de la méthode entre le tri al-<br>phabétique et le tri le plus récent.                                                                                   |

#### 5.2.4 Touche de reprise de la méthode

Tab. 10: Affichage, option et touches de commande

| Touche  | Nom     | Fonction                                     |
|---------|---------|----------------------------------------------|
| Discard | Discard | Rejeter l'état d'une méthode réstau-<br>rée. |

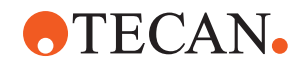

| Touche            | Nom            | Fonction                                             |
|-------------------|----------------|------------------------------------------------------|
| $\rightarrow$     | _              | Passer à l'écran suivant.                            |
| Recovery<br>Point | Recovery Point | Retourner à l'écran précédent (point<br>de reprise). |
| Run<br>Recovery   | Run Recovery   | Pour poursuivre l'exécution.                         |

#### 5.2.5 Touches DeckCheck

Tab. 11: Touches DeckCheck

| Touche              | Nom               | Fonction                                                                                                    |
|---------------------|-------------------|----------------------------------------------------------------------------------------------------|
| Left                | Caméra gauche     | Affiche la photo prise par la caméra<br>gauche (Fluent 780/1080 unique-<br>ment). Un point d'exclamation appa-<br>raît sur l'icône si une erreur de confi-<br>guration est constatée avec cette<br>caméra. |
| Center              | Caméra centrale   | Affiche la photo prise par la caméra<br>d'observation centrale. Un point<br>d'exclamation apparaît sur l'icône si<br>une erreur de configuration est<br>constatée avec cette caméra.                       |
| Right.              | Caméra droite     | Affiche la photo prise par la caméra<br>droite (Fluent 780/1080 uniquement).<br>Un point d'exclamation apparaît sur<br>l'icône si une erreur de configuration<br>est constatée avec cette caméra.          |
| Pause<br>Alternate  | Pause alterné     | L'écran alterne entre la référence et<br>les images en direct :<br>appuyez sur ce bouton lorsque la ré-<br>férence ou l'image en direct est affi-<br>chée pour garder cette image.                         |
| Resume<br>Alternate | Reprendre alterné | L'image est statique :<br>appuyez pour reprendre l'alterné<br>entre la référence et les images en<br>direct.                                                                                               |

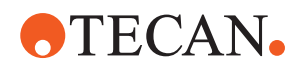

| Touche               | Nom                  | Fonction                                                                                                    |
|----------------------|----------------------|----------------------------------------------------------------------------------------------------|
| Check                | Vérifier             | Active une nouvelle vérification du<br>système, par exemple lorsque des<br>corrections ont été effectuées. Vous<br>serez invité à fermer la porte.<br>Pour un système à 3 bras, le bras du<br>milieu doit bouger :<br>si la porte n'est pas fermée, la vérifi-<br>cation sera faite, cependant le bras<br>du milieu bloquera une caméra. |
| Ignore &<br>Continue | Ignorer et continuer | Apparaît uniquement si cette com-<br>mande est configurée dans la mé-<br>thode. Toute erreur surlignée sera<br>ignorée et l'exécution du script conti-<br>nuera.                                                                                                    |
| Continue             | Continuer            | Apparaît lorsque toutes les erreurs<br>ont été résolues ou si le système ne<br>trouve aucune erreur et que l'option<br><b>toujours afficher</b> a été sélectionné<br>pour la commande. Cela peut en-<br>traîner de légers changements de<br>couleurs visibles à l'œil que le sys-<br>tème n'a pas reconnus.                              |

#### Tab. 12: Affichages

| Affichage | Description                                                  | Fonction                                                                                                    |  |
|-----------|--------------------------------------------------------------|----------------------------------------------------------------------------------------------------|--|
|           | Image de référence                                           | L'image de référence est stockée<br>dans la commande de script qui af-<br>fiche la configuration du plateau<br>souhaitée.                                                         |  |
|           | Image en direct                                              | L'image en direct prise par les ca-<br>méras pendant l'exécution du script.                                                                                                    |  |
|           | Erreur (différence par<br>rapport à l'image de<br>référence) | Les carrés rouges indiquent des<br>zones où des erreurs ont été trou-<br>vées entre la référence et les images<br>en direct. La zone marquée peut<br>comporter plusieurs erreurs. |  |

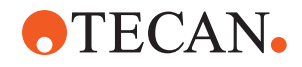

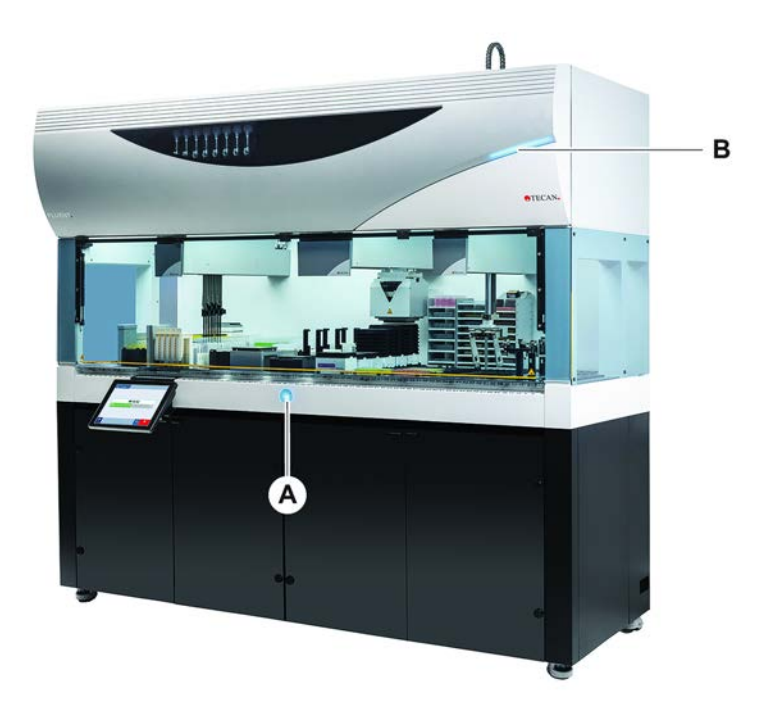

## 5.3 Signaux d'erreur et état de l'appareil

Fig. 40: Voyants d'état

A Voyant d'état d'alimentation

Voyant d'état supérieur

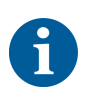

Les voyants d'état renseignent sur l'état de l'appareil au moyen de différents voyants de couleur, constants ou clignotants. Le voyant d'état supérieur n'est actif que lorsque le logiciel est en cours d'exécution.

В

#### Tab. 13: Signaux lumineux des voyants d'état

| Signal | Couleur                                     | Mode                                                | État de l'appareil                                                                           |
|--------|---------------------------------------------|-----------------------------------------------------|----------------------------------------------------------------------------------------------|
|        | _                                           | off                                                 | L'appareil est éteint (déconnecté de l'alimentation).                                        |
|        | blanc                                       | Clignote-<br>ment<br>« batte-<br>ments de<br>cœur » | L'appareil est allumé (logiciel de<br>commande connecté, modules non<br>encore initialisés). |
|        | blanc (lampe<br>alimentation<br>uniquement) | continu                                             | Appareil sous tension (le logiciel de commande n'est pas connecté).                          |

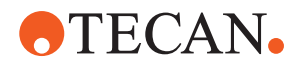

| Signal | Couleur                                                                    | Mode                                                | État de l'appareil                                                                                                    |
|--------|----------------------------------------------------------------------------|-----------------------------------------------------|----------------------------------------------------------------------------------------------------|
|        | schéma de<br>couleurs de<br>l'interface<br>utilisateur de<br>FluentControl | Clignote-<br>ment<br>« batte-<br>ments de<br>cœur » | <ul> <li>Mode ralenti</li> <li>Tous les modules sont initialisés,<br/>l'appareil est prêt à exécuter une<br/>méthode.</li> <li>Après environ une heure en mode<br/>ralenti, l'appareil passe en mode<br/>veille.</li> <li>Mode veille</li> <li>Tous les axes sont freinés. Les bras<br/>ne sont pas en mode ZeroG et ne<br/>peuvent pas être déplacés manuelle-<br/>ment. Pour activer l'appareil, exécu-<br/>ter une méthode au demoder à</li> </ul> |
|        |                                                                            |                                                     | l'opérateur principal de sélectionner<br>l'outil de de déplacement pour le<br>mode ZeroG.                                                                                                    |
|        | jaune                                                                      | continu                                             | Mode programmation<br>Certaines positions sont program-<br>mées dans l'appareil.<br>Dans ce mode, l'utilisateur peut dé-<br>placer les bras robotisés manuelle-<br>ment.                                                                                                    |
|        | vert                                                                       | continu                                             | Une méthode (script ou procédé) est<br>en cours.<br>Il s'agit du mode <b>de « production »</b><br><b>usuel</b> .                                                                                                    |
|        | rouge                                                                      | clignotant                                          | État d'erreur<br>L'écran de l'ordinateur de com-<br>mande ou l'écran tactile affiche un<br>message d'erreur.                                                                                                    |
|        | la couleur<br>peut être<br>configurée<br>par l'utilisa-<br>teur            | clignotant                                          | <b>Appel utilisateur</b><br>Système en attente d'une interaction<br>utilisateur.                                                                                                    |
|        | vert                                                                       | clignotant                                          | Arrêt actif<br>Il s'agit d'une pause intentionnelle<br>déclenchée par le contrôleur d'exé-<br>cution ou par l'ouverture d'un pan-<br>neau de sécurité.<br>L'appareil est en pause pour per-<br>mettre une interaction avec le pla-<br>teau. L'opérateur peut poursuivre la<br>méthode.                                                                                                    |

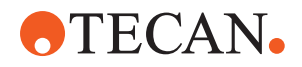

5 - Éléments de commande LED d'état de Fluent ID

### 5.4 LED d'état de Fluent ID

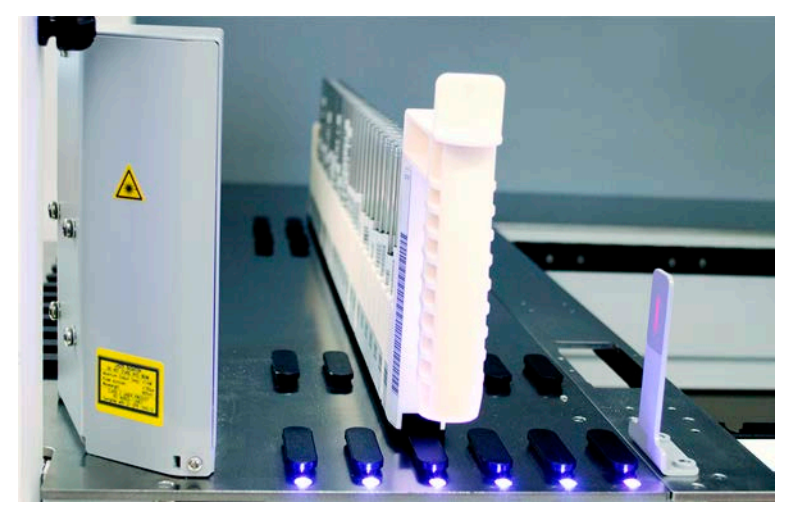

Fig. 41: LED du Fluent ID

Les LED du Fluent ID indique les états suivants :

Tab. 14: LED du Fluent ID

| Signal | Couleur                                 | Mode       | État de l'appareil                                                                                     |
|--------|-----------------------------------------|------------|----------------------------------------------------------------------------------------------------|
|        | _                                       | off        | Le Fluent ID est au mode ralenti.                                                                      |
|        | blanc                                   | continu    | Le Fluent ID est sous tension (mais non initialisé).                                                   |
|        | bleu ou cou-<br>leur person-<br>nalisée | clignotant | Prêt pour le chargement ou le dé-<br>chargement de chariot.                                            |
|        | vert                                    | continu    | Codes-barres bien scannés.<br>Chariot supervisé. Ne pas décharger<br>car cela interrompra l'exécution. |
|        | rouge                                   | clignotant | État d'erreur<br>Le message d'erreur et l'action re-<br>quise sont affichés sur l'écran tac-<br>tile.  |

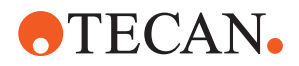

# 6 Fonctionnement

### 6.1 Instructions de sécurité pour ce chapitre

### **▲** ATTENTION

#### Résultats erronés ou contamination de l'appareil !

Des résultats erronés ou une contamination de l'appareil peuvent survenir si la qualification de l'installation et la qualification opérationnelle n'ont pas été effectuées ou si les procédures d'exploitation données dans ce manuel ne sont pas suivies.

- Les documents de qualification de l'installation et de qualification opérationnelle sont disponibles et connus.
- Les méthodes et procédés, y compris les paramètres de pipetage, doivent être validés par l'opérateur principal.
- La détection du niveau de liquide associée aux applications de perçage pour le FCA et l'Air FCA doit être validée par l'opérateur principal.
- Pour les applications de sang total utilisant des pointes de perçage et un rotateur de tube et des solutions de décontamination corrosives concentrées, il est recommandé de remplacer les deux connecteurs de la station de lavage (au niveau de la station de lavage et du bidon de liquide du système) tous les trois mois afin d'éviter l'obstruction et l'usure des connecteurs. Les liquides potentiellement corrosifs doivent être neutralisés avant le drainage ou la station de lavage doit être rincée avec des liquides neutres tels que de l'eau.
- L'opérateur doit être formé aux procédures, méthodes et procédés d'exploitation.

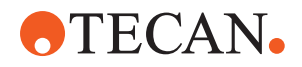

### **ATTENTION**

#### Contamination biologique et chimique de l'utilisateur !

Les doigts préhenseurs FCA endommagés peuvent perdre des plaques. Les plaques qui chutent peuvent provoquer une contamination par des substances dangereuses.

• Vérifier les doigts préhenseurs FCA après un accident.

### 

#### Bords et pointes tranchants !

Les embouts de perçage du poste de travail de mélange et de perçage Fluent ont des pointes et des bords tranchants qui peuvent causer des blessures.

- Lors du chargement de l'appareil, déplacer le bras à canaux flexibles en position de sauvegarde à l'aide d'une commande logicielle.
- Après une erreur, recouvrir les embouts de perçage avec des protections et déplacer manuellement le bras à canaux flexibles en position de sauvegarde. Consulter la section "Protection pour embout de perçage" [▶ 67].

### **▲** ATTENTION

#### Contamination biologique du système !

Sur le poste de travail de mélange et de perçage Fluent, le sang peut contaminer les capuchons des tubes.

- Manipuler les tubes avec précaution.
- Porter un équipement de protection.

### **AVIS**

#### Dysfonctionnement dû à des liquides corrosifs !

L'évacuation de liquides corrosifs concentrés, tels que du chlore à 2 %, par la station de lavage et les tuyaux peut entraîner un dysfonctionnement des connecteurs de la station de lavage.

 Les liquides potentiellement corrosifs doivent être neutralisés avant le drainage ou la station de lavage doit être rincée avec des liquides neutres tels que de l'eau.

### 6.2 Modes de fonctionnement

Le Fluent peut être utilisé dans trois modes de fonctionnement différents :

Opérateur

#### Mode de routine

- Mode de fonctionnement normal, où les tâches d'entretien de l'application ou du système de routine sont exécutées.
- Le Fluent est surveillé par le contrôleur d'exécution du logiciel FluentControl.

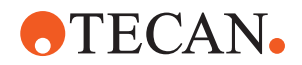

| Opérateur |  |
|-----------|--|
| principal |  |

FSE

#### Mode de définition de méthode

• Ce mode de fonctionnement est utilisé pour effectuer des tâches spéciales telles que l'ajustement pour définir les paramètres d'une méthode.

#### Мос

#### Mode d'entretien

- Ce mode de fonctionnement permet d'effectuer des tâches spéciales telles que des tests pour s'assurer de la disponibilité opérationnelle.
- Un certificat de maintenance est requis pour exécuter ce mode.

### 

#### Le bras heurte des objets sur la table de travail

Les bras Fluent peuvent être déplacés manuellement. Assurer que les mouvements manuels des bras sont effectués sans à-coups avec le bras maintenu. Ne pas heurter les bras contre des objets solides, y compris la butée mécanique de portée de bras

### 6.3 Mise en service

#### 6.3.1 Mise en marche de l'appareil

Pour mettre en marche l'appareil, procéder comme suit :

1. Allumer l'alimentation électrique à l'aide de l'interrupteur (A) situé à l'arrière de l'alimentation externe.

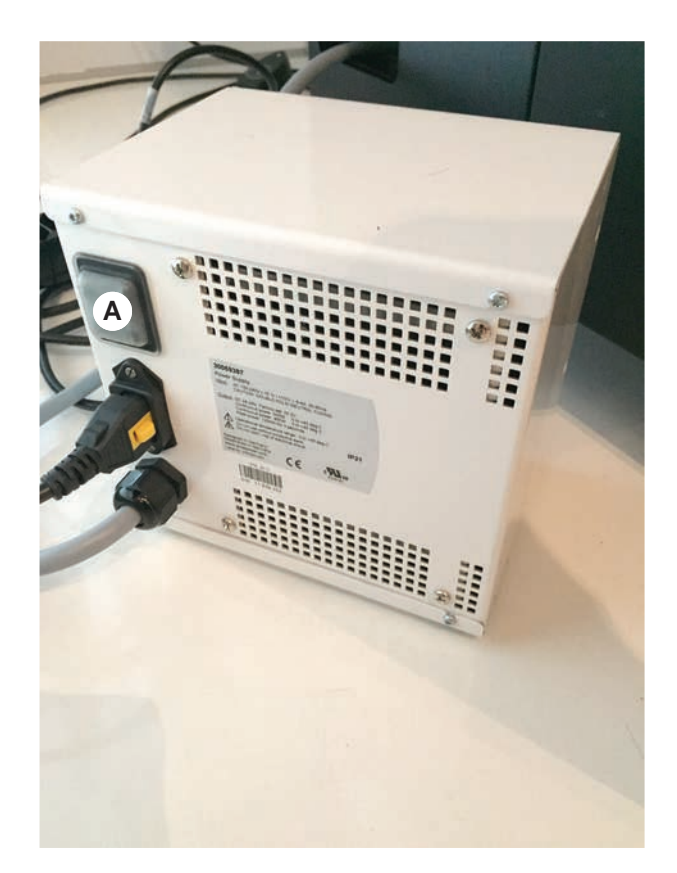

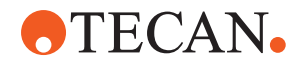

Lorsque l'appareil est sous tension, le voyant d'alimentation s'illumine en bleu. Voir la section .

Si le voyant d'état ne s'allume pas, mettre le PC en marche ou contacter l'opérateur principal.

2. Démarrer le logiciel FluentControl. Voir la section "Démarrage de FluentControl" [▶ 85].

#### 6.3.2 Démarrage de FluentControl

- ✓ Les procédures d'exploitation doivent être disponibles et connues.
- Les documents de qualification de l'installation et de qualification opérationnelle sont disponibles et connus.
- ✓ L'entretien du système a été effectué.
- ✓ L'appareil est sous tension.
- Lancer le logiciel avec Start > All programs > Tecan > FluentControl. Après quelques secondes, l'écran Start apparaît.

#### 6.3.3 Ouverture de session

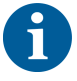

*La gestion des utilisateurs n'est disponible qu'avec l'option du logiciel d'assurance Fluent Gx.* 

Pour ouvrir une session sur FluentControl, procéder comme suit :

- ✓ Le logiciel d'assurance Fluent Gx est installé.
- ✓ FluentControl a démarré.
- La gestion des utilisateurs est activée dans FluentControl et le processus a été défini.
- 1. Sélectionner le profil utilisateur affecté (A).

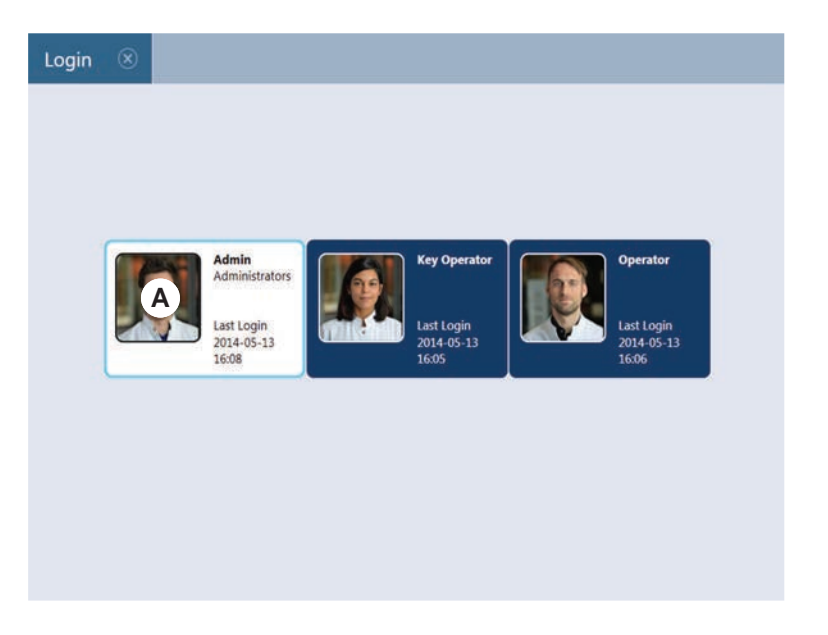

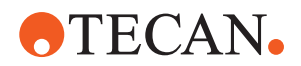

- 2. Saisir le mot de passe sur le clavier (B).
- 3. Appuyer sur **OK** (C).

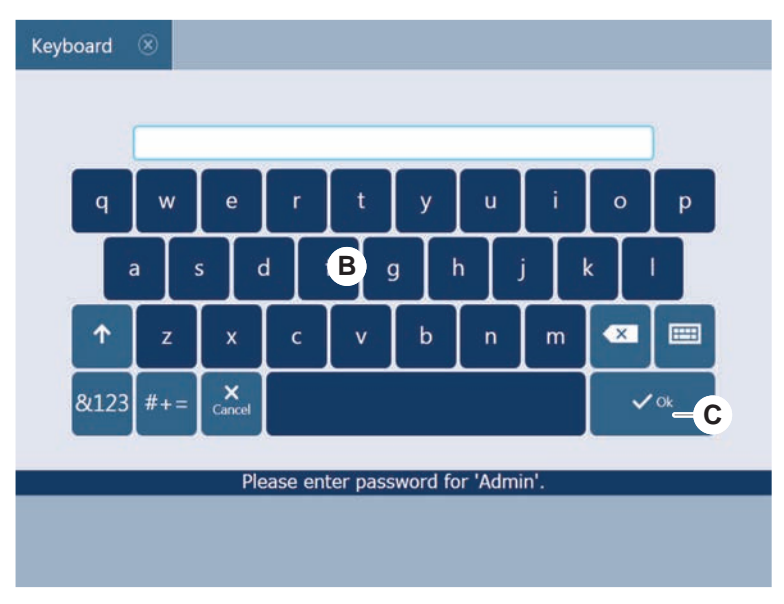

Une fois la session ouverte, l'appareil est initialisé automatiquement.

#### 6.3.4 Mise en place des segments

Pour mettre en place les segments, procéder comme suit :

- Tous les segments, supports, options et dispositifs doivent être placés conformément à la méthode choisie.
- ✓ Les segments sont nettoyés et en parfait état.
- ✓ Les segments se trouvent dans les positions de grille correspondantes.
- 1. Lors de l'installation d'un support actif MCA 384, connecter le câble.

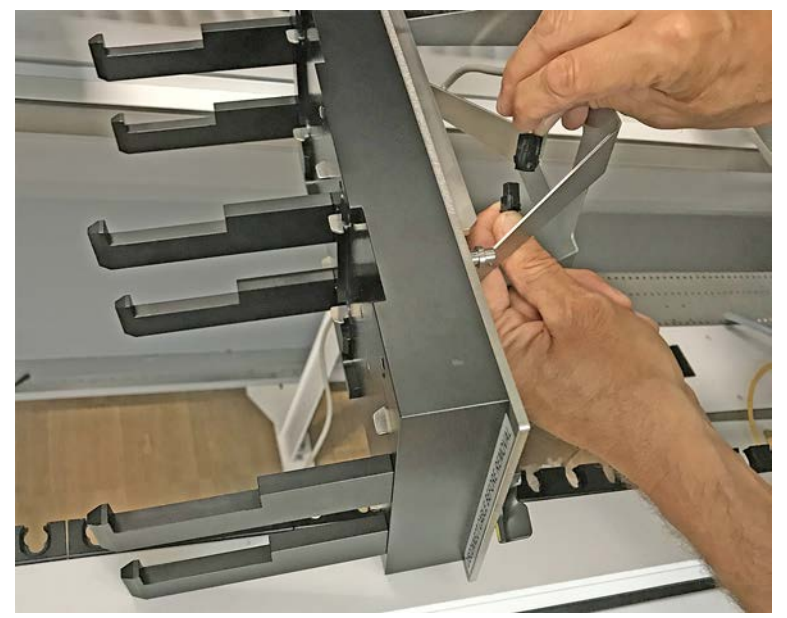

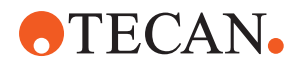

- 2. Abaisser le segment sur l'arrière du plateau.
- 3. Aligner le bord arrière sur le couvercle du canal arrière ou la rallonge de l'appareil.
- 4. Abaisser avec précaution la partie avant du segment (A).

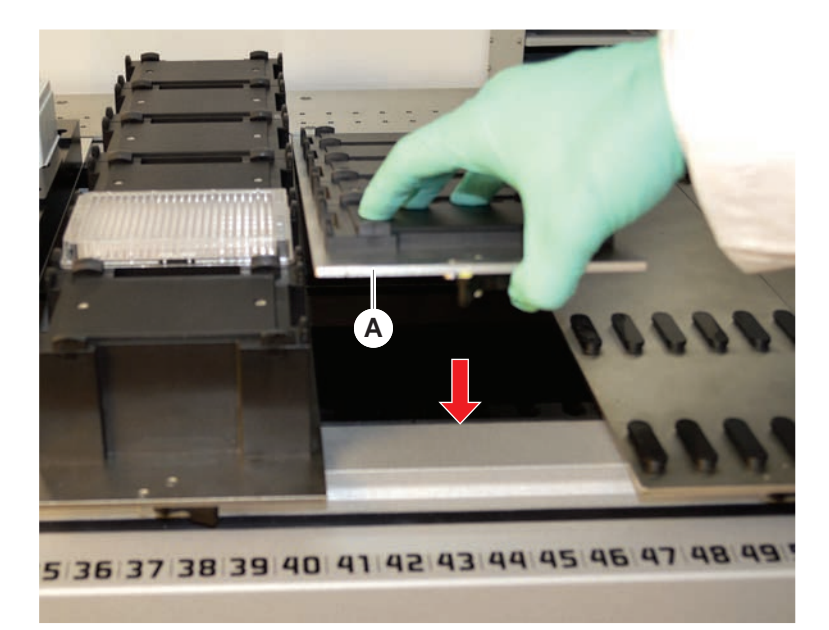

5. Tourner le levier de serrage de gauche à droite, en position fermée. Voir la section "Vérification du segment" [▶ 202].

#### 6.3.5 Retrait de segments

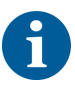

Les segments Fluent ID ne sont pas conçus pour être retirés ! Ils sont connectés directement à l'électronique de l'appareil. La connexion à l'électronique ne peut être effectuée que par un technicien d'entretien qualifié.

Voir la section Service clients.

Pour retirer les segments, procéder comme suit :

- Tous les réactifs, échantillons, racks, chariots et plaques ont été retirés du segment.
- ✓ Aucun objet n'est placé sur le segment.
- 1. Tourner le levier de serrage (a) de droite à gauche pour ouvrir la position.

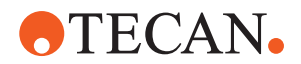

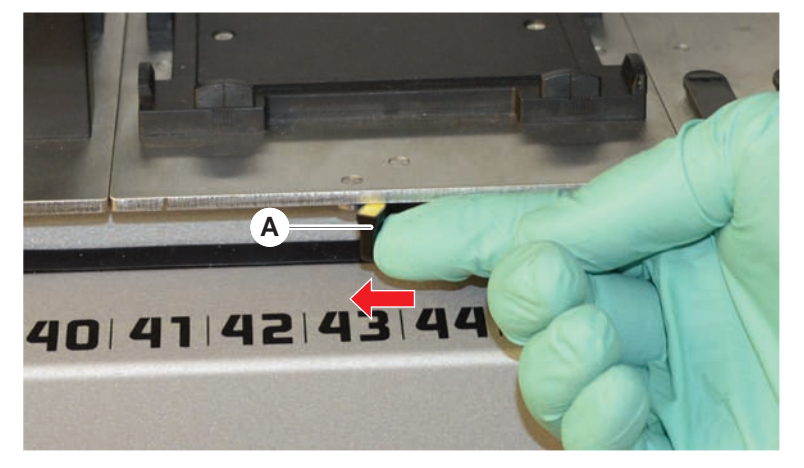

Le segment est déverrouillé et la marque jaune sur le levier de serrage est visible.

2. Pousser le segment vers l'avant d'env. 4 mm.

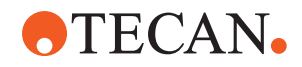

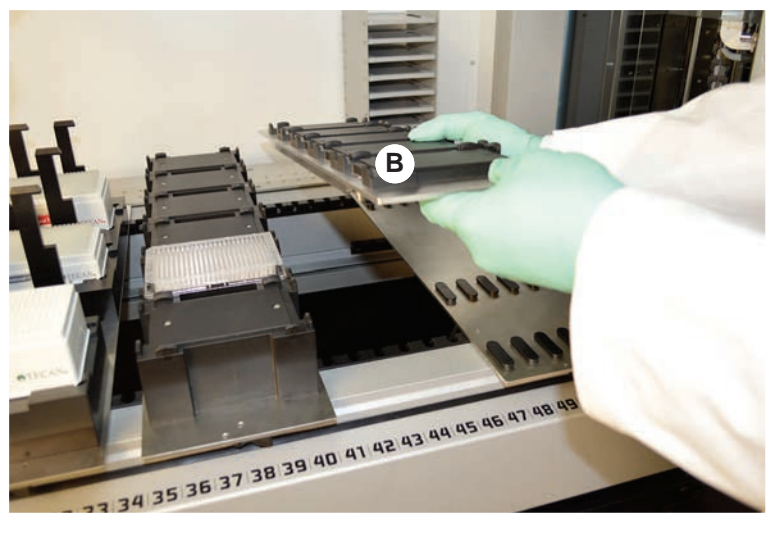

3. Soulever l'avant du segment (B).

Débrancher le câble avant de retirer un support actif MCA.

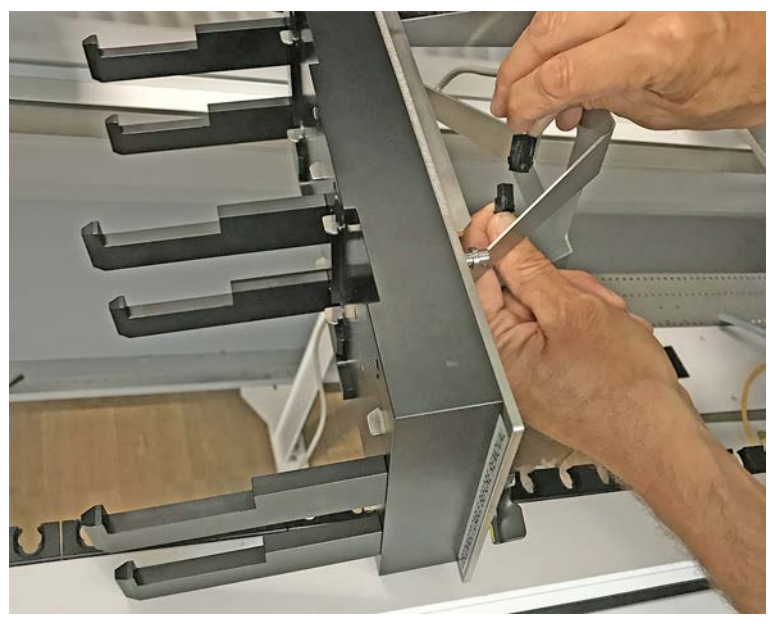

4. Ranger le segment dans un endroit propre et sec pour éviter tout dommage.

#### 6.3.6 Chariots de chargement standard

### **AVIS**

#### Dommage causé par un chargement ou un déchargement incorrect

Dommages sur les chariots et les goupilles.

- Aligner le chariot horizontalement avec le plateau.
- Soutenir d'une main l'avant du chariot.
- Lors du déchargement, s'assurer que le chariot soit dégagé de toutes les goupilles avant de le soulever.

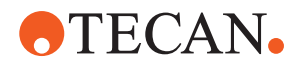

Pour charger les chariots, procéder comme suit :

1. Aligner le chariot sur la position de grille correspondante (A).

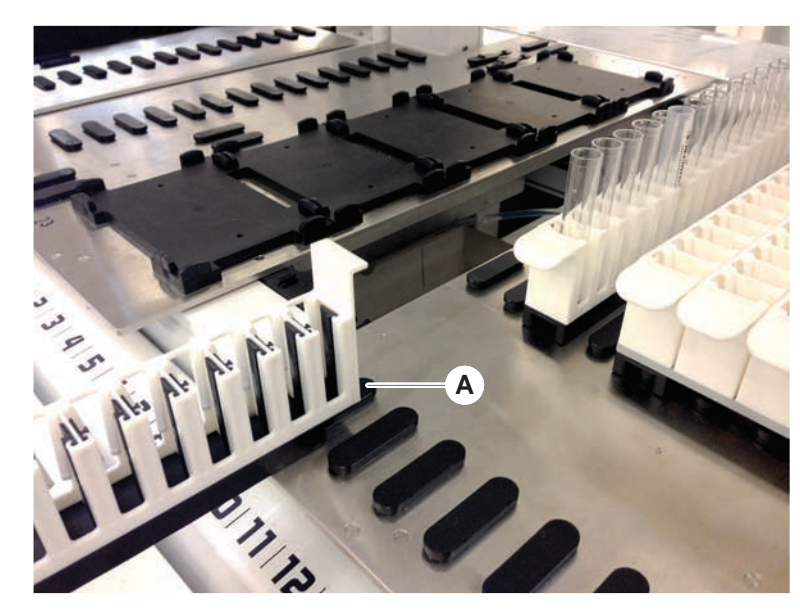

- 2. Pousser le chariot jusqu'en position de butée.
- 3. S'assurer que le chariot est bien verrouillé sur le segment. Cela est perceptible sur les derniers millimètres avant que le chariot n'arrive en butée.

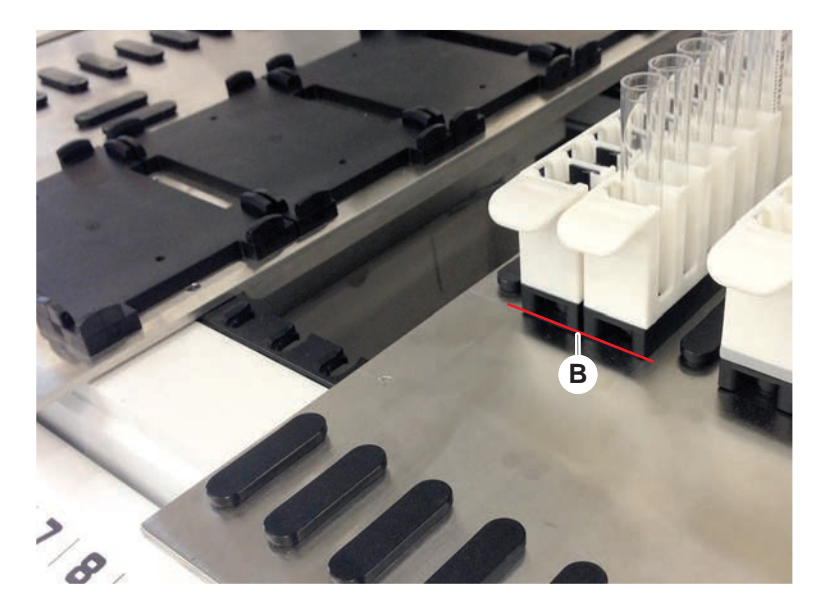

Pour décharger les chariots, procéder comme suit :

- 1. Tirer le chariot horizontalement en le maintenant au niveau du plateau jusqu'à ce qu'il soit entièrement retiré de la zone de chargement.
- 2. Soutenir d'une main l'avant du chariot.
- 3. S'assurer que toutes les goupilles sont dégagées avant de soulever le chariot.

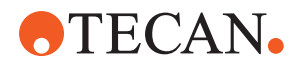

#### 6.3.7 Vérification de la configuration du plateau

S'assurer que les supports, les récipients de laboratoire et les dispositifs installés sur le plateau correspondent à la configuration du plateau définie pour la méthode.

### AVIS

#### Endommagement du matériel !

Le mauvais positionnement d'un segment ou du matériel de laboratoire sur la table de travail peut causer des collisions avec les bras.

- Toujours vérifier que la configuration réelle du plateau et du matériel de laboratoire coïncide avec la configuration de la table de travail dans FluentControl.
- Toujours veiller à ce que le matériel de laboratoire soit correctement installé dans les nids. Voir la section "Position du récipient de laboratoire" [> 176].

### AVIS

#### Le champ magnétique crée des interférences !

Un champ magnétique puissant (pôle nord vers le haut) à la position d'aspiration peut interférer avec le capteur de présence d'embout et provoquer des erreurs inattendues (par ex. **DiTi lost**).

 S'assurer qu'aucun aimant puissant ne soit placé dans une position SBS adjacente à la position d'aspiration.

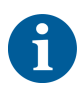

Les segments Fluent ID peuvent être retirés uniquement par le FSE en raison de la connexion à la carte électronique située sous le plateau.

- ✓ La procédure doit être préparée par l'opérateur principal.
- Les consommables employés coïncident avec les consommables définis dans la procédure.
- Les chariots pour tubes Fluent ID peuvent être chargés uniquement après le début de la procédure, lorsque l'écran tactile y invite.
- 1. Suivre les instructions affichées sur l'écran tactile.

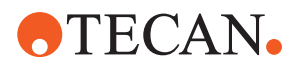

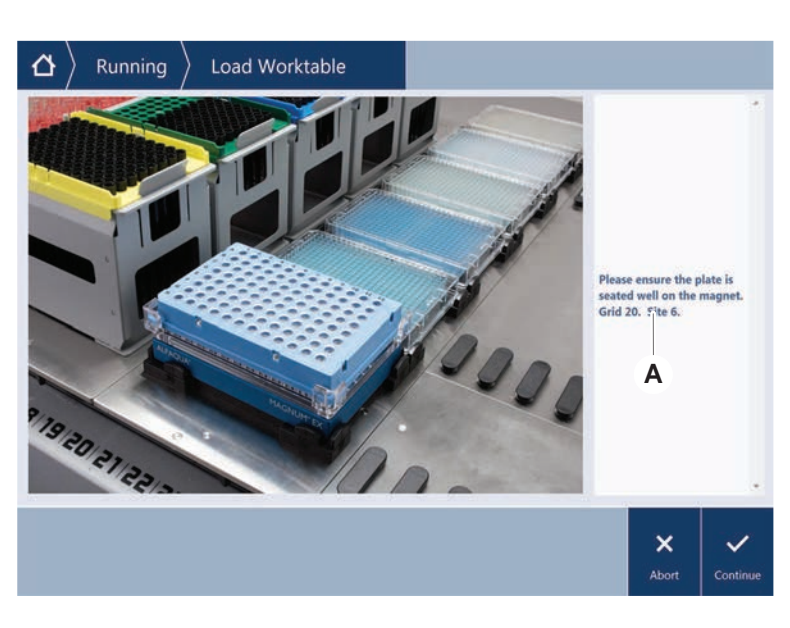

L'illustration montre un exemple d'instruction (A) affichée sur l'écran tactile :

### 6.4 Avant le lancement d'une méthode

La liste de contrôle suivante doit être passée en revue avant de lancer une méthode.

| Appareil/composant    | Tâche                                                                                                    | Référence/activité                                                |
|-----------------------|----------------------------------------------------------------------------------------------------|-------------------------------------------------------------------|
| Validation de procédé | S'assurer que la mé-<br>thode sélectionnée a<br>été validée avant de<br>lancer un cycle de pro-<br>duction.                                                             | Contacter l'opérateur<br>principal pour plus d'in-<br>formations. |
| Écran tactile         | Suivre les instructions<br>affichées sur l'écran<br>tactile.<br>AVIS! Les instructions<br>fournies par l'opérateur<br>principal doivent être<br>strictement respectées. | _                                                                 |
|                       | Si aucune instruction ne<br>s'affiche, suivre la liste<br>de tâches ci-après.                                                                                           |                                                                   |

Tab. 15: Contrôles à effectuer avant le démarrage d'une méthode

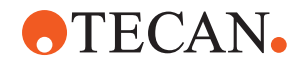

| Appareil/composant                                         | Tâche                                                                                                    | Référence/activité                                                                                                    |  |  |  |  |
|------------------------------------------------------------|----------------------------------------------------------------------------------------------------|----------------------------------------------------------------------------------------------------|--|--|--|--|
| Segments, supports,<br>options et dispositifs              | S'assurer que tous les<br>segments, supports,<br>options et dispositifs<br>sont mis en place et<br>sécurisés.                                                                                                    | Si le test échoue,<br>contacter l'opérateur<br>principal pour refaire le<br>test.                                                          |  |  |  |  |
|                                                            | S'assurer que seuls les<br>objets destinés à être<br>utilisés dans le cadre de<br>la méthode sont pré-<br>sents sur le plateau.                                                                                                    |                                                                                                    |  |  |  |  |
|                                                            | S'assurer que l'exécu-<br>tion de test s'est termi-<br>née avec succès.                                                                                                    |                                                                                                    |  |  |  |  |
| Échantillons et réactifs                                   | S'assurer que tous les<br>échantillons, les réactifs<br>et les récipients de la-<br>boratoire sont correcte-<br>ment chargés.                                                                                                    | _                                                                                                    |  |  |  |  |
|                                                            | AVIS! Le scannage des<br>codes-barres ne débute<br>qu'après le lancement<br>de la méthode. S'assu-<br>rer qu'aucun chariot ne<br>se trouve sur le plateau<br>Fluent ID avant le début<br>de la méthode. Les cha-<br>riots ne peuvent être<br>chargés que lorsque<br>l'ordre s'affiche sur<br>l'écran tactile. |                                                                                                    |  |  |  |  |
| Tubes d'évacuation<br>(systèmes de liquides<br>uniquement) | S'assurer que le tube<br>destiné à l'évacuation<br>est correctement ache-<br>miné.                                                                                                    | Procéder à une inspec-<br>tion visuelle du tube<br>d'évacuation, de ma-<br>nière à s'assurer qu'il<br>ne présente ni pli ni<br>écrasement. |  |  |  |  |
|                                                            |                                                                                                    | Remplacer tout tube<br>d'évacuation défec-<br>tueux. Voir la section<br>"Raccordement de la sta-<br>tion de lavage<br>(MCA 384)" [> 175].  |  |  |  |  |
| Système de lavage<br>(systèmes de liquides<br>uniquement)  | S'assurer que le réser-<br>voir de liquide du sys-<br>tème et le récipient de<br>déchets sont correcte-<br>ment raccordés.                                                                                                    | Voir la section "Vérifica-<br>tion des tubes du réser-<br>voir de liquide du sys-<br>tème et du récipient de<br>déchets" [> 95].           |  |  |  |  |

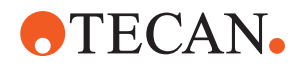

| Appareil/composant                                                       | Tâche                                                                                                    | Référence/activité                                                                                                    |
|--------------------------------------------------------------------------|----------------------------------------------------------------------------------------------------|----------------------------------------------------------------------------------------------------|
| Système de lavage<br>(systèmes de liquides<br>uniquement)                | S'assurer que le réser-<br>voir de liquide du sys-<br>tème est rempli au ni-<br>veau requis.<br>S'assurer que le réci-<br>pient de déchets est<br>vide.                | Voir la section "Raccor-<br>dement du réservoir de li-<br>quide du système et du<br>réservoir de déchets"<br>[▶ 149].                                                                    |
| Système de lavage<br>(systèmes de liquides<br>uniquement)                | S'assurer que le liquide<br>de système utilisé est<br>bien celui défini dans la<br>méthode.                                                                            | -                                                                                                    |
| Système de lavage<br>(station de lavage MCA<br>uniquement)               | Vérifier le niveau de li-<br>quide dans le bloc de<br>lavage.                                                                                                    | -                                                                                                    |
| Évacuation des em-<br>bouts jetables et unité<br>de la station de lavage | S'assurer que l'évacua-<br>tion des embouts je-<br>tables et l'unité de la<br>station de lavage sont<br>propres.                                                       | Voir la section "Net-<br>toyage de l'évacuation<br>des embouts jetables et<br>de l'unité de la station de<br>lavage" [▶ 143].                                                            |
|                                                                          | S'assurer que les cou-<br>vercles des glissières<br>d'évacuation pour le<br>confinement des aéro-<br>sols ou pour le guidage<br>des embouts du MCA<br>384 sont montés. | _                                                                                                    |
| Embouts jetables                                                         | S'assurer que les em-<br>bouts chargés sont cor-<br>rects.<br>S'assurer que le sac<br>d'embouts usés est<br>vide.                                                      | -                                                                                                    |
| Embouts en acier                                                         | S'assurer que les em-<br>bouts en acier sont<br>propres et en bon état.                                                                                                | Vérification visuelle que<br>les embouts en acier<br>sont bien propres.<br>À l'aide d'un miroir de<br>dentiste, vérifier que le<br>revêtement des em-<br>bouts en acier est in-<br>tact. |

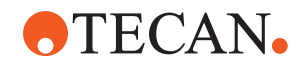

| Appareil/composant      | Tâche                                                                                                    | Référence/activité                                                                                     |
|-------------------------|----------------------------------------------------------------------------------------------------|----------------------------------------------------------------------------------------------------|
| Plateau                 | S'assurer que les sup-<br>ports, les récipients de<br>laboratoire et les dispo-<br>sitifs installés sur le<br>plateau correspondent à<br>la configuration du pla-<br>teau définie pour la<br>méthode.                                           | Voir la section "Vérifica-<br>tion de la configuration<br>du plateau" [▶ 91].                          |
| Matériel de laboratoire | Veiller à ce que tout le<br>matériel de laboratoire<br>soit positionné en sé-<br>curité. Si les micro-<br>plaques présentent un<br>mouvement latéral,<br>s'assurer que les posi-<br>tionneurs de matériel de<br>laboratoire sont cor-<br>rects. | Voir la section <b>"Position</b><br>du récipient de labora-<br>toire" [▶ 176].                         |
| Rotateur de tubes       | S'assurer qu'aucune<br>goupille de positionne-<br>ment ou goupille de<br>verrouillage ne manque<br>sur le rotateur de tubes.                                                                                                    | Voir la section "Rempla-<br>cement des goupilles de<br>verrouillage et de posi-<br>tionnement" [> 204] |

# 6.4.1 Vérification des tubes du réservoir de liquide du système et du récipient de déchets

### **ATTENTION**

#### Contamination de l'échantillon !

Sur une configuration FCA à deux liquides, différents types de liquides de système peuvent être utilisés pour chacun des bras FCA. Raccorder le mauvais réservoir de liquide du système à un bras peut causer une contamination d'échantillon.

- Étiqueter la dénomination du liquide sur chaque réservoir de liquide de système.
- ✓ Le système de lavage doit être correctement installé.
- 1. Vérifier que le tube (B) est correctement connecté au réservoir de liquide du système (D).

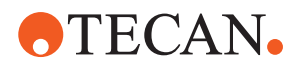

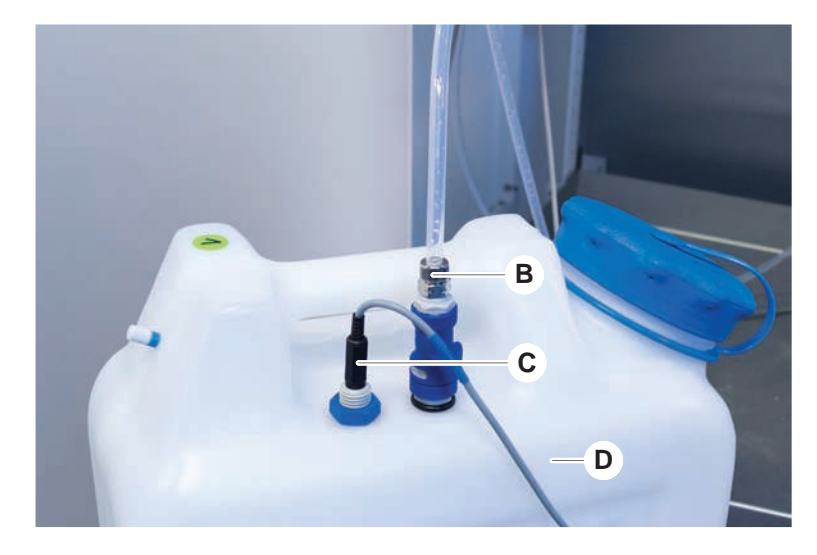

2. Vérifier que le capteur de détection de liquide du système (C), s'il est présent, est correctement raccordé au réservoir de liquide du système (D).

#### 6.4.2 Vérification du raccordement des tubes au récipient de déchets

1. Vérifier que le flexible (A) est connecté au récipient de déchets (D).

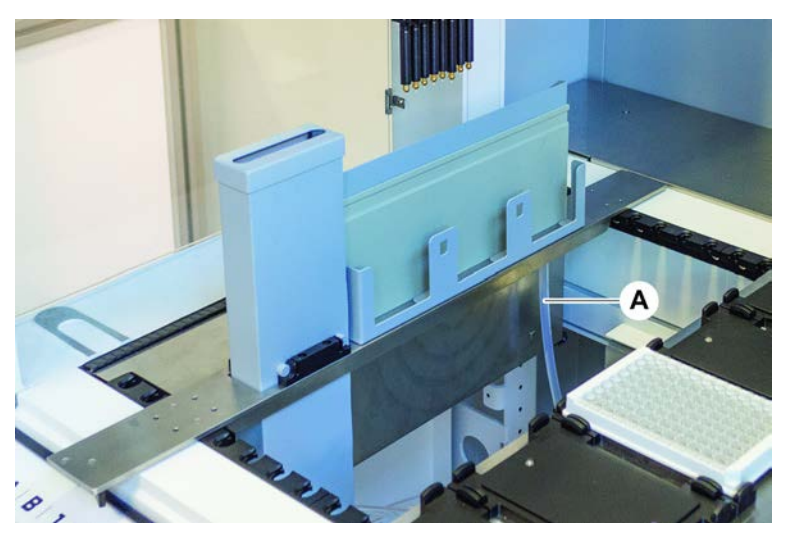

- 2. Vérifier que les tubes (C) et (D) sont connectés au récipient de déchets.
- 3. Vérifier que le capteur de détection de liquide du système (E), s'il est présent, est correctement raccordé au récipient de déchets.

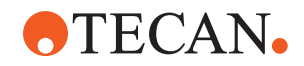

4. Visser le bouchon (F).

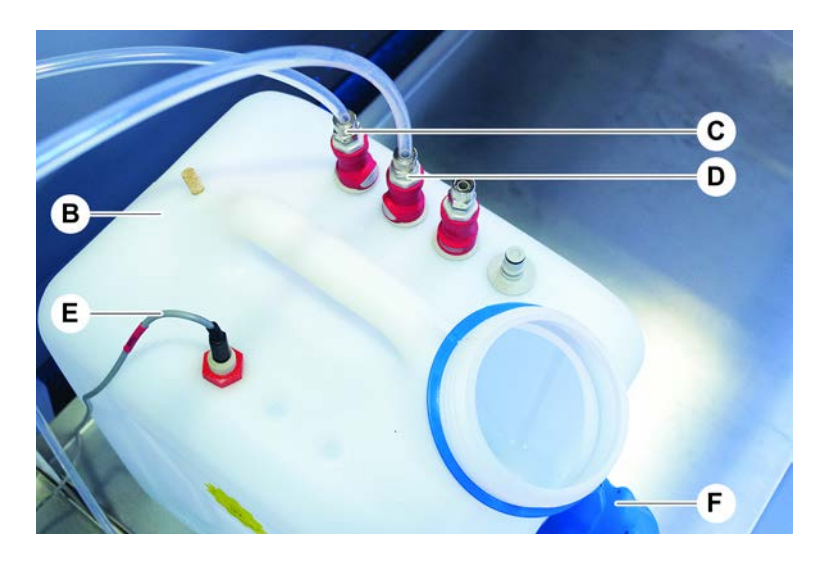

### 6.5 Exécution d'une méthode

Une méthode est une série de scripts et de procédés définis dans le logiciel FluentControl. Ils sont réalisés au cours d'une exécution.

L'opérateur principal écrit une méthode qui peut être exécutée de la manière suivante.

### AVIS

#### Dommage sur l'appareil !

Une mauvaise configuration du plateau ou une mauvaise utilisation du logiciel peuvent provoquer des dommages sur l'appareil.

- Vérifier que tous les dispositifs de sécurité sont installés et fonctionnels.
- S'assurer que les supports, les récipients de laboratoire et les dispositifs installés sur le plateau correspondent à la configuration du plateau définie pour la méthode.
- S'assurer que seuls les objets destinés à être utilisés dans le cadre de la méthode sont présents sur le plateau.

#### 6.5.1 Démarrage d'une méthode

- ✓ FluentControl a été démarré.
- ✓ La section "Ouverture de session" [▶ 85] a été effectuée.
- ✓ La section "Avant le lancement d'une méthode" [▶ 92] a été effectuée.
- 1. Sélectionner **Démarrage de la méthode** (A).

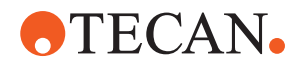

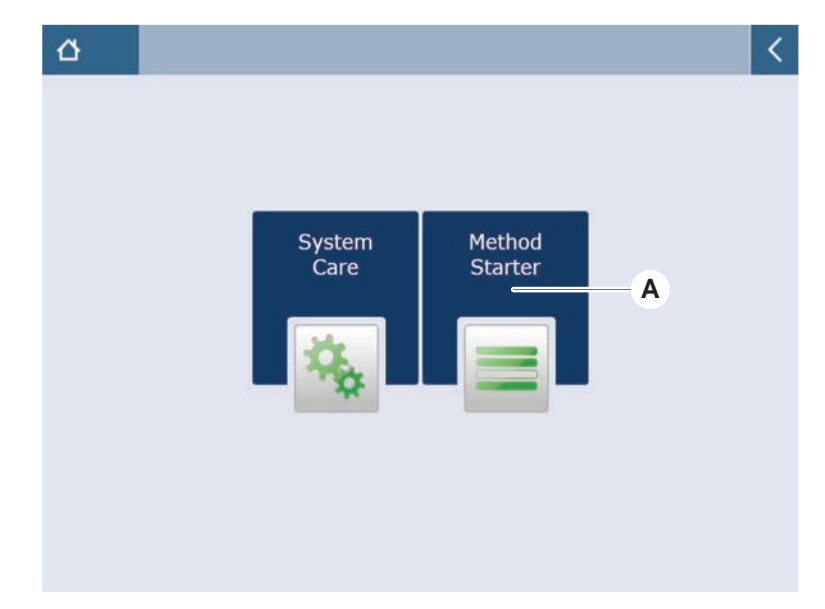

La touche s'allume dès qu'elle est affleurée.

- 2. Sélectionner la méthode (B) à exécuter. La méthode sélectionnée apparaît en relief.
- 3. Appuyer sur **OK**.

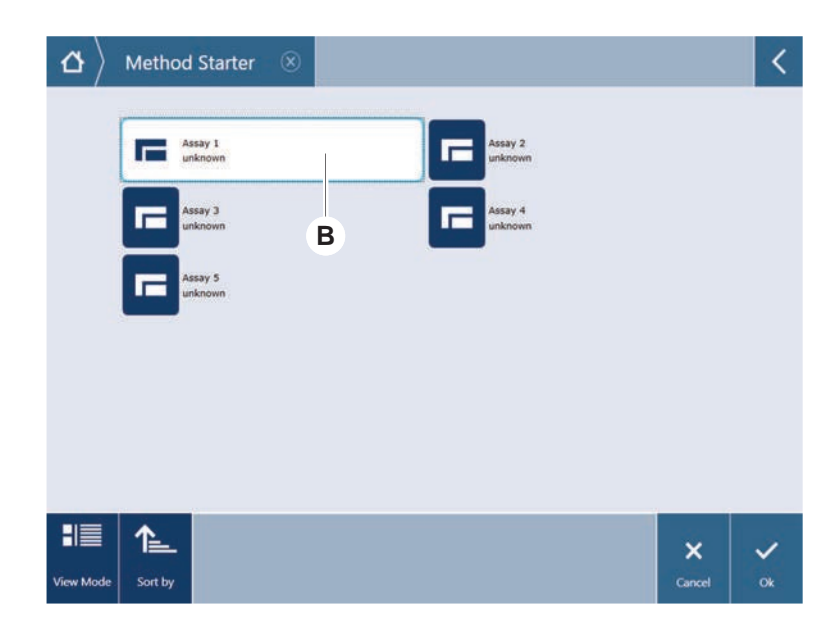

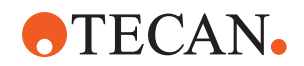

4. Appuyer sur **Exécution** (C).

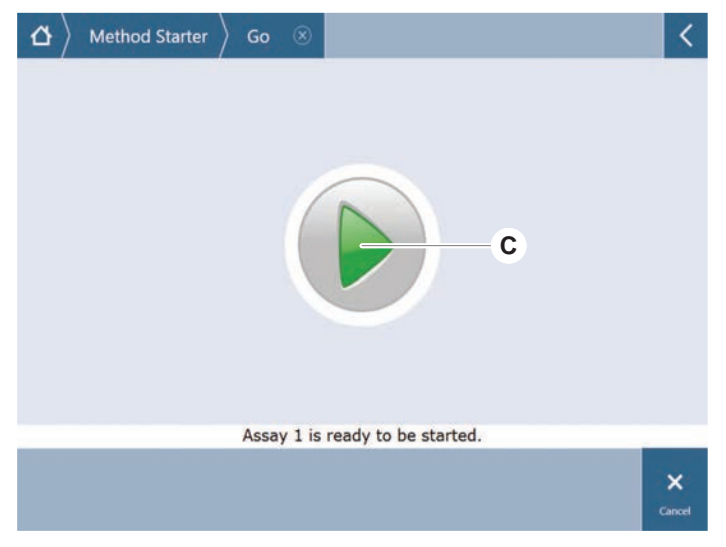

- 5. Suivre les instructions affichées sur l'écran tactile.
- Si votre script comporte DeckCheck, faire attention à toute différence entre la configuration du plateau actuelle réelle par rapport à la configuration du plateau de référence attendue. Consulter "L'opération DeckCheck" [▶ 109].
- 7. Attendre la fin de l'exécution de la méthode.

L'écran affiche le temps restant approximatif (D) avant la fin de l'exécution de la méthode.

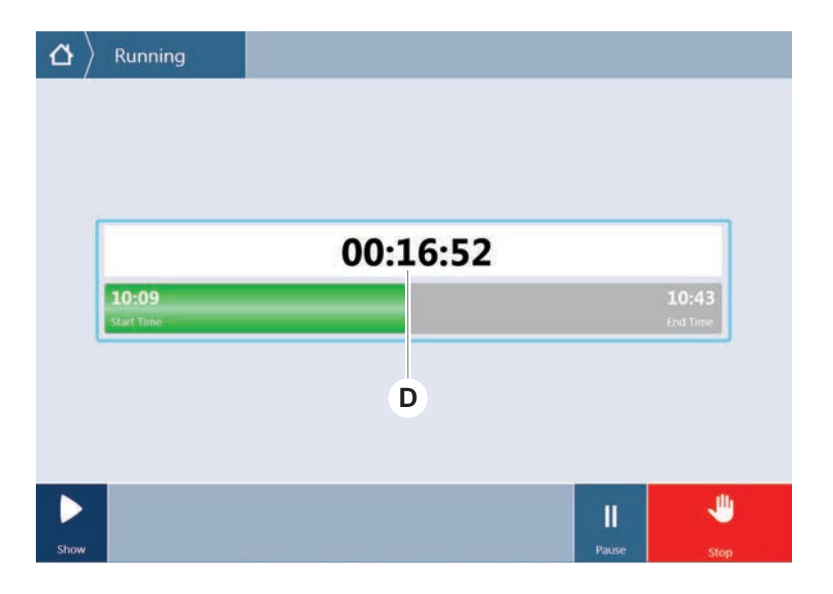

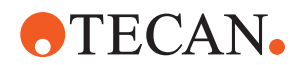

- TouchTools

   Running
   Run finished with error(s)!
   I1:59
   I2:19
   Stat Time
   I2:19
   Stat Time
   Icod Time
   Icod Time
   Icod Time
   Icod Time
   Icod Time
   Icod Time
   Icod Time
   Icod Time
   Icod Time
   Icod Time
   Icod Time
   Icod Time
   Icod Time
   Icod Time
   Icod Time
   Icod Time
   Icod Time
   Icod Time
   Icod Time
   Icod Time
   Icod Time
   Icod Time
   Icod Time
   Icod Time
   Icod Time
   Icod Time
   Icod Time
   Icod Time
   Icod Time
   Icod Time
   Icod Time
   Icod Time
   Icod Time
   Icod Time
   Icod Time
   Icod Time
   Icod Time
   Icod Time
   Icod Time
   Icod Time
   Icod Time
   Icod Time
   Icod Time
   Icod Time
   Icod Time
   Icod Time
   Icod Time
   Icod Time
   Icod Time
   Icod Time
   Icod Time
   Icod Time
   Icod Time
   Icod Time
   Icod Time
   Icod Time
   Icod Time
   Icod Time
   Icod Time
   Icod Time
   Icod Time
   Icod Time
   Icod Time
   Icod Time
   Icod Time
   Icod Time
   Icod Time
   Icod Time
   Icod Time
   Icod Time
   Icod Time
   Icod Time
   Icod Time
   Icod Time
   Icod Time
   Icod Time
   Icod Time
   Icod Time
   Icod Time
   Icod Time
   Icod Time
   Icod Time
   Icod Time
   Icod Time
   Icod Time
   Icod Time
   Icod Time
   Icod Time
   Icod Time
   Icod Time
   Icod Time
   Icod Time
   Icod Time
   Icod Time
   Icod Time
   Icod Time
   Icod Time
   Icod Time
   Icod Time
   Icod Time
   Icod Time
   Icod Time
- 8. Si le message **Exécution terminée avec une ou plusieurs erreurs !** s'affiche, appuyer sur **Journal** pour consulter les erreurs et les avertissements.

9. Appuyer sur Suivant pour revenir à l'écran d'accueil.

|                     | Run finis                                     | shed wit                 | h err | or(s)!                                         |
|---------------------|-----------------------------------------------|--------------------------|-------|------------------------------------------------|
| 11:59<br>Start Time |                                               |                          |       | 12:1<br>End Tir                                |
| Co                  | mment Pr                                      | ocess                    | Log   |                                                |
| <br>                | E: Script execution terminated<br>Run paused. | I by End Script statemer | it.   | 12:00:48 (2017-08-18)<br>11:59:35 (2017-08-18) |
|                     |                                               |                          |       |                                                |

10. Appuyer sur **Quitter**.

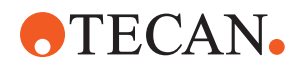

L'écran ci-dessous (E) apparaît lorsque la méthode a été correctement exécutée.

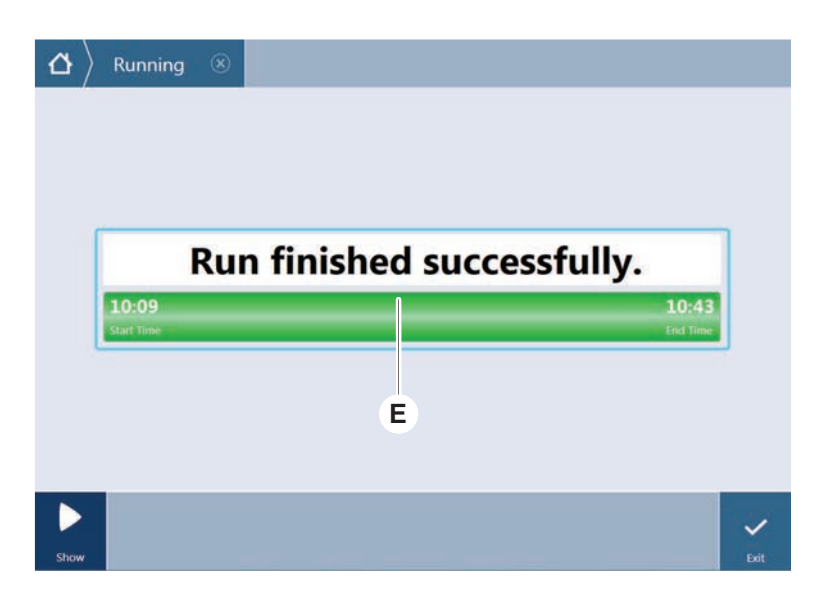

#### 6.5.2 Chargement et déchargement des chariots Fluent ID

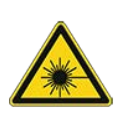

### **ATTENTION**

Le Fluent est un produit laser de classe 1 émettant un rayonnement laser en conformité avec la norme CEI 60825-1:2014.

Le faisceau laser peut causer un éblouissement, un aveuglement et des images rémanentes.

• Ne pas regarder fixement dans le faisceau laser ou dans ses reflets.

#### 6.5.2.1 Chargement des chariots Fluent ID

### **AVIS**

#### Dommage causé par un chargement ou un déchargement incorrect

Dommages sur les chariots et les goupilles.

- Aligner le chariot horizontalement avec le plateau.
- Soutenir d'une main l'avant du chariot.
- Lors du déchargement, s'assurer que le chariot soit dégagé de toutes les goupilles avant de le soulever.
- ✓ Le Fluent est équipé d'un scanner de code-barres de tube Fluent ID.
- Les tubes sont chargés dans les chariots, les étiquettes de code-barres sont orientées vers la gauche.
- ✓ Tous les tubes contenus dans un chariot ont la même taille et la même forme. Pour connaître les types de chariots pour tubes, voir la section "Chariots pour tubes Fluent ID" [▶ 63].
- 1. Sélectionner et démarrer la méthode depuis l'écran tactile.

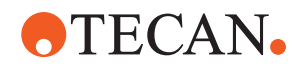

Les LED se mettent à clignoter et le message **Please load tubes** apparaît à l'écran tactile.

Si des tubes de types différents sont utilisés, s'assurer que le bon type de chariot est utilisé pour chaque grille.

- 2. Soutenir d'une main l'avant du chariot.
- 3. Maintenir le chariot horizontalement au niveau du plateau.
- 4. Pousser le chariot jusqu'en position de butée.

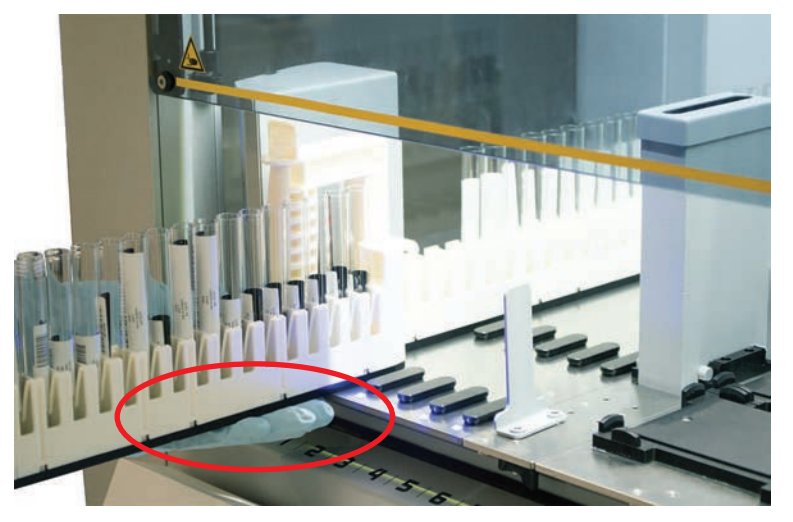

5. Pousser les chariots pour tubes, les uns après les autres, sur leurs grilles dans la zone de chargement du Fluent ID.

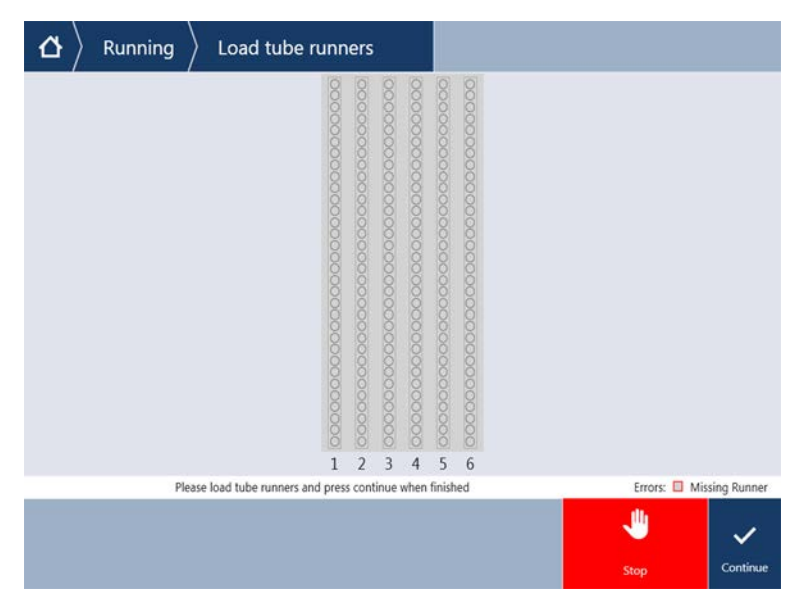

6. Vérifier que tous les codes-barres ont été scannés avec succès.

Les LED passent au vert lorsque les chariots pour tubes sont en position chargée et que toutes les étiquettes de code-barres ont été scannées.

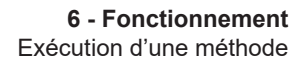

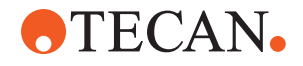

La description des LED d'état du Fluent ID se trouvent dans la section "LED d'état de Fluent ID" [> 81].

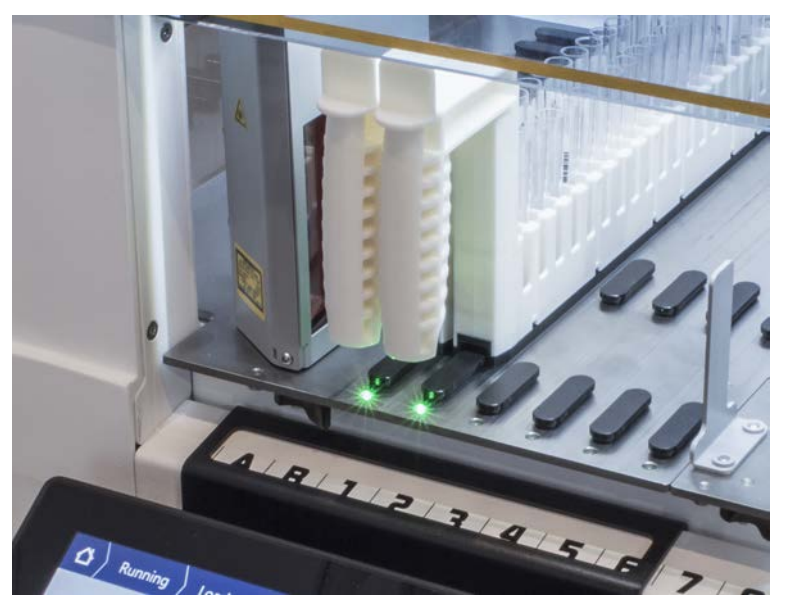

- 7. En cas d'erreur de lecture du code-barres, décharger le chariot, corriger le problème et charger à nouveau le chariot.
- 8. Tirer le chariot horizontalement le long du plateau jusqu'à ce qu'il soit entièrement retiré.

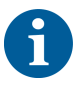

Le Fluent ID lit chaque code plusieurs fois lorsqu'il passe devant le scanner. Pour les tubes petits et étroits (diamètre ≤ 10 mm), il faut réduire la vitesse de chargement manuel pour permettre toutes les lectures et réduire les rapports d'erreur.

| 0000000000000 |   | 000000000000000000000000000000000000000 | 0000000000000 | 000000000000000000000000000000000000000 | 000000000000000000000000000000000000000 |              |            |   |            |   |         |
|---------------|---|-----------------------------------------|---------------|-----------------------------------------|-----------------------------------------|--------------|------------|---|------------|---|---------|
| 1             | 2 | 3                                       | 4             | 5                                       | 6                                       |              |            |   |            |   |         |
| Errors:       |   | Missi                                   | ng Ru         | nner                                    |                                         | Wrong Runner | Unreadable | • | Duplicates | 0 | Missing |

Fig. 42: Confirmation de la lecture des codes-barres sur l'écran tactile

Tab. 16: Signification du GUI (chariot)

| Carré (chariot) | Signification                                                |
|-----------------|--------------------------------------------------------------|
| Vert            | Tous les codes-barres des tubes<br>d'un chariot ont été lus. |

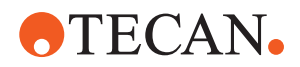

| Carré (chariot)          | Signification                                                                        |
|--------------------------|--------------------------------------------------------------------------------------|
| Blanc avec contour rouge | Mauvais type de chariot pour cette position de grille.                               |
| Gris avec contour rouge  | Chariot manquant. Un chariot devrait<br>être chargé sur cette position de<br>grille. |

Tab. 17: Signification du GUI (position des tubes)

| Cercle (position des tubes) | Signification                                                 |
|-----------------------------|---------------------------------------------------------------|
| Vert                        | Codes-barres lus avec succès.                                 |
| Rouge                       | Code-barres illisible                                         |
| Orange                      | Doublon du code-barres                                        |
| Blanc avec contour rouge    | Tube manquant Un tube devrait être chargé sur cette position. |

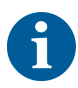

Lorsque le chariot à tubes Safe-Lock de 2 ml est utilisé, il n'est pas possible de distinguer les tubes manquants des codes-barres illisibles. Les tubes manquants sont signalés comme codes-barres illisibles.

#### 6.5.2.2 Déchargement des chariots Fluent ID

- ✓ L'exécution est terminée ou une exécution est en cours et les LED clignotent et le message Please unload tubes apparaît à l'écran tactile.
- 1. Tirer le chariot horizontalement le long du plateau jusqu'à ce qu'il soit entièrement retiré.

#### 6.5.3 Chargement et déchargement des chariots pour rotateurs de tubes

#### 6.5.3.1 Chargement des chariots pour rotateurs de tubes

### 

#### Contamination biologique du système et/ou de l'utilisateur !

Les tubes d'échantillons endommagés peuvent imploser et entraîner le déversement de l'échantillon sur le rotateur de tubes.

- S'assurer qu'aucun tube endommagé n'est chargé sur le rotateur de tubes.
- ✓ Fluent est équipé d'un rotateur de tubes.
- ✓ Les tubes sont chargés dans les chariots pour rotateurs de tubes avec les étiquettes de codes-barres orientées vers la gauche.
- ✓ Tous les tubes contenus dans un chariot ont la même taille et la même forme. Pour connaître les types de chariots pour tubes, voir la section "Chariots pour rotateurs de tubes" [▶ 66].
- 1. Sélectionner et démarrer la méthode depuis l'écran tactile.

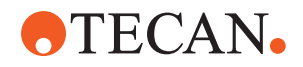

Les LED se mettent à clignoter et le message **Please load tubes** s'affiche sur l'écran tactile.

Lors de l'utilisation de différents types de tubes, veiller à choisir le chariot adapté au type de tube (BD ou Greiner). Veiller également à charger des tubes en fonction de leur hauteur dans les chariots correspondants : les tubes sont ainsi toujours maintenus en position par le pont du chariot à hauteur de leur capuchon. Le fond des tubes doit toujours être bien placé dans les inserts pour tubes des chariots.

2. Ouvrir le levier de verrouillage du chariot.

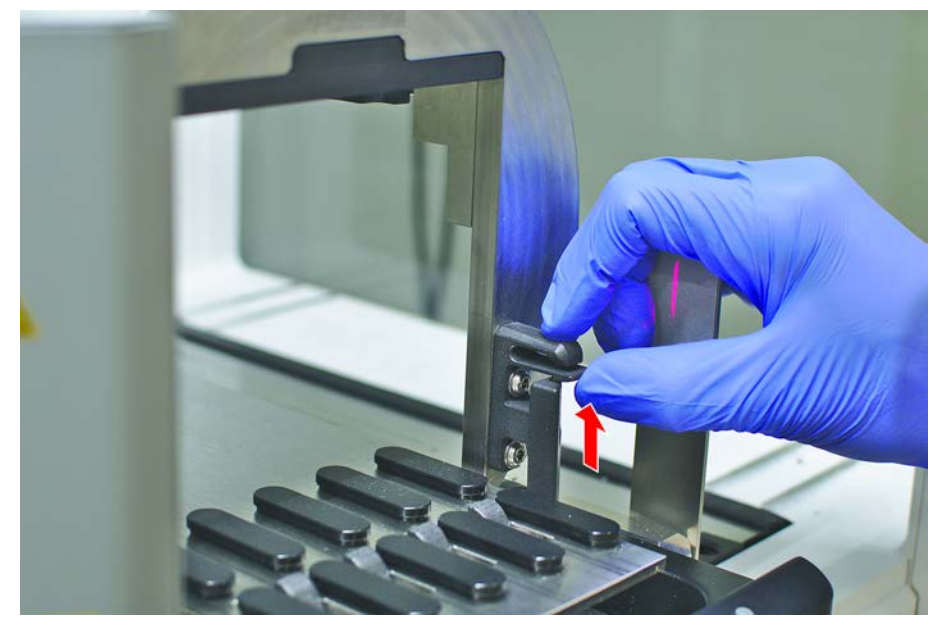

3. Soutenir d'une main l'avant du chariot.

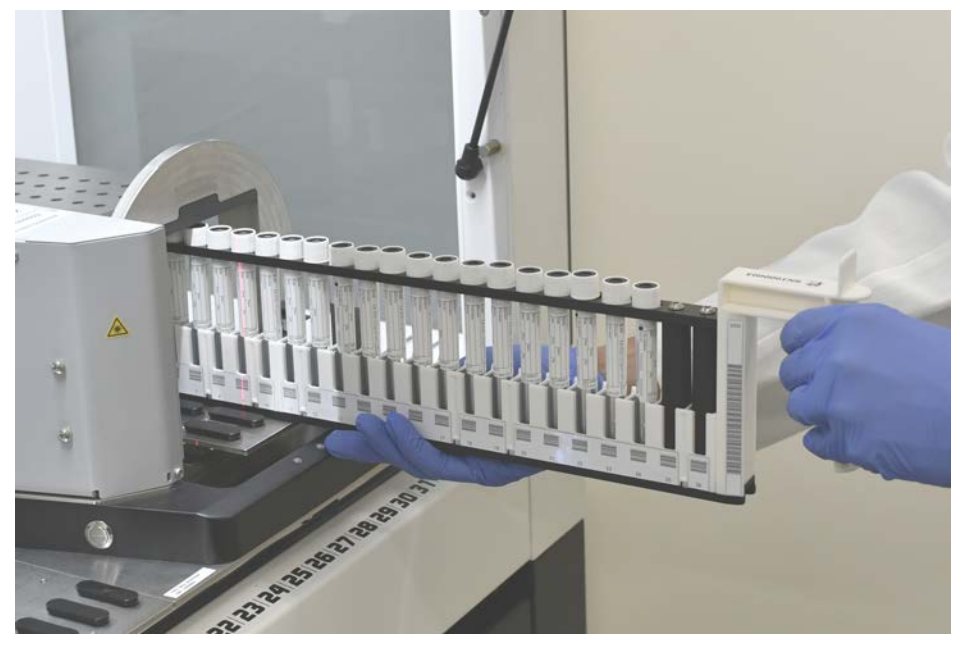

- 4. Maintenir le chariot horizontalement au niveau du plateau.
- 5. Pousser le chariot jusqu'en position de butée.

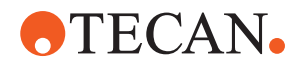

6. Pousser les chariots pour rotateurs de tubes, les uns après les autres, sur leurs grilles dans le rotateur de tubes.

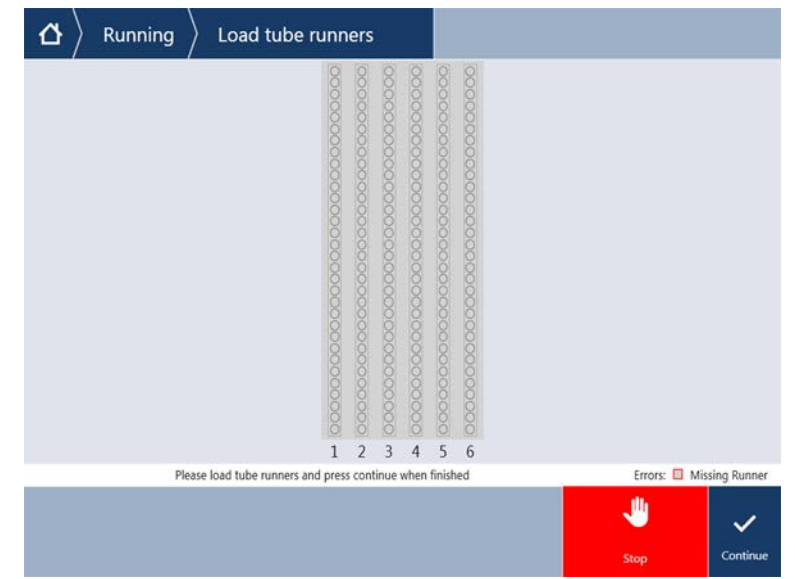

7. Vérifier que tous les codes-barres ont été scannés avec succès.

Les LED deviennent vertes lorsque les chariots pour tubes sont en position chargée et que toutes les étiquettes de code-barres ont été scannées avec succès.

Pour la description de l'état des LED du rotateur de tubes, voir la section "LED d'état de Fluent ID" [> 81].

- 8. En cas d'erreur de lecture du code-barres, décharger le chariot, corriger le problème et charger à nouveau le chariot.
- 9. Fermer le levier de verrouillage du chariot.

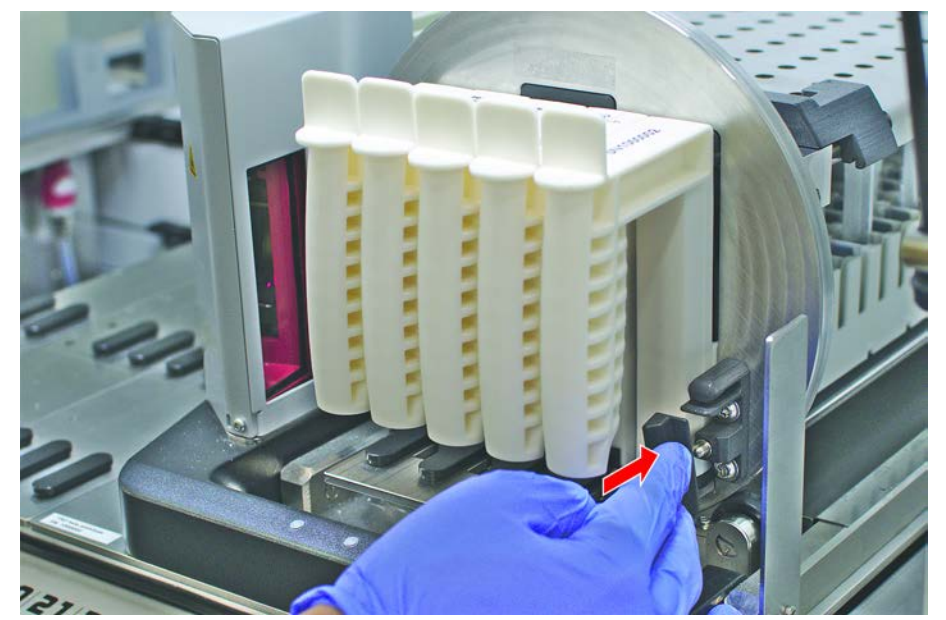

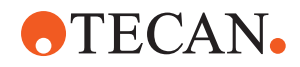

| 000000000000000000000000000000000000000 |   | 000000000000000000000000000000000000000 | 000000000000000000000000000000000000000 | 000000000000000000000000000000000000000 | 000000000000000000000000000000000000000 |       |        |   |            |     |            |   |         |
|-----------------------------------------|---|-----------------------------------------|-----------------------------------------|-----------------------------------------|-----------------------------------------|-------|--------|---|------------|-----|------------|---|---------|
| -                                       | 2 | 5                                       | T                                       | 5                                       | -                                       |       | 2      |   |            |     |            |   | 10101   |
| Errors:                                 |   | Missi                                   | na Ru                                   | nner                                    |                                         | Wrona | Runner | • | Unreadable | e 🔸 | Duplicates | 0 | Missina |

Fig. 43: Confirmation de la lecture des codes-barres sur l'écran tactile

Tab. 18: Signification du GUI (chariot)

| Carré (chariot)          | Signification                                                                        |
|--------------------------|--------------------------------------------------------------------------------------|
| Vert                     | Tous les codes-barres des tubes<br>d'un chariot ont été lus.                         |
| Blanc avec contour rouge | Mauvais type de chariot pour cette position de grille.                               |
| Gris avec contour rouge  | Chariot manquant. Un chariot devrait<br>être chargé sur cette position de<br>grille. |

Tab. 19: Signification du GUI (position des tubes)

| Cercle (position des tubes) | Signification                                                 |
|-----------------------------|---------------------------------------------------------------|
| Vert                        | Codes-barres lus avec succès.                                 |
| Rouge                       | Code-barres illisible                                         |
| Orange                      | Doublon du code-barres                                        |
| Blanc avec contour rouge    | Tube manquant Un tube devrait être chargé sur cette position. |

#### 6.5.3.2 Déchargement des chariots pour rotateurs de tubes

6

Ne pas stocker les chariots pour rotateurs de tubes qui sont chargés de tubes ne répondant pas aux conditions de manipulation de liquides. Voir la section "Conditions ambiantes" [> 48].

- L'exécution est terminée ou une exécution est en cours et les LED clignotent et le message Please unload tubes apparaît à l'écran tactile.
- ✓ Le rotateur de tubes est en position horizontale de départ.

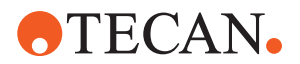

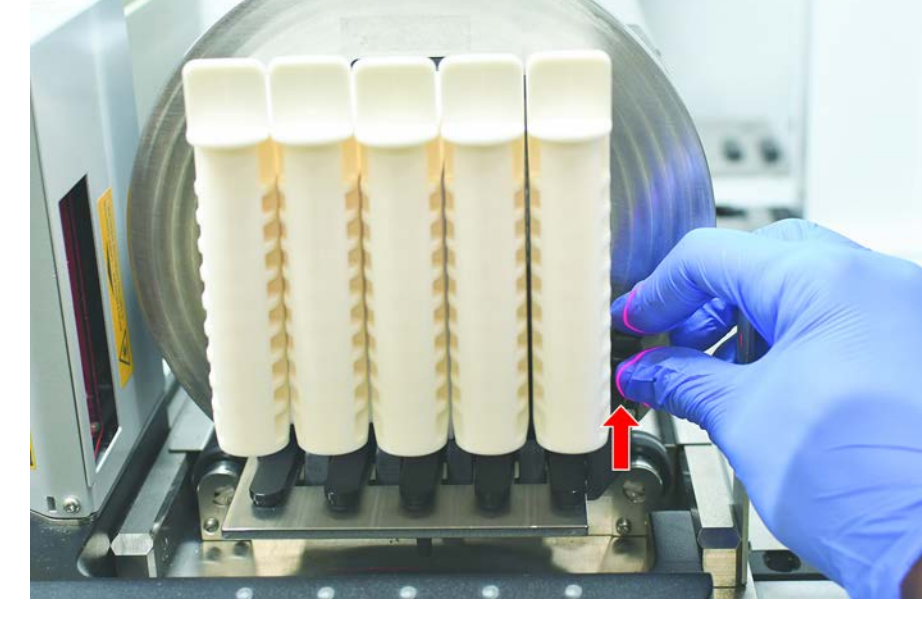

1. Ouvrir le levier de verrouillage du chariot.

2. Tirer le chariot horizontalement le long du plateau jusqu'à ce qu'il soit entièrement retiré.

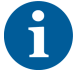

Les segments du rotateur de tubes peuvent être retirés uniquement par le technicien d'entretien en raison de la connexion à la carte électronique située sous le plateau.

- La procédure doit être préparée par l'opérateur principal.
- Les consommables employés coïncident avec les consommables définis dans la procédure.
- Les chariots pour rotateurs de tube peuvent être chargés uniquement après le début de la procédure, lorsque l'écran tactile y invite.

#### 6.5.4 Remise à zéro des erreurs

Si un message s'affiche, procéder comme suit :

Message

- 1. Vérifier le fonctionnement de l'écran, le fonctionnement des touches ou les messages d'erreur. Voir les sections "Zone de travail" [▶ 75] et "Touche de reprise de la méthode" [▶ 76].
- 2. Suivre les instructions de ce manuel et sur l'écran tactile pour corriger l'erreur.
- 3. Poursuivre l'exécution de la méthode. Voir la section, "Affichage, option et touches de commande" [▶ 76].

Si le voyant d'état s'allume ou change de couleur, procéder comme suit :

- Voyant d'état
- 1. Vérifier l'état de l'appareil. Voir la section.
  - Si le Fluent est équipé d'un scanner de code-barres de tubes Fluent ID, vérifier la LED d'état de celui-ci. Voir la section "LED d'état de Fluent ID" [▶ 81].
  - Vérifier le fonctionnement de l'écran, le fonctionnement des touches ou les messages d'erreur. Voir les sections "Zone de travail" [▶ 75] et "Touche de reprise de la méthode" [▶ 76].
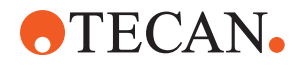

- 4. Vérifier dans le tableau de diagnostic et de résolution d'erreurs. Voir la section "Tableaux de diagnostic et de résolution d'erreurs" [▶ 161].
- 5. Si le problème ne peut pas être résolu, consulter le "Service clients" [▶ 209].

# 6.6 Opération DeckCheck

Si votre script comporte l'utilisation du DeckCheck, le système de caméra DeckCheck prendra des images de la table de travail après chargement et comparera la configuration en direct actuelle avec la configuration de référence.

Le DeckCheck prend environ 20 secondes à un système à 3 bras / 3 caméras et environ 12 secondes à un système à 1 ou 2 bras / à une caméra pour prendre des images du plateau et pour afficher la comparaison entre les configurations en direct et de référence (en supposant que la configuration du PC soit suffisante, pour cela référez-vous au manuel de logiciel d'application FluentControl).

Notez que pour la première utilisation après mise en marche appareil uniquement, la commande DeckCheck aura besoin de plus de temps pour afficher le premier résultat, ce qui peut prendre quelques minutes.

Pendant ce temps la LED arrière reste allumée.

Sur les systèmes Fluent à 3 bras, le bras du milieu doit se déplacer entre les positions gauche et droite (sur des systèmes à 1 ou 2 bras, les bras gauche et droit seront positionnés tout à gauche et tout à droite, respectivement). Pour ce mouvement du bras, la porte avant doit être fermée. Si l'image est prise tandis que la porte est ouverte, une caméra sera généralement bloquée par le bras du milieu ou par un bras qui aura été déplacé manuellement.

Pendant le processus DeckCheck, l'écran tactile affiche les formes qui bougent à l'écran et **Prendre images** suivi par **Vérification**. Après 12-20 secondes en fonction de la taille de l'instrument et de la configuration, les images du plateau seront affichées en mode alterné. L'image affichée sera la première caméra avec une erreur notée à partir de la gauche.

Écran DeckCheck qui affiche une erreur concernant l'image de référence. Ici, l'image de référence montre qu'un plateau devrait être présent et que la caméra centrale a détecté l'erreur.

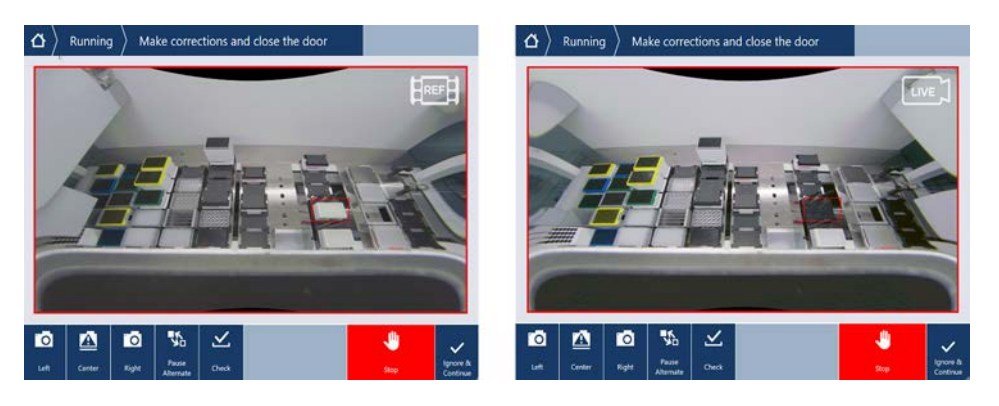

Si le bouton **Ignorer et continuer** s'affiche en bas, le cycle continuera avec la table de travail actuelle. Sélectionnez le bouton **Ignorer et continuer** si vous êtes sûr qu'il n'y a plus de différences par rapport à la table de travail requise et avant de fermer la porte. Sélectionner **Vérifier** si vous souhaitez prendre de nouvelles

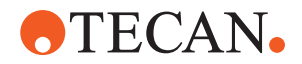

images du plateau. Notez que si la porte n'est pas fermée sur un système à 3 bras, l'image sera prise mais le bras du milieu bloquera la caméra. Par ailleurs, une vérification est faite automatiquement lorsque la porte est fermée.

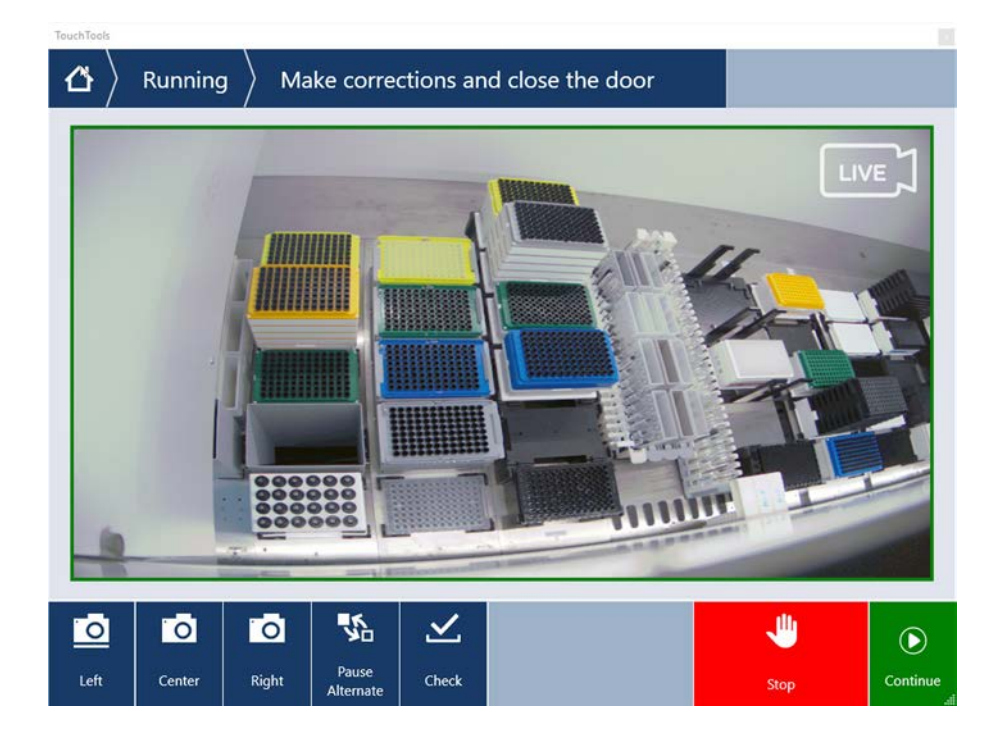

Notez que si le script inclut l'option **toujours afficher**l'écran au-dessus sera affiché et aucune erreur ne sera surlignée. Cependant, les images de la référence et du direct vont s'alterner et il se peut qu'il y ait de petites différences qui ne sont pas captées par le système mais qui sont facilement visibles à l'œil nu, par exemple des différences de couleurs, un tube / un embout manquant ou de petits décalages latéraux. Consultez la liste des limites ci-dessous.

Si des erreurs sont détectées, elles seront surlignées.

Pour corriger les différences :

- 1. ouvrez la porte et replacez ou corrigez la position des objets surlignés.
- 2. Le DeckCheck fonctionnera en continu pour comparer la situation en direct corrigée avec la configuration de référence.
- 3. Utilisez les boutons DeckCheck pour visionner les différences captées par chacune des caméras ou pour mettre en pause la vue et retenir l'image de référence au besoin.
  - Si aucune différence n'est détectée, alors le bouton vert Continuer apparaît.
- 4. Sélectionner **Continuer** pour poursuivre avec la méthode.

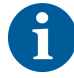

Si les éventuelles erreurs restantes sont jugées acceptables (par exemple si le nombre total d'embouts peut être variable au début de la méthode ou si les niveaux de liquide peuvent varier largement au début du cycle) vous pouvez sélectionner **Ignorer et continuer** si l'option est proposée dans le script par votre opérateur principal.

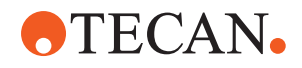

Quelques différences de configuration peuvent ne pas être surlignées par le DeckCheck, notamment les plateaux pour embouts jetables FCA colorés suivants :

Différence entre les types d'adaptateur de tête MCA :

- Jaune / orange
- Blanc / orange
- Gris / autres couleurs

MCA 384 différents types d'embout

MCA 96 différents types d'embout

Tubes manquants sur des chariots pour tubes partiellement chargés

Bacs 300 SBS

Microplaques en rotation de 180 degrés

Microplaques en forme de puits (notamment ronde par rapport au fond plat ou puits PCR)

Plaques dans les armoires périphériques 10 ml / 25 ml bacs en insert

Quelques couvercles transparents

Beaucoup de ces différences sont cependant clairement visibles en alternant entre le direct et les configurations de référence.

## 6.7 Reprise de la méthode

FluentControl offre la possibilité de reprendre l'exécution d'une méthode suite à une erreur, par ex. :

L'exécution de la méthode précédente a été interrompue ou a rencontré une erreur fatale : L'option de reprise d'une méthode offre la possibilité de poursuivre l'exécution d'une méthode à partir du moment où la défaillance s'est produite.

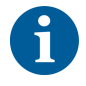

Après l'interruption d'une méthode ou en cas d'erreur fatale, une maintenance quotidienne doit être effectuée. Voir "Entretien du système quotidien" [> 119].

#### 6.7.1 Passage en mode de reprise de méthode

- L'opérateur principal a activé l'option de reprise de méthode dans FluentControl.
- ✓ L'exécution de la méthode précédente a été interrompue.

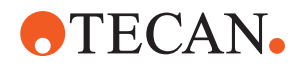

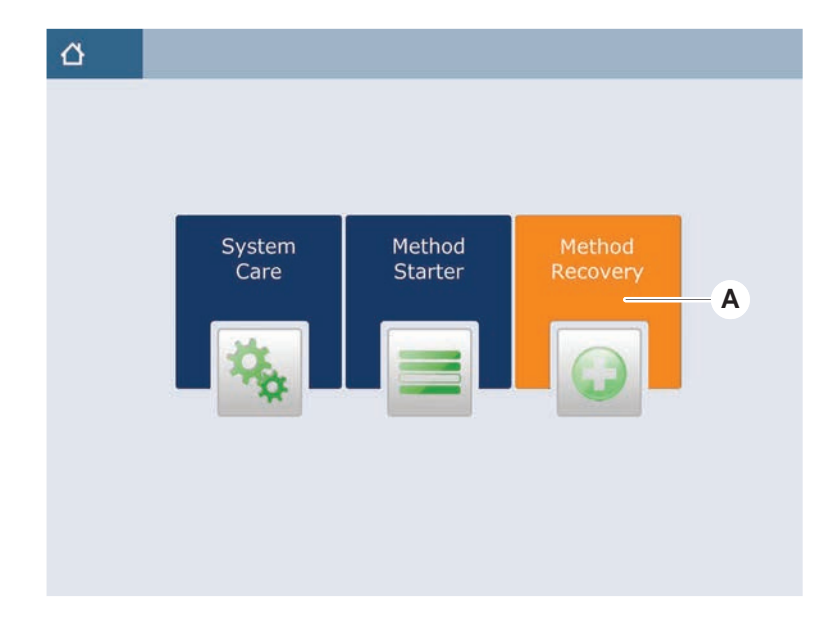

1. Sélectionner Method Recovery (A).

## 6.7.2 Reprise de l'exécution de la méthode

- ✓ Les étapes décrites dans la section "Passage en mode de reprise de méthode"
   [▶ 111] ont été effectuées.
- 1. Sélectionner la touche pour poursuivre à l'écran suivant (A).

À l'écran s'affichent la dernière ligne de script exécutée (C) et la ligne de script où l'erreur s'est produite — le point de reprise (B).

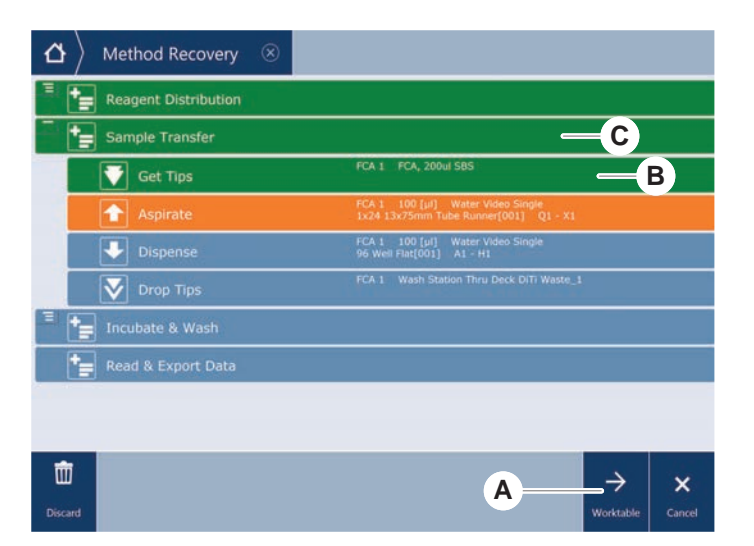

- 2. Sélectionner les touches requises décrites dans la section "Touche de reprise de la méthode" [▶ 76].
- 3. S'assurer que la configuration physique du plateau du Fluentcorrespond bien à la configuration de la table de travail (D) affichée sur l'écran tactile.
- 4. Sélectionner Run Recovery (E).

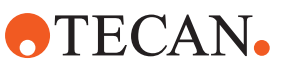

#### Le système va démarrer.

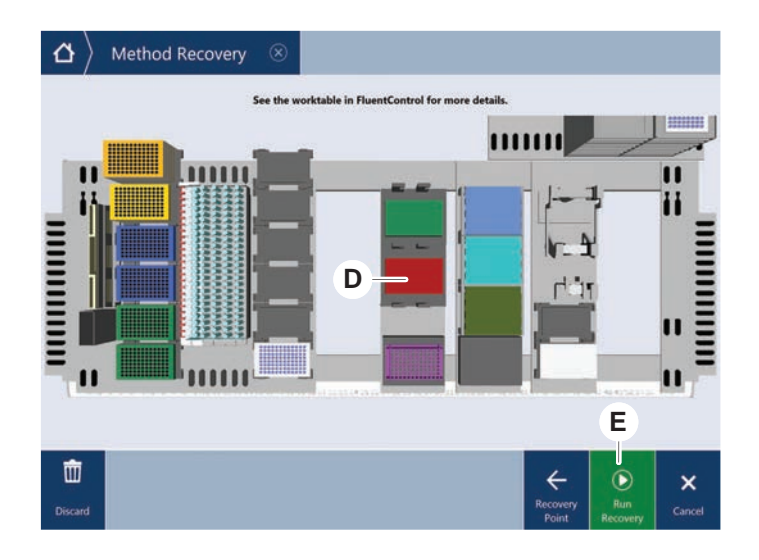

# 6.8 Mise à l'arrêt de l'appareil

Si aucune méthode n'est en cours d'exécution, l'appareil passe en mode veille. Il n'est pas nécessaire d'éteindre l'appareil sur le secteur.

Pour éteindre l'appareil, procéder comme suit :

- 1. Arrêter toutes les procédures en cours et sélectionner le mode veille sur l'écran tactile.
- 2. S'assurer que l'appareil est en mode veille. Voir la section .
- 3. Positionner les bras robotisés dans une zone où leurs mouvements ne sont pas entravés.

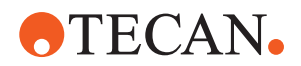

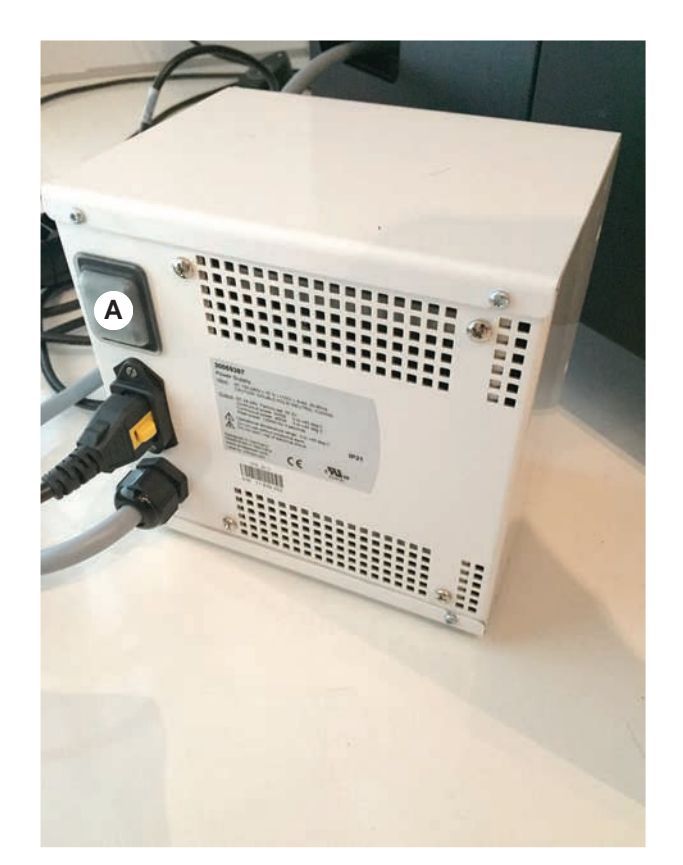

4. Couper l'alimentation électrique à l'aide de l'interrupteur (A) situé à l'arrière de l'alimentation externe.

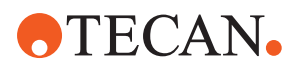

# 7 Entretien du système

Ce chapitre donne des instructions sur toutes les tâches d'entretien du système à effectuer pour maintenir le Fluent en bon état de fonctionnement.

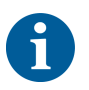

N'utiliser le Fluent que lorsqu'il est en bon état de fonctionnement. Respecter scrupuleusement les consignes d'entretien du système décrites dans ce manuel. Pour garantir des performances et une fiabilité optimales, effectuer régulièrement les opérations de maintenance et de nettoyage.

En cas de problème ou de question, consulter la section "Service clients" [> 209].

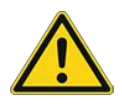

# **▲** ATTENTION

#### Le bras heurte des objets sur la table de travail

Les bras Fluent peuvent être déplacés manuellement. Assurer que les mouvements manuels des bras sont effectués sans à-coups avec le bras maintenu. Ne pas heurter les bras contre des objets solides, y compris la butée mécanique de portée de bras

# 7.1 Décontamination

La décontamination, conformément aux règlements de laboratoire normalisés, est requise dans les circonstances énumérées à la section "Déclaration de décontamination" [> 41].

# **AVERTISSEMENT**

## **Contamination** !

Les résidus de substance sur le Fluent peuvent causer des blessures et affecter l'intégrité du procédé.

 Décontaminer le Fluent ainsi que ses composants et accessoires avant toute interaction.

La méthode de décontamination doit être définie par l'opérateur principal en fonction du type de contaminant et du degré de contamination. Le présent chapitre fournit des conseils sur le choix des agents de décontamination et des modes d'application.

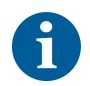

Pour plus d'informations sur le traitement à la vapeur de peroxyde d'hydrogène, consulter le manuel de référence. Voir Documents de référence.

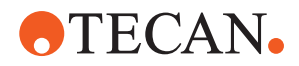

# **ATTENTION**

## Résultats de mesure erronés du Frida Reader !

Si aucun insert n'est monté, le Frida Reader peut fournir des résultats de mesure incorrects.

• Utiliser le bouchon d'obturation rouge si l'insert est retiré (pour le nettoyer, par exemple).

# 7.2 Agents nettoyants

#### 7.2.1 Spécifications des agents nettoyants

Des agents nettoyants spéciaux sont nécessaires pour l'entretien du système. Tous les agents nettoyants recommandés ont été soigneusement sélectionnés et testés.

# AVIS

#### Réduction de l'efficacité et de la compatibilité chimique !

Dans le cas où d'autres produits de nettoyage que ceux recommandés par Tecan sont utilisés, l'efficacité des agents nettoyants et leur compatibilité chimique ne sont pas garanties.

- Utiliser uniquement des agents nettoyants recommandés par Tecan.
- Les agents de nettoyage sont définis pour chaque utilisation spécifique dans les tableaux d'entretien du système. Ne pas utiliser de produits de nettoyage si leur utilisation n'est pas spécifiée pour une tâche spécifique.

Le tableau suivant indique les produits de nettoyage spécifiés pour l'utilisation, comme indiqué dans les tableaux d'entretien du système et les activités d'entretien du système :

*Tab. 20:* Produits de nettoyage à utiliser, comme décrit dans les tableaux d'entretien du système

| Agent                                                                       | Spécification                                       |
|-----------------------------------------------------------------------------|-----------------------------------------------------|
| Eau désionisée                                                              | Eau distillée ou désionisée                         |
| Alcool                                                                      | Éthanol à 70 %, isopropanol à<br>100 % (2-propanol) |
| Détergent dilué                                                             | Liqui–Nox                                           |
| Agent tensioactif                                                           | Contrad 70, Contrad 90/Contrad 2000, Decon 90       |
| Désinfectant                                                                | Bacillol plus, SporGon                              |
| Désinfectant de surface<br>(pour la contamination par acides<br>nucléiques) | DNAzap                                              |

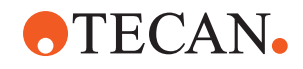

| Agent              | Spécification                                                                                                    |
|--------------------|----------------------------------------------------------------------------------------------------|
| Acide faible       | Acide sulfurique 0,3 M, acide acé-<br>tique à 10 %, acide formique à<br>30-40 %                                                                                                    |
| Base               | Hydroxyde de sodium 0,1 M                                                                                                    |
| Chlore             | 2 % d'hypochlorite de sodium                                                                                                    |
| Liquide du système | Comme défini dans la méthode. Re-<br>marque : les solutions aqueuses<br>contenant du sel doivent être éva-<br>cuées pendant que le système est<br>inactif, par exemple la nuit ou le<br>week-end. Voir Entretien du système<br>"Fin de journée" [> 121]. |

## 7.2.2 Agents nettoyants issus du commerce

Toutes les instructions données par le fabricant des produits de nettoyage ou fournies dans ce manuel pour la manipulation des agents nettoyants doivent être lues avec attention et suivies.

Le tableau ci-dessous répertorie un certain nombre de produits de nettoyage et de désinfectants disponibles dans le commerce, dont l'utilisation est spécifiée dans les tableaux d'entretien du système et les activités d'entretien du système.

| Tab. 21: Agents | nettoyants | issus | du | commerce |
|-----------------|------------|-------|----|----------|
|-----------------|------------|-------|----|----------|

| Agent nettoyant | Catégorie d'agent                                                        | Fabricant                               |
|-----------------|--------------------------------------------------------------------------|-----------------------------------------|
| DNAzap          | Désinfectant de sur-<br>faces (contaminées par<br>des acides nucléiques) | Ambion<br>www.ambion.com                |
| Decon, Contrad  | Agent tensioactif                                                        | Decon Laboratories<br>www.deconlabs.com |
| SporGon         | Désinfectant                                                             | Decon Laboratories<br>www.deconlabs.com |
| Bacillol Plus   | Désinfectant                                                             | www.bode-chemie.com                     |
| Liqui-Nox       | Détergent dilué                                                          | Alconox<br>www.alconox.com              |

# 7.3 Mode d'entretien du système

L'opérateur principal définit les procédures d'entretien du système en fonction des tableaux d'entretien fournis dans la section "Tableaux de l'entretien du système" [▶ 119]. Le mode **System Care**, accessible sur l'écran tactile, donne des orientations pour la réalisation des tâches d'entretien du système.

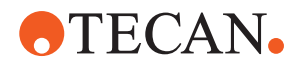

## 7.3.1 Passage vers le mode Entretien du système

- ✓ Les méthodes d'entretien du système doivent être disponibles.
- 1. Sélectionner **System Care** (A).

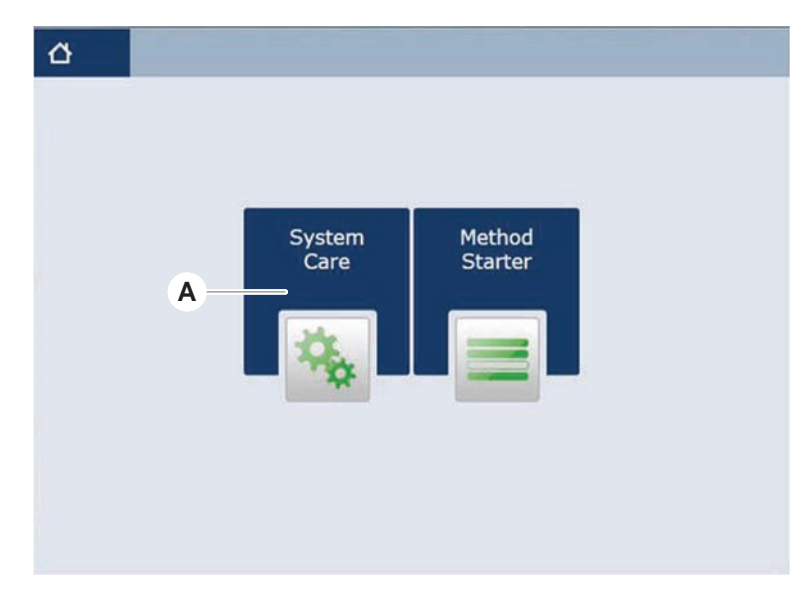

2. Sélectionner la tâche à exécuter.

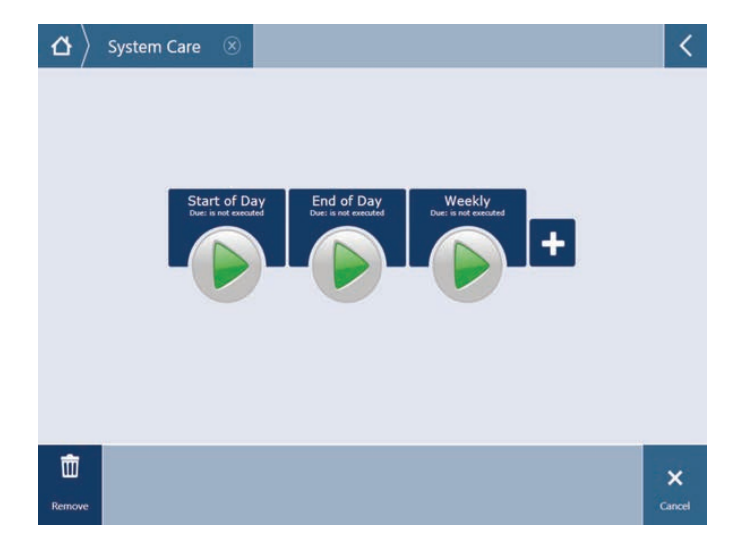

- 3. Appuyer sur **Run** pour démarrer la méthode d'entretien du système.
- 4. Exécuter les tâches d'entretien du système.

#### 7.3.2 Remise à zéro des erreurs

Si un message s'affiche, procéder comme suit :

Message
 1. Vérifier le fonctionnement de l'écran, le fonctionnement des touches ou les messages d'erreur. Voir les sections "Zone de travail" [▶ 75] et "Touche de reprise de la méthode" [▶ 76].

2. Suivre les instructions de ce manuel et sur l'écran tactile pour corriger l'erreur.

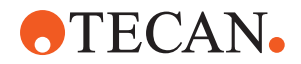

3. Poursuivre l'exécution de la méthode. Voir la section, "Affichage, option et touches de commande" [▶ 76].

Si le voyant d'état s'allume ou change de couleur, procéder comme suit :

#### Voyant d'état

- 1. Vérifier l'état de l'appareil. Voir la section .
- Si le Fluent est équipé d'un scanner de code-barres de tubes Fluent ID, vérifier la LED d'état de celui-ci. Voir la section "LED d'état de Fluent ID" [▶ 81].
- Vérifier le fonctionnement de l'écran, le fonctionnement des touches ou les messages d'erreur. Voir les sections "Zone de travail" [▶ 75] et "Touche de reprise de la méthode" [▶ 76].
- Vérifier dans le tableau de diagnostic et de résolution d'erreurs. Voir la section "Tableaux de diagnostic et de résolution d'erreurs" [▶ 161].
- 5. Si le problème ne peut pas être résolu, consulter le "Service clients" [▶ 209].

# 7.4 Tableaux de l'entretien du système

Pour garantir des performances et une fiabilité optimales, effectuer les opérations de maintenance et de nettoyage tel que recommandé.

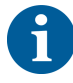

Les tâches figurant dans les tableaux d'entretien peuvent uniquement être réalisées en mode d'entretien du système. Voir la section "Mode d'entretien du système" [▶ 117].

Les tâches d'entretien du système doivent être exécutées à intervalles réguliers : il a un entretien quotidien, hebdomadaire, et mensuel.

## 7.4.1 Entretien du système quotidien

#### 7.4.1.1 Au début de la journée

Exécuter la méthode **DailySystemCare** si celle-ci est mise à disposition par l'opérateur principal ; ou alors, procéder à chaque tâche applicable à la configuration du bras Fluent répertoriée dans le tableau ci-dessous dans l'ordre chronologique.

Tab. 22: Tableau d'entretien du système - début de journée

| Appareil/<br>Composant | Tâche d'entretien du<br>système                                                                                                    | Agent nettoyant/<br>Produit jetable/<br>Dispositif                         | Référence/<br>Opérations d'entretien du<br>système                |
|------------------------|----------------------------------------------------------------------------------------------------|----------------------------------------------------------------------------|-------------------------------------------------------------------|
| Embouts de perçage     | Contrôler visuellement<br>l'absence de dom-<br>mages sur les em-<br>bouts de perçage.<br>Nettoyer si néces-<br>saire. Vérifier que les<br>embouts ne sont pas<br>tordus. | 70 % d'éthanol ou<br>2% d'eau de javel et<br>un chiffon non pelu-<br>cheux | Voir la section "Nettoyage<br>des embouts de perçage"<br>[▶ 133]. |

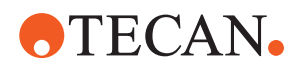

| Appareil/<br>Composant                                                                | Tâche d'entretien du<br>système                                                                                                    | Agent nettoyant/<br>Produit jetable/<br>Dispositif                           | Référence/<br>Opérations d'entretien du<br>système                                                                                                    |
|---------------------------------------------------------------------------------------|----------------------------------------------------------------------------------------------------|------------------------------------------------------------------------------|----------------------------------------------------------------------------------------------------|
| Cônes pour embouts<br>jetables et embouts<br>en acier                                 | Contrôler les dom-<br>mages et les dépôts<br>éventuels                                                                                                    | _                                                                            | Cette tâche fait partie de la<br>méthode Daily System<br>Care .<br>AVIS! Les embouts jetables<br>ne sont pas destinés à être<br>réutilisés.                                                                        |
| Embouts en acier                                                                      | Nettoyer. Vérifier que<br>les embouts ne sont<br>pas tordus. À l'aide<br>d'un miroir de den-<br>tiste, vérifier que le<br>revêtement est intact.                                         | 70 % d'éthanol ou<br>100 % d'isopropanol<br>et un chiffon non pe-<br>lucheux | Voir la section "Nettoyage<br>des embouts en acier"<br>[▶ 133].                                                                                                    |
| Réservoir de liquide<br>du système<br>(Liquid FCA et MCA<br>avec embouts en<br>acier) | S'assurer qu'il est<br>propre et rempli et<br>qu'aucune bulle n'est<br>visible<br>Veiller à ce que les<br>tubes et les raccords<br>des réservoirs soient<br>correctement raccor-<br>dés. | _                                                                            | Cette tâche fait partie de la<br>méthode <b>Daily System</b><br><b>Care</b> .                                                                                                    |
| Réservoir de déchets<br>liquides<br>(Liquid FCA et MCA<br>avec embouts en<br>acier)   | Vérifier qu'il est vide.<br>Veiller à ce que les<br>tubes et les raccords<br>des réservoirs soient<br>correctement raccor-<br>dés.                                                       | _                                                                            | Cette tâche fait partie de la<br>méthode <b>Daily System</b><br><b>Care</b> .                                                                                                    |
| Sachet d'évacuation<br>d'embouts jetables                                             | Vérifier qu'il est vide.                                                                                                    | _                                                                            | Voir la section <b>"Remplace-<br/>ment du sachet d'évacuation<br/>d'embouts jetables" [▶ 146].</b><br>Cette tâche fait partie de la<br>méthode <b>Daily System</b><br><b>Care</b> .                                |
| Système de liquide<br>(Liquid FCA)                                                    | Vérifier qu'il est<br>propre.                                                                                                    | Liquide du système,<br>alcool, eau désioni-<br>sée                           | Cette tâche fait partie de la<br>méthode <b>Daily System Care</b><br>ou peut être exécutée sé-<br>parément dans la méthode<br><b>Liquid FCA Routine</b> .<br>Voir la section "Nettoyage<br>des tubulures" [▶ 148]. |

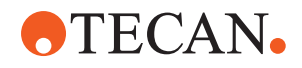

| Appareil/<br>Composant                              | Tâche d'entretien du<br>système                                                                                   | Agent nettoyant/<br>Produit jetable/<br>Dispositif | Référence/<br>Opérations d'entretien du<br>système                                                                                                    |
|-----------------------------------------------------|----------------------------------------------------------------------------------------------------|----------------------------------------------------|----------------------------------------------------------------------------------------------------|
| Système de lavage<br>(MCA avec embouts<br>en acier) | Rinçage/amorçage                                                                                                  | Liquide de lavage                                  | Exécuter la commande di-<br>recte <b>Prime Wash Station</b><br>(MCA384).                                                                                                    |
| Système de liquide<br>(Liquid FCA)                  | Vérifier visuellement<br>l'absence de goutte-<br>lettes sur les embouts<br>ou le cône pour DiTi<br>après rinçage. | -                                                  | Cette tâche fait partie de la<br>méthode <b>Daily System</b><br><b>Care</b> .                                                                                                    |
| Doigts préhenseurs                                  | Vérifier que les doigts<br>sont droits et alignés.<br>Contrôler l'absence<br>de dommages et<br>l'alignement       |                                                    | En cas de défaut d'aligne-<br>ment, se reporter à la sec-<br>tion <b>"Diagnostic et résolution</b><br><b>d'erreurs sur le Robotic Grip-<br/>per Arm (RGA)" [▶ 171].</b><br>Déformation ou dommage.<br>Voir la section <b>"Service</b><br><b>clients"</b> [▶ 209]. |
| Doigts préhenseurs<br>du FCA                        | Contrôler l'absence<br>de dommages                                                                                | _                                                  | Remplacer en cas de dom-<br>mages. Pour plus d'infor-<br>mations sur la commande,<br>reportez-vous au Manuel de<br>référence. Voir la section<br>Documents de référence.                                                                                          |
| Frida Reader                                        | Retirer le bouchon<br>d'obturation et insérer<br>l'insert dans le Frida<br>Reader.                                | -                                                  | Se reporter à la section <b>"Fri-<br/>da Reade</b> r" [▶ 157].                                                                                                    |

# **ATTENTION**

## Résultats de mesure erronés du Frida Reader !

Si aucun insert n'est monté, le Frida Reader peut fournir des résultats de mesure incorrects.

• Utiliser le bouchon d'obturation rouge si l'insert est retiré (pour le nettoyer, par exemple).

#### 7.4.1.2 Fin de journée

Le tableau suivant énumère les tâches d'entretien quotidien du système à effectuer dans l'ordre chronologique à la fin de la journée :

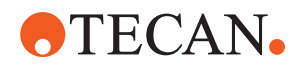

#### Tab. 23: Tableau d'entretien du système - fin de journée

| Appareil/<br>Composant                               | Tâche d'entretien du<br>système                                                         | Agent nettoyant/<br>Produit jetable/<br>Dispositif                                                                                                    | Référence/<br>Opérations d'entretien du<br>système                                                                                                    |
|------------------------------------------------------|-----------------------------------------------------------------------------------------|----------------------------------------------------------------------------------------------------|----------------------------------------------------------------------------------------------------|
| Bacs                                                 | Contrôler l'absence<br>de fuites et nettoyer<br>ou remplacer les bacs<br>si nécessaire. | Eau désionisée, al-<br>cool, détergent dilué,<br>désinfectant, base,<br>chlore, DNAzap                                                                                                    | Consulter la section "Net-<br>toyage des bacs" [▶ 139].                                                                                                    |
| Segments<br>Boîtier du Fluent ID                     | Nettoyer                                                                                | Eau désionisée, al-<br>cool, détergent dilué,<br>désinfectant, base,<br>chlore, DNAzap<br>AVIS! La fenêtre du<br>scanner nécessite des<br>produits de net-<br>toyage différents de<br>ceux du segment lui-<br>même. Consulter "En-<br>tretien hebdomadaire<br>du système" [> 125]. | Consulter la section "Net-<br>toyage des chariots et des<br>segments" [▶ 139].<br>AVERTISSEMENT! Ne pas<br>regarder fixement le fais-<br>ceau laser.                                                                                                    |
| Film réflecteur<br>(Fluent ID, rotateur de<br>tubes) | Nettoyer et contrôler<br>l'absence de dom-<br>mages                                     | Alcool<br>AVIS! Le film réflec-<br>teur nécessite des<br>produits de net-<br>toyage différents de<br>ceux du segment lui-<br>même.                                                                                                    | Dommage. Consulter la<br>section " <b>Remplacement du</b><br>film réflecteur Fluent ID"<br>[▶ 141].                                                                                                    |
| Chariots                                             | Nettoyer                                                                                | Eau désionisée, al-<br>cool, détergent dilué,<br>désinfectant, tensio-<br>actif, acide faible,<br>base, chlore, DNAzap                                                                                                    | Consulter la section "Net-<br>toyage des chariots et des<br>segments" [▶ 139].                                                                                                    |
| Bloc d'embouts en<br>acier (MCA)                     | Stationner, nettoyer,<br>vérifier et couvrir.                                           | Alcool                                                                                                    | Consulter la section "Net-<br>toyage du bloc d'embouts en<br>acier (MCA 384)" [▶ 155].<br>ATTENTION! Tecan recom-<br>mande de stationner le bloc<br>d'embouts et de le retirer<br>de l'appareil à la fin de<br>chaque quart de travail.<br>Toujours nettoyer et ranger<br>correctement le bloc d'em-<br>bouts. Vérifier qu'aucun<br>embout n'est déplacé. |

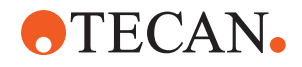

| Appareil/<br>Composant                                                         | Tâche d'entretien du<br>système | Agent nettoyant/<br>Produit jetable/<br>Dispositif                                                                                                    | Référence/<br>Opérations d'entretien du<br>système                                                                                 |
|--------------------------------------------------------------------------------|---------------------------------|----------------------------------------------------------------------------------------------------|----------------------------------------------------------------------------------------------------|
| Embouts en acier                                                               | Nettoyer                        | Alcool, chlore, chiffon<br>non pelucheux                                                                                                    | Consulter la section "Net-<br>toyage des embouts en acier"<br>[▶ 133].                                                             |
| Cônes pour embouts<br>jetables                                                 | Nettoyer                        | Alcool, chiffon non<br>pelucheux                                                                                                    | Consulter la section "Net-<br>toyage du cône pour embouts<br>jetable" [▶ 132].                                                     |
| Station de lavage et<br>d'évacuation des dé-<br>chets (Liquid FCA)             | Nettoyer                        | Eau désionisée, al-<br>cool, détergent dilué,<br>désinfectant                                                                                                    | Consulter la section "Net-<br>toyage de l'évacuation des<br>embouts jetables et de l'unité<br>de la station de lavage"<br>[▶ 143]. |
| Goulotte d'évacuation<br>des embouts jetables<br>et couvercles pour<br>déchets | Nettoyer                        | Eau désionisée, al-<br>cool, détergent dilué,<br>désinfectant                                                                                                    | Consulter la section "Net-<br>toyage de la goulotte d'éva-<br>cuation des embouts je-<br>tables" [▶ 144].                          |
| Système de liquide<br>(Liquid FCA)                                             | Rincer                          | Liquide du système<br>AVIS! Si le système de<br>liquide a une teneur<br>élevée en sel, rincer à<br>l'eau désionisée.                                                                                                    | Exécuter la méthode Entre-<br>tien de routine du Liquid<br>FCA.                                                                    |
| Station de lavage<br>MCA<br>(MCA avec embouts<br>en acier)                     | Nettoyer                        | Alcool, chlore, De-<br>con 90, Contrad<br>AVIS! Les agents ten-<br>sioactifs tels que le<br>Decon/Contrad<br>peuvent affecter le<br>processus. Par consé-<br>quent, si de tels<br>agents sont utilisés,<br>soigneusement vali-<br>der le processus. | Exécuter la commande di-<br>recte <b>Amorcer la station de</b><br><b>lavage (MCA384)</b> .                                         |

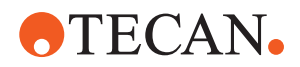

| Appareil/<br>Composant                                                  | Tâche d'entretien du<br>système                                                                                       | Agent nettoyant/<br>Produit jetable/<br>Dispositif                                                                                                    | Référence/<br>Opérations d'entretien du<br>système                                                                                                    |
|-------------------------------------------------------------------------|----------------------------------------------------------------------------------------------------|----------------------------------------------------------------------------------------------------|----------------------------------------------------------------------------------------------------|
| Sachet d'évacuation<br>d'embouts jetables                               | Remplacer.                                                                                                    | Dimensions recom-<br>mandées pour les<br>sacs :<br>L x I :<br>300 mm x 600 mm<br>; épaisseur : 0,5 mm<br>Matériau : Polypropy-<br>lène, polyéthylène ou<br>copolymère (autocla-<br>vable) | Consulter la section "Net-<br>toyage de la goulotte d'éva-<br>cuation des embouts je-<br>tables" [▶ 144].                                                                                                    |
|                                                                         |                                                                                                    | AVIS! Les sacs à dé-<br>chets utilisés doivent<br>être conformes aux<br>directives de sécurité<br>locales.                                                                                |                                                                                                    |
| Réservoir de liquide<br>du système<br>(Liquid FCA)                      | Vérifier qu'il est<br>propre.                                                                                         | Liquide du système                                                                                                    | Consulter la section "Rac-<br>cordement du réservoir de li-<br>quide du système et du réser-<br>voir de déchets" [▶ 149].                                                                                            |
| Réservoir de déchets<br>(Liquid FCA et MCA<br>avec embouts en<br>acier) | Vider et nettoyer                                                                                                    | Eau désionisée, al-<br>cool, détergent dilué,<br>tensioactif, désinfec-<br>tant, base, chlore                                                                                             | Nettoyer tous les jours ou<br>toutes les semaines selon le<br>règlement du laboratoire.<br>Consulter la section "Rac-<br>cordement du réservoir de li-<br>quide du système et du réser-<br>voir de déchets" [> 149]. |
| Panneau de sécurité                                                     | Nettoyer                                                                                                    | Eau désionisée, al-<br>cool, détergent dilué                                                                                                    | Consulter la section "Net-<br>toyage des panneaux de sé-<br>curité" [▶ 143].                                                                                                    |
| Rotateur de tubes                                                       | Nettoyer les surfaces,<br>le porte-tube et la<br>station de lavage.                                                   | Chiffons non pelu-<br>cheux imbibés de<br>2 % de chlore, 70 %<br>d'éthanol ou 100 %<br>d'isopropanol                                                                                      | Consulter la section "Net-<br>toyage du rotateur de tubes"<br>[▶ 133].                                                                                                    |
| Embouts de perçage                                                      | Contrôler visuellement<br>l'absence de dom-<br>mages sur les em-<br>bouts de perçage.<br>Nettoyer si néces-<br>saire. | 70 % d'éthanol ou<br>2% de chlore et un<br>chiffon non pelucheux                                                                                                    | Consulter la section "Net-<br>toyage des embouts de per-<br>çage" [▶ 133].                                                                                                    |

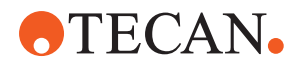

| Appareil/<br>Composant                                         | Tâche d'entretien du<br>système                                                            | Agent nettoyant/<br>Produit jetable/<br>Dispositif                                                                                                    | Référence/<br>Opérations d'entretien du<br>système                                                                                                    |
|----------------------------------------------------------------|--------------------------------------------------------------------------------------------|----------------------------------------------------------------------------------------------------|----------------------------------------------------------------------------------------------------|
| Embouts de perçage<br>station de lavage et<br>tuyaux à déchets | Nettoyer la station de<br>lavage et les tuyaux<br>du matériau d'échan-<br>tillon résiduel. | Eau désionisée, dé-<br>tergent dilué, désin-<br>fectant<br>Ne pas utiliser de<br>chlore sans rincer les<br>composants de la<br>station de lavage à<br>l'eau par la suite. | Effectuer un rinçage prolon-<br>gé de la station de lavage,<br>y compris tous les compar-<br>timents (à l'avant, au centre<br>et à l'arrière de la station de<br>lavage). |
| Frida Reader                                                   | Retirer l'insert et insé-<br>rer le bouchon d'ob-<br>turation dans le Frida<br>Reader.     | _                                                                                                    | Consulter la section <b>"Frida</b><br>Reader" [▶ 157].                                                                                                    |

## 7.4.2 Entretien hebdomadaire du système

L'entretien hebdomadaire doit être effectué le dernier jour ouvré de chaque semaine.

Exécuter la méthode **WeeklySystemCare** si celle-ci est mise à disposition par l'opérateur principal ; ou alors, procéder en plus des tâches quotidiennes à chaque tâche applicable à la configuration du bras Fluent répertoriée dans le tableau cidessous dans l'ordre chronologique.

| Tab. 24: Tableau d'entretien he | ebdomadaire du système |
|---------------------------------|------------------------|
|---------------------------------|------------------------|

| Appareil/<br>Composant                                    | Tâche d'entretien du<br>système                                       | Agent nettoyant/<br>Produit jetable/<br>Dispositif | Référence/<br>Opérations d'entretien du<br>système                            |
|-----------------------------------------------------------|-----------------------------------------------------------------------|----------------------------------------------------|-------------------------------------------------------------------------------|
| Système de lavage<br>(MCA 384 avec em-<br>bouts en acier) | Contrôle visuel de<br>l'encrassement dans<br>le tube et sur le filtre | Filtre                                             | Filtre encrassé. Voir la sec−<br>tion "Service clients" [▶ 209].              |
| Tête de pipetage<br>(MCA 384)                             | Procéder à un test<br>d'étanchéité.                                   | -                                                  | Exécuter la méthode MCA<br>384 leakage and zero dis-<br>pense.                |
| Adaptateur de plaque<br>(MCA 384)                         | Nettoyer                                                              | Alcool<br>Air comprimé<br>(pour le séchage)        | Voir la section "Nettoyage de<br>l'adaptateur de plaque<br>(MCA 384)" [▶ 155] |

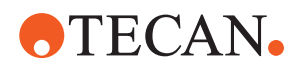

| Appareil/<br>Composant             | Tâche d'entretien du<br>système                                                                                                    | Agent nettoyant/<br>Produit jetable/<br>Dispositif                                                                                                    | Référence/<br>Opérations d'entretien du<br>système                                                              |
|------------------------------------|----------------------------------------------------------------------------------------------------|----------------------------------------------------------------------------------------------------|----------------------------------------------------------------------------------------------------|
| Système de liquide<br>(Liquid FCA) | Nettoyer                                                                                                    | Selon le liquide mani-<br>pulé par le Fluent<br>Decon, Contrad,<br>base, acide faible,<br>désinfectant<br>Suivi par de l'eau, de<br>l'alcool et des liquides<br>du système | Voir la section "Nettoyage<br>des tubulures" [▶ 148].                                                           |
| Liquid FCA                         | Vérifier la bonne<br>étanchéité des se-<br>ringues au niveau de<br>l'interface de la valve<br>et la bonne étanchéi-<br>té du piston de se-<br>ringue au niveau de la<br>vis de verrouillage du<br>piston. |                                                                                                    | Voir la section <b>"Vérification</b><br>de l'étanchéité des se-<br>ringues" [▶ 150].                            |
| Cônes pour DiTi                    | Vérifier l'étanchéité du<br>cône pour DiTi                                                                                                    | _                                                                                                    | Voir la section "Serrage d'un<br>cône pour DiTi" [▶ 156].                                                       |
| Liquid FCA                         | Procéder à un test<br>d'étanchéité (Liquid<br>FCA)                                                                                                    | -                                                                                                    | Exécuter la méthode <b>test</b><br>d'étanchéité (Liquid FCA).                                                   |
| Air FCA                            | Procéder à un test<br>d'étanchéité (air<br>FCA).                                                                                                    | -                                                                                                    | Exécuter la méthode test<br>d'étanchéité AirFCA et l'au-<br>to-test cLLD.                                       |
| Air FCA MultiSense                 | Procéder à l'auto-test<br>MultiSense Air FCA<br>cLLD                                                                                                    | -                                                                                                    | Exécuter la méthode test<br>d'étanchéité AirFCA et l'au-<br>to-test cLLD.                                       |
| Réservoir de liquide<br>du système | Nettoyer                                                                                                    | Eau désionisée, al-<br>cool, détergent dilué,<br>tensioactif, désinfec-<br>tant, base, eau de ja-<br>vel                                                                   | Voir la section "Nettoyage du<br>réservoir de liquide du sys-<br>tème et du réservoir de dé-<br>chets" [▶ 150]. |
| Station de lavage<br>(Liquid FCA)  | Nettoyer                                                                                                    | Détergent ou solution<br>antiseptique                                                                                                    | -                                                                                                    |
| Tampons doigt pré-<br>henseur RGA  | Retirer les particules<br>et les résidus des<br>tampons du doigt<br>préhenseur                                                                                                    | Chiffon non pelucheux<br>et alcool                                                                                                    | Essuyer avec un agent net-<br>toyant.                                                                           |

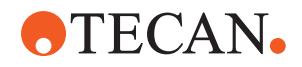

| Appareil/<br>Composant                                                | Tâche d'entretien du<br>système                                                                                                    | Agent nettoyant/<br>Produit jetable/<br>Dispositif | Référence/<br>Opérations d'entretien du<br>système                                                                    |
|-----------------------------------------------------------------------|----------------------------------------------------------------------------------------------------|----------------------------------------------------|----------------------------------------------------------------------------------------------------|
| Station d'accueil et<br>doigts préhenseurs<br>(interface de fixation) | Retirer les particules<br>et les résidus de l'in-<br>terface de fixation des<br>doigts préhenseurs<br>(PCBA, aimant et<br>cône)                              | Chiffon non pelucheux<br>et alcool                 | Essuyer avec un agent net-<br>toyant.                                                                                 |
| Fenêtre de scanner<br>de codes-barres au-<br>tonome                   | Nettoyer                                                                                                    | Détergent dilué                                    | AVERTISSEMENT! Ne pas<br>regarder fixement le fais-<br>ceau laser.                                                    |
|                                                                       |                                                                                                    |                                                    | Se referer au manuel du fa-<br>bricant du scanner de<br>codes-barres.<br>Voir la section <b>"Appareil à</b>           |
| Fluent ID et fenêtre du<br>scanner du rotateur<br>de tubes            | Vérifier l'absence de<br>saleté et de dom-<br>mages<br>Nettoyer si nécessaire                                                                                | Détergent dilué<br>Eau désionisée pour<br>rincer   | AVERTISSEMENT! Ne pas<br>regarder fixement le fais-<br>ceau laser.<br>Nettoyer et rincer avec un<br>chiffon doux.     |
| Fluent ID et réflecteur<br>du rotateur de tubes                       | Vérifier l'absence de<br>saleté et de dom-<br>mages<br>Nettoyer si nécessaire                                                                                | Détergent dilué<br>Eau désionisée pour<br>rincer   | AVERTISSEMENT! Ne pas<br>regarder fixement le fais-<br>ceau laser.<br>Nettoyer et rincer avec un<br>chiffon doux.     |
| Pince FCA                                                             | Nettoyer                                                                                                    | Alcool                                             | _                                                                                                    |
| Rotateur de tubes                                                     | Vérifier la présence et<br>le serrage des gou-<br>pilles de verrouillage<br>et de positionnement.<br>Serrer ou remplacer<br>les goupilles si né-<br>cessaire | _                                                  | Voir la section "Remplace-<br>ment des goupilles de ver-<br>rouillage et des goupilles de<br>positionnement" [▶ 204]. |
| MCA 96                                                                | Procéder à un test<br>d'étanchéité.                                                                                                    | _                                                  | Exécuter la méthode étan-<br>chéité MCA 96.                                                                           |

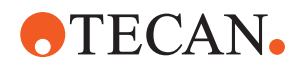

| Appareil/<br>Composant | Tâche d'entretien du<br>système                      | Agent nettoyant/<br>Produit jetable/<br>Dispositif | Référence/<br>Opérations d'entretien du<br>système                                                                                 |
|------------------------|------------------------------------------------------|----------------------------------------------------|----------------------------------------------------------------------------------------------------|
| MCA 96                 | Effectuer un test de<br>performance du pipe-<br>tage | _                                                  | Exécuter la méthode <b>Per-</b><br>formances de pipetage<br>MCA 96 si :                                                            |
|                        |                                                      |                                                    | <ul> <li>La durée de vie du joint<br/>conique a atteint 90 %</li> </ul>                                                            |
|                        |                                                      |                                                    | <ul> <li>Des embouts de 10 ul ou<br/>de 50 ul sont utilisés</li> </ul>                                                             |
|                        |                                                      |                                                    | Fluent Control doit émettre<br>un avertissement à cet effet<br>une fois que la durée de vie<br>du joint conique a atteint<br>90 %. |

## 7.4.3 Entretien mensuel du système

Le tableau suivant énumère les tâches mensuelles d'entretien du système, à effectuer dans l'ordre chronologique :

Tab. 25: Tableau de l'entretien mensuel du système

| Appareil/<br>Composant | Tâche d'entretien du<br>système | Agent nettoyant/<br>Produit jetable/<br>Dispositif               | Référence/<br>Opérations d'entretien du<br>système                            |
|------------------------|---------------------------------|------------------------------------------------------------------|-------------------------------------------------------------------------------|
| Logiciel               | Redémarrer l'ordina-<br>teur    | -                                                                | Éteindre l'ordinateur. At-<br>tendre 10 secondes. Rallu-<br>mer l'ordinateur. |
| Guidage de bras        | Nettoyer                        | Coton-tige ou chiffon<br>non pelucheux placé<br>sur un tournevis | Voir la section "Nettoyage du guide de bras" [▶ 156].                         |
| MCA 96                 | Nettoyage du MCH 96             | Chiffon non pelucheux<br>et alcool, air compri-<br>mé            | Voir la section "Nettoyage du<br>MCH 96" [▶ 158]                              |

## 7.4.4 Entretien périodique du système

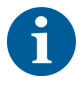

La périodicité de ces tâches doit être déterminée par l'opérateur principal.

Le tableau suivant énumère les tâches d'entretien du système, à effectuer dans l'ordre chronologique :

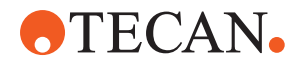

#### Tab. 26: Tableau de l'entretien périodique du système

| Appareil/<br>Composant          | Tâche d'entretien du<br>système                                                                                   | Agent nettoyant/<br>Produit jetable/<br>Dispositif                                                                                                    | Référence/<br>Opérations d'entretien du<br>système |
|---------------------------------|----------------------------------------------------------------------------------------------------|----------------------------------------------------------------------------------------------------|----------------------------------------------------|
| Raccord cône-man-<br>chon       | Retirer les particules<br>Nettoyer les surfaces                                                                   | Alcool, chiffon non<br>pelucheux                                                                                                    |                                                    |
| Éclairage UVC                   | Vérifier qu'il n'y a pas<br>traces de doigt.<br>Nettoyer si néces-<br>saire.                                      | Alcool, chiffon non<br>pelucheux                                                                                                    |                                                    |
| Doigts préhenseurs<br>du MCA 96 | Inspection visuelle<br>des doigts préhen-<br>seurs, en particulier<br>après un accident des<br>doigts préhenseurs | Vérifier l'absence de<br>saleté et de dom-<br>mages sur les doigts<br>préhenseurs. S'ils<br>sont sales, les net-<br>toyer à l'aide d'alcool<br>et d'un chiffon non<br>pelucheux. |                                                    |

#### 7.4.5 Entretien annuel du système

L'entretien annuel du système aide à maintenir l'exactitude et la précision de l'appareil et à en minimiser le temps d'arrêt. Il contribue également à prolonger la durée de vie du Fluent.

Contacter l'organisme de service local de Tecan pour fixer la date annuelle d'entretien du système. Voir la section "Service clients" [▶ 209].

#### 7.4.6 Entretien biennal du système

Les opérations de maintenance préventive suivantes doivent être effectuées tous les 2 ans :

Tab. 27: Entretien biennal du système

| Composant | Tâche                                                                                             | Référence                                                                                                    |
|-----------|---------------------------------------------------------------------------------------------------|----------------------------------------------------------------------------------------------------|
| Pince FCA | Remplacer les doigts pré-<br>henseurs du FCA.<br>Réinitialiser le compteur<br>dans FluentControl. | Pour plus d'informations sur<br>la commande, se reporter<br>au Manuel de référence.<br>Consulter <b>"Documents de ré-</b><br><b>férence"</b> [▶ 10]. |

# 7.5 Opérations d'entretien du système

Pour effectuer opérations d'entretien du système décrites ci-après, procéder comme suit :

- Passer en mode d'entretien du système. Voir la section "Mode d'entretien du système" [> 117].
- Suivre les instructions tel que décrit ci-après.

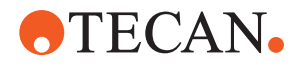

## 7.5.1 Déplacer l'appareil sur un châssis dans le laboratoire

# 

#### Dommage sur le châssis !

Les étagères de châssis ont pu avoir été retirées, par exemple, pour l'installation de la centrifugeuse ou du conteneur à déchets. Déplacer l'appareil placé sur un châssis sans les étagères installées peut endommager l'armoire et provoquer des blessures.

- Installer les étagères de châssis avant de déplacer l'appareil.
- Déplacez le châssis uniquement sur un sol plat, sans marches ni ornières. S'il y a des marches ou des ornières, utilisez les barres de levage Fluent pour soulever le système au-dessus de l'obstruction, ou contactez votre représentant du service technique.

Pour déplacer l'appareil sur un châssis dans une pièce, procéder comme suit :

- 1. S'assurer que le châssis est stationné en sécurité et sécurisé contre tout déplacement.
- 2. S'assurer que les étagères du châssis (A) sont bien installées.

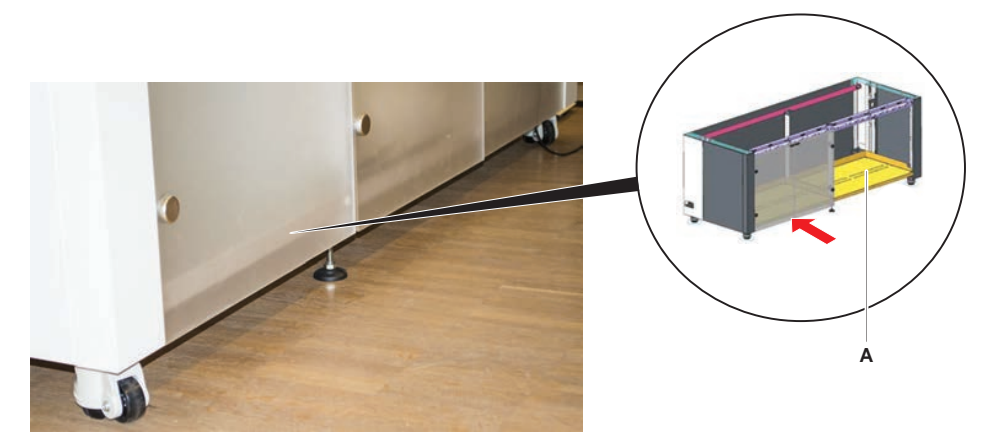

- 3. Tourner l'écrou des pieds du châssis (B) à l'aide d'une clé à fourche.
- 4. Tourner la vis rouge (D) des pieds du châssis (C) jusqu'à ce que le verrou soit desserré et les roues soient en position de déplacement.

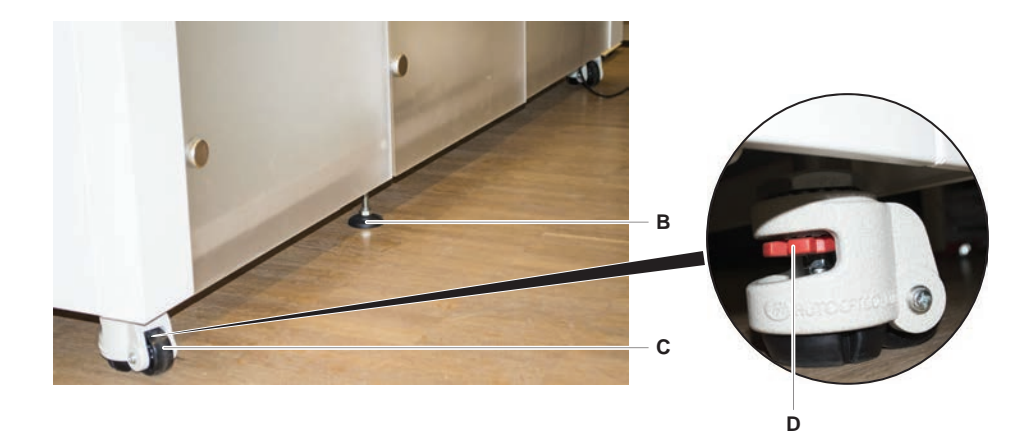

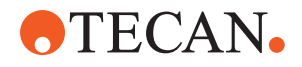

- 5. Déplacer l'appareil sur le châssis jusqu'au nouvel emplacement.
- 6. S'assurer que le châssis est stationné en sécurité et sécurisé contre tout déplacement.

#### 7.5.1.1 Mise à niveau de l'appareil

Pour mettre l'appareil à niveau, procéder comme suit :

1. À l'aide d'une clé à fourche, abaisser tous les pieds réglables jusqu'à ce que les roues du châssis puissent être tournées manuellement.

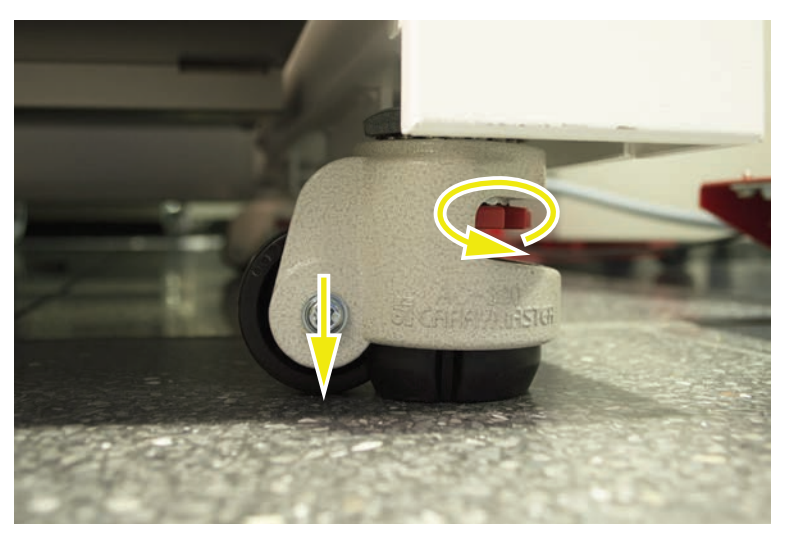

2. Desserrer l'écrou-frein (A) sur le pied correspondant.

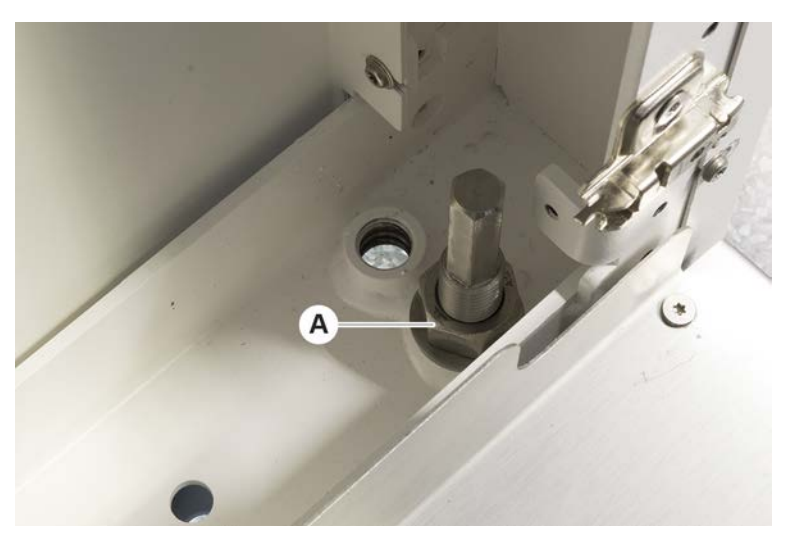

 Placer le segment de référence conformément aux positions de grille énumérées ci-dessous :
 Taille d'appareil 480 : Desition de grille geugle 1 et position de grille d

Taille d'appareil 480 : Position de grille gauche 1 et position de grille droite 21.Taille d'appareil 780 : Position de grille gauche 1 et position de grille droite 41.

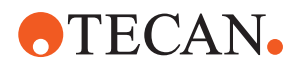

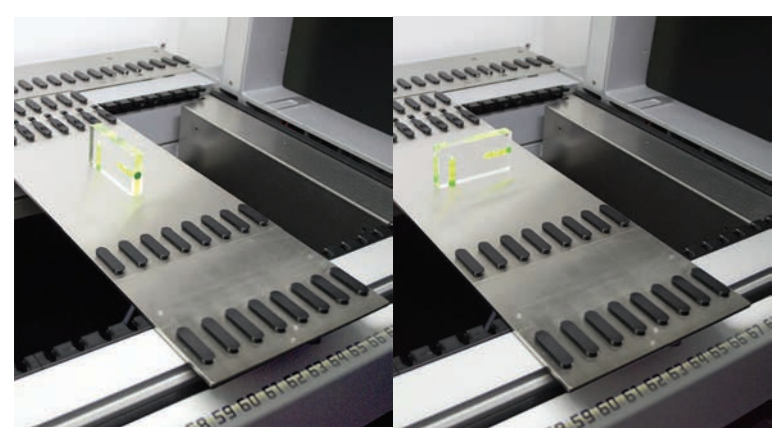

*Taille d'appareil 1080 : Position de grille gauche 1 et position de grille droite 59.* 

- 4. À l'aide d'un niveau à bulle, vérifier que l'appareil est aligné horizontalement et verticalement.
- 5. Régler le niveau du châssis en fonction des besoins (sens horaire pour monter, sens anti-horaire pour descendre).

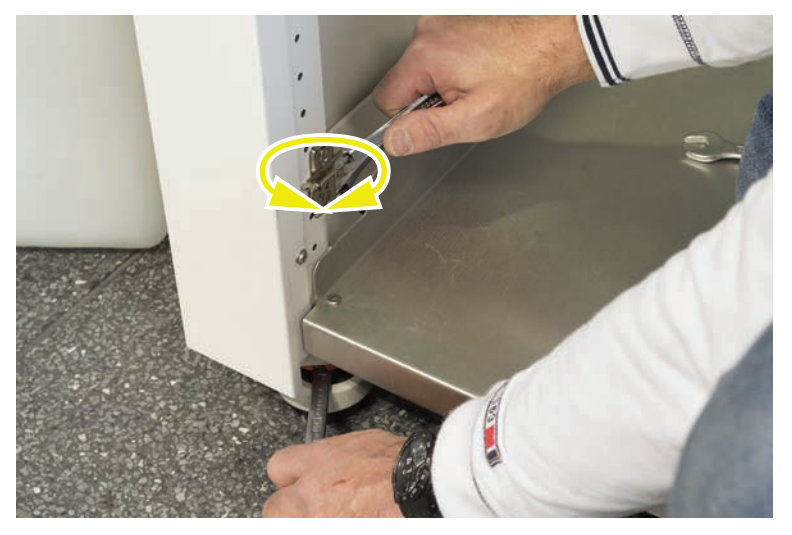

- 6. Après avoir mis l'appareil à niveau, resserrer les écrous-freins des pieds du châssis.
- 7. S'assurer que le châssis est stationné en sécurité et sécurisé contre tout déplacement.

#### 7.5.2 Nettoyage du cône pour embouts jetable

Pour nettoyer le cône pour embouts jetable, procéder comme suit :

- 1. Nettoyer les cônes pour embouts jetables à l'alcool avec un chiffon non pelucheux.
- 2. Lors de l'entretien du système, vérifier les cônes pour embouts jetables et l'embout en saillie.

Pour le liquide FCA : Vérifier que l'extension du tube qui dépasse du cône n'est pas endommagée.

3. S'assurer que les rallonges des tubes sont propres et exemptes de dépôts.

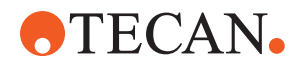

## 7.5.3 Nettoyage des embouts en acier

# **ATTENTION**

#### Risque de blessures par des embouts en acier lors du nettoyage

Les embouts de pipetage en acier peuvent causer des blessures.

 Éviter tout contact avec les embouts de pipetage et les aérosols lors de l'accès à la table de travail en portant des vêtements protecteurs adaptés.

Pour nettoyer les embouts en acier, procéder comme suit :

- 1. Nettoyer les embouts en acier à l'alcool avec un chiffon non pelucheux.
- 2. S'assurer que les embouts en acier sont propres et ne présentent pas de dépôts.

#### 7.5.4 Nettoyage des embouts de perçage

Pour nettoyer les embouts de perçage, exécuter la méthode **d'entretien de nettoyage des embouts** de perçage. Cette méthode doit être adaptée en fonction de la configuration de votre table de travail.

Le procédé comprend les étapes suivantes :

- 1. Préparer la table de travail (c'est-à-dire le matériel de laboratoire et les appareils).
- 2. Percer au démarrage Z 8 tubes vides et dotés d'un capuchon sur un rotateur de tubes ou sur un support de tubes.
- 3. Nettoyer manuellement la partie accessible des embouts de perçage avec 70% d'éthanol ou 2% d'eau de javel en utilisant un chiffon non pelucheux. Éviter tout contact avec l'apex aigu des embouts de perçage.
- 4. Effectuer les commandes de lavage après le nettoyage manuel.

#### 7.5.5 Nettoyage du rotateur de tubes

#### Procédure générale de nettoyage

- Pour nettoyer les parties du rotateur de tubes, utiliser des chiffons non pelucheux et les faire tremper dans l'un des liquides de nettoyage suivants : 2 % d'eau de javel, 70 % d'éthanol, 100 % d'isopropanol
- 2. Essuyer les pièces avec les chiffons imbibés pour les nettoyer et les désinfecter.

Utiliser des cotons-tiges pour nettoyer les zones qui ne peuvent être atteintes avec un chiffon non pelucheux.

3. Rincer les liquides de nettoyage avec des chiffons imbibés d'eau dans les 5 minutes qui suivent l'application des liquides de nettoyage.

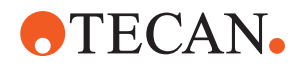

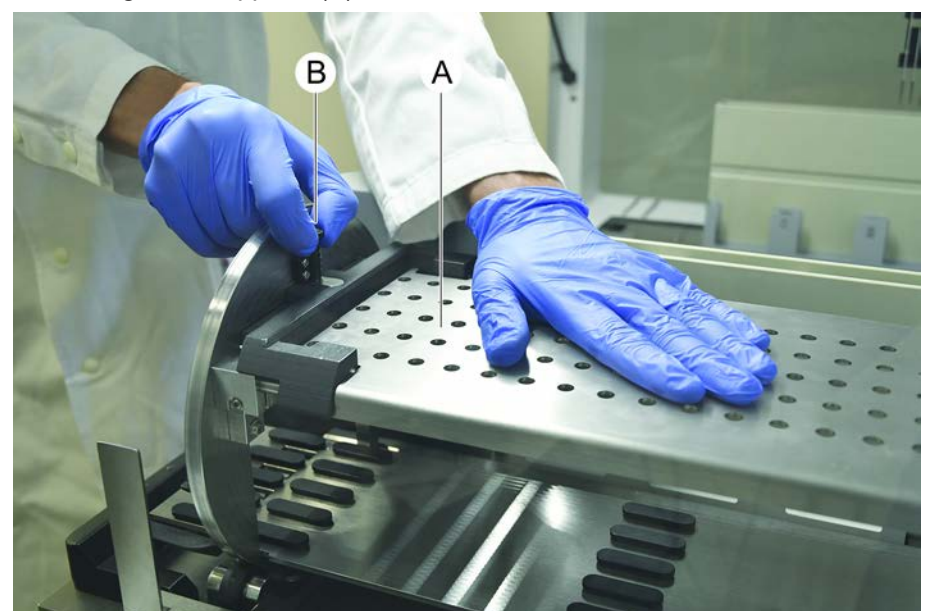

## Retrait et nettoyage de la plaque de supports de tubes

1. Pour libérer la plaque de supports (A), la tenir d'une main et tirer la goupille de verrouillage des supports (B) de l'autre main.

2. Retirer la plaque de supports du rotateur de tubes.

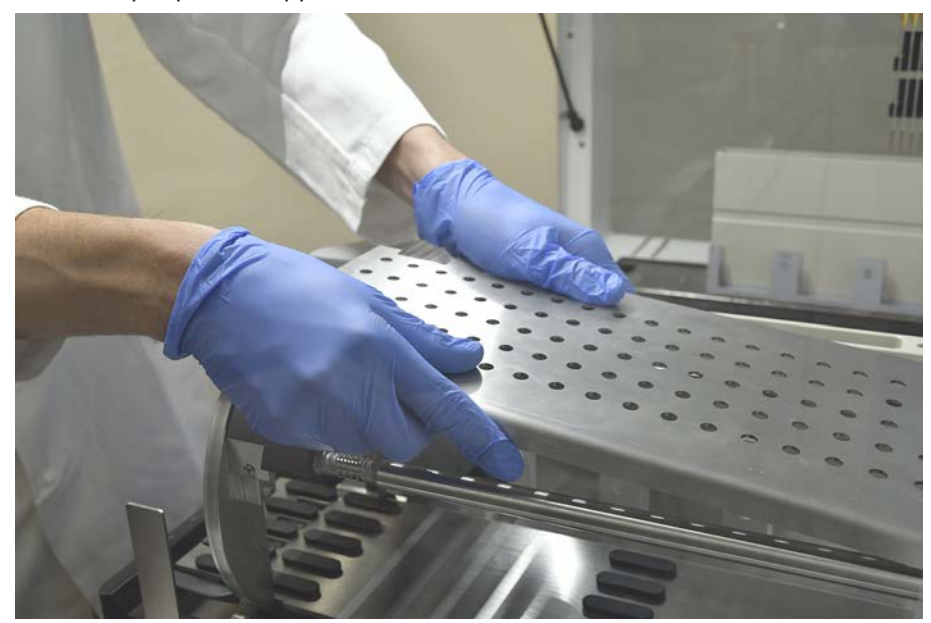

 Nettoyer la plaque de supports selon les instructions générales ci-dessus. Sinon, le support de tubes peut également être incubé dans un bain avec 2% d'eau de javel pendant 2 heures maximum.

#### Nettoyage des surfaces du rotateur de tubes

1. Nettoyer les surfaces accessibles du rotateur de tubes en suivant les instructions générales ci-dessus.

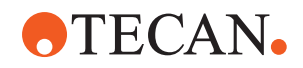

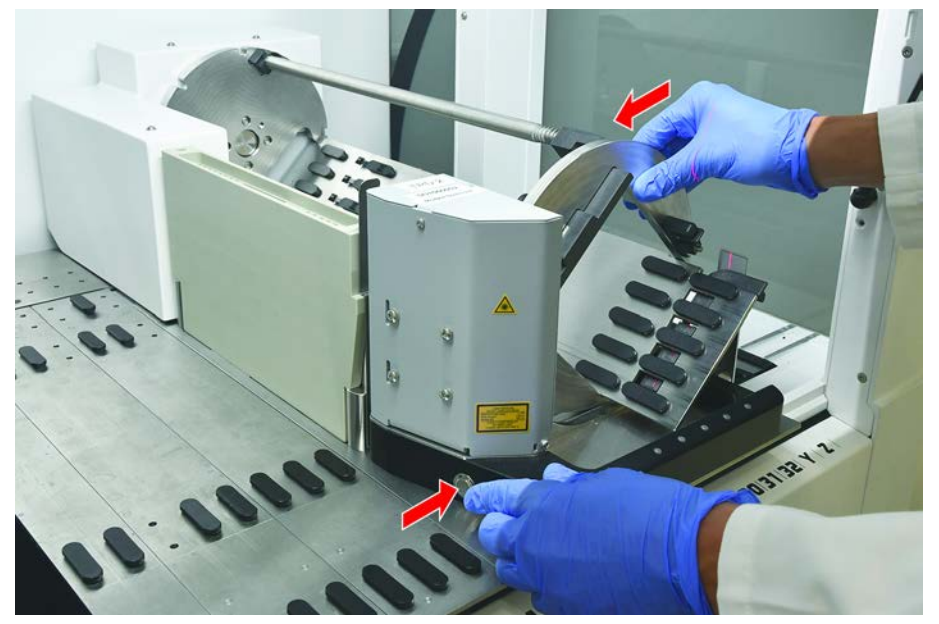

2. Pour changer la position du tambour manuellement, tenir le tambour d'une main et appuyer sur le bouton de dégagement de l'électrovanne.

- 3. Faire tourner le tambour manuellement et relâcher le bouton de dégagement de l'électrovanne.
- 4. Faire tourner le tambour jusqu'à ce qu'il soit verrouillé par l'électrovanne.
- 5. Nettoyer les surfaces qui n'étaient pas accessibles auparavant en suivant les instructions générales ci-dessus.

#### Montage de la plaque de support

1. Placer la plaque de support sur le dessus du tambour du rotateur de tubes.

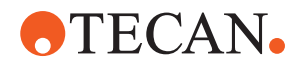

2. Presser d'une main sur la plaque de support vers le bas de l'appareil et tirer la coulisse noire avec l'autre main afin de verrouiller la plaque de support en position.

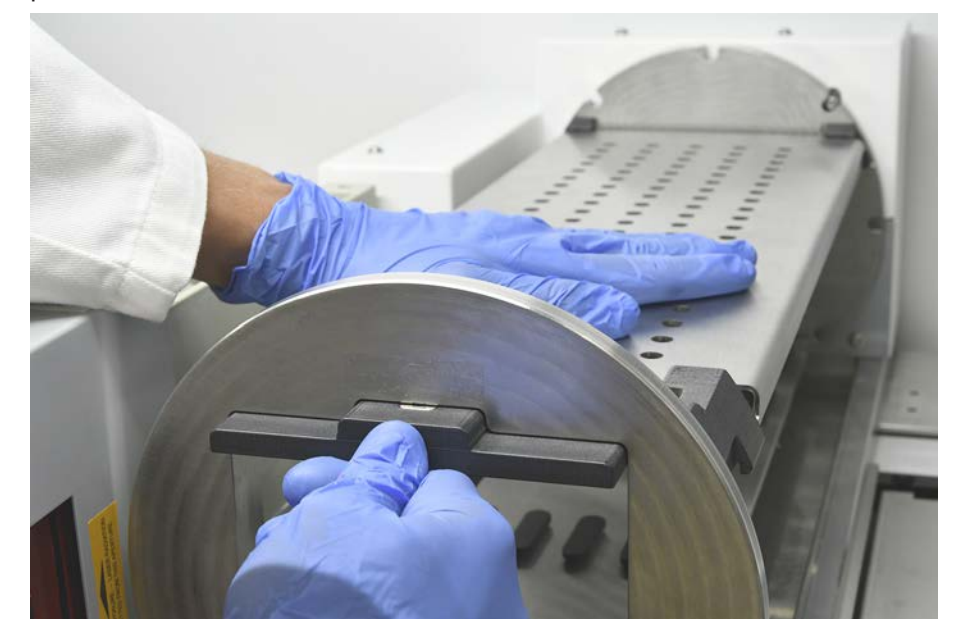

#### 7.5.6 Nettoyage de la station de lavage du rotateur de tubes

#### Procédure générale de nettoyage

- ✓ La station de lavage peut être nettoyée sur la table de travail ou elle peut être démontée pour être nettoyée.
- ✓ Utiliser une brosse à bouteilles au lieu de chiffons pour un meilleur accès.
- Pour nettoyer les parties de la station de lavage, utiliser des chiffons non pelucheux et les faire tremper dans l'un des liquides de nettoyage suivants : 2 % d'eau de javel, 70 % d'éthanol, 100 % d'isopropanol
- 2. Essuyer les pièces avec les chiffons trempés pour les nettoyer et les désinfecter.
- 3. Rincer les liquides de nettoyage avec des chiffons imbibés d'eau dans les 5 minutes qui suivent l'application des liquides de nettoyage.

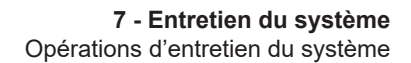

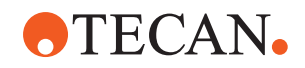

#### Démontage de la station de lavage du rotateur de tubes

1. Appuyer sur le levier de dégagement de la station de lavage en direction du boîtier du scanner de code-barres et soulever la station de lavage avec l'autre main.

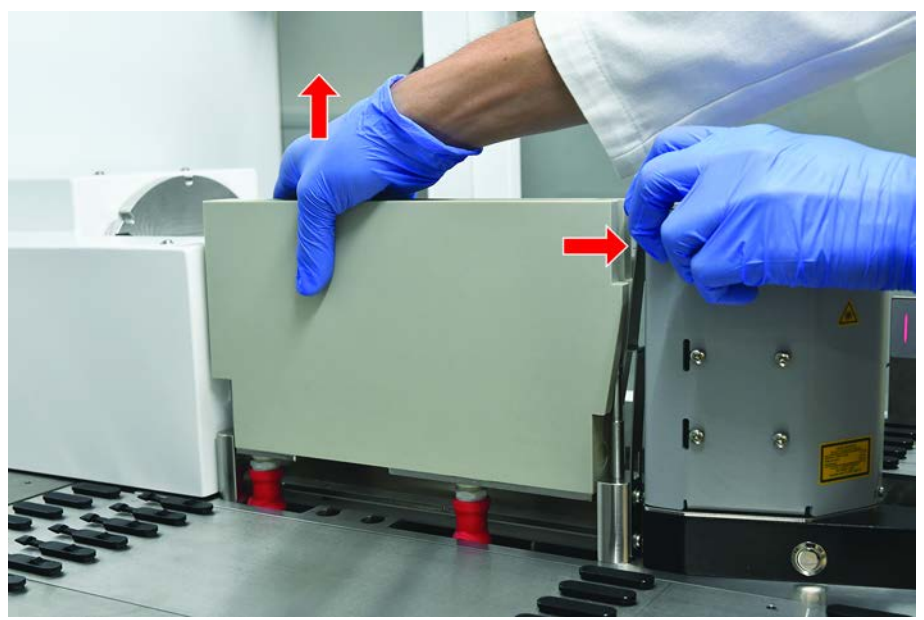

2. Débrancher le tube d'évacuation et placer les connecteurs dans les supports pour tubes d'évacuation.

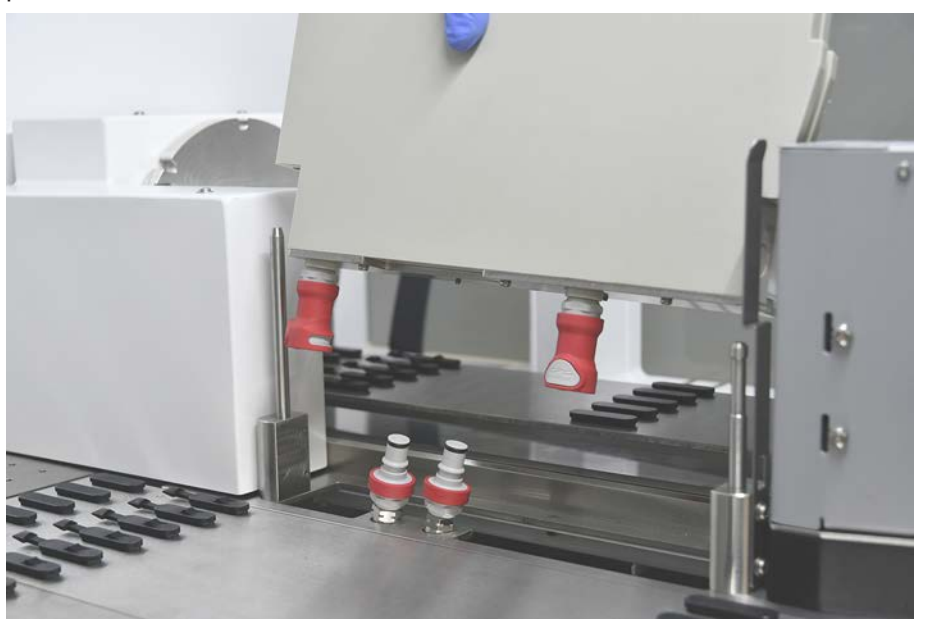

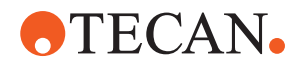

## Montage de la station de lavage du rotateur de tubes

1. Raccorder les connecteurs des tubes d'évacuation.

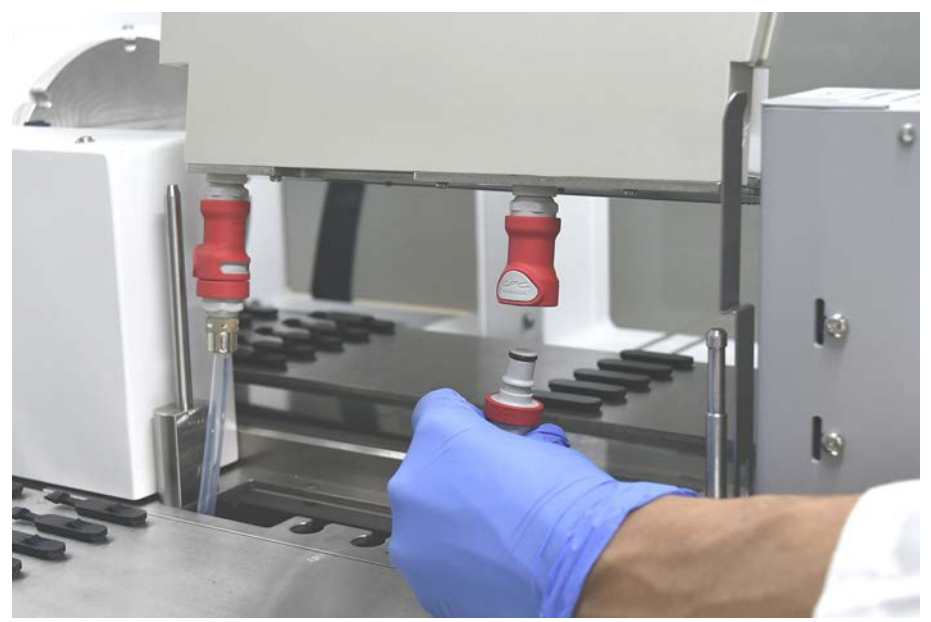

2. Monter la station de lavage sur les arbres de guidage (A) et la presser sur la plaque de base.

Vérifier que le levier de dégagement s'enclenche et maintient la station de lavage en position.

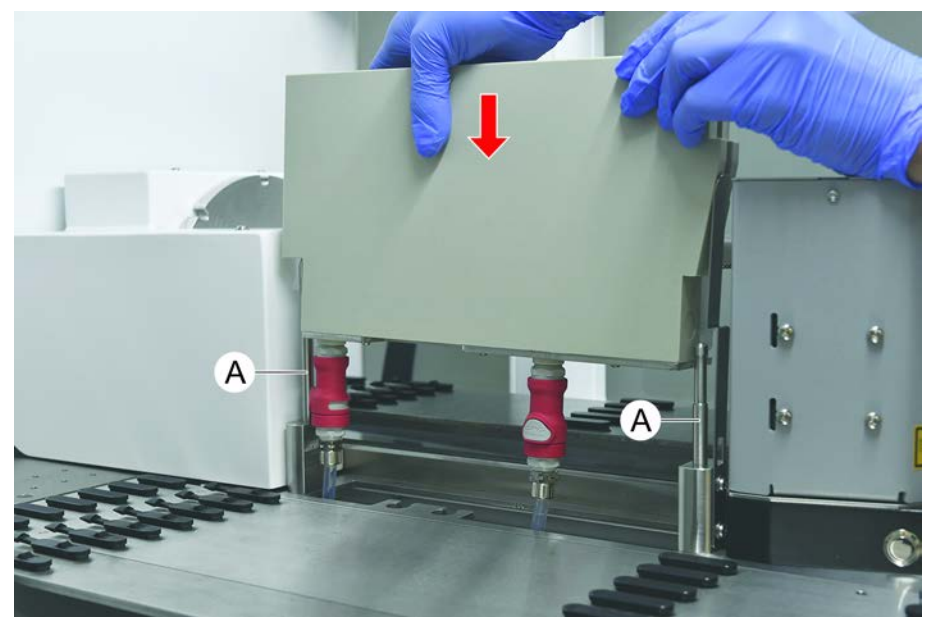

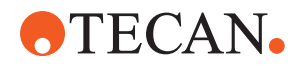

## 7.5.7 Nettoyage des chariots et des segments

Pour nettoyer les chariots et les segments, procéder comme suit :

## AVIS

## Dysfonctionnement de la détection de liquide (cLLD) !

Possible dysfonctionnement de la détection de liquide (cLLD) en raison d'une altération du contact entre le chariot et le segment du plateau.

Toujours assurer que les chariots et les segments sont propres et secs.

1. Retirer les chariots du plateau de l'appareil.

Les segments et les nids sont nettoyés sur place.

- 2. Frotter la surface des chariots, segments et nids avec de l'agent nettoyant. *Rincer les chariots, segments et nids à l'eau désionisée.*
- 3. Sécher les chariots avant de les remettre en place sur le plateau de l'appareil.

#### 7.5.8 Nettoyage des bacs

Pour nettoyer les bacs, procéder comme suit :

- ✓ Les segments situés au-dessus du bac sont retirés. Voir la section "Retrait de segments" [▶ 87].
- Si des segments tels que le Fluent ID ou le MCA Active Carrier ne peuvent pas être retirés, faire glisser les bacs en position ouverte.
- 1. Retirer les bacs de l'appareil.
- 2. Vider les bas en éliminant le liquide conformément au protocole de manipulation en laboratoire pour ce liquide.
- 3. Si les bacs sont endommagés ou perdus, ils doivent être remplacés.
- 4. Frotter la surface des bacs avec de l'agent nettoyant.
- 5. Remettre les bacs en place sur l'appareil.

Orienter les bacs comme sur l'illustration ci-dessous. Les bacs doivent s'emboîter.

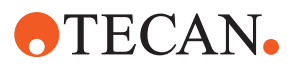

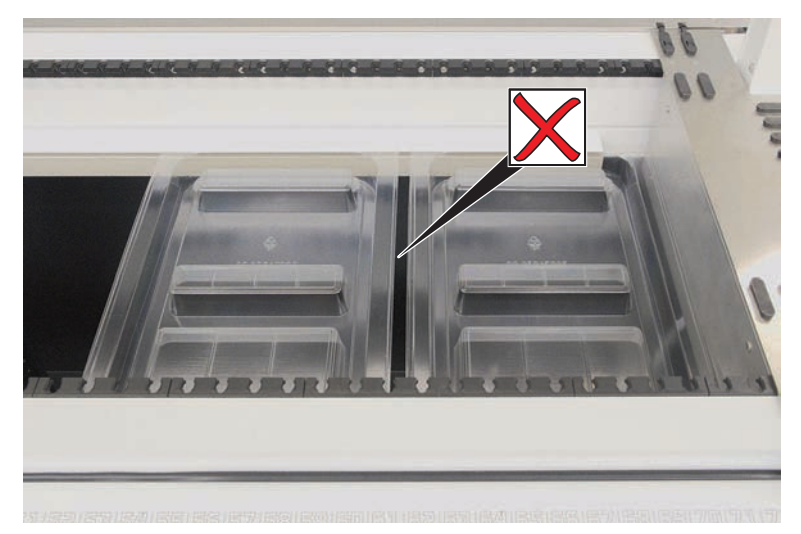

Fig. 44: Bacs mal positionnés

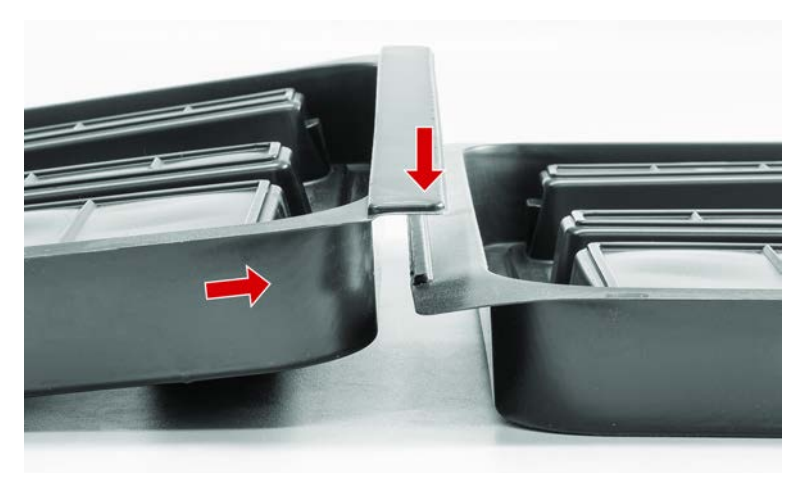

Fig. 45: Emboîtement des bacs

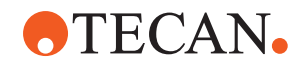

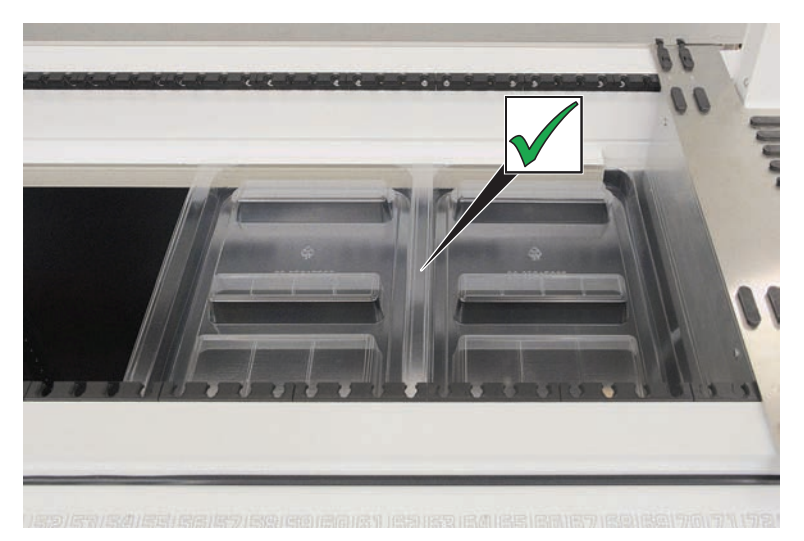

Fig. 46: Bacs positionnés correctement

#### 7.5.9 Remplacement du film réflecteur Fluent ID

- ✓ Film réflecteur autocollant
- 1. Chauffer le film réflecteur. Utiliser un pistolet thermique.
- 2. Retirer le film réflecteur.

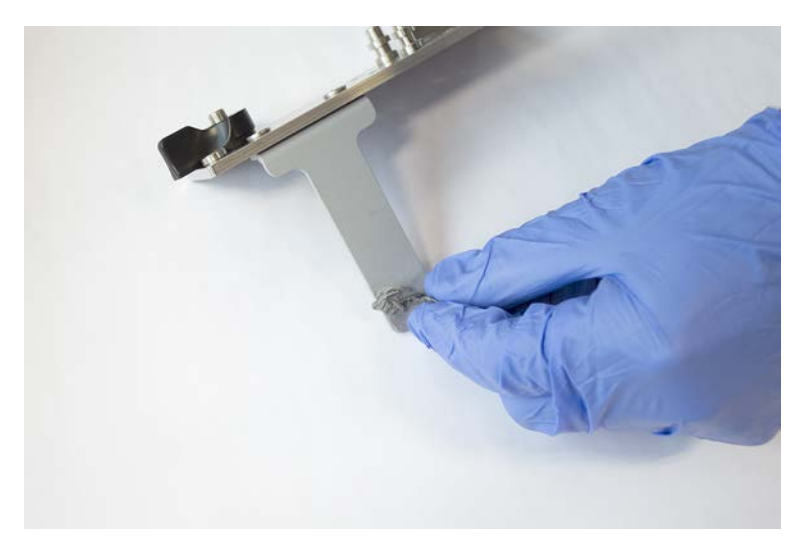

3. Enlever tous les résidus à l'alcool.

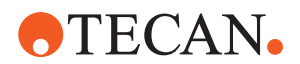

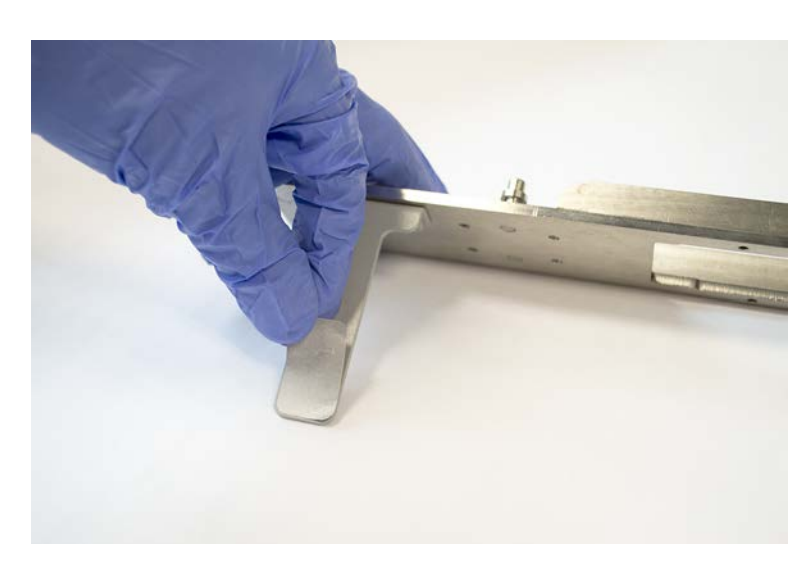

4. Appliquer le nouveau film réflecteur autocollant sur l'extrémité supérieure du réflecteur.

# 7.5.10 Application du film réflecteur Fluent ID sur la goulotte d'évacuation des embouts jetables

- ✓ Film réflecteur autocollant
- 1. Appliquer du ruban adhésif sur la goulotte d'évacuation des embouts jetables comme sur l'illustration ci-dessous.

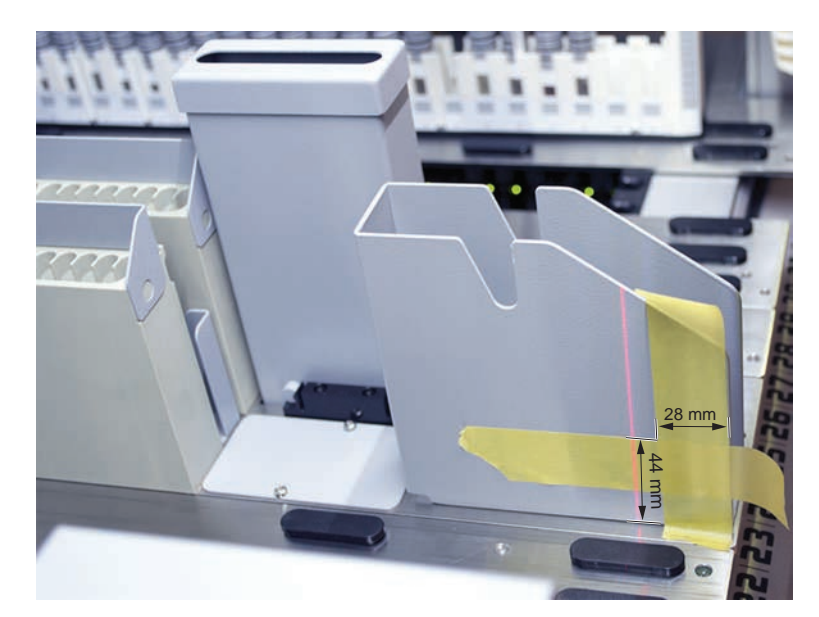

2. Appliquer le nouveau film réflecteur autocollant sur la goulotte d'évacuation des embouts jetables comme sur l'illustration ci-dessous.

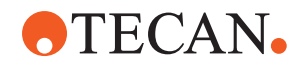

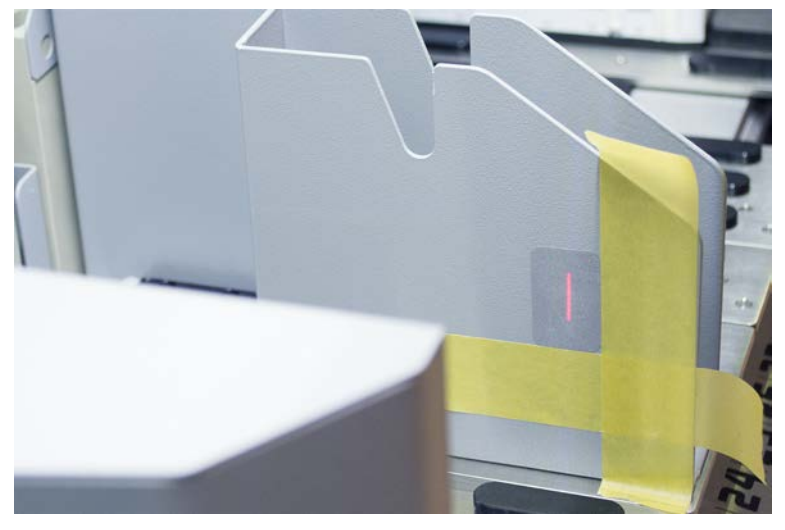

Le faisceau laser doit se trouver au centre du film réflecteur.

3. Retirer le ruban adhésif de la goulotte d'évacuation des embouts jetables.

#### 7.5.11 Nettoyage des panneaux de sécurité

Pour nettoyer les panneaux de sécurité, procéder comme suit :

1. Frotter les surfaces intérieure et extérieure des panneaux de sécurité avec de l'agent nettoyant.

# 7.5.12 Nettoyage de l'évacuation des embouts jetables et de l'unité de la station de lavage

Pour nettoyer l'évacuation des embouts jetables et l'unité de la station de lavage, procéder comme suit :

- 1. Appuyer sur le bouton de fermeture rapide (B).
- 2. Faire glisser la station de lavage vers l'arrière.

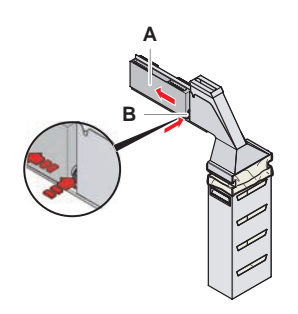

Fig. 47: Fermeture pour le démontage du logement de sachet

3. Démonter la station de lavage de l'évacuation des embouts jetables et de l'unité de la station de lavage.

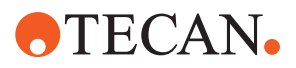

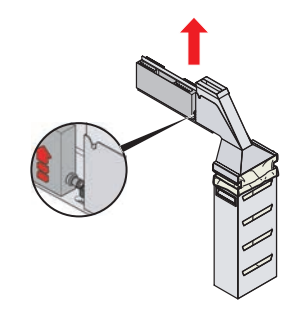

Fig. 48: Démonter la station de lavage

- 4. Frotter la surface de la station de lavage en utilisant un agent nettoyant pour éliminer toute projection de réactif.
- 5. Appuyer sur le bouton de fermeture rapide (B).
- 6. Mettre la station de lavage (A) en position.
- 7. Pousser la station de lavage vers l'avant.

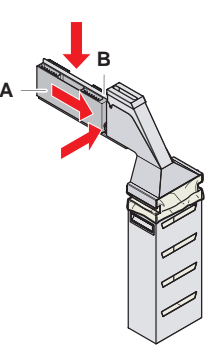

Fig. 49: Remettre en place la station de lavage

## 7.5.13 Nettoyage de la goulotte d'évacuation des embouts jetables

Pour nettoyer la goulotte d'évacuation des embouts jetables, procéder comme suit :

- ✓ Le panneau de sécurité avant est ouvert.
- 1. Retirer le couvercle (A) de la goulotte d'évacuation des embouts jetables.
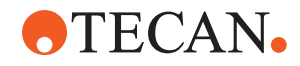

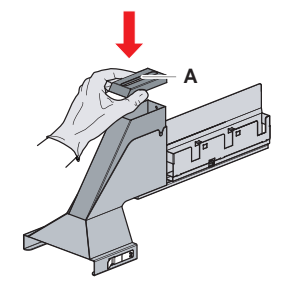

*Fig. 50:* Retrait du couvercle de la goulotte d'évacuation des embouts jetables

2. Retirer la goulotte d'évacuation des embouts jetables (B) de la fixation.

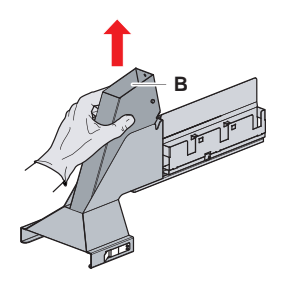

- Fig. 51: Retrait de la goulotte d'évacuation des embouts jetables
- Tenir un mouchoir sous le bas de la goulotte d'évacuation des embouts jetables (C).

Empêcher l'égouttement de substances contaminées.

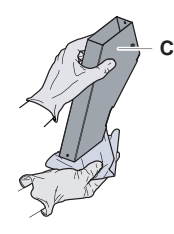

Fig. 52: Manipulation de la goulotte d'évacuation des embouts jetables

- 4. Placer la goulotte d'évacuation des embouts jetables et le couvercle dans une bassine remplie d'agent nettoyant.
- 5. Laisser tremper de 30 minutes à 4 heures.
- 6. Sortir la goulotte d'évacuation des embouts jetables et le couvercle du bassin et les poser sur une serviette propre et sèche.

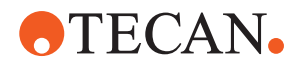

- 7. Laisser sécher.
- 8. Remettre en place la goulotte d'évacuation des embouts jetables (B) sur la fixation.

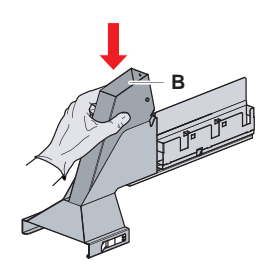

Fig. 53: Remettre l'insert de goulotte d'évacuation des embouts jetables en place

- 9. Assurer que la goupille de positionnement est correctement insérée dans la fiche (D).
- 10. Placer le couvercle (A) en haut de la goulotte d'évacuation.

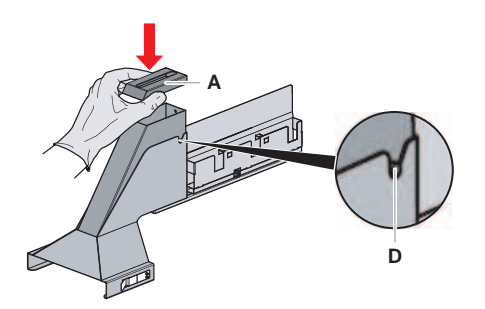

Fig. 54: Goupille de positionnement et couvercle

### 7.5.14 Remplacement du sachet d'évacuation d'embouts jetables

Pour changer le sachet d'évacuation d'embouts jetables, procéder comme suit :

1. Lever la fixation (A) et glisser le logement de sachet vers l'avant.

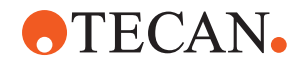

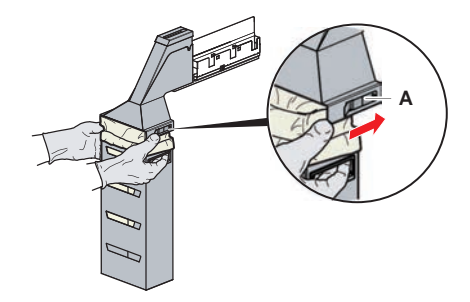

Fig. 55: Fermeture pour le démontage du logement de sachet

- 2. Retirer le logement de sachet jetable (A).
- 3. Retirer le sachet d'évacuation d'embouts jetables (B).
- 4. Jeter le sachet d'évacuation d'embouts jetables conformément aux directives du laboratoire.
- 5. Insérer le nouveau sachet jetable (B) dans le logement vide (B).

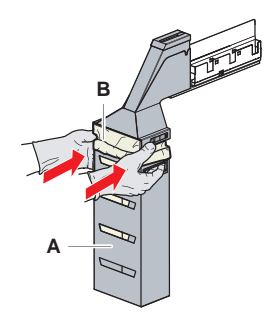

Fig. 56: Logement de sachet et sachet d'évacuation d'embouts jetables

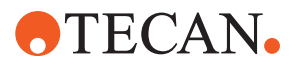

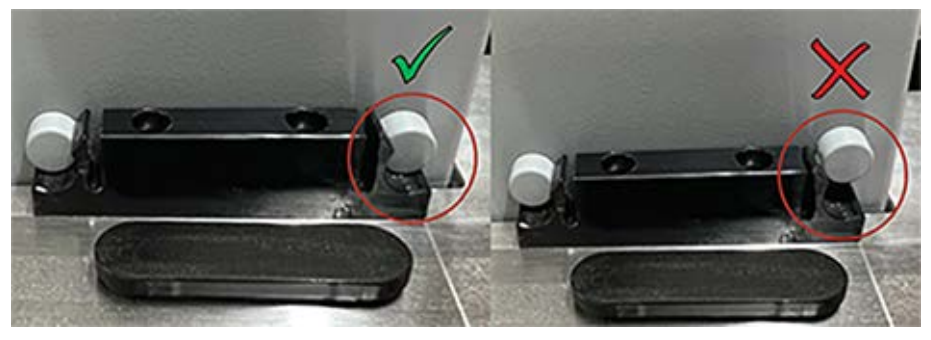

Fig. 57: Montage correct de la glissière d'évacuation sur la table de travail

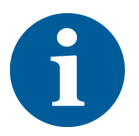

# **▲** ATTENTION

Une glissière d'évacuation mal positionnée peut provoquer une collision du bras et/ ou une éjection incorrecte des embouts. Assurer que les glissières d'évacuation sont correctement positionnées comme indiqué ci-dessous : insérer des images et indiquer Correct/incorrect comme dans la position de la glissière d'évacuation

6. Glisser le logement de sachet en position et refermer avec la fixation (A).

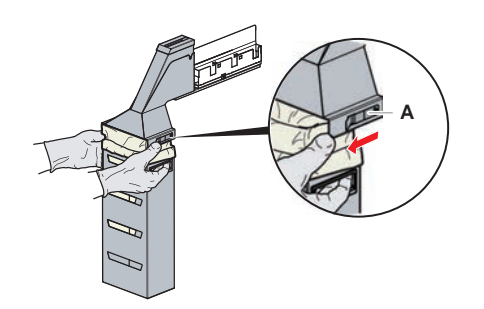

Fig. 58: Ouvrir la fixation

### 7.5.15 Nettoyage des tubulures

- Pour éliminer les résidus de protéines à l'intérieur des embouts en acier, utiliser un acide dilué suivi d'un agent nettoyant basique.
- Pour éliminer les résidus d'acide nucléique à l'intérieur des embouts en acier, utiliser un agent nettoyant basique.
- Les agents nettoyants tels que le Decon/Contrad peuvent affecter le processus. Par conséquent, si de tels agents sont utilisés, soigneusement valider le processus.
- L'isopropanol est un désinfectant particulièrement efficace. Il s'évapore rapidement, les surfaces sont alors prêtes à l'emploi.
- N'utiliser que des agents nettoyants autorisés. Ne pas utiliser de solutions d'eau de javel pour rincer l'ensemble du système de liquide.

Pour nettoyer le trajet du liquide, procéder comme suit :

1. Retirer le tube de liquide de système du réservoir.

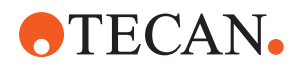

- 2. Raccorder le tube de maintenance (30043739) au tube du système.
- 3. Placer l'extrémité ouverte du tube de maintenance dans une bouteille contenant un produit de nettoyage.
- 4. Rincer avec de l'agent nettoyant (20 ml avec RapidWash et 10 ml avec un diluteur).
- 5. Laisser tremper 20 minutes.
- 6. Placer les tubes dans une bouteille d'eau désionisée.
- 7. Rincer deux fois à l'eau désionisée (20 ml avec RapidWash et 10 ml avec un diluteur).

# **AVERTISSEMENT**

### Liquides inflammables !

Risque d'incendie causé par des liquides inflammables ou le liquide du système.

- Éviter la formation et l'accumulation de vapeurs inflammables.
- Ne pas faire fonctionner le système sans bacs.
- 8. Placer les tubes dans une bouteille d'alcool.
- 9. Rincer à l'alcool (20 ml avec RapidWash et 10 ml avec un diluteur).
- 10. Retirer le tube de maintenance du tube du système et connecter le tube du système au réservoir de liquide du système.
- 11. Rincer deux fois à l'eau désionisée (20 ml avec RapidWash et 5 fois le volume du diluteur).
- 12. Contrôler l'absence de bulles dans le tube.
- 13. Rincer de nouveau si des bulles sont visibles.

# 7.5.16 Raccordement du réservoir de liquide du système et du réservoir de déchets

Pour préparer le réservoir de liquide du système et le réservoir de déchets, procéder comme suit :

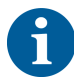

*Un fonctionnement sans problème n'est garanti que si les réservoirs d'origine avec système de contrôle Tecan sont utilisés. Avant la première utilisation, le réservoir de liquide du système doit être rincé* 

manuellement à fond pour éliminer tout débris solide à l'intérieur de la bouteille. Voir la section "Nettoyage du réservoir de liquide du système et du réservoir de déchets" [> 150].

- ✓ Le réservoir Tecan a une capacité de plus de 20 litres
- 1. S'assurer que le système de détection de liquide (A, B) est correctement raccordé.

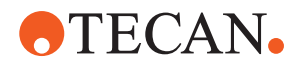

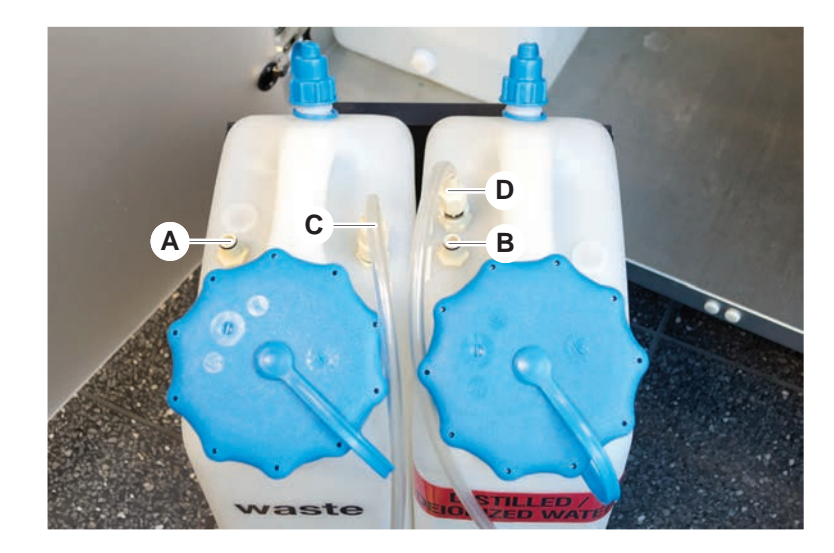

2. Assurer que les tubes (C, D) sont correctement raccordés.

# 7.5.17 Nettoyage du réservoir de liquide du système et du réservoir de déchets

Pour nettoyer le réservoir du liquide système et le réservoir de déchets, procéder comme suit :

- 1. Vider le réservoir de liquide de lavage à la main.
- 2. Nettoyer le réservoir de liquide dans un bassin avec de l'agent nettoyant et rincer.
- 3. Désinfecter le réservoir de liquide à l'alcool.
- Raccorder le réservoir de liquide du système et le réservoir de déchets, voir la section "Raccordement du réservoir de liquide du système et du réservoir de déchets" [> 149].

#### 7.5.18 Vérification de l'étanchéité des seringues

Pour vérifier la bonne étanchéité des seringues, procéder comme suit :

#### 7 - Entretien du système Opérations d'entretien du système

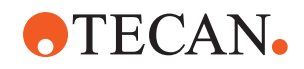

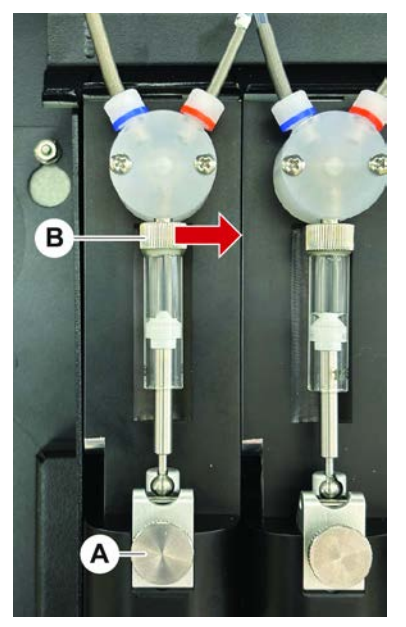

Fig. 59: Vérification de l'étanchéité

- A Vis de verrouillage du piston B Vis de la seringue
- Déplacer les pistons au centre des seringues à l'aide d'un script de maintenance qui aspire l'air.
   Remarque : Le script de maintenance doit être fourni par l'administrateur FluentControl du laboratoire.
- 2. Serrer la vis de la seringue (B), c'est-à-dire tourner la vis vers la droite.
- 3. Tourner la vis de blocage du piston (A) dans le sens des aiguilles d'une montre pour la serrer.

## 7.5.19 Vérification des joints (MCA 384)

Pour vérifier les joints (MCA), procéder comme suit :

1. Inspecter les joints (A) à la recherche d'éventuels dommages.

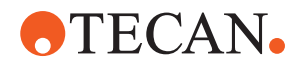

S'assurer que les joints ne sont pas endommagés. Un joint endommagé doit être remplacé. Voir la section "Remplacement des joints (MCA 384)" [> 152].

### 7.5.20 Remplacement des joints (MCA 384)

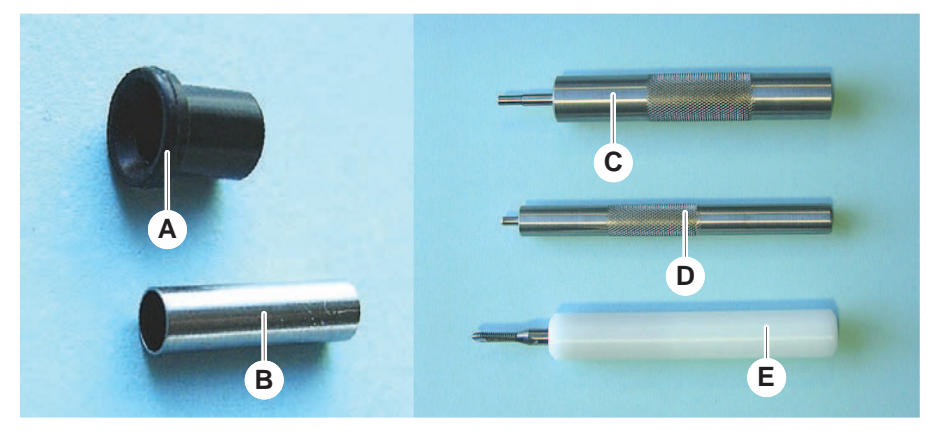

Fig. 60: Pièces et outils

A Joint

- B Tube émoussé
- C Outil d'insertion du tube émous- D sé
- E Outil d'extraction du tube émoussé

D Outil d'insertion de joint

Pour remplacer les joints (MCA), procéder comme suit :

- 1. Retirer l'adaptateur plaque.
- 2. Déplacer la tête de pipetage vers l'avant et lever la tête aussi haut que possible.
- 3. Pousser le tube émoussé sur env. 2 mm dans le canal.

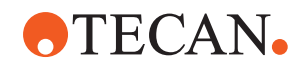

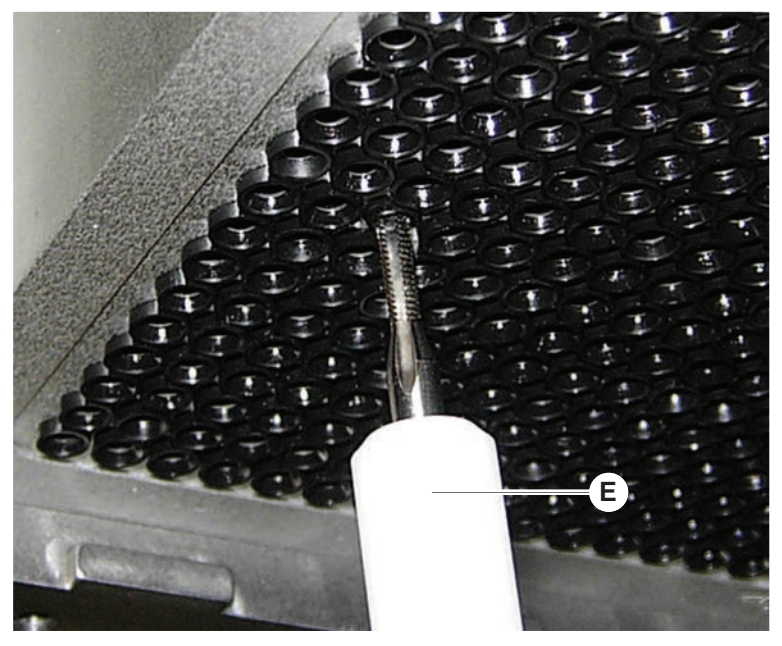

4. Fixer le tube émoussé en tournant l'outil dans le sens horaire.

5. Extraire le tube émoussé du canal.

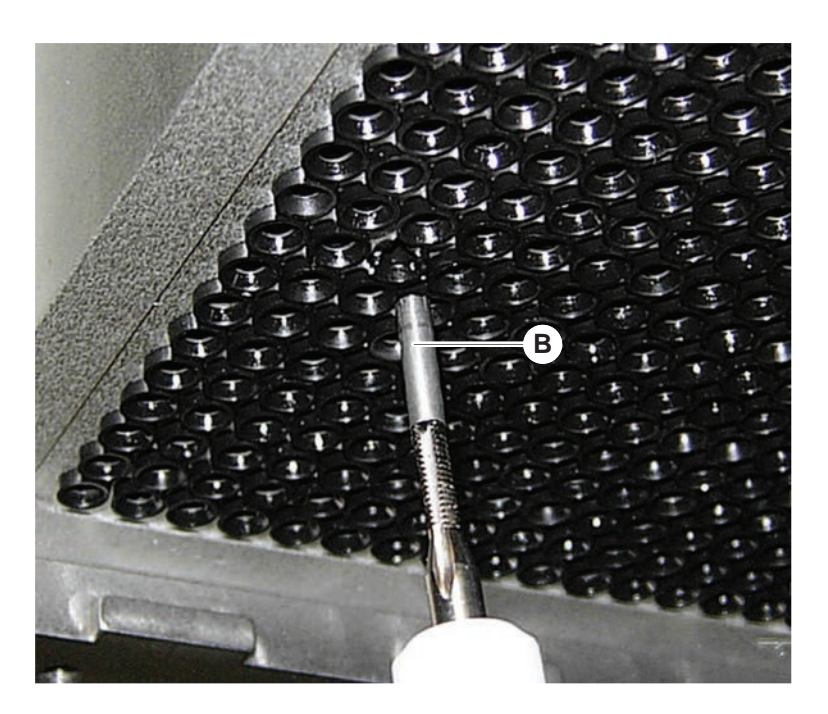

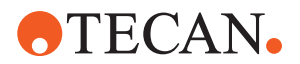

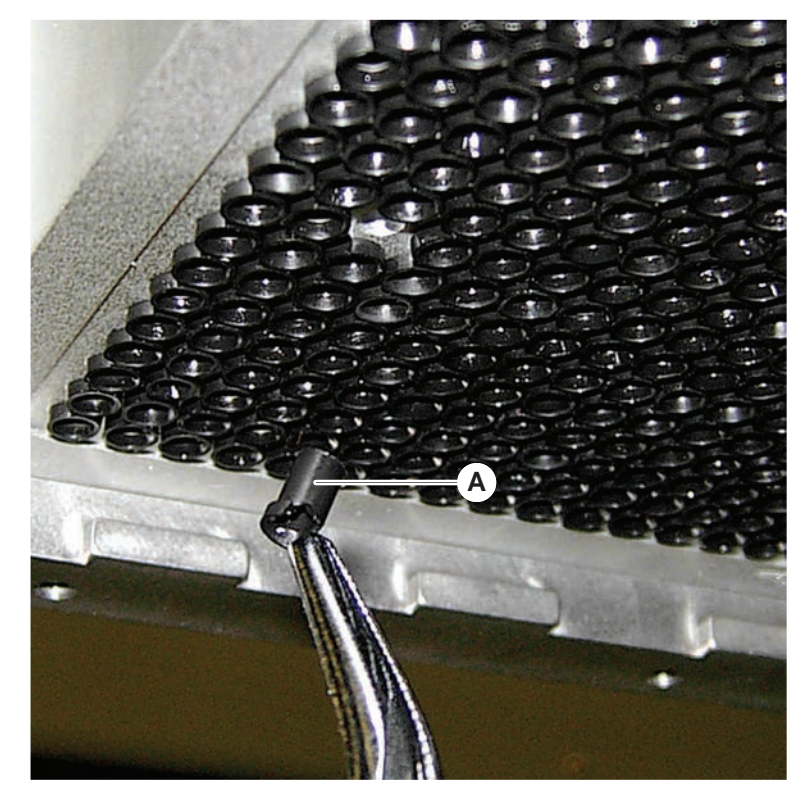

6. Utiliser une pince à bec long pour retirer le joint du canal.

- 7. Lubrifier le nouveau joint avec un film d'huile minérale.
- 8. Insérer avec précaution le joint dans le canal à l'aide de l'outil d'insertion.

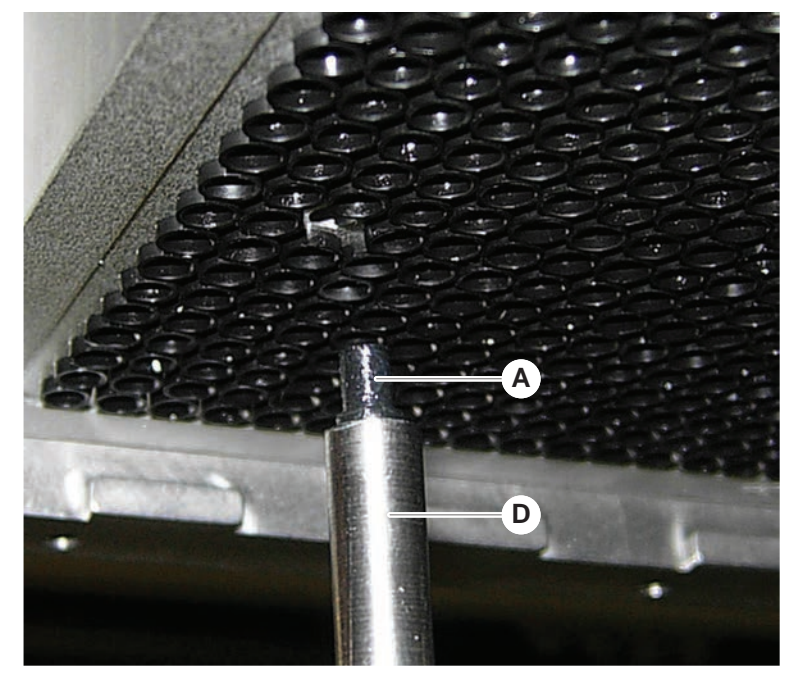

9. Lubrifier la surface extérieure d'un nouveau tube émoussé avec de l'huile minérale.

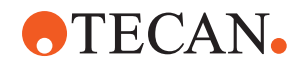

10. Insérer avec précaution le tube émoussé lubrifié dans le canal à l'aide de l'outil d'insertion.

Le tube émoussé doit être entièrement inséré dans le canal.

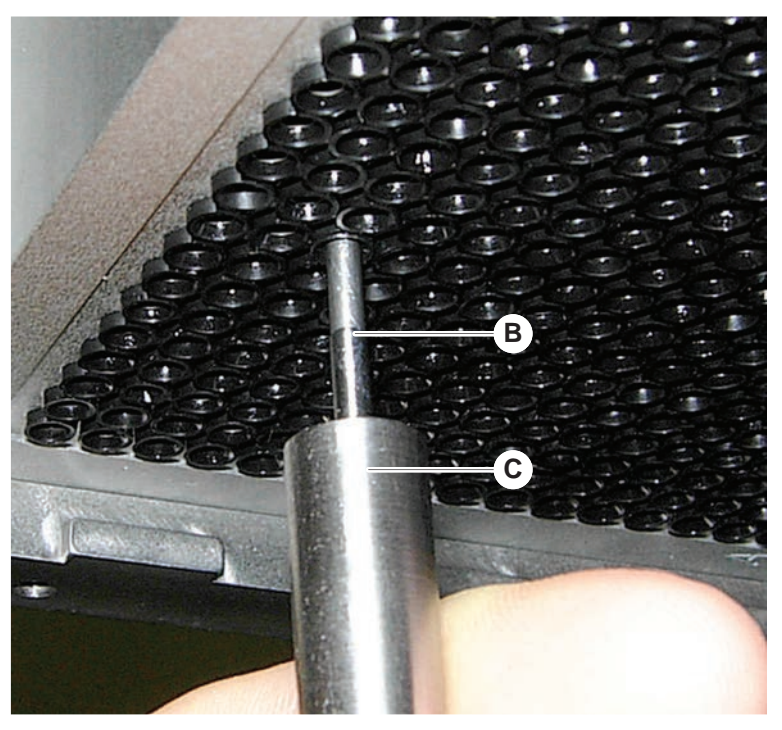

- 11. Vérifier que le nouveau joint est bien aligné avec les autres joints.
- 12. Exécuter la méthode MCA leakage test .

### 7.5.21 Nettoyage du bloc d'embouts en acier (MCA 384)

- 1. Nettoyer le bloc d'embouts en acier (MCA) à l'alcool avec un chiffon non pelucheux.
- 2. Sécher le bloc d'embouts en frottant avec un chiffon non pelucheux ou en utilisant de l'air comprimé deshuilé.
- 3. S'assurer que le bloc d'embouts en acier (MCA) est propre et exempt de résidus.
- 4. Ranger le bloc d'embouts dans la boîte prévue à cet effet.

Pour éviter toute contamination lors de la manipulation du bloc d'embouts :

- Le bloc d'embouts doit être rangé dans un endroit sans poussière.
- Ne jamais toucher les embouts avec les doigts. Le bloc d'embouts doit toujours être maintenu par le bloc PEEK pendant la manipulation.
- Ne jamais poser le bloc d'embouts sur la table en plaçant les embouts vers le bas.

### 7.5.22 Nettoyage de l'adaptateur de plaque (MCA 384)

Pour nettoyer l'adaptateur de plaque, procéder comme suit :

- 1. Vérifier l'absence de poussière dans les canaux.
- 2. Utiliser de l'alcool pour retirer tout reste de graisse.

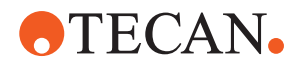

3. Sécher à l'air comprimé déshuilé.

### 7.5.23 Nettoyage du guide de bras

Pour nettoyer le guide du bras, procéder comme suit :

- 1. Nettoyer le galet (A) du guide du bras avec un coton-tige ou un chiffon non pelucheux placé sur un tournevis.
- 2. Nettoyer les rails du bras (B) avec un chiffon non pelucheux.
- 3. Le cas échéant, nettoyer la surface supérieure du rail de guidage sur le guide de bras du MCA avec un chiffon non pelucheux.

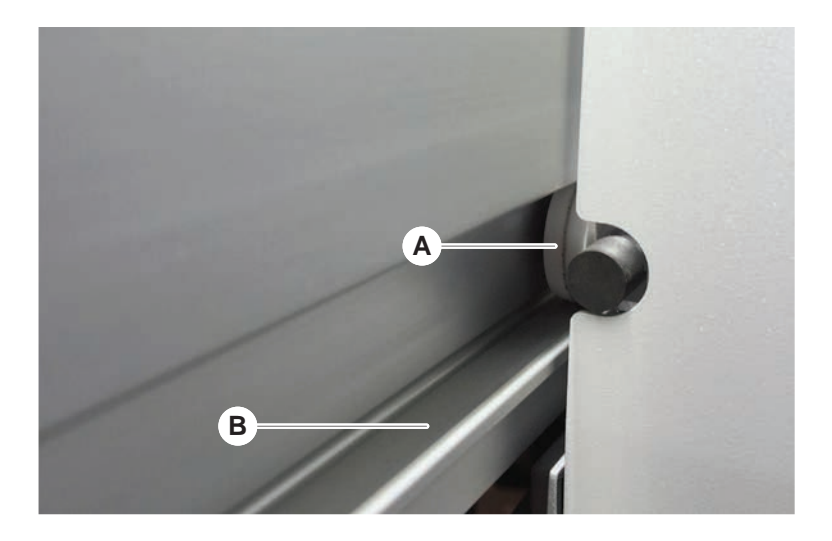

### 7.5.24 Serrage d'un cône pour DiTi

Pour serrer le cône pour DiTi FCA, procéder comme suit :

- 1. Tenir l'adaptateur d'embout (D) et le tube éjecteur d'embout (C).
- 2. Visser le cône pour DiTi (A) en utilisant la clé à cône pour DiTi fournie (B).

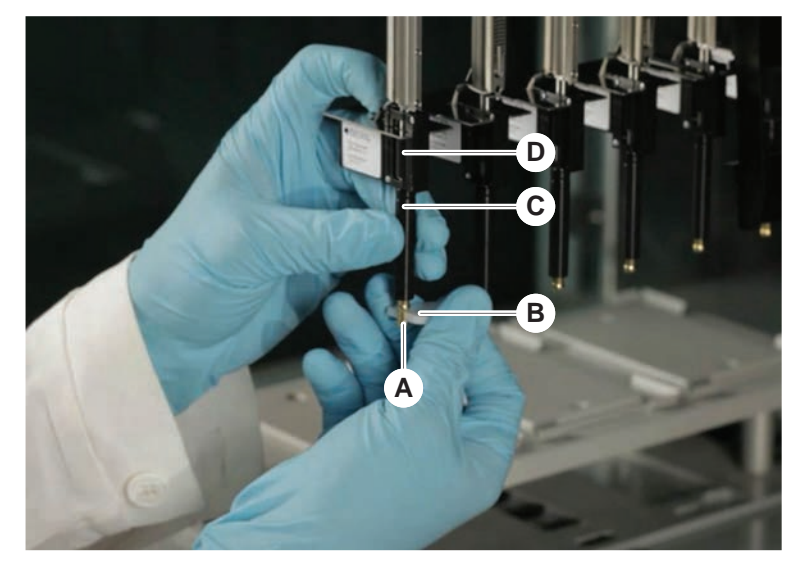

3. Exécuter la méthode FCA Routine Maintenance .

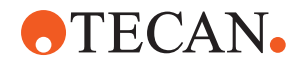

### 7.5.25 Frida Reader

Insert

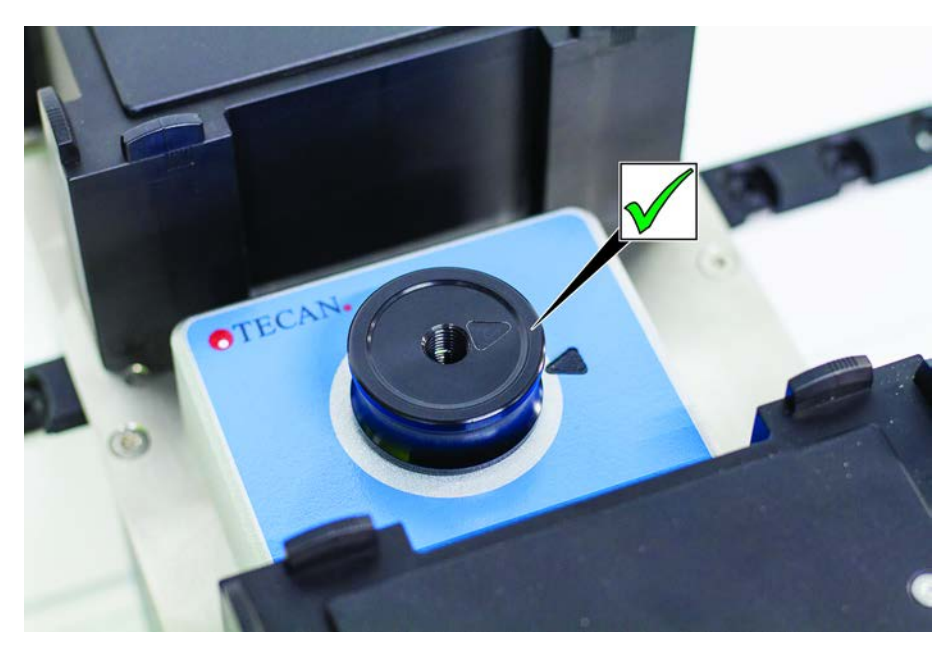

*Fig. 61:* Insert du Frida Reader

Pour l'installation, engager l'insert dans le Frida Reader de telle sorte que les marquages soient alignés.

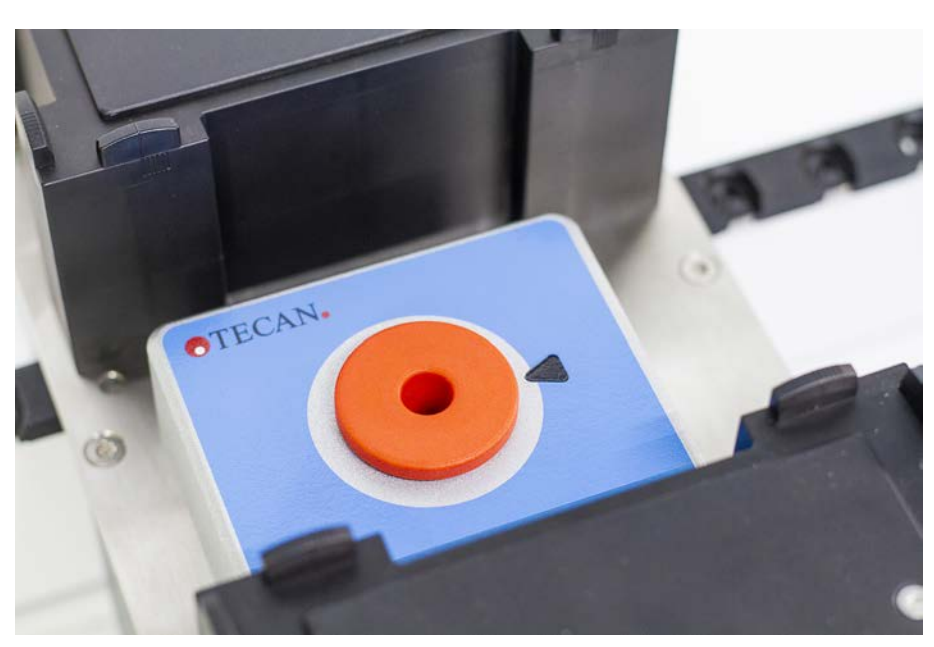

*Fig. 62:* Bouchon d'obturation du Frida Reader

Le bouchon d'obturation protège le Frida Reader lorsque l'insert est retiré. Pour l'installation, insérer le bouchon d'obturation dans le Frida Reader.

Bouchon d'obturation

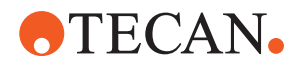

### 7.5.26 Nettoyage du MCH 96

Vérifier que la plaque d'éjection (A) n'est pas endommagée. Le déversement de certains liquides de traitement (tels que du DMSO ou de l'acétonitrile) ou de produits de nettoyage (tels que de l'eau de Javel) peut endommager la plaque. Si tel est le cas, veuillez contacter votre service technique local pour obtenir un remplacement.

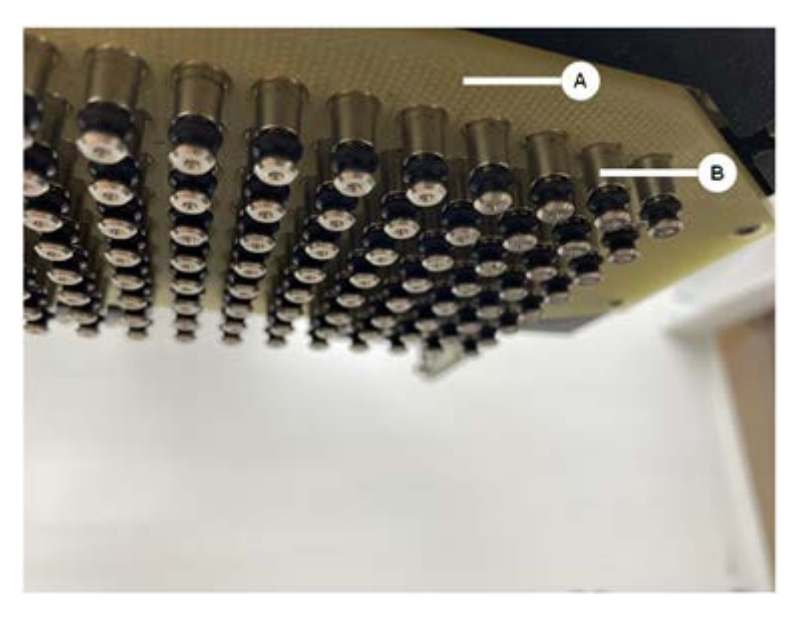

- 1. Utiliser l'outil de déplacement pour déplacer l'axe d'éjection vers le bas. 2. . 3.
- 2. Utiliser de l'air comprimé exempt d'huile pour nettoyer la surface supérieure de la plaque d'éjection (C), la plaque de cône et les cônes (B)
- 3. Utiliser un chiffon non pelucheux imbibé d'alcool pour nettoyer la surface inférieure de la plaque d'éjection (D).

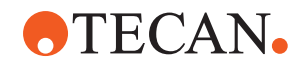

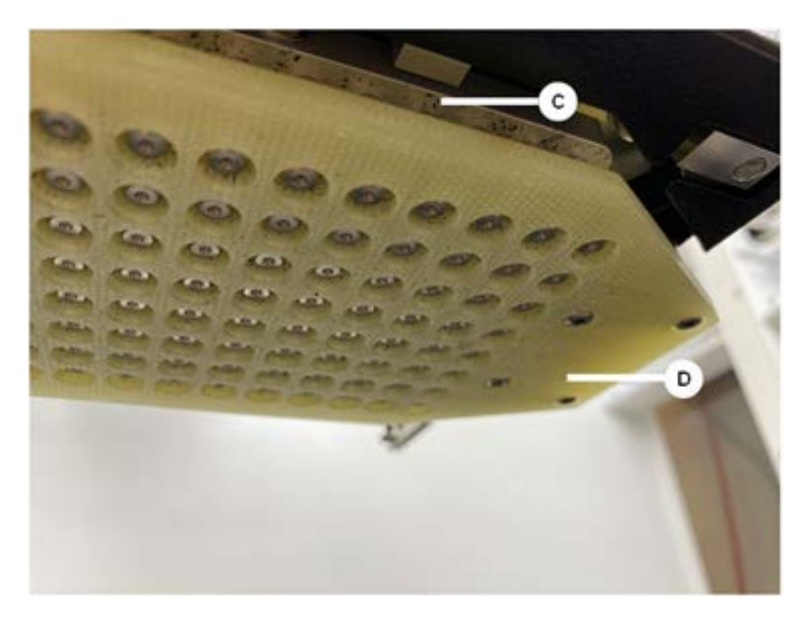

L'image de gauche ci-dessous montre la plaque d'éjection avant le nettoyage et l'image de droite montre la plaque d'éjection après le nettoyage.

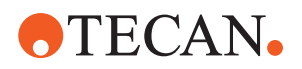

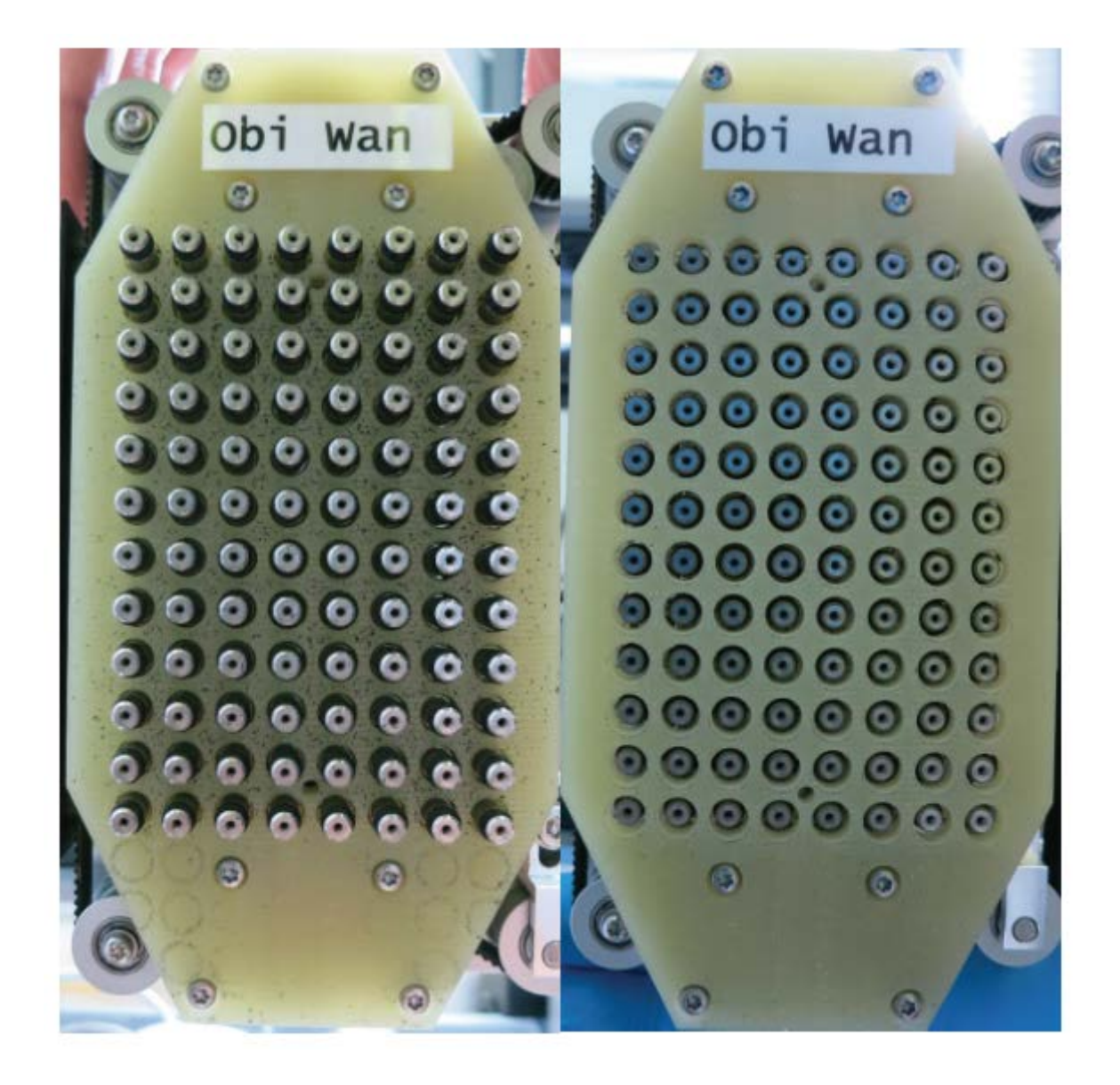

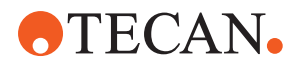

# 8 Diagnostic et résolution d'erreurs

Ce chapitre aide l'utilisateur à rétablir le fonctionnement en cas de problème sur le Fluent. Pour plus d'informations ou en cas de problème dont il n'est pas question dans ce manuel, ou si davantage de détails sont nécessaires, consulter la section "Service clients" [> 209].

# 8.1 Instructions de sécurité pour ce chapitre

# **▲** ATTENTION

# Contamination croisée causée par des embouts endommagés après une collision !

Un revêtement de l'embout endommagé ou tordu est à l'origine d'un pipetage inexact et d'erreurs dans la détection du liquide.

 Vérifier les embouts en acier après une collision. Voir la section "Vérification des embouts en acier" [> 185].

# 8.2 Tableaux de diagnostic et de résolution d'erreurs

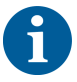

Les tableaux de diagnostic et de résolution d'erreurs énumèrent les problèmes, causes et mesures correctives possibles. Pour plus d'informations ou en cas de problème dont il n'est pas question dans ce manuel, ou si davantage de détails sont nécessaires, consulter la section "Service clients" [> 209].

## 8.2.1 Diagnostic et résolution d'erreurs sur l'appareil

| Problème/er-<br>reur           | Cause possible                                                                                                    | Mesure corrective                                                                                                    |
|--------------------------------|----------------------------------------------------------------------------------------------------|----------------------------------------------------------------------------------------------------|
| Fuite de liquide<br>du système | Le tube et/ou les rac-<br>cords des tubes ne<br>sont pas étanches.<br>Une seringue fuit.                                               | Voir la section <b>"Service clients" [▶ 209]</b> .                                                                                                    |
| Erreur de com-<br>munication   | L'interrupteur n'est<br>pas en position ON.<br>L'alimentation ou la<br>communication est<br>interrompue.<br>Pas de communica-<br>tion. | Éteindre l'appareil.<br>Attendre jusqu'à ce que le voyant d'état<br>de l'appareil et la lampe d'alimentation<br>électrique s'éteignent.<br>Éteindre le PC.<br>Vérifier le câble et les fiches.<br>Allumer l'appareil et l'ordinateur. |
|                                | Entraînement X, Y ou<br>Z bloqué.                                                                                                    | Vérifier qu'il n'y a pas d'obstacles.<br>AVIS! Assurer que les bras peuvent bou-<br>ger librement.                                                                                                    |

*Tab. 28:* Tableau de diagnostic et de résolution d'erreurs de l'appareil

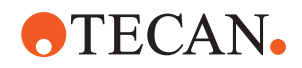

| Problème/er-<br>reur                                                                                          | Cause possible                                                                                                    | Mesure corrective                                                                                                    |
|----------------------------------------------------------------------------------------------------|----------------------------------------------------------------------------------------------------|----------------------------------------------------------------------------------------------------|
| Erreur d'initiali-<br>sation                                                                                  | Initialisation des bras<br>impossible.                                                                                   | Vérifier qu'il n'y a pas d'obstacles.<br>AVIS! Assurer que les bras peuvent bou-<br>ger librement.                                                |
|                                                                                                    | Problème matériel.                                                                                                    | Voir la section <b>"Service clients"</b> [▶ 209].                                                                                                 |
| Capteur de po-<br>sition de porte<br>du panneau de<br>sécurité avant<br>et verrou de<br>porte endom-<br>magés | Dysfonctionnement<br>mécanique des ver-<br>rous de la porte.                                                             | Éteindre l'appareil.<br>Voir la section <b>"Service clients" [▶ 209]</b> .                                                                        |
| Panneau de sé-<br>curité manquant<br>ou endommagé                                                             | La sécurité ne peut<br>pas être garantie.                                                                                | Éteindre l'appareil.<br>Voir la section <b>"Service clients" [▶ 209]</b> .                                                                        |
| Défaut de la<br>détection de li-<br>quide (cLLD)                                                              | Surface de contact<br>sale.<br>Mauvais contact entre<br>le récipient et le seg-<br>ment.                                 | Préparer le plateau. Voir la section .<br>Nettoyer la surface de contact. Voir la<br>section "Nettoyage des chariots et des<br>segments" [▶ 139]. |
|                                                                                                    | Le liquide du système<br>doit avoir une<br>conductivité de<br>> 10 µS/cm pour<br>pouvoir être compa-<br>tible avec cLLD. | Contacter l'opérateur principal.                                                                                                    |

# 8.2.2 Diagnostic et résolution d'erreurs sur le bras à canaux flexibles

Tab. 29: Tableau de diagnostic et de résolution d'erreurs du bras à canaux flexibles

| Problème/er-<br>reur                                                                                            | Cause possible                            | Mesure corrective         |
|----------------------------------------------------------------------------------------------------|-------------------------------------------|---------------------------|
| Cône pour DiTi<br>desserré <b>AT-</b><br><b>TENTION! Vo-</b><br><b>lumes de pipe-</b><br><b>tage imprécis !</b> | Cône pour DiTi insuf-<br>fisamment serré. | Serrer le cône pour DiTi. |
| Embouts je-<br>tables non sai-<br>sis                                                                           | Cône pour DiTi insuf-<br>fisamment serré. | Serrer le cône pour DiTi. |

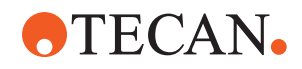

| Problème/er-<br>reur                                                                           | Cause possible                                                                                                    | Mesure corrective                                                                                                    |
|------------------------------------------------------------------------------------------------|----------------------------------------------------------------------------------------------------|----------------------------------------------------------------------------------------------------|
| Embouts je-<br>tables non éli-                                                                 | Cône pour DiTi insuf-<br>fisamment serré.                                                                                   | Serrer le cône pour DiTi.                                                                                                    |
| minės                                                                                          | Embouts réutilisés                                                                                                    | Assurer que les embouts sont neufs. Il<br>n'est pas recommandé de réutiliser les<br>DiTi.<br>Les embouts jetables ne sont pas éjec-<br>tés dans la glissière d'évacuation/La<br>glissière d'évacuation n'est pas posi-<br>tionnée correctement                    |
| Les embouts<br>jetables ne sont<br>pas éjectés<br>dans la glissière<br>d'évacuation            | La glissière d'évacua-<br>tion n'est pas posi-<br>tionnée correctement                                                      | Assurer que les glissières d'évacuation<br>sont correctement positionnées. Voir la<br>section <b>"Nettoyage de la goulotte d'éva-</b><br><b>cuation des embouts jetables"</b> [ <b>&gt;</b> 144].                                                                 |
| Embouts non<br>alignés avec le<br>récipient sur un<br>unique support                           | Support mal position-<br>né<br>Le segment n'est pas<br>verrouillé à son em-<br>placement.<br>Récipient mal posi-<br>tionné. | S'assurer que le support est bien posi-<br>tionné. Voir la section <b>"Chariots de char-<br/>gement standard"</b> [▶ 89].<br>Verrouiller le segment à son emplace-<br>ment. Voir la section <b>"Vérification du seg-</b><br><b>ment"</b> [▶ 202].                 |
| Embouts non<br>alignés avec les<br>récipients de<br>laboratoire sur<br>plusieurs sup-<br>ports | Alignement du bras<br>défectueux causé par<br>une collision.                                                                | Voir la section <b>"Service clients" [▶ 209]</b> .                                                                                                    |
| Embout co-<br>gnant contre le<br>fond du réci-<br>pient                                        | Mauvais récipient.<br>Récipient mal posi-<br>tionné.                                                                        | Assurer que le récipient présent sur le<br>plateau correspond à la configuration<br>du plateau de la méthode.                                                                                                    |
| Le DiTi goutte                                                                                 | Cône pour DiTi sale à<br>l'origine d'une fuite.                                                                             | Nettoyer le cône pour DiTi.                                                                                                    |
|                                                                                                | Embouts réutilisés                                                                                                    | Assurer que les embouts sont neufs. Il<br>n'est pas recommandé de réutiliser les<br>DiTi.                                                                                                    |
| Message d'er-<br>reur:<br>Pressure out of<br>range (Air FCA)                                   | Filtre en ligne mouillé<br>après aspiration avec<br>un DiTi de la mau-<br>vaise taille.                                     | Assurer que la taille du DiTi sur le pla-<br>teau correspond à celle définie par la<br>méthode. Assurer que les cônes DiTi<br>sont correctement serrés<br>Vérifier le filtre en ligne. Voir la section<br>"Vérification du filtre en ligne (Air FCA)"<br>[▶ 177]. |

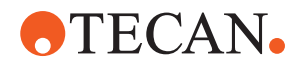

| Problème/er-<br>reur                         | Cause possible                                                                | Mesure corrective                                                                                      |
|----------------------------------------------|-------------------------------------------------------------------------------|----------------------------------------------------------------------------------------------------|
| Messages d'er-<br>reur :<br>DiTi not fetched | Un champ magné-<br>tique interfère avec le<br>capteur de présence<br>de DiTi. | _                                                                                                    |
| DiTi not drop-<br>ped                        |                                                                               |                                                                                                    |
| Détection de li-<br>quide :                  | Cône pour DiTi des-<br>serré                                                  | Resserrez le cône pour DiTi (voir <b>"Ser-</b><br>rage d'un cône pour DiTi" [▶ 156]).                  |
| L'embout ne<br>détecte pas de<br>liquide     |                                                                               |                                                                                                    |
| Joints toriques<br>usés                      | Adaptateurs d'em-<br>bouts MultiSense                                         | Remplacer les joints toriques et le joint<br>quadrilobe sur les adaptateurs d'em-<br>bouts MultiSense. |

# 8.2.3 Mélange et perçage

Tab. 30: Diagnostic et résolution d'erreurs

| Symptôme                                                                           | Cause possible                              | Mesures correctives                                                                                                    |
|------------------------------------------------------------------------------------|---------------------------------------------|----------------------------------------------------------------------------------------------------|
| L'embout de perçage<br>ne peut pas être retiré<br>par des commandes<br>logicielles | Embout de perçage coincé                    | Voir la section " <b>Retrait des</b><br>embouts de perçage coincés"<br>[▶ 195].                                                                              |
| Embout de perçage<br>endommagé                                                     | Embout de perçage tordu<br>Embout endommagé | Remplacer l'embout de<br>perçage. Voir les sections<br>"Enlever les embouts de per-<br>çage" [▶ 188] et "Installation<br>des embouts de perçage"<br>[▶ 191]. |

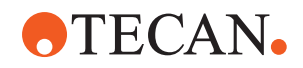

| Symptôme                                    | Cause possible                                 | Mesures correctives                                                                                                    |
|---------------------------------------------|------------------------------------------------|----------------------------------------------------------------------------------------------------|
| Erreurs de perçage                          | Embout de perçage trop<br>sec                  | Lubrification à l'eau (station de lavage)                                                                                                    |
|                                             | Embout endommagé                               | Remplacer l'embout de                                                                                                    |
|                                             | Embout de perçage tordu                        | <ul> <li>perçage. Voir les sections</li> <li>"Enlever les embouts de per-<br/>çage" [▶ 188] et "Installation<br/>des embouts de perçage"</li> <li>[▶ 191].</li> </ul> |
|                                             | Mauvais paramètre de per-<br>çage              | Contacter l'opérateur princi-<br>pal.                                                                                                    |
|                                             | Utilisation d'un mauvais<br>type de mouvement  | Contacter l'opérateur princi-<br>pal.                                                                                                    |
|                                             | Utilisation de tubes non<br>adaptés            | Utiliser des tubes adaptés.<br>Voir la section "Chariots pour<br>rotateurs de tubes" [> 66].                                                                          |
|                                             | Le bras a atteint la fin de sa<br>durée de vie | Voir la section "Service clients" [> 209].                                                                                                    |
| Problèmes de mani-<br>pulation des liquides | Embouts de perçage bou-<br>chés                | Déboucher les embouts de<br>perçage avec de l'eau.<br>Vérifier la procédure de la-<br>vage en général.                                                                |
|                                             | Embout endommagé                               | Remplacer l'embout de<br>perçage. Voir les sections<br>"Enlever les embouts de per-<br>çage" [▶ 188] et "Installation<br>des embouts de perçage"<br>[▶ 191].          |
|                                             | Seringues mal montées                          | Vérifier l'étanchéité des se-<br>ringues. Voir la section "Vé-<br>rification de l'étanchéité des<br>seringues" [▶ 150].                                               |
|                                             | Bulles dans le système de<br>liquide           | Rincer.                                                                                                    |
|                                             |                                                | clients" [▶ 209].                                                                                                    |

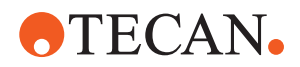

| Symptôme                  | Cause possible            | Mesures correctives                                                                                                    |
|---------------------------|---------------------------|----------------------------------------------------------------------------------------------------|
| Problèmes d'hémo-<br>lyse | Dilution de l'échantillon | Volume excédentaire ou vo-<br>lume de cloisonnement plus<br>élevé                                                                                            |
|                           |                           | Saline 0,9 % comme vo-<br>lume de cloisonnement                                                                                                    |
|                           |                           | Vitesses de pipetage plus<br>faibles                                                                                                    |
|                           | Embout endommagé          | Remplacer l'embout de<br>perçage. Voir les sections<br>"Enlever les embouts de per-<br>çage" [> 188] et "Installation<br>des embouts de perçage"<br>[> 191]. |
|                           | Paramètres de mélange     | S'assurer que les para-<br>mètres de rotation/d'oscil-<br>lation du rotateur de tube ne<br>conduisent pas à une hé-<br>molyse.                               |

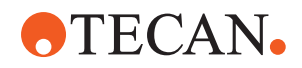

| Symptôme                                                         | Cause possible                                                                                                    | Mesures correctives                                                                                                    |
|------------------------------------------------------------------|----------------------------------------------------------------------------------------------------|----------------------------------------------------------------------------------------------------|
| Échantillon dans une<br>seringue                                 | Toutes                                                                                                    | Nettoyer le système. Voir la section <b>"Nettoyage des tubu-</b><br><b>lures"</b> [▶ 148].                                                                       |
|                                                                  | Bulle d'air non appropriée.                                                                                                    | Valider la procédure de la-<br>vage.                                                                                                    |
|                                                                  | Seringues mal montées.                                                                                                    | Vérifier l'étanchéité des se-<br>ringues. Voir la section "Vé-<br>rification de l'étanchéité des<br>seringues" [▶ 150].                                          |
|                                                                  |                                                                                                    | Exécuter la méthode FCA<br>Leakage Method.                                                                                                    |
|                                                                  |                                                                                                    | Grosse bulle d'air en amont                                                                                                    |
|                                                                  |                                                                                                    | Vitesses d'aspiration plus<br>lentes                                                                                                    |
|                                                                  | Préparation incorrecte de<br>l'échantillon pour la mani-<br>pulation de liquides. Les<br>tubes sources d'échantillons<br>contiennent des particules<br>solides comme des caillots,<br>des débris cellulaires, etc.                        | Veiller à bien préparer<br>l'échantillon pour permettre<br>le pipetage du liquide de<br>l'échantillon.                                                           |
|                                                                  |                                                                                                    | S'assurer que les tubes<br>sources d'échantillons ne<br>contiennent pas de parti-<br>cules solides telles que des<br>caillots, des débris cellu-<br>laires, etc. |
|                                                                  | Préparation incorrecte de<br>l'échantillon pour la mani-<br>pulation de liquides. Les<br>tubes ne sont pas correcte-<br>ment remplis et contiennent<br>toujours un vide partiel qui<br>réduit la bulle d'air en<br>amont lors du perçage. | S'assurer que les tubes<br>sources d'échantillons sont<br>correctement remplis (vo-<br>lume idéal du tube atteint).                                              |
|                                                                  |                                                                                                    | S'assurer que les tubes<br>sources d'échantillons ne<br>contiennent pas de vide.                                                                                 |
|                                                                  |                                                                                                    | Augmenter la bulle d'air en<br>amont pour compenser le<br>vide résiduel éventuel.                                                                                |
| L'embout de perçage<br>se tord pendant la<br>procédure de lavage | L'embout de perçage n'est<br>pas centré sur les trous de<br>nettoyage de la station de<br>lavage.                                                                                                    | Créer une copie de la sta-<br>tion de lavage et program-<br>mer les positions de pipe-<br>tage.                                                                  |

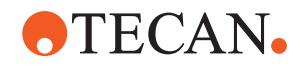

| Symptôme                                                                                                    | Cause possible                                                                                                    | Mesures correctives                                                                                                    |
|----------------------------------------------------------------------------------------------------|----------------------------------------------------------------------------------------------------|----------------------------------------------------------------------------------------------------|
| Détection du niveau<br>de liquide incorrecte :<br>uniquement sur des<br>canaux spécifiques                                                   | Embout de perçage tordu :<br>L'embout de perçage est<br>tordu et touche donc la pa-<br>roi du tube pendant le per-<br>çage.                                                                                                 | Remplacer l'embout de<br>perçage. Voir les sections<br>"Enlever les embouts de per-<br>çage" [ 188] et "Installation<br>des embouts de perçage"<br>[ 191].            |
|                                                                                                    | La position de perçage est<br>incorrecte et, par consé-<br>quent, l'embout de perçage<br>touche la paroi du tube                                                                                                    | Utiliser du matériel de labo-<br>ratoire fabriqué par Tecan.<br>Voir la section <b>"Chariots pour</b><br><b>rotateurs de tubes" [&gt; 66].</b>                        |
|                                                                                                    | pendant le perçage.                                                                                                    | Programmer/ajuster la po-<br>sition de pipetage du maté-<br>riel de laboratoire.                                                                                      |
|                                                                                                    | L'orientation de l'embout de<br>perçage est incorrecte.                                                                                                    | Monter l'embout de perçage<br>avec l'ouverture tournée<br>vers l'avant de l'appareil.<br>Voir la section <b>"Installation<br/>des embouts de perçage"</b><br>[> 191]. |
| Détection du niveau<br>de liquide incorrecte :<br>écart constant entre<br>le niveau de liquide<br>attendu et le niveau<br>de liquide détecté | Les tolérances de fabrica-<br>tion du bras, du rotateur de<br>tubes et/ou de l'appareil,<br>combinées à la force de<br>perçage, peuvent entraîner<br>un décalage Z notable lors<br>de la détection du niveau de<br>liquide. | Programmer/ajuster l'attri-<br>but personnalisé « Pier-<br>cingDetectionHeightCom-<br>pensation » dans les ré-<br>glages du matériel de labo-<br>ratoire du tube.     |

# 8.2.4 Diagnostic et résolution d'erreurs sur le Multiple Channel Arm (MCA)

Tab. 31: Tableau de diagnostic et de résolution d'erreurs du bras à canaux multiples (MCA)

| Problème/erreur                                                                 | Cause possible                                                                                                    | Mesure corrective                                                                                                    |
|---------------------------------------------------------------------------------|----------------------------------------------------------------------------------------------------|----------------------------------------------------------------------------------------------------|
| Les embouts ne sont                                                             | Défaut technique                                                                                                    | Voir la section <b>"Service clients" [▶ 209]</b> .                                                                                                    |
| supports                                                                        | Collision de bras                                                                                                    |                                                                                                    |
| Microplaque et tête<br>de pipetage pas pa-<br>rallèles à 100 %                  | Collision                                                                                                    | Contacter l'opérateur principal pour vé-<br>rifier le parallélisme de la tête de pipe-<br>tage et du plateau.                                                                                                    |
| Pendant le pipetage,<br>la tête de pipetage<br>s'arrête, générant une<br>erreur | Aspiration et accélération de la<br>distribution trop rapide par rapport<br>à la vitesse.<br>Aspiration et décélération de la<br>distribution trop rapide par rapport<br>à la vitesse. | L'accélération doit être proportionnelle à<br>la vitesse d'aspiration et de distribution.<br>La décélération doit être proportionnelle<br>à la vitesse d'aspiration et de distribu-<br>tion.<br>Le problème ne peut pas être résolu.<br>Voir la section <b>"Service clients"</b> [▶ 209]. |

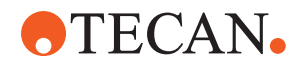

| Problème/erreur                                                  | Cause possible                                                                                                    | Mesure corrective                                                                                                    |
|------------------------------------------------------------------|----------------------------------------------------------------------------------------------------|----------------------------------------------------------------------------------------------------|
| Plusieurs ou tous les<br>canaux de pipetage<br>ont une fuite     | Mauvais embouts jetables, bloc<br>d'embouts en acier, adaptateur<br>d'embout en acier, joints ou<br>pièces d'étanchéité du cône<br>d'embout. | Utiliser uniquement des embouts je-<br>tables, des blocs d'embouts en acier,<br>adaptateurs, cône d'embout et joints<br>fournis par Tecan.<br>Contacter l'opérateur principal pour rin-<br>cer le système et contrôler l'étanchéité. |
|                                                                  | Joints du cône d'embout vieux ou<br>défectueux.                                                                                              | Voir la section <b>"Service clients" [&gt; 209]</b> .<br>Contacter l'opérateur principal pour rin-<br>cer le système et contrôler l'étanchéité.                                                                                      |
|                                                                  | La tête de pipetage est défec-<br>tueuse.                                                                                                    | Voir la section "Service clients" [> 209].                                                                                                    |
| Un canal fuit                                                    | Le joint du cône ou d'autres joints<br>de la tête de pipetage sont dé-<br>fectueux.                                                          | Contacter l'opérateur principal pour rin-<br>cer le système et contrôler l'étanchéité.<br>Voir la section <b>"Service clients"</b> [> 209].                                                                                          |
| Un des embouts je-<br>tables n'a pas été<br>correctement prélevé | Cet embout jetable est défec-<br>tueux.<br>Le joint d'étanchéité du cône de<br>cet embout est défectueux.                                    | Remplacer les embouts jetables.<br>Le problème ne peut pas être résolu.<br>Voir la section <b>"Service clients" [&gt; 209]</b> .                                                                                                    |
| Un des embouts je-<br>tables n'a pas été<br>déposé               | Cet embout jetable est défec-<br>tueux.<br>Le joint d'étanchéité du cône de<br>cet embout est défectueux.                                    | Le problème ne peut pas être résolu.<br>Voir la section " <b>Service clients</b> " [ <b>&gt; 209]</b> .                                                                                                    |
|                                                                  | Mauvaise hygrométrie                                                                                                    | Assurer que l'hygrométrie se trouve<br>dans les limites de fonctionnement. Voir<br>la section <b>"Conditions ambiantes" [&gt; 48]</b> .                                                                                              |
| Plusieurs ou tous les<br>embouts jetables ne<br>sont pas déposés | Les embouts jetables utilisés sont incorrects.                                                                                               | Toujours utiliser les embouts jetables<br>fournis par Tecan.<br>Le problème ne peut pas être résolu.<br>Voir la section <b>"Service clients"</b> [> 209].                                                                            |

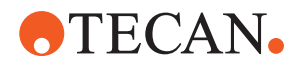

| Problème/erreur                                                                                            | Cause possible                                                                                                    | Mesure corrective                                                                                                    |
|----------------------------------------------------------------------------------------------------|----------------------------------------------------------------------------------------------------|----------------------------------------------------------------------------------------------------|
| La boîte d'embouts<br>jetables est soulevée<br>avec les embouts je-<br>tables lors de leur<br>prélèvement. | Le support n'est pas correctement<br>réglé.<br>Décalage X et/ou Y spécifié de                                             | Régler (mécaniquement) avec précision<br>tous les supports.<br>Remplacer le support d'embouts je-                                                                                                    |
|                                                                                                    | maniere incorrecte.                                                                                                    | Le problème ne peut pas être résolu.<br>Voir la section <b>"Service clients" [&gt; 209]</b> .                                                                                                    |
|                                                                                                    | La boîte d'embouts jetables ne<br>remplit pas les spécifications.                                                         | Toujours utiliser les boîtes d'embouts<br>jetables conformes aux normes de la<br>Société de criblage biomoléculaire.                                                                                              |
|                                                                                                    |                                                                                                    | Voir la section "Service clients" [> 209].                                                                                                    |
|                                                                                                    | Le support d'embouts jetables est<br>défectueux (dysfonctionnement<br>des fixations de la boîte d'em-<br>bouts jetables). | Toujours utiliser les boîtes d'embouts<br>jetables conformes aux normes de la<br>Société de criblage biomoléculaire.<br>Le problème ne peut pas être résolu.<br>Voir la section <b>"Service clients" []</b> 209]. |
| Résultats de pipetage<br>imprécis                                                                          | Les embouts jetables ne sont pas<br>prélevés correctement                                                                 | Contacter l'opérateur principal pour vé-<br>rifier le script d'application et les sup-                                                                                                    |
|                                                                                                    | Les paramètres de manipulation<br>de liquides sont incorrects.<br>Les supports ne sont pas correc-<br>tement réglés.      | ports.<br>Contacter l'opérateur principal pour vé-<br>rifier les paramètres d'environnement et<br>la hauteur de distribution.                                                                                     |
|                                                                                                    | La tête de pipetage est défec-<br>tueuse.                                                                                 | Vérifier le revêtement des embouts. Si<br>nécessaire, remplacer le bloc d'em-<br>bouts.                                                                                                    |
|                                                                                                    | Le revêtement des embouts stan-<br>dard est endommagé.                                                                    | Contacter l'opérateur principal pour vé-<br>rifier le script d'application et les sup-<br>ports.<br>Vérifier le revêtement de l'embout. Si<br>nécessaire, remplacer le bloc d'em-<br>bouts.                       |
| Amorçage                                                                                                   | Le revêtement des embouts stan-<br>dard est endommagé.                                                                    | Vérifier le revêtement. Remplacer le<br>bloc d'embouts en acier ou l'adaptateur<br>d'embout en acier.                                                                                                    |
|                                                                                                    | Script d'application inadapté.                                                                                            | Contacter l'opérateur principal pour<br>ajuster les paramètres de lavage ou de<br>manipulation de liquides et utiliser un<br>tampon de lavage différent.                                                          |
|                                                                                                    | Les canaux de lavage sont bou-<br>chés.                                                                                   | Nettoyer la station de lavage.<br>Le problème ne peut pas être résolu.<br>Voir la section <b>"Service clients"</b> [> 209].                                                                                       |

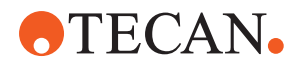

## 8.2.5 Diagnostic et résolution d'erreurs sur le Robotic Gripper Arm (RGA)

| Problème/erreur                                              | Cause possible                                                                                                    | Mesure corrective                                                                                                    |
|--------------------------------------------------------------|----------------------------------------------------------------------------------------------------|----------------------------------------------------------------------------------------------------|
| Microplaque non pré-<br>levée                                | Pas de microplaques sur le sup-<br>port.<br>Les doigts préhenseurs ne<br>peuvent pas prélever la micro-<br>plaque. | Placer une microplaque sur le support.<br>Régler la position de la pince.<br>Nettoyer les doigts préhenseurs du<br>RGA.                                                                                                    |
| Bruits inhabituels<br>pendant le mouve-<br>ment du bras      | Des composants sont abimés ou<br>usés.                                                                             | Voir la section <b>"Service clients" [▶ 209].</b>                                                                                                    |
| Les doigts préhen-<br>seurs excentriques<br>sont mal alignés | Les doigts de rechange se<br>cognent.<br>Les vis des doigts ne sont pas<br>assez serrées.                          | Aligner les doigts préhenseurs excen-<br>triques. Voir la section "Contrôle de l'ali-<br>gnement des doigts préhenseurs" [▶ 197].<br>Serrer les vis à l'aide d'un tournevis dy-<br>namométrique avec un couple de 3 Nm<br>comme décrit dans la section "Aligne-<br>ment de base des doigts préhenseurs<br>FES" [▶ 198]. |

Tab. 32: Tableau de diagnostic et de résolution d'erreurs du Robotic Gripper Arm

# 8.2.5.1 Diagnostic et résolution d'erreurs sur le Robotic Gripper Arm avec axe Z long (RGA-Z)

Tab. 33: Tableau de diagnostic et de résolution d'erreurs Robotic Gripper Arm avec axe Z long

| Problème/erreur                                         | Cause possible                                                                                                    | Mesure corrective                                                                                                    |
|---------------------------------------------------------|----------------------------------------------------------------------------------------------------|----------------------------------------------------------------------------------------------------|
| Microplaque non pré-<br>levée                           | Pas de microplaques sur le sup-<br>port.<br>Les doigts préhenseurs ne<br>peuvent pas prélever la micro-<br>plaque. | Placer une microplaque sur le support.<br>Régler la position de la pince.<br>Nettoyer les doigts préhenseurs du<br>RGA. |
|                                                         | Les doigts préhenseurs sont glis-<br>sants.                                                                        | Nettoyer les doigts préhenseurs du RGA.                                                                                 |
| Bruits inhabituels<br>pendant le mouve-<br>ment du bras | Des composants sont abimés ou<br>usés.                                                                             | Voir la section "Service clients" [> 209].                                                                              |

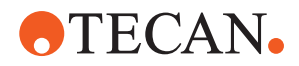

## 8.2.6 Diagnostic et résolution d'erreurs sur le système de lavage

Tab. 34: Tableau de diagnostic et de résolution d'erreurs du système de lavage

| Problème/erreur                                                                                                    | Cause possible                                                                                                    | Mesure corrective                                                                                                    |
|----------------------------------------------------------------------------------------------------|----------------------------------------------------------------------------------------------------|----------------------------------------------------------------------------------------------------|
| Messages d'erreurs<br>erronés signalant un<br>trop-plein ou un<br>manque de liquide<br>pendant l'exécution<br>du procédé. | Le capteur de trop-plein n'est pas<br>propre.<br>Les capteurs ne sont pas<br>connectés ou défectueux.                               | Vérifier que le capteur est connecté.<br>Consulter le manuel du fabricant du<br>capteur.                                                                                                    |
| Trop-plein de la sta-<br>tion de lavage                                                                                   | La pompe à liquides usés est dé-<br>fectueuse.<br>Les tubes de la pompe à liquides<br>usés sont pliés, obstrués ou en-<br>dommagés. | Vérifier les tubes d'évacuation.<br>Remplacer les tubes si nécessaire. Voir<br>la section " <b>Service clients</b> " [> 209].                                                                |
| Aucun liquide de la-<br>vage n'est pompé<br>dans la station de la-<br>vage ou le système<br>de lavage est vide            | Les tubes de la pompe à liquides<br>usés sont pliés, obstrués ou en-<br>dommagés.                                                   | Vérifier les tubes d'évacuation.<br>Remplacer la pompe à liquides usés si<br>nécessaire. Voir la section "Service<br>clients" [> 209].                                                       |
|                                                                                                    | La station de lavage n'est pas<br>raccordée.<br>Les réservoirs de lavage sont<br>vides ou manquants.                                | Remplir ou remplacer les réservoirs de<br>lavage.<br>Raccorder correctement la station de<br>lavage (MCA). Voir la section "Raccorde-<br>ment de la station de lavage (MCA 384)"<br>[▶ 175]. |
|                                                                                                    | La pompe à liquides usés est dé-<br>fectueuse.                                                                                      | Contrôler la pompe à liquides usés.<br>Remplacer la pompe à liquides usés si<br>nécessaire. Voir la section "Service<br>clients" [> 209].                                                    |
| Trop-plein de la sta-<br>tion de lavage                                                                                   | Le tube d'évacuation se trouve<br>en-dessous de la surface du li-<br>quide dans le réservoir de dé-<br>chets.                       | Utiliser un réservoir de lavage à entrée<br>fixe du tube de lavage.                                                                                                    |
|                                                                                                    | Des embouts jetables ou des<br>algues bloquent la station de la-<br>vage.                                                           | Nettoyer la station de lavage.<br>Voir la section <b>"Nettoyage du réservoir de liquide du système et du réservoir de dé-<br/>chets" [&gt; 150].</b>                                         |
|                                                                                                    | Le tube d'évacuation est plié.                                                                                                    | Vérifier que les tubes ne sont pas pliés.<br>Voir la section <b>"Vérification des tubes du<br/>réservoir de liquide du système et du réci-<br/>pient de déchets" [&gt; 95].</b>              |

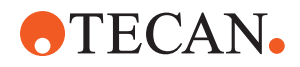

# 8.2.7 Diagnostic et résolution d'erreurs sur le Fluent ID

Tab. 35: Tableau de diagnostic et de résolution d'erreurs du Fluent ID

| Problème/erreur                  | Cause possible                                                                     | Mesure corrective                                                                                                    |
|----------------------------------|------------------------------------------------------------------------------------|----------------------------------------------------------------------------------------------------|
| Code-barres non lu               | Les étiquettes de code-barres ne<br>sont pas orientées vers le scan-<br>ner.       | Décharger le chariot pour tubes, tourner<br>les tubes de manière à ce que les éti-<br>quettes de code-barres soient orientées<br>vers la gauche. Recharger le chariot<br>pour tubes sur le Fluent. |
|                                  | Chariot chargé trop rapidement.                                                    | Décharger le chariot pour tubes et le<br>charger de nouveau plus lentement.                                                                                                    |
|                                  | Étiquette de mauvaise qualité.                                                     | Saisir le code-barres manuellement ou<br>signaler le problème à l'opérateur prin-<br>cipal.                                                                                                    |
|                                  | La fenêtre du scanner est sale.                                                    | Nettoyer la fenêtre du scanner. Voir la section "Entretien hebdomadaire du sys-<br>tème" [> 125].                                                                                                  |
|                                  | Le réflecteur est sale.                                                            | Nettoyer le réflecteur. Voir la section<br>"Entretien hebdomadaire du système"<br>[▶ 125].                                                                                                    |
|                                  | Le type ou la longueur du code-<br>barres n'ent pas pré-défini pour la<br>méthode. | Signaler le problème à l'opérateur prin-<br>cipal.                                                                                                    |
| Présence du tube non<br>détectée | Les étiquettes de code-barres<br>sont positionnées trop bas sur le<br>tube.        | Signaler le problème à l'opérateur prin-<br>cipal.                                                                                                    |

## 8.2.8 Diagnostic et résolution d'erreurs du logiciel

Tab. 36: Tableau de diagnostic et de résolution d'erreurs du logiciel

| Problème/erreur                                                                                                    | Cause possible                                                                                                    | Mesure corrective                                                                     |
|----------------------------------------------------------------------------------------------------|----------------------------------------------------------------------------------------------------|---------------------------------------------------------------------------------------|
| L'écran de connexion<br>utilisateur n'est pas<br>affiché lorsqu'il est<br>attendu.                                                                | La gestion des utilisateurs n'a pas<br>été activée dans FluentControl.                                                | Contacter l'opérateur principal pour ac-<br>tiver la gestion des utilisateurs.        |
| L'utilisateur ne peut<br>pas se connecter.                                                                                                    | Le mot de passe est incorrect ou<br>le compte est bloqué.                                                             | Contacter l'opérateur principal pour ré-<br>initialiser le mot de passe ou le compte. |
| Toutes les opérations<br>de service n'ont pas<br>été effectuées. Un<br>avertissement appa-<br>raît à chaque démar-<br>rage de FluentCon-<br>trol. | Toutes les opérations de service<br>prévues sont marquées comme<br>effectuées dans la configuration<br>de l'appareil. | Voir la section <b>"Service clients" [▶ 209]</b> .                                    |

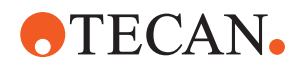

| Problème/erreur                                                        | Cause possible                                                                                                    | Mesure corrective                                                                                                    |
|------------------------------------------------------------------------|----------------------------------------------------------------------------------------------------|----------------------------------------------------------------------------------------------------|
| L'écran tactile ne ré-<br>agit pas au contact.                         | Le logiciel pilote n'est pas installé.                                                                            | Contacter l'administrateur de l'ordina-<br>teur pour l'installation des pilotes à par-<br>tir du CD d'installation et la configura-<br>tion de l'écran tactile. |
|                                                                        | Interface de l'écran tactile mal<br>configurée.                                                                   | Ouvrir les paramètres du pilote de<br>l'écran tactile et vérifier que l'écran tac-<br>tile est correctement mappé.                                              |
| L'interface tactile ne<br>s'affiche pas sur<br>l'écran tactile.        | L'écran tactile n'était pas allumé<br>lorsque le logiciel a démarré.                                              | Allumer l'appareil et redémarrer le logi-<br>ciel ou vérifier les réglages Touch Tool<br>dans la configuration système Fluent-<br>Control.                      |
| Erreur au démarrage<br>de FluentControl.                               | FluentControl (SystemSW.exe)<br>s'exécute déjà en arrière-plan<br>(gestionnaire de tâches).                       | Ouvrir le gestionnaire de tâches, fermer<br>SystemSW.exe et redémarrer Fluent-<br>Control.<br>Ou bien, redémarrer l'ordinateur.                                 |
| FluentControl ne<br>communique pas<br>avec les appareils<br>connectés. | FluentControl n'est pas correcte-<br>ment configuré pour la communi-<br>cation avec les appareils connec-<br>tés. | Contacter la personne responsable de la<br>configuration du système pour activer<br>l'état E/S des appareils connectés.                                         |

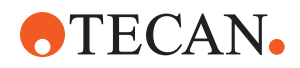

# 8.3 Opérations de diagnostic et de résolution d'erreurs

## 8.3.1 Raccordement de la station de lavage (MCA 384)

Pour raccorder la station de lavage MCA 384, procéder comme suit :

- 1. Éteignez l'appareil.
- 2. Raccorder le tube de lavage (A) et le tube d'évacuation (B) à la station de lavage.

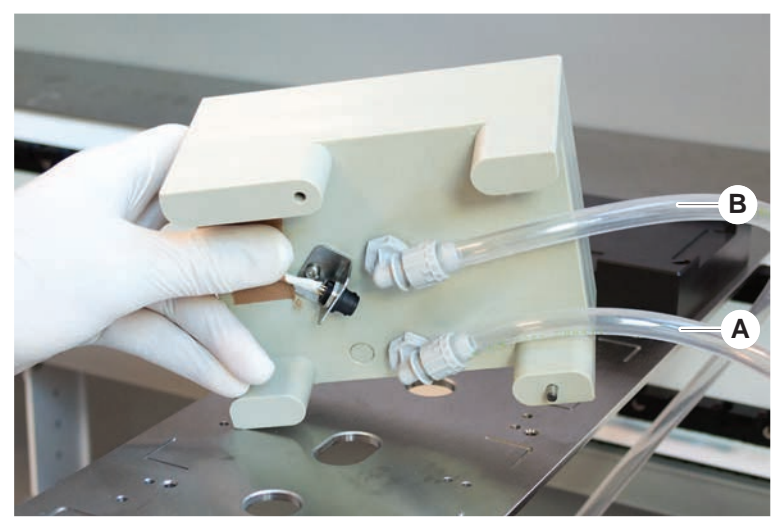

3. Raccorder le tube de lavage (A) et le tube d'évacuation (B).

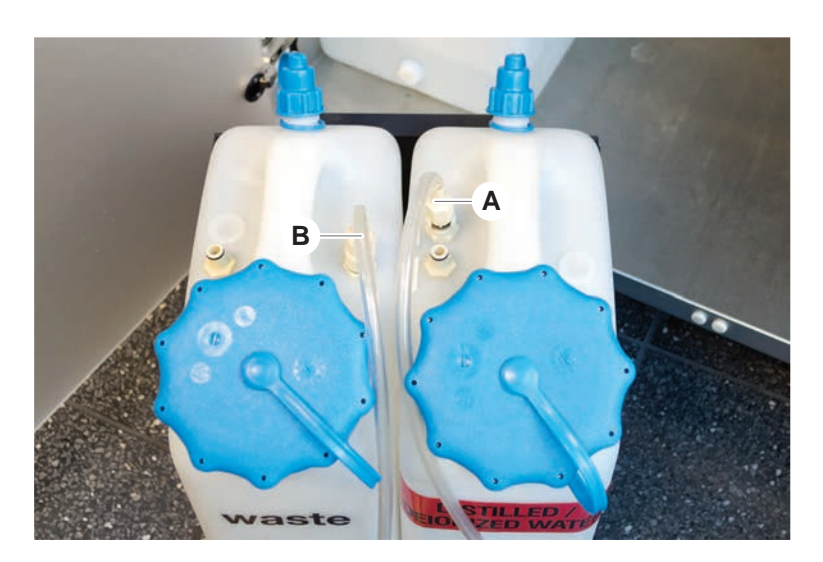

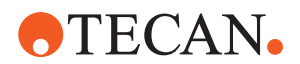

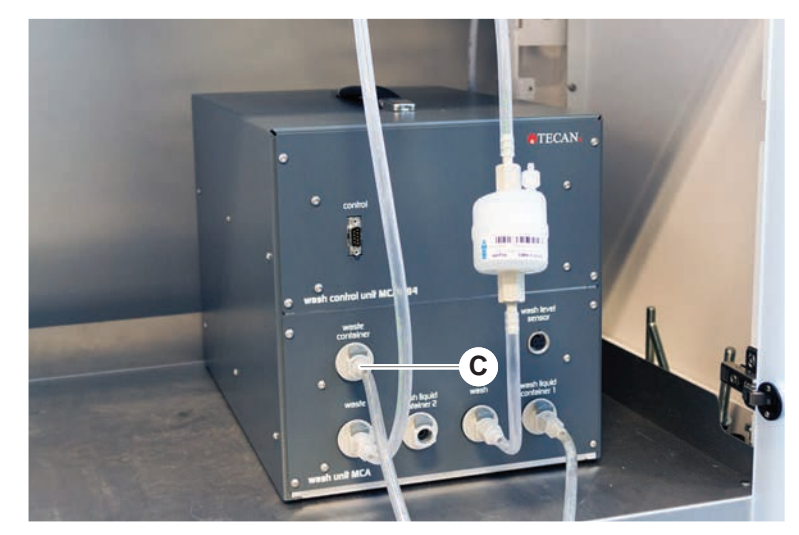

4. Raccorder tous les tubes (C) à la commande de lavage du MCA 384.

5. Contacter l'opérateur principal pour vérifier la disponibilité opérationnelle.

### 8.3.2 Position du récipient de laboratoire

Pour assurer que le récipient de laboratoire est positionné correctement dans le nid pour un accès précis du bras, procéder comme suit :

1. Placer le récipient (A) dans le nid (B).

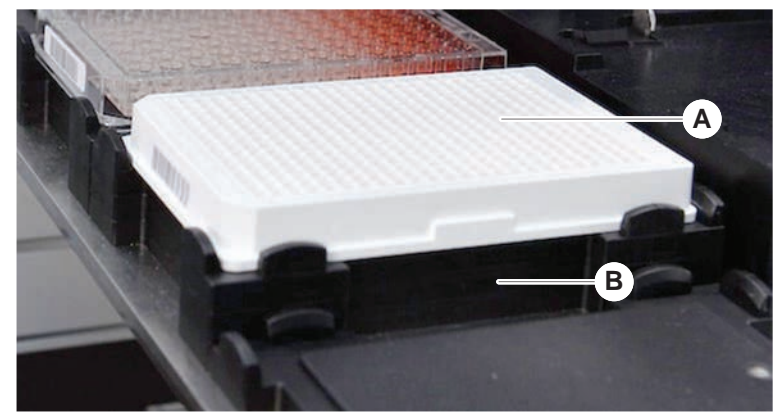

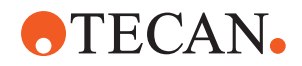

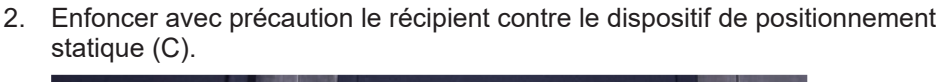

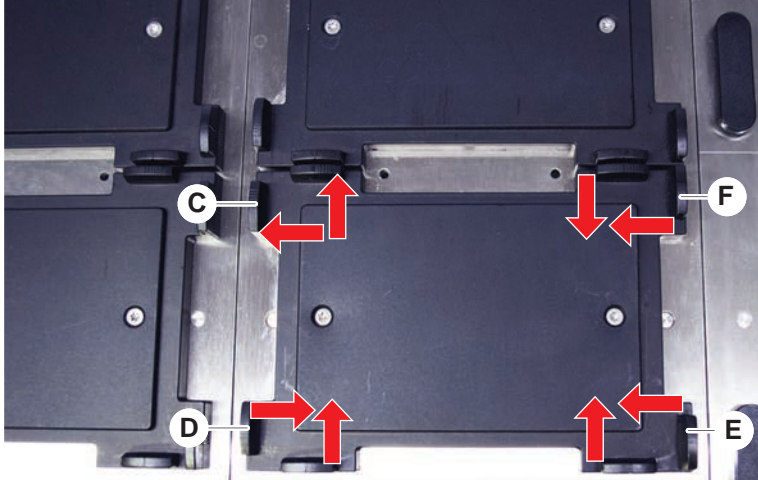

- 3. Glisser le dispositif de positionnement coulissant diagonal (E) vers le récipient ou l'en écarter pour qu'il s'adapte exactement à l'appareil.
- 4. Glisser les dispositifs de positionnement coulissants verticaux et horizontaux (D, F) vers le récipient ou l'en écarter pour fixer ce dernier.
- 5. Soulever le récipient du nid.

Assurer qu'il n'y a aucune friction au moment de placer ou de retirer la plaque.

### 8.3.3 Vérification du filtre en ligne (Air FCA)

Un système de contrôle est installé sur chaque canal pour protéger les canaux de pipetage Air FCA contre la sur-aspiration de liquide.

- La méthode Air FCA Routine Maintenance comprend une vérification du filtre en ligne, qui détecte les filtres humides, endommagés, mal positionnés ou manquants.
- 1. Exécuter la méthode **Air FCA Routine Maintenance** pour vérifier le filtre en ligne à l'intérieur du cône pour DiTi du canal de pipetage Air FCA.

En cas d'erreur, le filtre en ligne doit être changé. Voir la section "Remplacement du filtre en ligne (Air FCA)" [> 177].

### 8.3.4 Remplacement du filtre en ligne (Air FCA)

Pour remplacer le filtre en ligne, procéder comme suit :

- ✓ Le cône pour embouts jetable a été décontaminé.
- ✓ Le cône pour DiTi a été retiré. Voir la section "Retrait du cône pour DiTi (Air FCA)" [▶ 179].

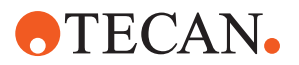

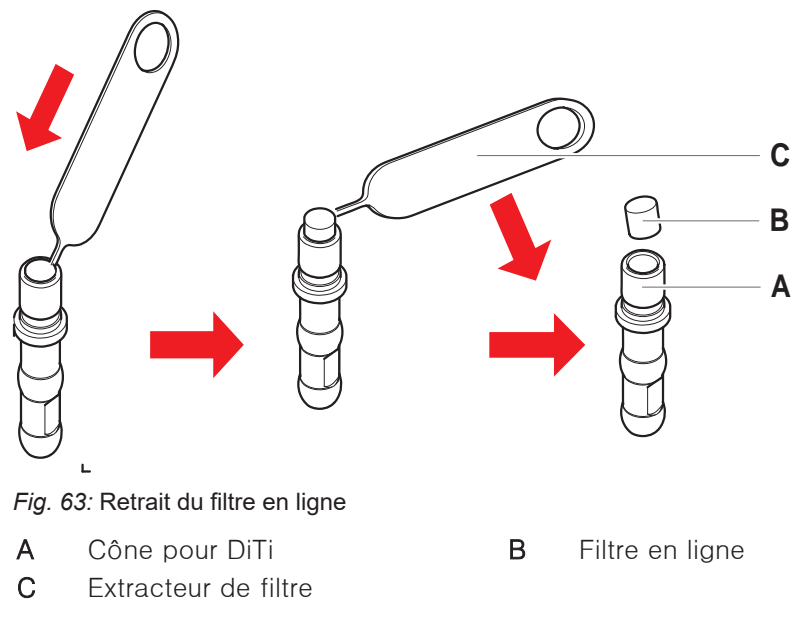

- 1. Percer le filtre en ligne (B) sur le côté avec l'extracteur de filtre (C).
- 2. Retirer le filtre en ligne avec l'extracteur de filtre (C). Noter que le filtre peut être contaminé par des liquides de traitement.
- 3. Éliminer le filtre en ligne.

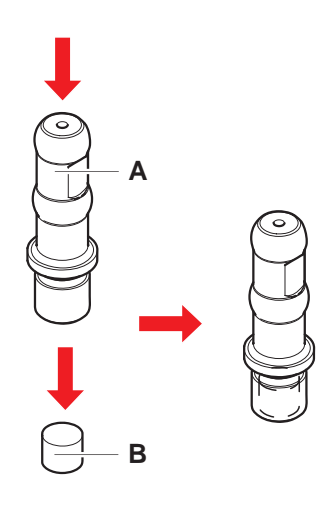

4. Nettoyer le cône pour DiTi (A) à l'alcool.

Le cône pour DiTi doit être sec avant d'être remis en place.

- 5. Placer le nouveau filtre verticalement sur une surface propre et lisse.
- Enfoncer le filtre verticalement dans le cône pour DiTi.
   Le filtre en ligne ne doit pas dépasser du cône pour DiTi.
- 7. Vérifier le filtre en ligne selon la méthode définie par l'opérateur principal.

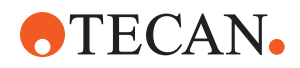

### 8.3.5 Retrait du cône pour DiTi (Air FCA)

Pour retirer le cône pour DiTi (Air FCA), procéder comme suit :

- ✓ La clé à cône pour DiTi se trouve à disposition.
- 1. Éteindre l'appareil.
- 2. Ouvrir le panneau de sécurité avant.
- 3. Relever manuellement toutes les tiges Z à leur position la plus haute.
- 4. Déplacer simultanément toutes les tiges Z vers l'avant de l'appareil.
- 5. Répartir les tiges Z sur tout l'axe Y.
- 6. Tenir l'adaptateur d'embout (D) et le tube éjecteur d'embout (C).
- Dévisser prudemment le cône pour DiTi (A) en utilisant la clé à cône pour DiTi fournie (B).

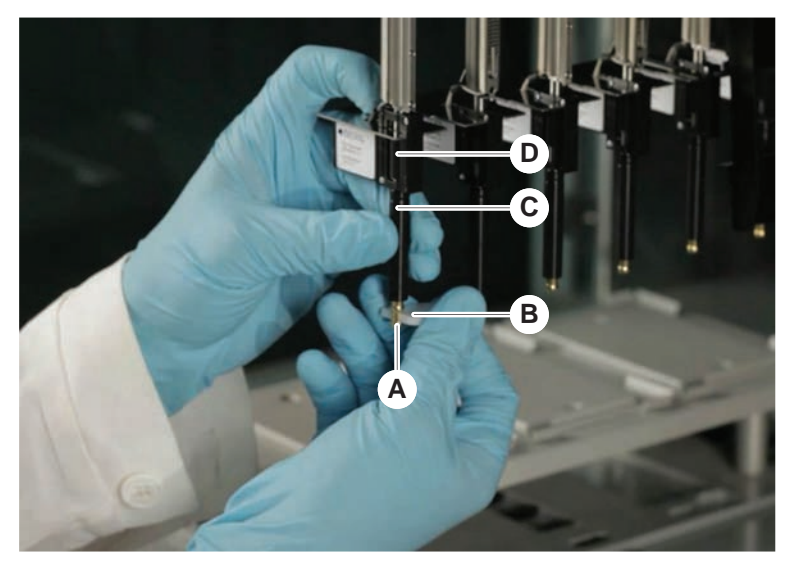

8. Abaisser le cône pour DiTi avec précaution.

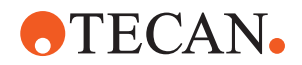

Dans certains cas, le tube éjecteur d'embout (C) ou le cylindre adaptateur (B) peut toujours être attaché au cône pour DiTi (A). Voir la section "Assemblage du tube éjecteur DiTi (Air FCA)" [> 180].

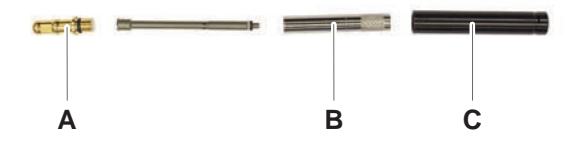

## 8.3.6 Assemblage du tube éjecteur DiTi (Air FCA)

Pour retirer le tube éjecteur DiTi (Air FCA), procéder comme suit :

- ✓ Le tube éjecteur DiTi a été retiré conformément aux instructions.
- ✓ La clé à cône pour DiTi se trouve à disposition.
- 1. Insérer le manchon d'étanchéité (B) dans le cylindre adaptateur (A).

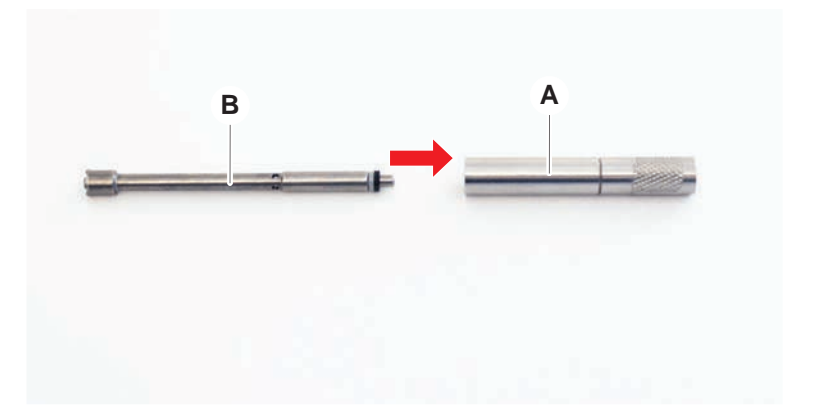
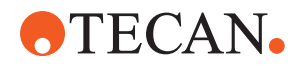

2. Visser le cône pour DiTi (C) au cylindre monté. Assurer que le joint torique noir n'est pas visible, comme illustré sur l'image ci-dessous.

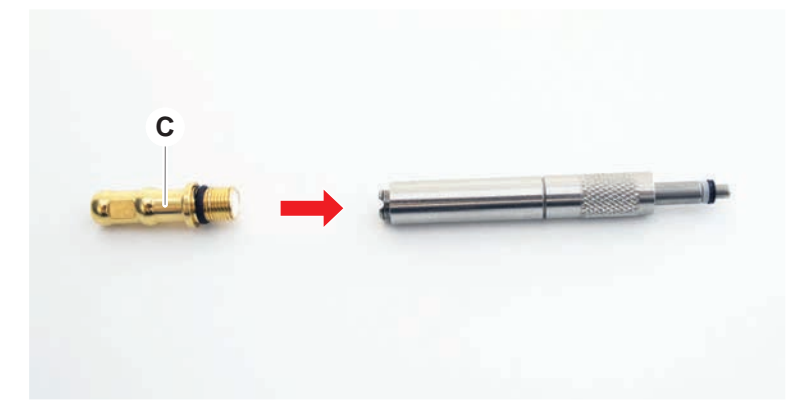

3. Insérer le tube de l'éjecteur de cônes (D) avec le côté sans encoche dans le vérin assemblé, comme illustré ci-dessous.

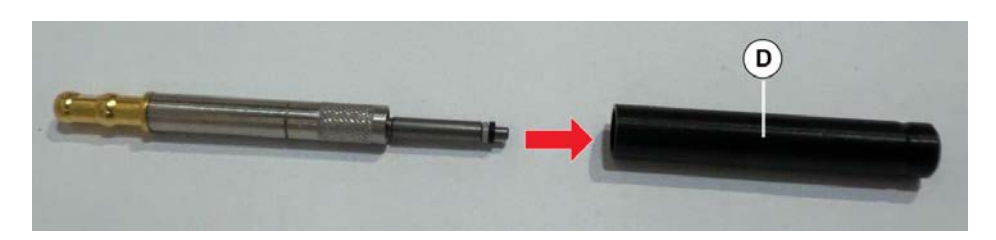

#### 8.3.7 Mise en place du cône pour DiTi (Air FCA)

Pour installer le cône pour DiTi de l'Air FCA, procéder comme suit :

- ✓ Le cône pour DiTi est complètement assemblé : Voir la section "Assemblage du tube éjecteur DiTi (Air FCA)" [▶ 180].
- ✓ La clé à cône pour DiTi se trouve à disposition.
- 1. Glisser le cylindre adaptateur dans le tube éjecteur d'embout (C).
- 2. Tenir l'adaptateur d'embout (D) et le tube éjecteur d'embout (C).

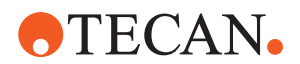

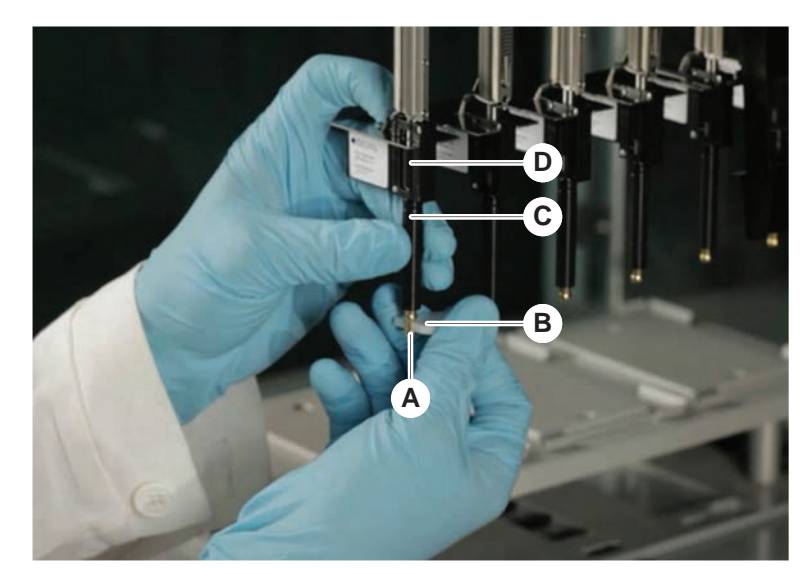

3. Visser prudemment le cône pour DiTi (A) en utilisant la clé à cône pour DiTi fournie (B).

4. Exécuter la méthode Air FCA Routine Maintenance .

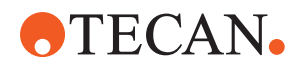

## 8.3.8 Retrait de l'option DiTi (FCA)

Pour retirer l'option DiTi, procéder comme suit :

- ✓ Clé à cône pour DiTi
- 1. Éteindre l'appareil.
- 2. Ouvrir le panneau de sécurité avant.
- 3. Relever manuellement toutes les tiges Z à leur position la plus haute.
- 4. Déplacer simultanément toutes les tiges Z vers l'avant de l'appareil.
- 5. Répartir les tiges Z sur tout l'axe Y.
- 6. Tenir l'adaptateur d'embout (D) et le tube éjecteur d'embout (C).
- Dévisser prudemment le cône pour DiTi (A) en utilisant la clé à cônes pour DiTi (B) fournie.

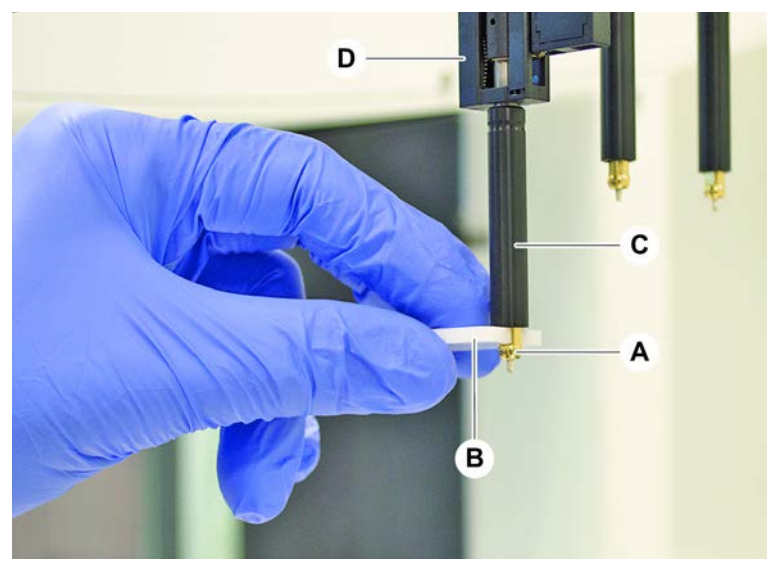

8. Abaisser le cône pour DiTi avec précaution.

## 8.3.9 Installation de l'option DiTi (FCA)

Pour installer l'option DiTi, procéder comme suit :

- 1. Visser le cylindre adaptateur (B) dans le tube éjecteur d'embout (C).
- Visser le cône pour DiTi (A) au cylindre adaptateur. Utiliser la clé à cône pour DiTi.

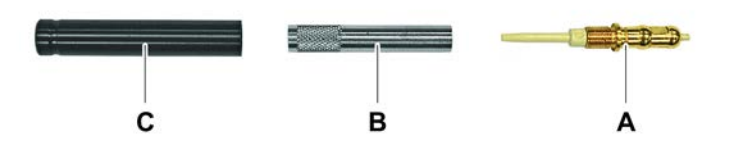

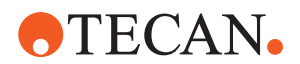

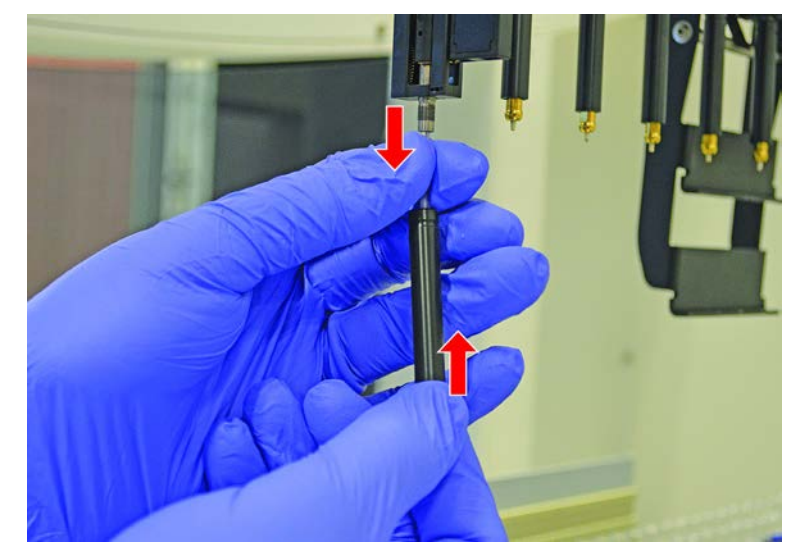

3. Enfoncer le tuyau sur l'aiguille en plastique jusqu'à ce que le tuyau se fixe fermement à l'option DiTi.

- 4. Tenir l'adaptateur d'embout (D) et le tube éjecteur d'embout (C).
- 5. Visser prudemment le cône pour DiTi (A) en utilisant la clé à cône pour DiTi (B) fournie.

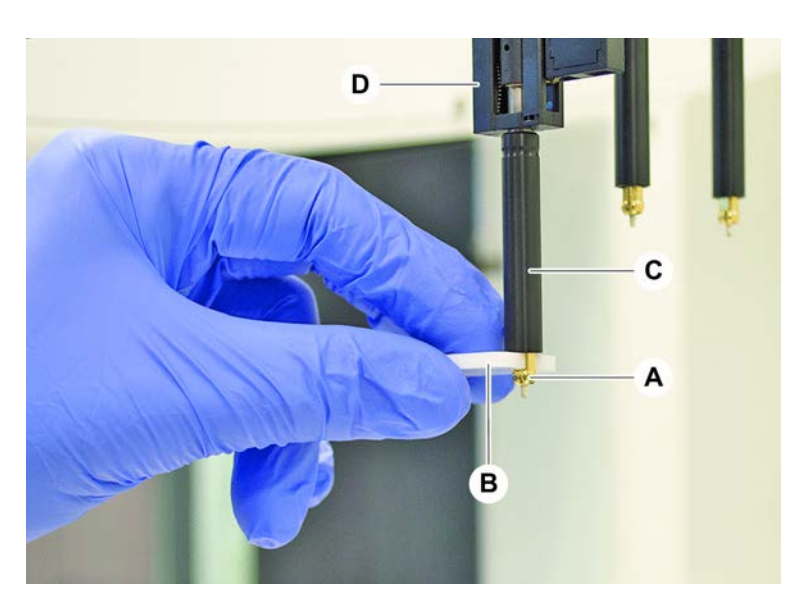

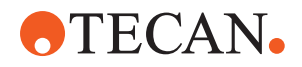

## 8.3.10 Vérification des embouts en acier

Pour vérifier les embouts en acier, procéder comme suit :

## AVIS

#### Pipetage inexact et erreurs de détection de liquide !

Un revêtement de l'embout endommagé ou tordu est à l'origine d'un pipetage inexact et d'erreurs dans la détection du liquide.

- Ne jamais travailler avec des embouts endommagés ou tordus.
- 1. Éteindre l'appareil.
- 2. Ouvrir le panneau de sécurité avant.
- 3. Inspecter les embouts en acier.
- 4. Inspecter le revêtement des embouts en acier avec un miroir.

S'assurer que les embouts en acier ne sont pas tordus. Si le revêtement de l'embout en acier est endommagé ou si l'embout est tordu, il doit être remplacé. Voir la section "Retrait des embouts en acier" [▶ 185].

## 8.3.11 Retrait des embouts en acier

Pour retirer les embouts en acier, procéder comme suit :

- ✓ Les embouts en acier ont été nettoyés. Voir la section "Tableaux de l'entretien du système" [▶ 119].
- ✓ Les embouts en acier ont été contrôlés. Voir la section "Vérification des embouts en acier" [▶ 185].

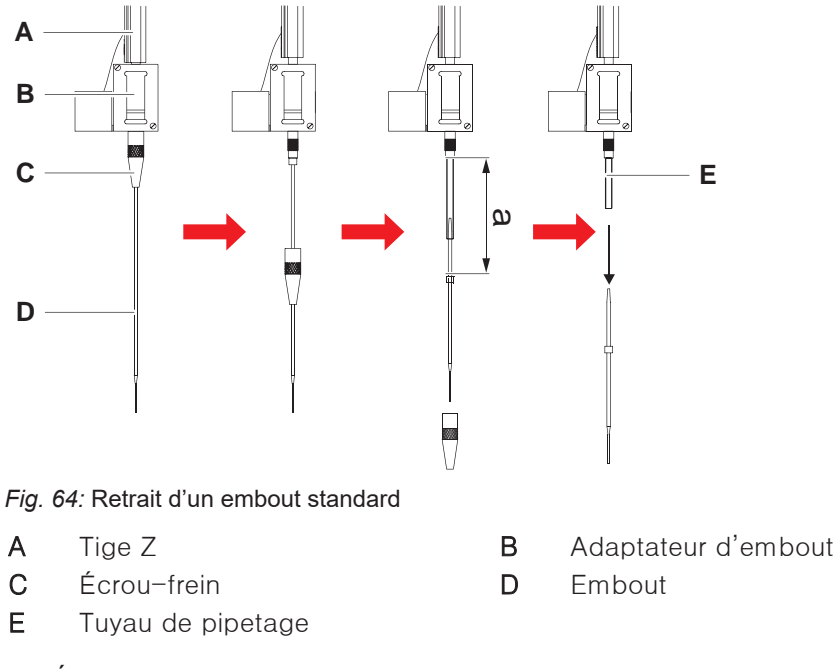

- 1. Éteindre l'appareil.
- 2. Ouvrir le panneau de sécurité avant.

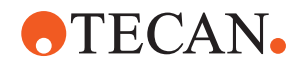

- 3. Relever manuellement toutes les tiges Z (A) à leur position la plus haute.
- 4. Répartir les tiges Z sur tout l'axe Y.
- 5. Si un embout en acier ajustable est monté, dévisser les quatre vis de réglage.
- 6. Dévisser l'écrou-frein (C) tout en maintenant l'embout en acier juste en dessous de l'écrou-frein avec l'autre main.
- Retirer l'écrou-frein (C), le glisser le long de l'axe de l'embout.
   Éviter tout contact entre l'écrou-frein et le revêtement de l'embout.
- 8. Si l'embout (D) est ajustable, retourner l'écrou-frein (C) sur une surface propre, et retirer le joint torique et la rondelle.
- 9. Si le canal est équipé de l'option faible volume, dévisser la bride en haut de l'électrovanne pour libérer le tuyau de pipetage (E) qui traverse la tige Z (A).
- Tirer le tuyau de pipetage sur une distance suffisante hors de l'adaptateur d'embout (B) en tirant sur l'embout (D).

Utiliser de la toile émeri sèche pour assurer une meilleure prise sur le tuyau de pipetage, pas sur l'embout.

#### 8.3.12 Mise en place d'embouts en acier

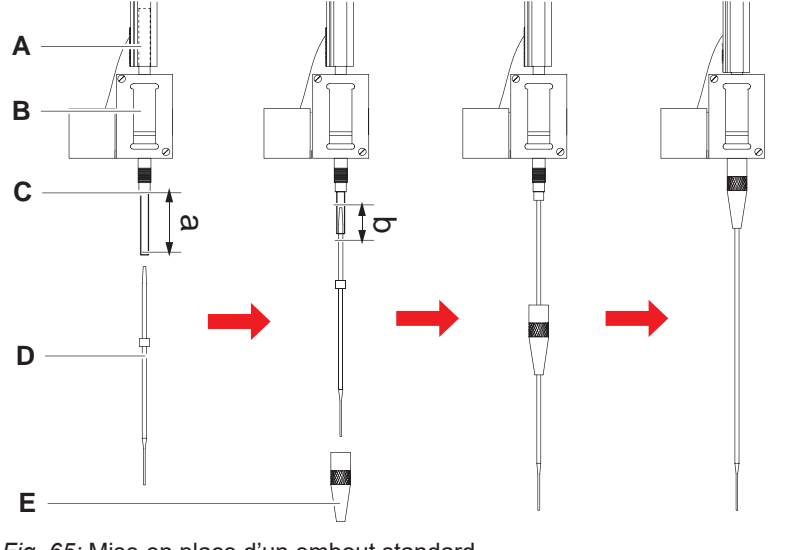

Fig. 65: Mise en place d'un embout standard

- A Tige Z
- Adaptateur d'embout
- C Tuyau de pipetage
- B A D E
- E Écrou-frein
- **D** Embout

Pour installer des embouts en acier, procéder comme suit :

1. Sortir prudemment le tuyau de pipetage sur env. 25 mm (1 in.) (a) de l'adaptateur d'embout.

Utiliser un petit morceau de toile émeri pour saisir le tuyau près de l'extrémité et assurer une meilleure prise.

Si un embout a été installé précédemment, couper environ 5 mm (0,2 in.) (b) du tuyau de pipetage à l'aide d'un cutter afin de réaliser une coupe nette et droite.

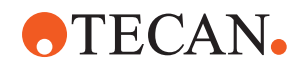

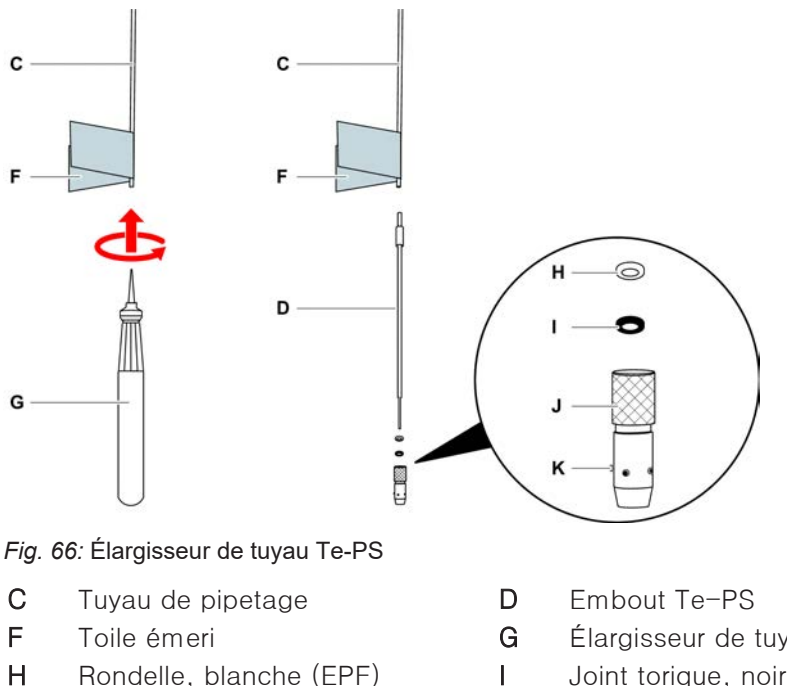

- Н Rondelle, blanche (EPF)
- J Écrou-frein ajustable
- Élargisseur de tuyau Te-PS
- Joint torique, noir
- Κ Vis de réglage de l'embout
- 2. Pour les embouts Te-PS ou des embouts faible volume :

Utiliser l'élargisseur de tuyau Te-PS (G) pour élargir l'extrémité du tuyau en enfoncant l'élargisseur jusqu'à la poignée dans le tube en appliquant à l'outil un mouvement de rotation.

Une fois que le tuyau est élargi, enfoncer l'embout Te-PS dans l'extrémité du tuyau d'env. 4 mm (0,16 in.).

3. Glisser l'écrou-frein sur l'embout.

Si l'embout est ajustable (par ex. Te-PS), glisser l'écrou-frein sur la rondelle (H) et le joint torique (I).

AVIS! Éviter tout contact avec l'extrémité fragile de l'embout et son revêtement.

- 4. Insérer l'embout et le tuyau de pipetage dans l'adaptateur d'embout.
- 5. Visser l'écrou-frein sur l'adaptateur d'embout et le serrer.

Si l'embout est ajustable (par ex. Te-PS), serrer l'écrou-frein de manière à ce que les quatre vis de réglage (K) soient positionnées de manière à former un angle de 45° avec le système de coordonnées X/Y du plateau.

- 6. Nettoyer les embouts en acier. Voir la section "Fin de journée" [> 121].
- 7. Procéder à un test de précision de pipetage, comme défini par l'opérateur principal.

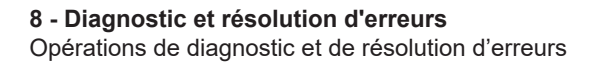

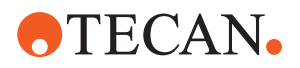

## 8.3.13 Enlever les embouts de perçage

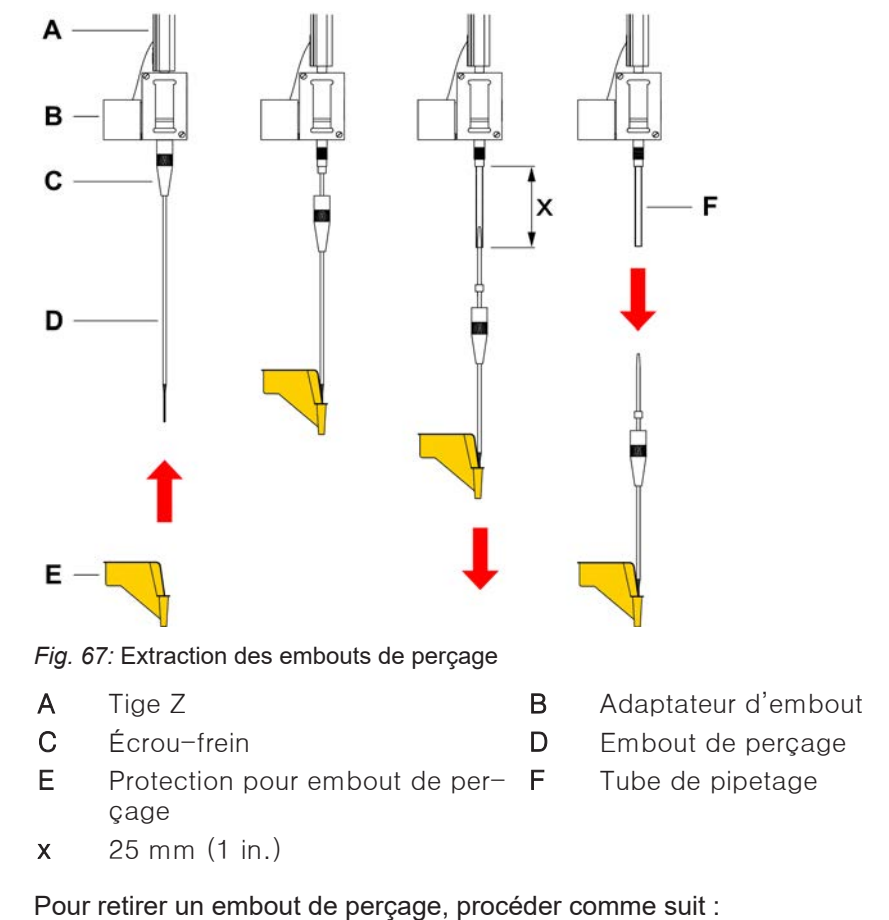

r our rouror un ornsour de perçage, preseder et

- ✓ L'appareil est hors tension.
- 1. Ouvrir le panneau de sécurité avant.
- 2. Relever manuellement toutes les tiges Z à leur position la plus haute.
- 3. Déplacer simultanément toutes les tiges Z vers l'avant de l'appareil.
- 4. Mettre les tiges Z sur toute la largeur.

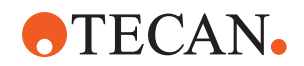

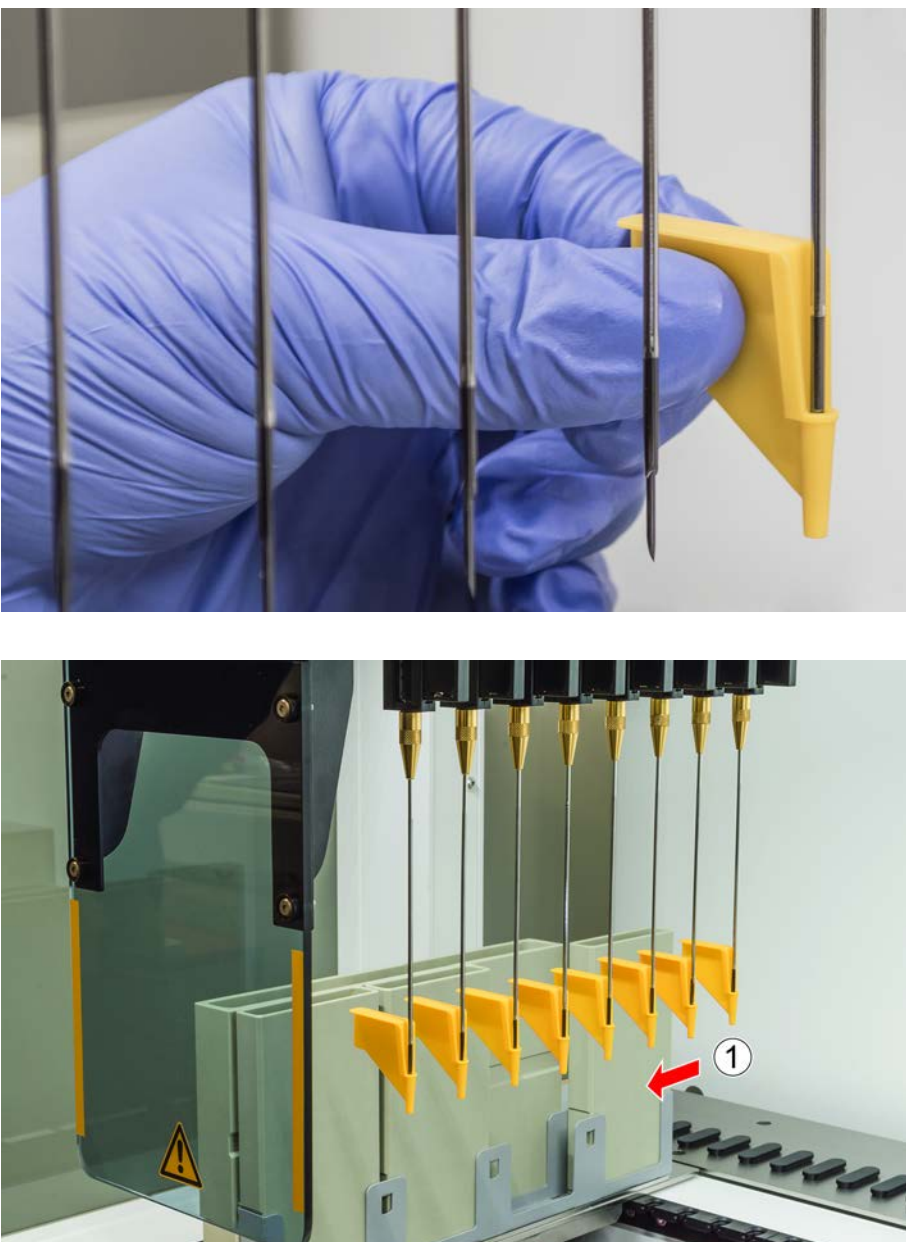

5. Recouvrir les embouts de perçage avec des protections. Commencer par l'embout de perçage le plus en arrière.

6. Dévisser l'écrou-frein tout en maintenant l'embout de perçage juste en dessous de l'écrou-frein avec l'autre main.

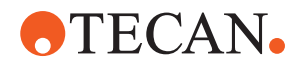

7. Tirer le tube de pipetage sur 25 mm env. hors de l'adaptateur d'embout en tirant sur l'embout. Tenir l'embout de perçage par son extrémité supérieure lors du retrait.

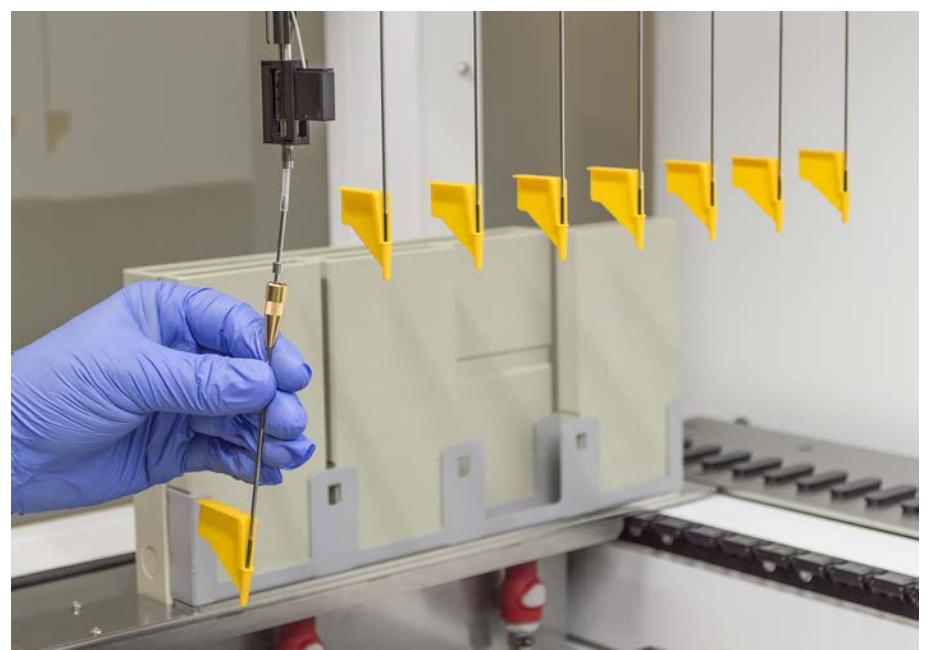

- 8. Tirer l'embout de perçage du tube tout en maintenant le tube de l'autre main.
- 9. Ne pas retirer la protection de l'embout de perçage. La jeter avec l'embout de perçage dans le réservoir de déchets biologiques.

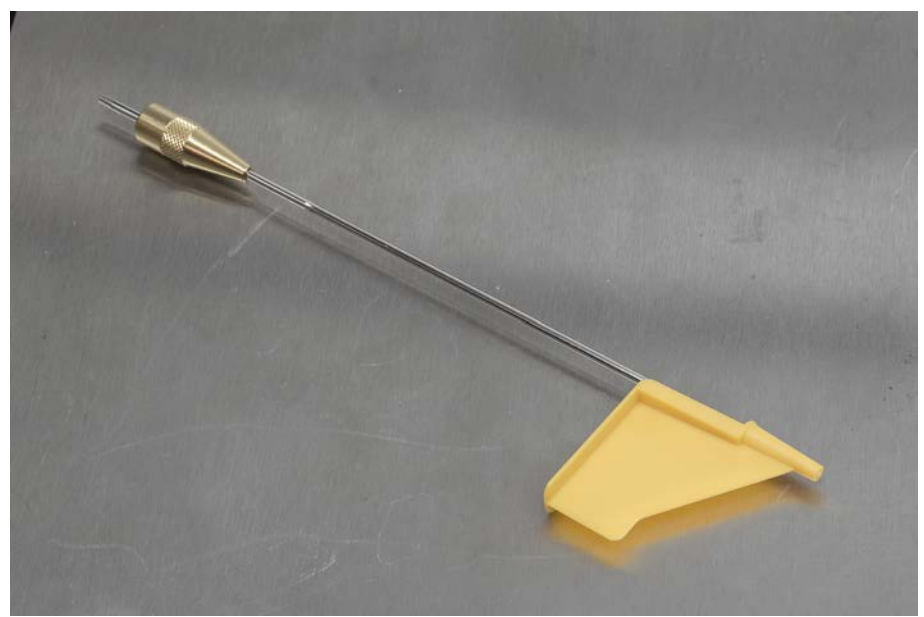

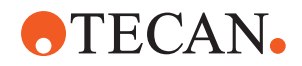

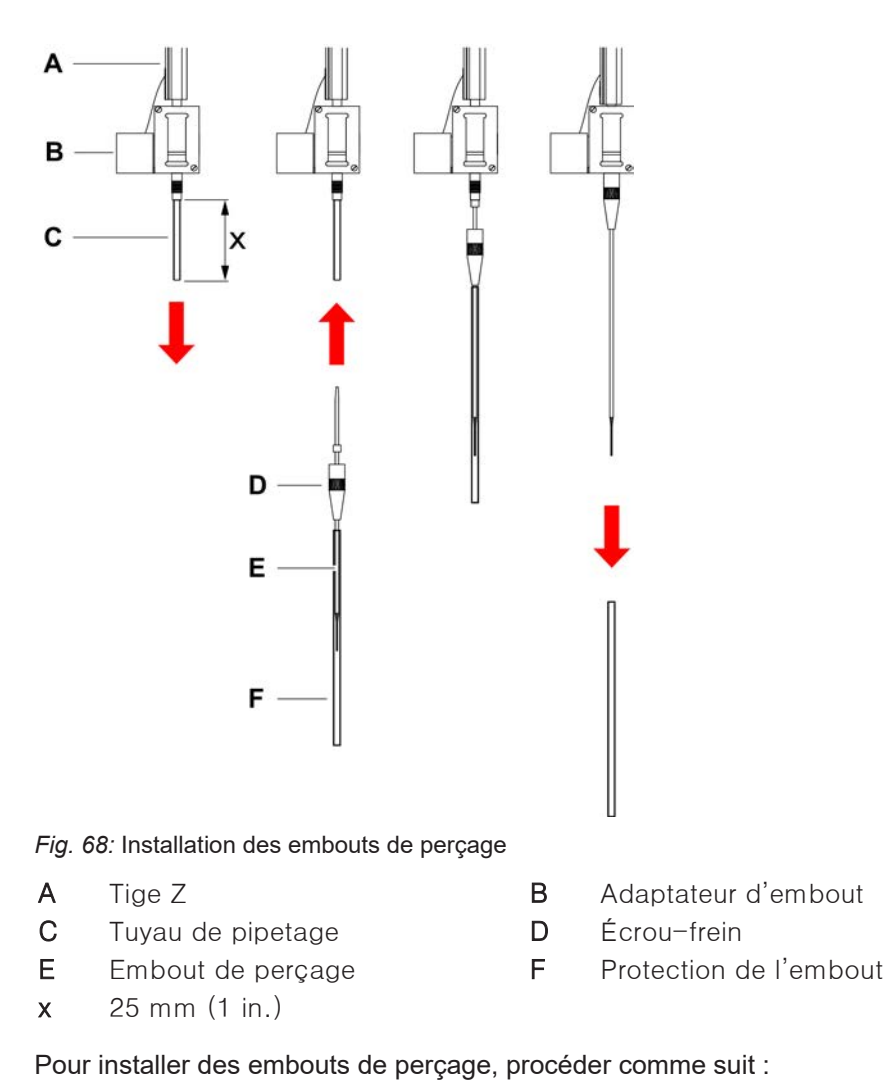

## 8.3.14 Installation des embouts de perçage

- ✓ L'appareil est hors tension.
- ✓ Un opérateur principal est disponible.
- 1. Ouvrir le panneau de sécurité avant.
- 2. Relever manuellement toutes les tiges Z à leur position la plus haute.
- 3. Déplacer simultanément toutes les tiges Z vers l'avant de l'appareil.
- 4. Mettre les tiges Z sur toute la largeur.

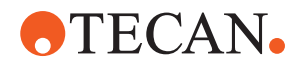

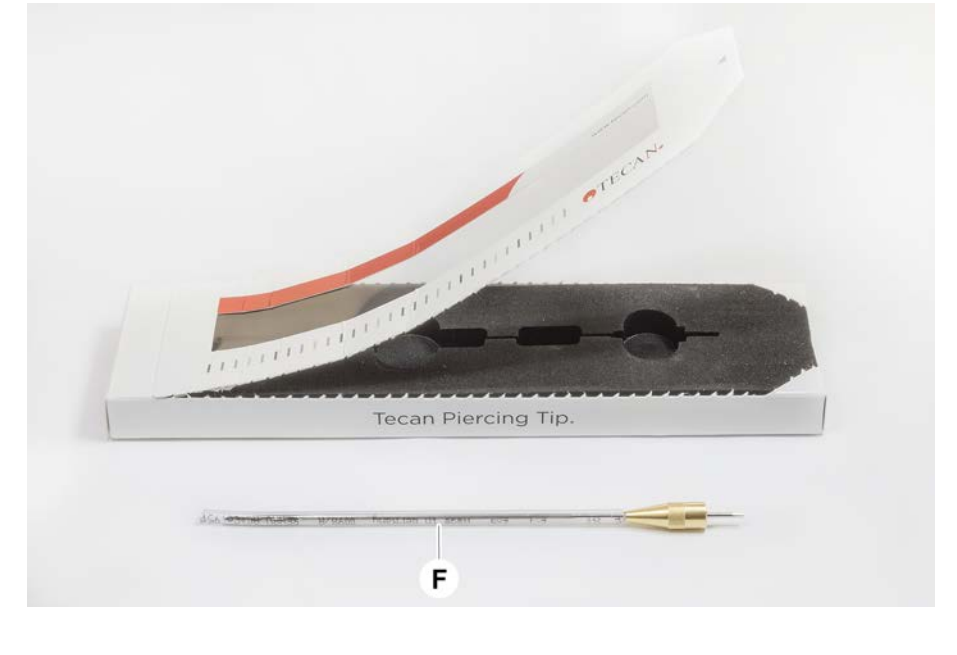

5. Ouvrir l'emballage de l'embout de perçage. Ne pas retirer la protection de l'embout (F).

Ordre d'installation des embouts de perçage : de l'arrière vers l'avant

- Sortir prudemment le tube de pipetage de l'adaptateur d'embout sur env. 25 mm.
- 7. Enfoncer l'extrémité conique et vide de l'embout de perçage dans l'extrémité du tube.

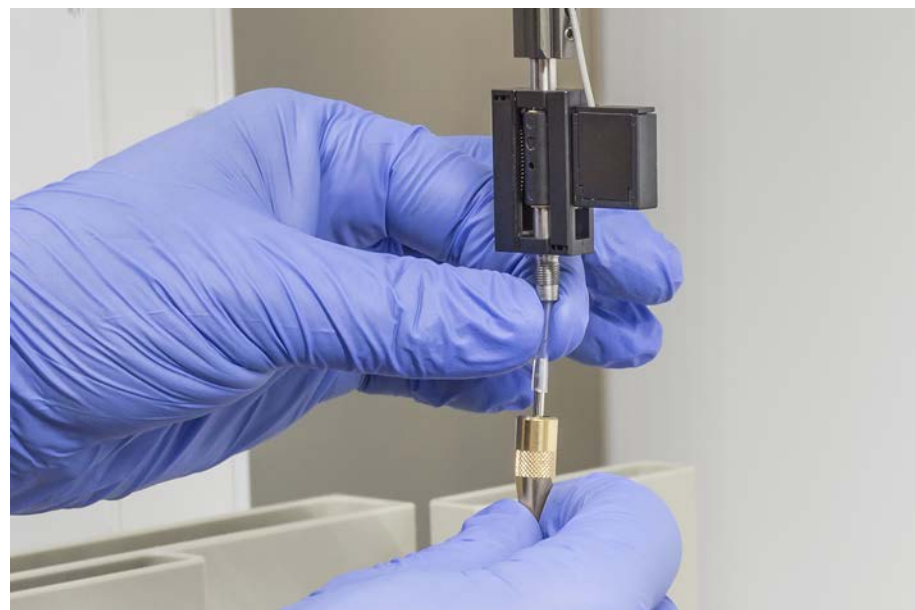

8. Insérer l'embout de perçage et le tube de pipetage dans l'adaptateur d'embout.

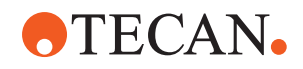

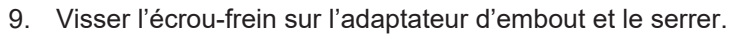

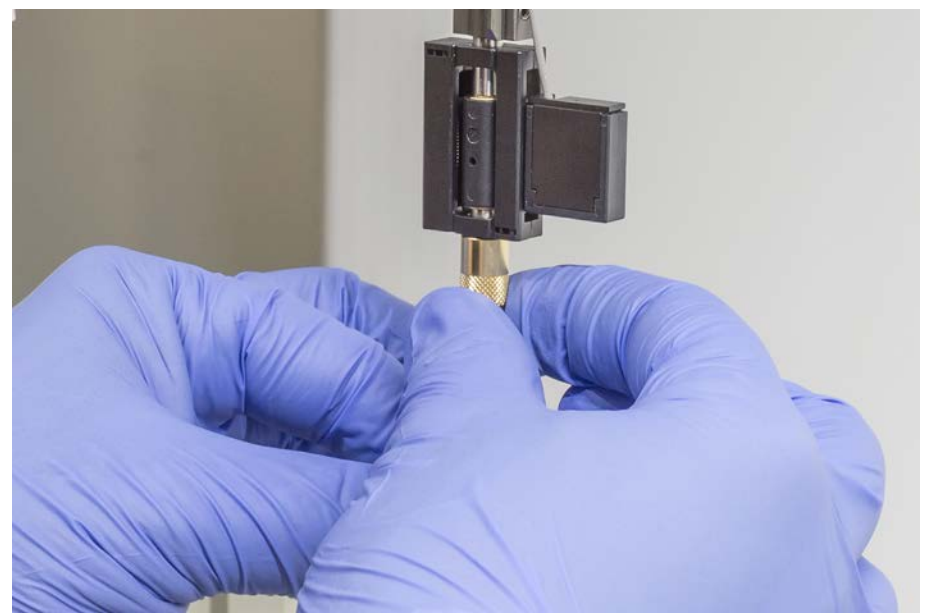

- 10. Ouvrir légèrement l'écrou-frein. Déplacer la protection de l'embout légèrement vers le bas afin d'accéder à la tige de l'embout de perçage. Ne pas encore retirer complètement la protection de l'embout.
- 11. Tourner l'embout de perçage jusqu'à ce que l'ouverture de l'embout soit tournée vers la face avant de l'appareil. Maintenir l'embout de perçage dans cette orientation avec une main et serrer l'écrou-frein avec l'autre main.
- 12. Vérifier que tous les orifices de l'embout sont orientés vers la face avant de l'appareil.

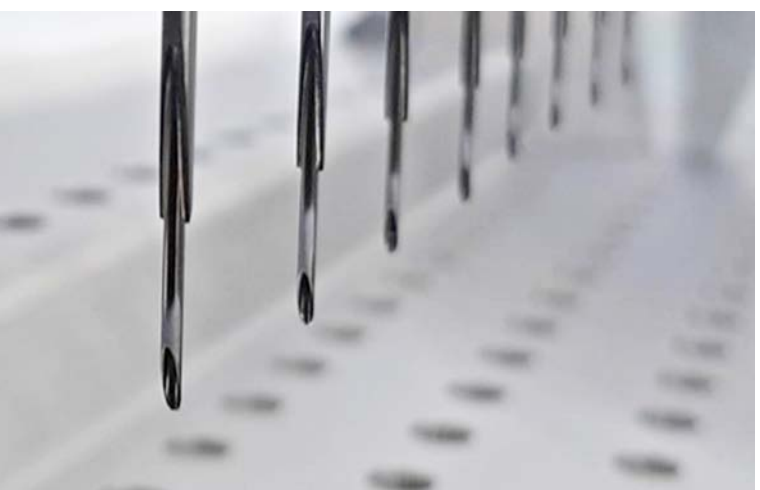

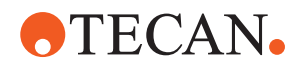

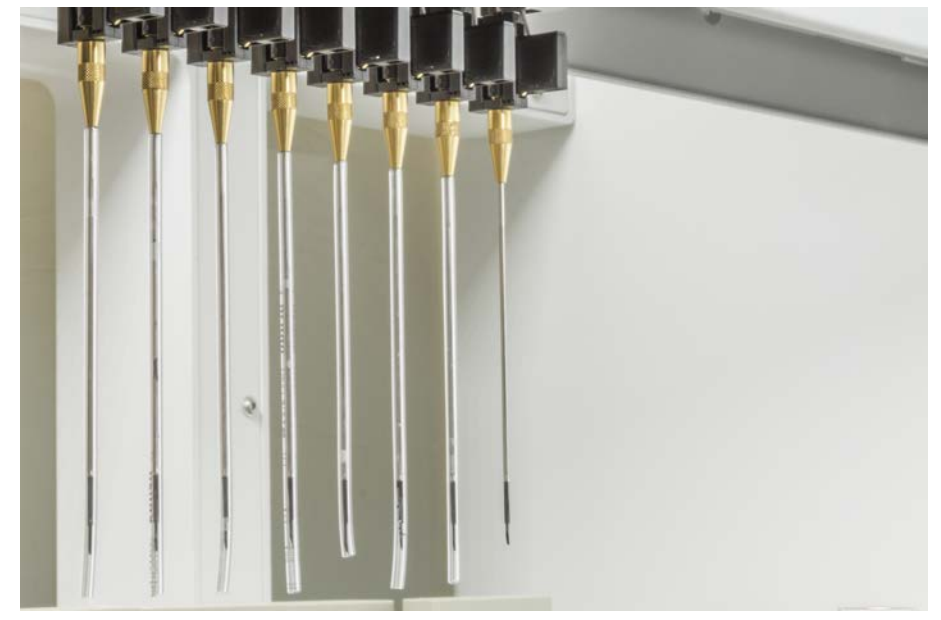

13. Après avoir installé tous les embouts de perçage, retirer toutes les protections des embouts. Commencer par l'embout de perçage le plus en arrière.

- 14. Contacter un opérateur principal pour réinitialiser le compteur dans le FluentControl.
- 15. Contacter un opérateur principal pour effectuer un test du kit QC. Voir Documents de référence.
- 16. Exécuter la méthode Fuite du FCA de perçage.
- 17. Procéder à un test de précision de pipetage, comme défini par l'opérateur principal (recommandation : utiliser un kit QC).

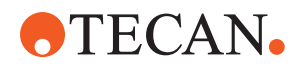

## 8.3.15 Retrait des embouts de perçage coincés

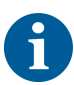

Si un embout de perçage se coince de sorte qu'il ne peut pas être retiré par des commandes logicielles, il doit être retiré manuellement.

Pour retirer des embouts de perçage coincés, procéder comme suit :

- ✓ L'appareil est hors tension.
- 1. Ouvrir le panneau de sécurité avant.
- 2. Relever manuellement toutes les tiges Z retirées jusqu'à leur position la plus haute.

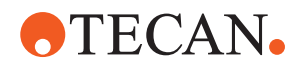

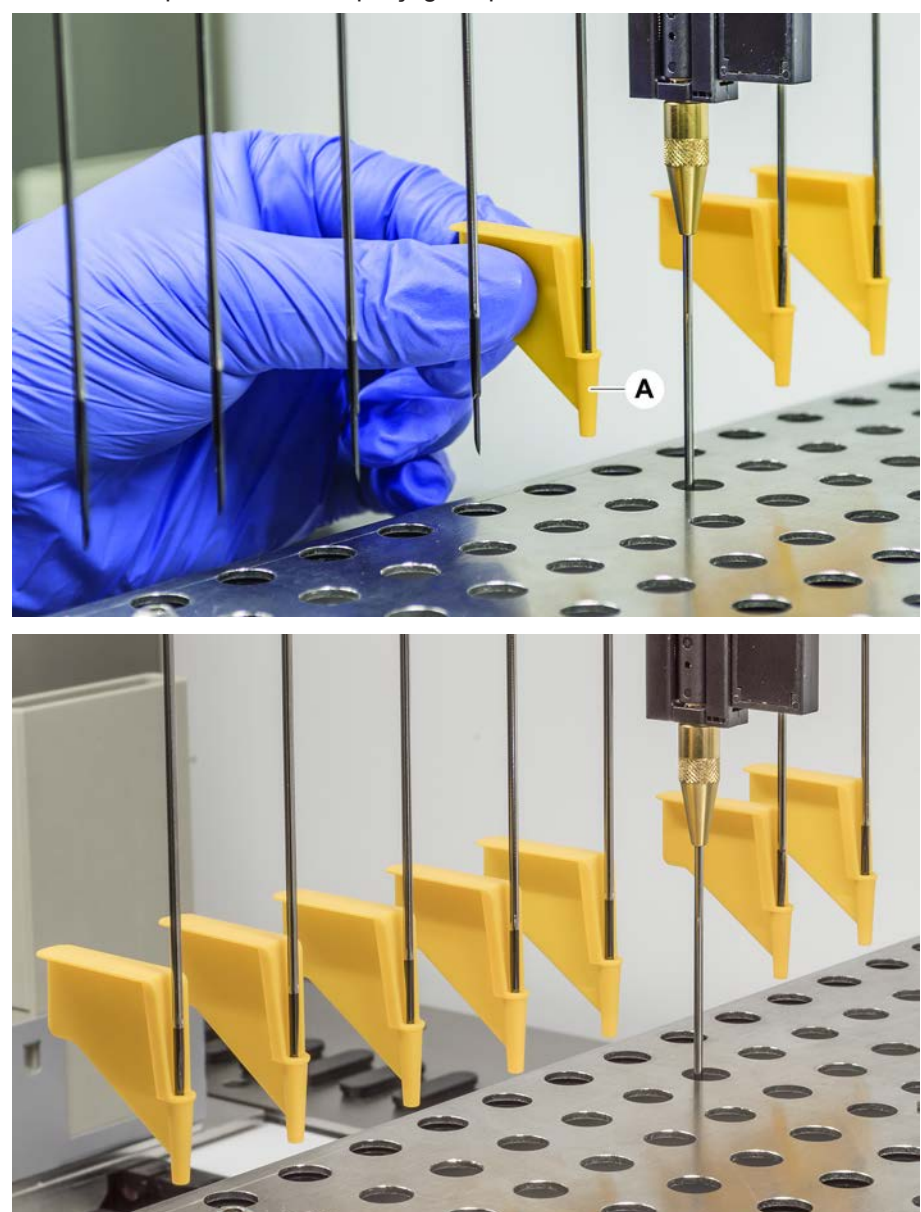

3. Recouvrir tous les embouts de perçage retirés avec des protections (A). Commencer par l'embout de perçage le plus en arrière.

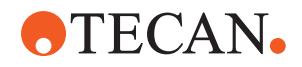

4. Placer l'outil de retrait de l'embout de perçage à côté de l'embout coincé sur une surface robuste et stable et le positionner sous le contre-écrou.

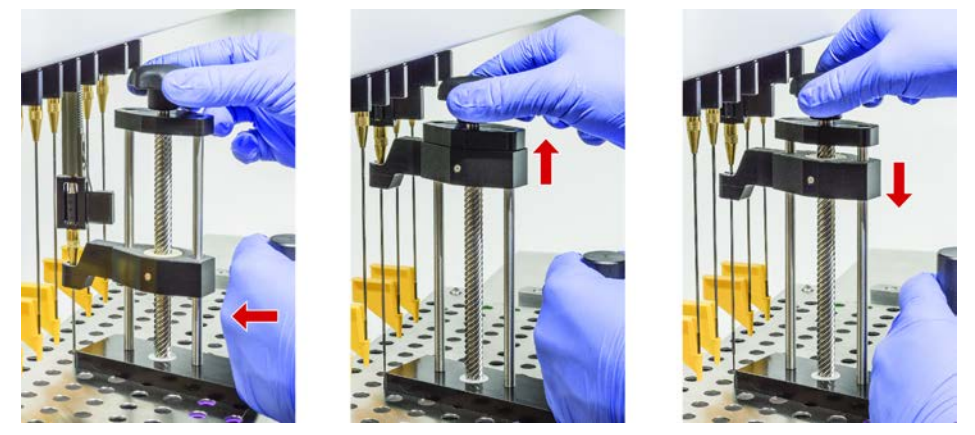

- 5. Tourner le bouton de l'outil de retrait de l'embout de perçage jusqu'à ce que l'embout soit complètement retiré.
- Tourner le bouton dans la direction opposée et abaisser l'écarteur d'environ 1 cm.
- 7. Retirer l'outil de retrait de l'embout de perçage.

L'embout de perçage coincé est maintenant retiré.

- 8. Nettoyer l'outil de retrait de l'embout de perçage avec de l'alcool.
- 9. Vérifier que l'embout de perçage n'est pas endommagé (embout de perçage tordu ou endommagé, par exemple).
- Remplacer l'embout de perçage s'il est endommagé. Voir les sections "Enlever les embouts de perçage" [▶ 188] et "Installation des embouts de perçage" [▶ 191].
- 11. Retirer toutes les protections des embouts de perçage en tenant l'écrou-frein d'une main et en retirant les protections de l'autre main. Commencer par l'embout de perçage le plus en arrière.
- 12. Nettoyer l'outil de retrait de l'embout de perçage avec de l'alcool.

#### Voir aussi

- "Enlever les embouts de perçage" > 188
- "Installation des embouts de perçage" > 191

## 8.3.16 Contrôle de l'alignement des doigts préhenseurs

Un réalignement des doigts préhenseurs peut être nécessaire après une collision ou lors de l'implémentation de doigts préhenseurs de rechange. Ceci s'applique à tous les bras utilisant des préhenseurs avec doigts préhenseurs.

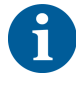

Mauvais alignement suite à une collision :

- Analyser la situation.
- Évaluer les causes potentielles de la collision ou du mauvais alignement du doigt, qui peut être un tiroir mal aligné d'un lecteur, d'un laveur, une mauvaise programmation / position d'une armoire ou d'un autre segment.
- Sélectionner une des procédures ci-dessous en fonction des exigences de précision.

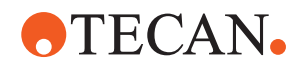

- Si une précision supérieure à la moyenne des doigts préhenseurs n'est pas nécessaire, procéder à un alignement de base. Voir la section "Alignement de base des doigts préhenseurs FES" [▶ 198], ou la section "Alignement de base des doigts préhenseurs fixes" [▶ 199].
- Si les doigts préhenseurs doivent satisfaire à des exigences élevées (déviation Z < ± 0,2 mm), effectuer la procédure avancée d'alignement des doigts préhenseurs. Voir la section "Alignement avancé des doigts préhenseurs FES" [▶ 200] ou "Alignement avancé des doigts préhenseurs fixes" [▶ 201].
- 3. Les doigts préhenseurs peuvent être montés avec deux vis différentes : a) vis Torx M4x12, serrée à un couple de 3 Nm.

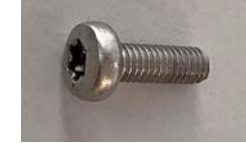

b) vis Allen M4x12 en combinaison avec une rondelle de tension (observer la position sur l'illustration ci-dessous), serrée à un couple de 3,5 Nm.

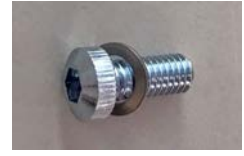

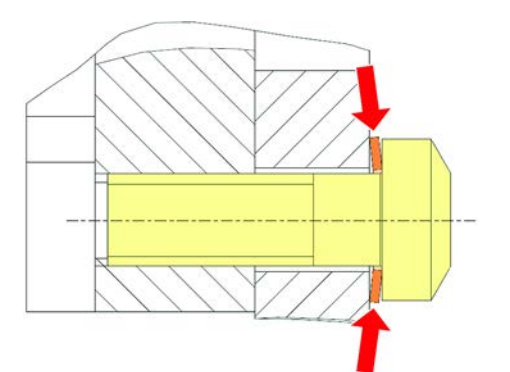

Si vous n'avez pas de tournevis dynamométrique, serrez la vis jusqu'à ce que la rondelle s'aplatisse et que la résistance augmente. Puis serrez <sup>1</sup>/<sup>12</sup> de rotation de plus. Cela correspond environ à 3,5 Nm.

#### 8.3.17 Alignement de base des doigts préhenseurs FES

Ceci s'applique à tous les bras utilisant des préhenseurs avec doigts préhenseurs.

Pour effectuer un alignement basique, procéder comme suit :

- ✓ Un mauvais alignement est clairement visible.
- ✓ Une précision supérieure à la moyenne n'est pas nécessaire.
- Tournevis dynamométrique disponible (option à 3 ou 3,5 Nm).
   Si pas de tournevis dynamométrique :
   vis Torx : serrez les vis fermement mais sans appliquer trop de force.
   Vis Allen : consultez la section "Contrôle de l'alignement des doigts provincies de l'alignement des doigts provincies de l'alignement de l'alignement des doigts provincies de l'alignement de l'alignement des doigts provincies de l'alignement des doigts provincies de l'alignement de l'alignement de l'alignement de l'alignement de l'alignement de l'alignement de l'alignement de l'alignement de l'alignement de l'aligne

Vis Allen : consultez la section "Contrôle de l'alignement des doigts préhenseurs" [> 197].

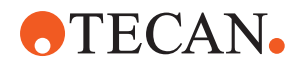

- 1. Retirer les doigts préhenseurs de la tête de préhension.
- 2. Desserrer la vis qui relie le doigt préhenseur et l'adaptateur de doigt FES.
- 3. Appuyer les doigts préhenseurs contre la butée supérieure et la butée arrière de l'adaptateur, comme indiqué sur l'illustration ci-dessous, et serrer la vis au tournevis dynamométrique (3 ou 3,5 Nm).

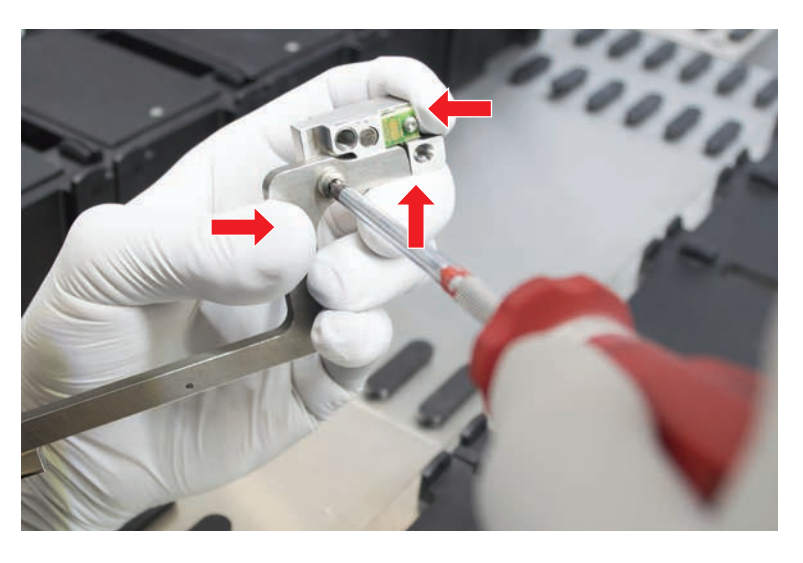

#### 8.3.18 Alignement de base des doigts préhenseurs fixes

Pour effectuer un alignement basique, procéder comme suit :

- ✓ Un mauvais alignement est clairement visible.
- ✓ Une précision supérieure à la moyenne n'est pas nécessaire.
- ✓ Tournevis dynamométrique disponible (option à 3 ou 3,5 Nm).
- 1. Desserrer la vis de fixation (A).

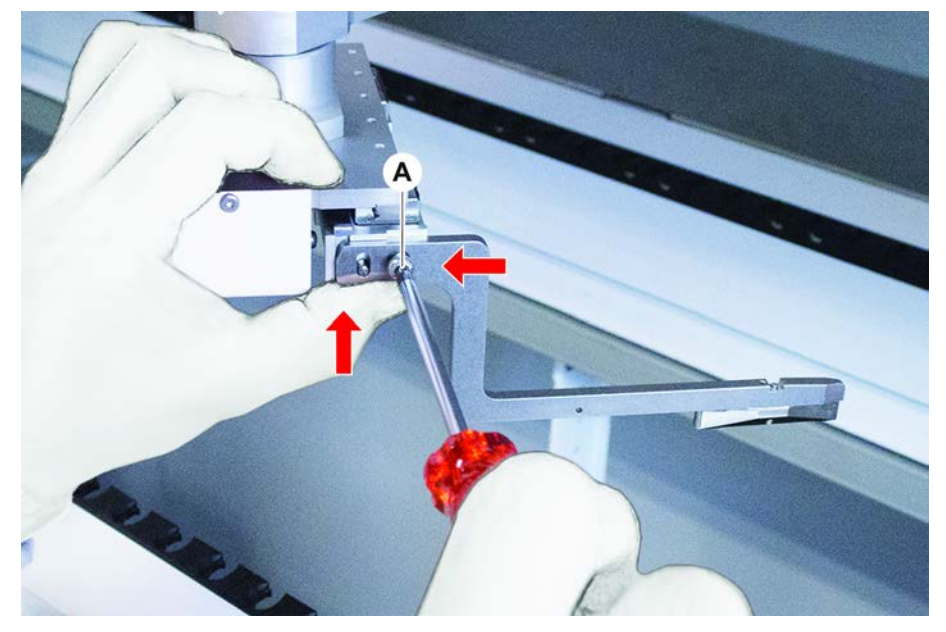

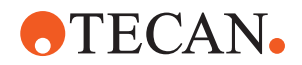

2. Appuyer les doigts préhenseurs contre la butée supérieure et la butée arrière du support de la tête de préhension et serrer la vis au tournevis dynamométrique (3 ou 3,5 Nm).

#### 8.3.19 Alignement avancé des doigts préhenseurs FES

Ceci s'applique à tous les bras utilisant des préhenseurs avec doigts préhenseurs.

- ✓ Tournevis dynamométrique disponible (option à 3 ou 3,5 Nm). Si pas de tournevis dynamométrique : vis Torx : serrez les vis fermement mais sans user de force excessive. Vis Allen : consultez la section "Contrôle de l'alignement des doigts préhenseurs" [▶ 197].
- 1. Utiliser l'outil de déplacement pour déplacer la hauteur Z à une hauteur d'environ 3 mm au-dessus de la table de travail.
- 2. Desserrer la vis qui relie le doigt préhenseur et l'adaptateur de doigt FES.

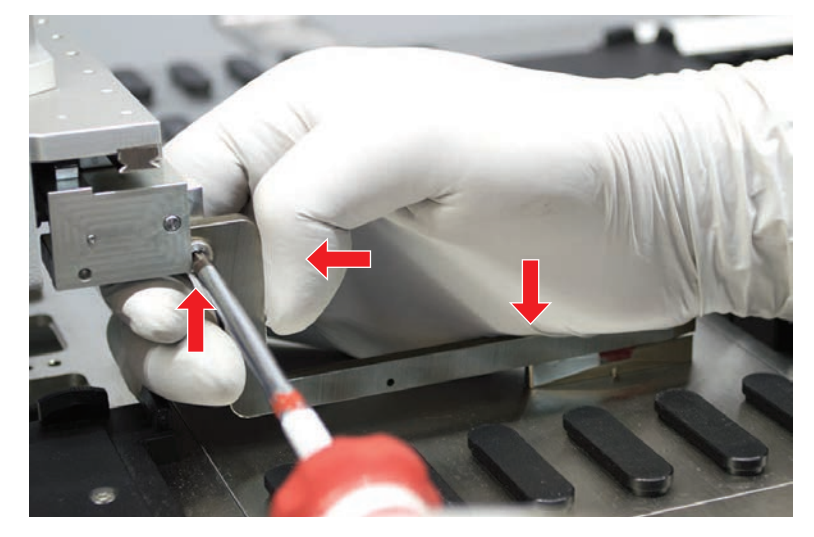

3. Vérifier que l'adaptateur de doigt FES est fermement raccordé à la tête de préhension.

Les adaptateurs de doigts sont maintenus orientés dans une direction par un aimant.

- Utiliser l'outil de déplacement pour déplacer la hauteur Z à une hauteur de 0 mm au-dessus de la table de travail.
   Effectuer des déplacements lents sur le dernier dixième de millimètre.
   Remarque : Si vous ne savez pas comment accéder ou utiliser l'outil de déplacement, contactez votre opérateur principal.
- 5. Appuyer le doigt préhenseur contre la tête de préhension et la surface de référence, comme indiqué sur l'illustration, et serrer la vis au tournevis dynamométrique à un couple de 3 ou 3,5 Nm.
- Vérifier le réglage en tournant à la main la tête à 90°, 180°, 270°. Un défaut d'alignement aux différentes positions indique un mauvais alignement de la tête ou du bras. Dans ce cas, un technicien d'entretien doit vérifier l'alignement.

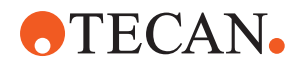

## 8.3.20 Alignement avancé des doigts préhenseurs fixes

- ✓ Tournevis dynamométrique disponible (option à 3 ou 3,5 Nm).
- 1. Utiliser l'outil de déplacement pour déplacer la hauteur Z à une hauteur d'environ 3 mm.
- 2. Desserrer la vis qui relie le doigt préhenseur et la tête de préhension.
- 3. Utiliser l'outil de déplacement pour déplacer la hauteur Z à une hauteur de 0 mm.

Effectuer des déplacements lents sur le dernier dixième de millimètre. **Remarque :** Si vous ne savez pas comment accéder ou utiliser l'outil de déplacement, contactez votre opérateur principal.

- Appuyer le doigt préhenseur contre la tête de préhension et la surface de référence et serrer la vis au tournevis dynamométrique à un couple de 3 ou 3,5 Nm.
- Vérifier le réglage en tournant à la main la tête à 90°, 180°, 270°. Un défaut d'alignement aux différentes positions indique un mauvais alignement de la tête ou du bras. Dans ce cas, un technicien d'entretien doit vérifier l'alignement.

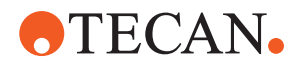

## 8.3.21 Vérification du segment

Vérifier que le segment est fermé.

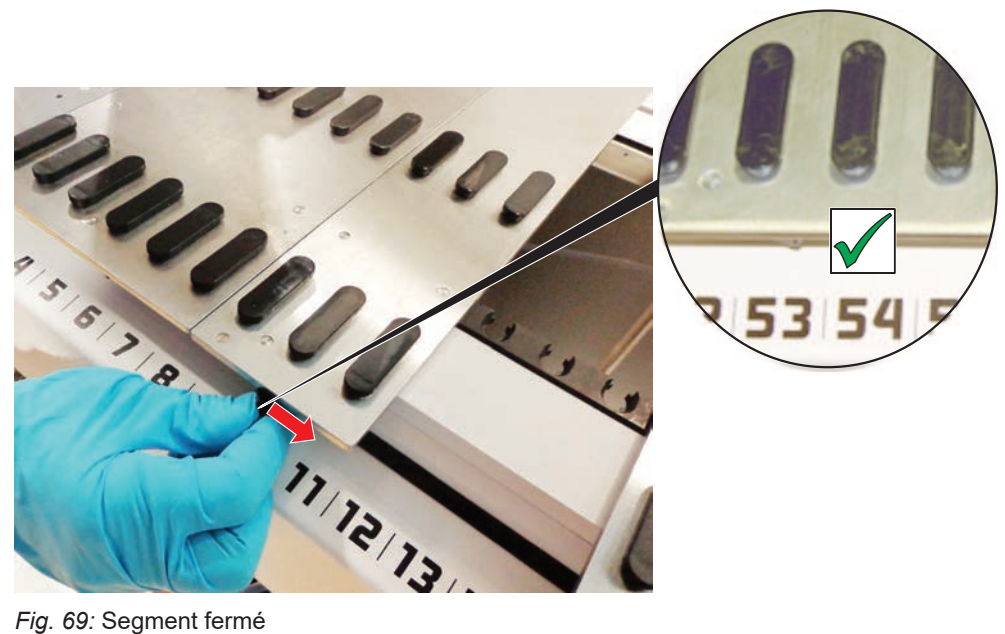

Fig. 69: Segment fermé

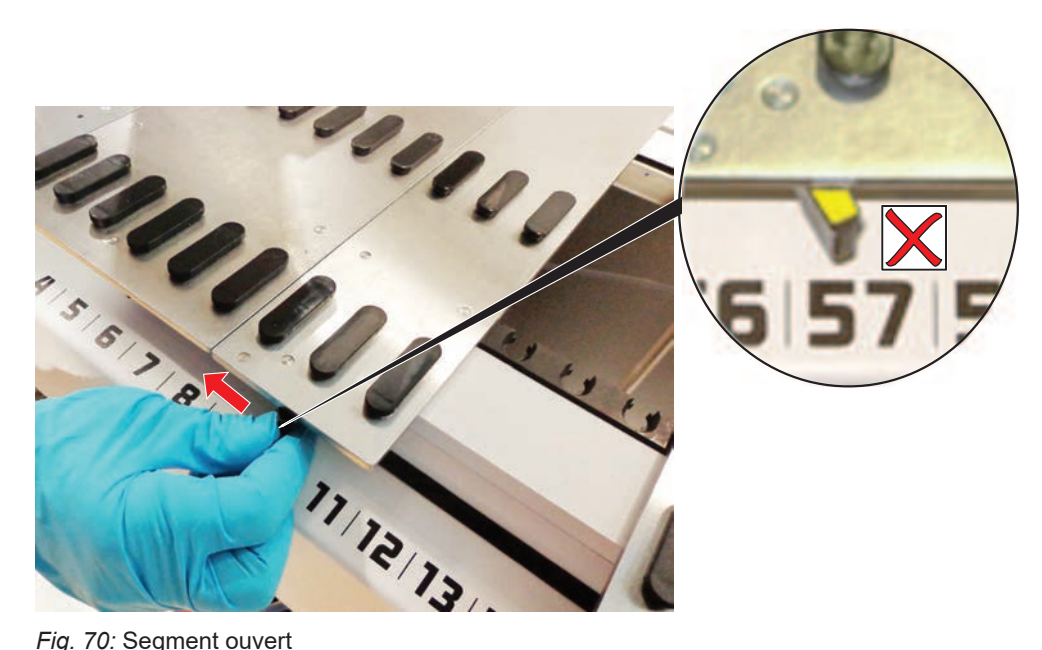

Fig. 70: Segment ouvert

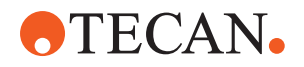

## 8.3.22 Retrait des goupilles de positionnement

Pour retirer les goupilles de positionnement, procéder comme suit :

## AVIS

## Collision ou erreur de procédé !

Des collisions et autres erreurs de procédé peuvent résulter d'un positionnement inexact des éléments sur un segment de plateau causé par des goupilles de positionnement desserrées.

- Ne pas utiliser le Fluent lorsque des goupilles de positionnement manquent.
- ✓ Des goupilles de positionnement sont cassées.
- 1. Glisser l'extracteur de goupille sur la goupille de positionnement.

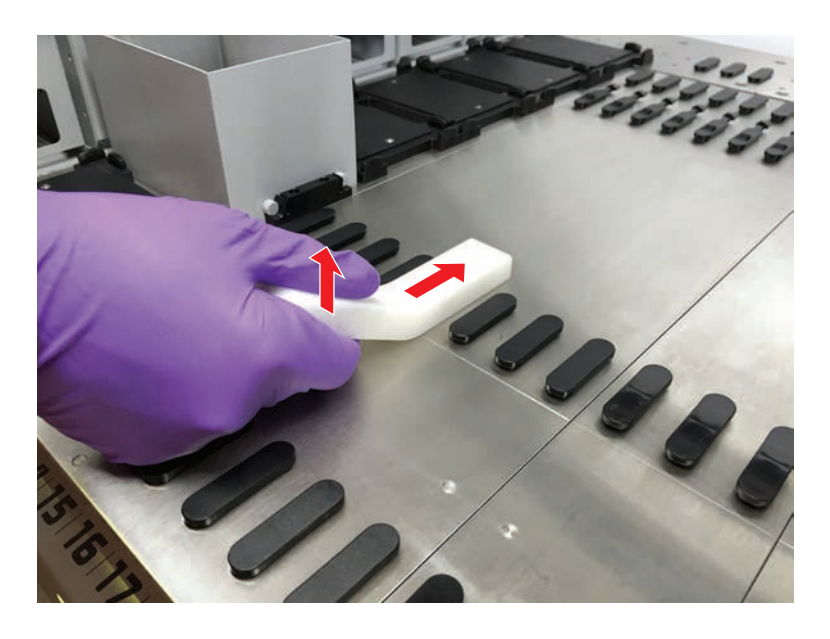

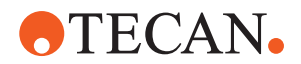

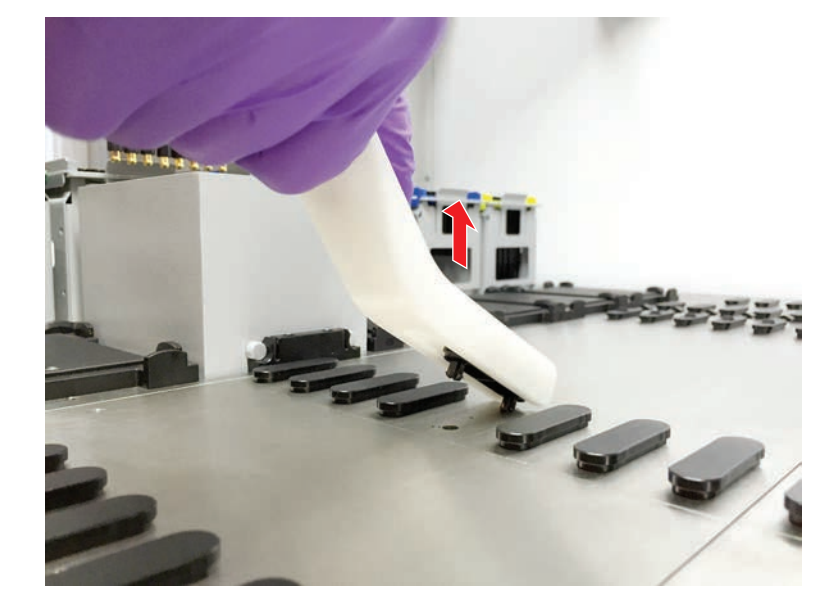

2. Soulever la poignée de la goupille pour l'extraire du segment.

8.3.23 Remplacement des goupilles de verrouillage et de positionnement

## **AVIS**

#### Collision ou erreur de procédé !

Des collisions et autres erreurs de procédé peuvent résulter d'un positionnement inexact des éléments sur un segment de plateau causé par des goupilles de positionnement desserrées.

- Ne pas utiliser le Fluent lorsque des goupilles de positionnement manquent.
- Les goupilles de positionnement indiquées dans le tableau d'entretien du système sont disponibles.
- Retirer le segment du plateau : Voir la section "Retrait de segments" [▶ 87].
- 2. Enfoncer la nouvelle goupille de verrouillage (B) dans l'orifice (A).

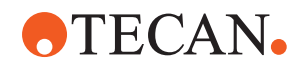

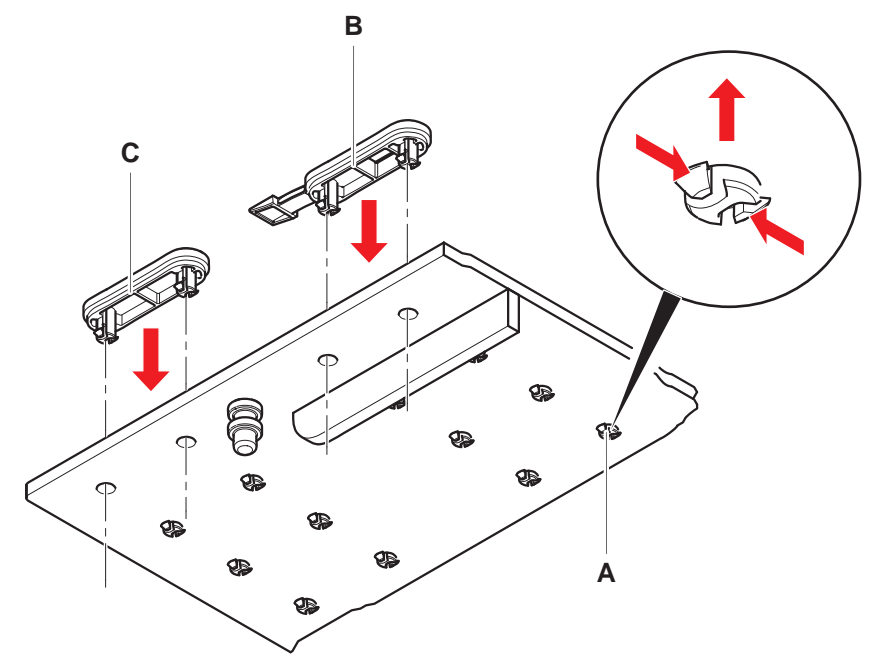

3. Enfoncer la nouvelle goupille de positionnement (C) dans l'orifice (A).

 Placer le segment sur le plateau : Voir la section "Mise en place des segments" [▶ 86].

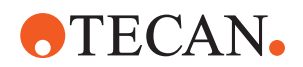

# 9 Emballage, déballage, transport, stockage et élimination

Ce chapitre comprend des informations réglementaires sur le recyclage et les étiquettes d'emballage qui doivent être suivies.

## AVIS

Prévenir les dommages causés par du personnel non qualifié et non autorisé !

L'emballage, le déballage, le transport et le stockage ne peuvent être effectués que par le personnel Tecan ou par du personnel autorisé par Tecan.

• Voir la section "Service clients" [> 209].

Pour plus d'informations sur le déplacement de l'appareil, voir la section "Déplacer l'appareil sur un châssis dans le laboratoire" [▶ 130].

## 9.1 Étiquettes d'emballage

Un marquage correct et complet des emballages permet d'éviter les manipulations incorrectes, les accidents, une livraison erronée, la perte de poids et les dommages lors du stockage.

| Symbole | Signification                    | Description                                                                                                    |
|---------|----------------------------------|----------------------------------------------------------------------------------------------------|
|         | Recyclage                        | Le matériau d'emballage peut être recyclé.<br>Ne pas jeter avec les ordures ménagères.                                                                                     |
|         |                                  | Des informations sur le matériau utilisé pour<br>cet emballage sont fournies sous le sym-<br>bole.                                                                         |
|         | Vers le haut                     | Veiller à ce que le paquet soit transporté et<br>stocké de sorte que le côté supérieur, indi-<br>qué par les flèches, soit orienté vers le haut.<br>Ne pas faire basculer. |
|         | Conserver au sec                 | Veiller à ce que l'emballage ne soit pas<br>mouillé pendant le transport et l'entrepo-<br>sage.                                                                            |
|         | Fragile                          | Manipuler l'emballage avec précaution. Il contient des objets fragiles.                                                                                                    |
| *       | Protéger des<br>rayons du soleil | Veiller à ce que l'emballage ne soit pas ex-<br>posé à la chaleur pendant le transport et<br>l'entreposage. Protéger d'un fort rayonne-<br>ment solaire.                   |

Tab. 37: Symboles d'emballage

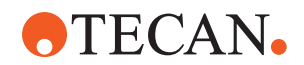

| Symbole | Signification  | Description                                                                                           |
|---------|----------------|----------------------------------------------------------------------------------------------------|
|         | Ne pas empiler | Ne pas empiler les paquets. L'emballage<br>n'est pas conçu pour supporter un poids<br>supplémentaire. |

# 9.2 Élimination

Cette section comprend des informations réglementaires sur le recyclage qui doivent être suivies.

## AVIS

## Recyclage conformément aux prescriptions légales en vigueur !

Respecter les lois en vigueur dans le pays concerné pour le recyclage.

## 9.2.1 Exigences locales de l'Union Européenne

La Commission européenne a adopté une directive relative aux déchets d'équipements électriques et électroniques (DEEE ; 2012/19/UE).

Depuis le mois d'août 2005, les producteurs des déchets sont responsables de la récupération et du recyclage des équipements électriques et électroniques.

| Marquage | Signification                                                                                                    |
|----------|----------------------------------------------------------------------------------------------------|
|          | Le traitement des déchets a des répercussions négatives<br>sur l'environnement.                                                        |
|          | <ul> <li>Les équipements électriques et électroniques ne doivent<br/>pas être éliminés avec les déchets ménagers non triés.</li> </ul> |
|          | <ul> <li>Les équipements électriques et électroniques doivent<br/>être collectés séparément.</li> </ul>                                |
|          |                                                                                                    |

## 9.2.2 Exigences locales pour la République Populaire de Chine

Marquage pour la restriction de l'utilisation de substances dangereuses dans les produits électroniques et électriques

La norme de l'industrie électronique de la République populaire de Chine SJ/ T11364-2014 **« Marquage de la restriction d'utilisation des substances dangereuses dans les produits électriques et électroniques »** requiert le marquage pour la restriction de l'utilisation de substances dangereuses dans les produits électroniques et électriques.

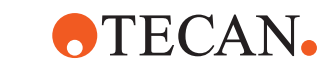

Conformément aux exigences spécifiées dans la norme SJ/T11364-2014, tous les produits électroniques et électriques Tecan vendus en République populaire de Chine sont étiquetés avec un marquage pour la restriction de l'utilisation de substances dangereuses.

| Marquage | Signification                                                                                                    |
|----------|----------------------------------------------------------------------------------------------------|
| 25       | Ce marquage indique que ce produit électronique<br>contient certaines substances dangereuses et peut être<br>utilisé en toute sécurité pendant une certaine période<br>d'utilisation sans risque pour l'environnement, mais il<br>doit entrer dans le circuit de recyclage après la période<br>d'utilisation sans risque pour l'environnement. |

## 9.2.3 Autres exigences

| Marquage | Signification                                                                                                    |  |
|----------|----------------------------------------------------------------------------------------------------|--|
| Hg       | <ul> <li>Cette lampe contient du mercure</li> <li>Il faut la recycler ou l'éliminer selon les réglementations<br/>locales en vigueur.</li> </ul> |  |

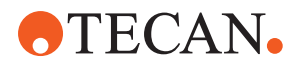

# **10 Service clients**

Ce chapitre détaille les fichiers et informations dont Tecan a besoin pour réaliser une première évaluation d'un problème.

## **10.1 Contacts**

Contacter le distributeur local, l'importateur ou l'une des adresses ci-dessous.

Consulter également notre site Internet : www.tecan.com

#### Tab. 38: Contacts du service clients

| Pays/région                                                  | Adresse                                                                                                    | Téléphone/fax/e-mail                    |                                                                                               |
|--------------------------------------------------------------|----------------------------------------------------------------------------------------------------|-----------------------------------------|-----------------------------------------------------------------------------------------------|
| Asie                                                         | Tecan Asia Pte Ltd.<br>18 Boon Lay Way,<br>#10-106 TradeHub 21<br>Singapour 609966<br>Singapour                                             | Téléphone<br>Fax<br>E-mail              | +65 6444 1886<br>+65 6444 1836<br>tecan@tecan.com.sg                                          |
| Australie<br>Nouvelle-Zé-<br>lande<br>Îles du Paci-<br>fique | Tecan Australia Pty Ltd<br>Unit 2, 475 Blackburn Road<br>Mount Waverly VIC 3149<br>Australie                                                | Téléphone<br>Téléphone<br>Fax<br>E-mail | Numéro vert :<br>1300 808 403<br>+61 3 9647 4100<br>+61 3 9647 4199<br>helpdesk-aus@tecan.com |
| Autriche                                                     | Tecan Sales Austria GmbH<br>Untersbergstrasse 1a<br>5082 Grödig<br>Autriche                                                                 | Téléphone<br>Fax<br>E-mail              | +43 6246 8933 256<br>+43 6246 72770<br>helpdesk-at@tecan.com                                  |
| Belgique                                                     | Tecan Benelux B.V.B.A.<br>Mechelen Campus<br>Schaliënhoevedreef 20A<br>2800 Mechelen<br>Belgique                                            | Téléphone<br>Fax<br>E-mail              | +32 15 42 13 19<br>+32 15 42 16 12<br>tecan-be@tecan.com                                      |
| Chine                                                        | Tecan (Shanghai) Laboratory Equip-<br>ment Co., Ltd.<br>1F, T 15-4, #999, Ningqiao Road,<br>Pilot Free Trade Zone,<br>Shanghai, PRC, 201206 | Téléphone<br>E-mail                     | +86 40 0821 38 88<br>helpdesk-cn@tecan.com                                                    |

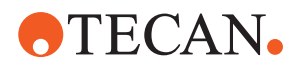

| Pays/région           | Adresse                                                                                                    | Téléphone/fax/e-mail                    |                                                                                                    |
|-----------------------|----------------------------------------------------------------------------------------------------|-----------------------------------------|----------------------------------------------------------------------------------------------------|
| Danemark              | Tecan Denmark, Filial af Tecan Nor-<br>dic AB, Sverige<br>Lejrvej 29<br>3500 Værløse<br>Danemark                         | Téléphone<br>E-mail                     | +46 8 7503940<br>info-dk@tecan.com                                                                                      |
| France                | Tecan France S.A.S.U<br>Tour Swiss Life<br>1 bd Marius Vivier Merle<br>69003 Lyon, France<br>France                      | Téléphone<br>Fax<br>E-mail              | +33 4 72 76 04 80<br>+33 4 72 76 04 99<br>helpdesk-fr@tecan.com                                                         |
| Allemagne             | Tecan Deutschland GmbH<br>Werner-von-Siemens-Straße 23<br>74564 Crailsheim<br>Allemagne                                  | Téléphone<br>Fax<br>E-mail              | +49 1805 8322 633 ou<br>+49 1805 TECAN DE<br>+49 7951 9417 92<br>helpdesk-de@tecan.com                                  |
| Italie                | Tecan Italia, S.r.I.<br>Via Brescia, 39<br>20063 Cernusco Sul Naviglio (MI)<br>Italie                                    | Téléphone<br>Fax<br>E-mail              | +39 800 11 22 91<br>+39 (02) 92 72 90 47<br>helpdesk-it@tecan.com                                                       |
| Japon                 | Tecan Japan Co., Ltd.<br>Kawasaki Tech Center<br>580-16, Horikawa-cho, Saiwai-ku<br>Kawasaki, Kanagawa 212-0013<br>Japon | Téléphone<br>Fax<br>Téléphone<br>E-mail | +81 44 556 7311 (Kawasa-<br>ki)<br>+81 44 556 7312 (Kawasa-<br>ki)<br>+81(0) 6305 8511 (Osaka)<br>helpdesk-jp@tecan.com |
| Pays-Bas              | Tecan Benelux B.V.B.A.<br>Industrieweg 30<br>NL-4283 GZ Giessen<br>Pays-Bas                                              | Téléphone<br>Fax<br>E-mail              | +31 20 708 4773<br>+31 183 44 80 67<br>helpdesk.benelux<br>@tecan.com                                                   |
| Pays scandi-<br>naves | Tecan Nordic AB<br>Sveavägen 159, 1tr<br>SE-113 46 Stockholm<br>Suède                                                    | Téléphone<br>Fax<br>E-mail              | +46 8 750 39 40<br>+46 8 750 39 56<br>info@tecan.se                                                                     |
| Corée du Sud          | Tecan Korea Ltd.<br>149 Gasan digital 1-ro<br>Geumcheon-gu<br>Séoul<br>Corée du Sud                                      | Téléphone<br>E-mail                     | +82 2 818 3301<br>helpdesk-kr@tecan.com                                                                                 |

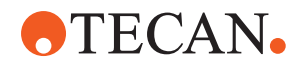

| Pays/région                        | Adresse                                                                                       | Téléphone/fax/e-mail                    |                                                                                                    |
|------------------------------------|-----------------------------------------------------------------------------------------------|-----------------------------------------|----------------------------------------------------------------------------------------------------|
| Espagne<br>Portugal                | Tecan Ibérica Instrumentación S.L.<br>C/ Lepanto 151 Bajos<br>E-08013 Barcelona<br>Espagne    | Téléphone<br>E-mail                     | +34 93 595 25 31<br>helpdesk-sp@tecan.com                                                                                                |
| Suisse                             | Tecan Schweiz AG<br>Seestrasse 103<br>8708 Männedorf<br>Suisse                                | Téléphone<br>Fax<br>E-mail              | +41 44 922 82 82<br>+41 44 922 89 23<br>helpdesk-ch@tecan.com                                                                            |
| Royaume-Uni                        | Tecan UK Ltd.<br>Theale Court<br>11-13 High Street<br>Theale, Reading, RG7 5AH<br>Royaume-Uni | Téléphone<br>Fax<br>E-mail              | +44 118 930 0300<br>+44 118 930 5671<br>helpdesk-uk@tecan.com                                                                            |
| États-Unis                         | Tecan US, Inc.<br>9401 Globe Center Drive, Suite 140,<br>Morrisville, NC 27560<br>États-Unis  | Téléphone<br>Fax<br>Téléphone<br>E-mail | +1 919 361 5200<br>+1 919 361 5201<br>Numéro vert aux États-<br>Unis :<br>+1 800 TECAN US ou<br>+1 800 832 2687<br>helpdesk-us@tecan.com |
| États-Unis<br>(Tecan Sys-<br>tems) | Tecan Systems, Inc.<br>2450 Zanker Road<br>San Jose, CA 95131<br>États-Unis                   | Téléphone<br>Fax<br>E-mail              | +1 408 953 3100<br>Numéro vert :<br>+1 800 231 0711<br>+1 408 953 3101<br>helpdesk-sy@tecan.com                                          |

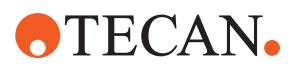

# **Abréviations**

## ADT

Technologie de déplacement d'air (Air displacement technology)

## Air FCA

Flexible Channel Arm équipé d'un système pneumatique

#### ASM

Manuel de logiciel d'application (Application Software Manual)

#### BPL

Bonnes pratiques de laboratoire

## CE

Conformité Européenne

## CEI

Commission Electrotechnique Internationale

#### cLLD

Détection capacitive du niveau de liquide (cLLD)

#### CNS

Système commun de notification (Common Notification System)

#### DEEE

Déchets d'Equipements Electriques et Electroniques

#### Embout jetable

Embout jetable

#### EMC

Compatibilité électromagnétique (Electromagnetic Compatibility)

#### ΕN

Norme européenne

#### **FCA**

Flexible Channel Arm

#### FES

Système d'échange de doigts

## FSE

Technicien d'entretien

#### **HEPA**

High-Efficiency Particulate Arrestance

## ISO

Organisation internationale de normalisationInternational (Organization for Standardization)

## LED

Diode électroluminescente (Light Emitting Diode)

#### Liquid FCA

Bras à canaux flexibles avec système de liquide

#### MCA

Multiple Channel Arm

#### MCA

Multiple Channel Arm

#### МСН

Tête à canaux multiples (Multiple Channel Head)

#### MET

Marque déposée d'Eurofins EE en tant que laboratoire de test reconnu au niveau national

#### MIO

Monitored Incubators Option (option incubateurs contrôlés)

# **•**TECAN•

#### MP

Microplaque

#### MU

Manuel d'Utilisation

## NRTL

Laboratoire de test reconnu au niveau national

#### PC

Ordinateur personnel

#### PP

Polypropylène

#### QI

Qualification d'installation

#### QO

Qualification opérationnelle

## rcf

Force centrifuge rotative (Rotary Centrifugal Force)

## RF

Radiofréquence

## RGA

Robotic Gripper Arm

## **RGA** long Z

Bras de préhension robotisé, grande hauteurR (obotic Gripper Arm long height)

## **RGA standard Z**

Bras de préhension robotisé, hauteur standard (Robotic Gripper Arm standard height)

## RUO

Destiné à la recherche uniquement (research use only)

## RWP

Pompe RapidWash (RapidWash Pump)

#### SN

Numéro de série

#### Te-Shake

Tecan Shaker (agitateur)

#### **Te-VacS**

Tecan Vacuum Separator (séparateur sous vide)

#### USB

Universal Serial Bus

## WRC

Wash and Refill Center (centre de lavage et de remplissage)